## CASIO<sub>®</sub>

EX-word

取扱説明書

雷 子 辞 書

DATAPI US 9

保証書付

XD-K4900

JА мо1502-в

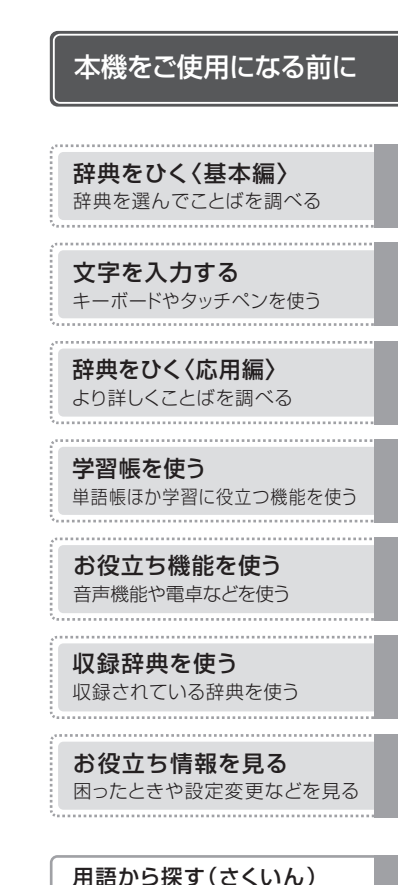

- ●ご使用の前に「安全上のご注意」をよく お読みの上、正しくお使いください。
- 本書は、お読みになった後も大切に保管 してください。

© 2015 CASIO COMPUTER CO., LTD.

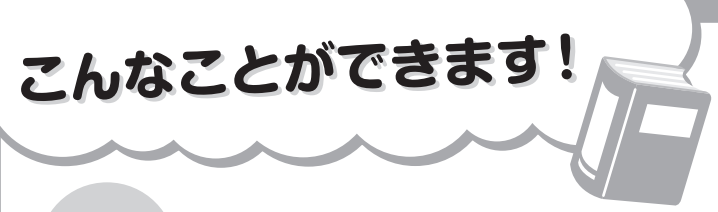

知る

#### 辞典を選んでことばを調べる

**→ 34**ページ

 ことばの説明画面から、さら に熟語や解説などを見る

→ 101ページ

## 同時に複数の辞典から調べる → 77ページ

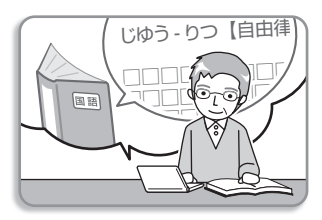

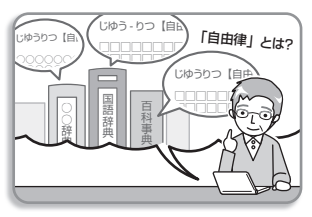

図や写真を元に調べる → 78ページ

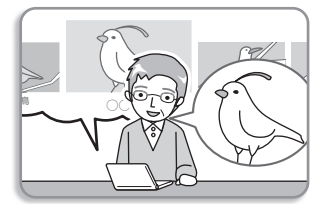

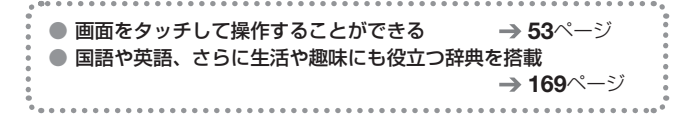

## 聞く・話す

英単語の発音や、海外旅行で 役立つ英会話を聞く

**→ 132**ページ

ネイティブの発音と録音した 自分の発音を聞き比べる

→ 139ページ

本機を相手に英会話の練習を する

→ 187ページ

学ぶ

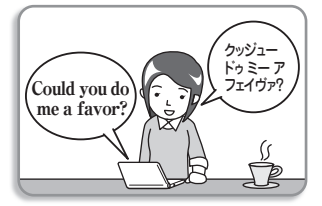

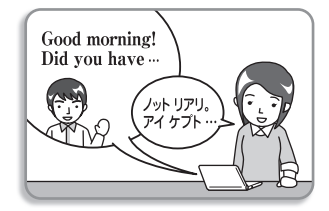

気になることばにマーカーを 引いて単語帳を作る → 106ページ

覚えたいことばを手書きして 暗記カードを作る

**→ 120**ページ

このほか学習に役立つ機能

- ノート → 111ページ
- 付箋 → 116ページ

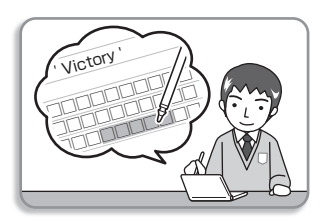

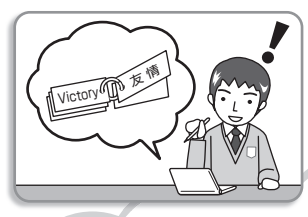

# 目次

| こんなことができます!・・・・・・・・・・・・・・・・・・・・・・・・・・・・・・・・・・・・ | 表紙の裏 |
|-------------------------------------------------|------|
| 安全上のご注意・・・・・・・・・・・・・・・・・・・・・・・・・・・・・・・・・・・・     | 6    |
| 使用上のご注意・・・・・・・・・・・・・・・・・・・・・・・・・・・・・・・・・・・・     | 14   |
| 本書の記載について・・・・・                                  | 16   |

## 本機をご使用になる前に

| 付属品を確認しましょう・・・・・・・・・・・・・・・・・・・・・・・・17    |
|------------------------------------------|
| 付属品を確認する ・・・・・・・・・・・・・・・・・・・・・・・・・・・・・17 |
| 電池について ・・・・・・17                          |
| USBケーブルを使ったパソコンとの接続について ・・・・・・18         |
| 製品シリアルナンバーについて ・・・・・・・・・・・・・18           |
| 初めてお使いになるときは ・・・・・ 19                    |
| 電源を入れる・切る・・・・・23                         |
| 電源を入れる ・・・・・23                           |
| 電源を切る ・・・・・23                            |
| 画面(液晶パネル)の明るさと電池寿命について・・・・・24            |
| 各部の名前と働き・・・・・26                          |
| タッチペン使用上のご注意・・・・・・・・・・・・・・・・・・・・・・・27    |
| パネル保護フィルム(別売)使用上のご注意 ・・・・・・・・28          |

## 辞典をひく〈基本編〉

| 国語辞典でこと  | こばを調べてみよう                           | •••••           | ••••      | • • • • • • | •••••       | 30 |
|----------|-------------------------------------|-----------------|-----------|-------------|-------------|----|
| 複数の辞典でる  | ことばを調べてみよ                           | Э               | ••••      | • • • • • • | •••••       | 32 |
| 辞典を選ぶ・・・ | •••••                               |                 | •••••     |             | •••••       | 34 |
| メニュー画    | 面から辞典を選ぶ                            |                 | • • • • • |             | • • • • • • | 34 |
| 辞典/モー    | ドキーで辞典を選ぶ                           | ï               | • • • • • |             | • • • • • • | 37 |
| ことばを調べる  | 5 • • • • • • • • • • • • • • • • • | • • • • • • • • | ••••      | • • • • • • | ••••        |    |
| パターン1    | 最初の何文字かを                            | 入力する            | · · · ·   |             | • • • • •   |    |
| パターン2    | ことばをすべて入                            | 力する・            | • • • • • |             | • • • • • • | 40 |
| パターン3    | 見出しをたどる・                            |                 | • • • • • |             | • • • • • • | 41 |
| パターン4    | 複数の条件から絞                            | り込む・            | • • • • • |             | • • • • • • | 42 |
| パターン5    | 項目をタッチする                            | • • • • • • •   |           |             | • • • • • • | 44 |

| 画面の基本操作・・・・・・ | •••   | ••• | •••   | ••  | ••• | •••   | ••• | ••  | ••• | ••• | • | •••   | ••  | ••• | ••• | ••• | 45 |
|---------------|-------|-----|-------|-----|-----|-------|-----|-----|-----|-----|---|-------|-----|-----|-----|-----|----|
| 使いかたの説明を見る    |       | • • |       | • • | ••• | • • • | • • | • • | • • | • • | • | •••   | • • | • • | • • | • • | 45 |
| 画面の見かた ・・・・・  | • • • | • • | • • • | • • | ••• |       | • • | • • | • • | • • | • | •••   | • • | • • | • • | • • | 45 |
| 画面の項目の選びかた    | • • • | • • | • • • | • • | ••• | •••   | • • | • • | • • | • • | • | • • • | • • | • • | • • | • • | 50 |
| 文字の大きさを変える    |       | • • |       | • • | ••• | • • • | • • | • • | • • | • • | • | •••   | • • | • • | • • | • • | 51 |
| 文字を教科書体で拡大す   | 73    | ·   | • • • | • • | ••• | •••   | • • | • • | • • | • • | • | • • • | • • | • • | • • | • • | 52 |
| 前後の見出し語に切り替   | 耘     | る   | • •   | • • | ••• | •••   | • • | • • | • • | • • | • | • • • | • • | • • | • • | • • | 52 |
| 画面をタッチして操作す   | 5     |     |       | • • | ••• |       | • • | • • | • • | • • | • | • • • | • • | • • | • • | • • | 53 |

## 文字を入力する

| キーボードで文字を入                                                                               | 力する・・・・・・・・                                                                                       |                                                                           | Э                               |
|------------------------------------------------------------------------------------------|---------------------------------------------------------------------------------------------------|---------------------------------------------------------------------------|---------------------------------|
| ひらがな・カタカナ                                                                                | を入力する ・・・・・                                                                                       |                                                                           | 9                               |
| 間違った文字を訂正                                                                                | する ・・・・・                                                                                          |                                                                           | )                               |
| アルファベットを入                                                                                | 力する ・・・・・・・                                                                                       |                                                                           | )                               |
| 中国語を入力する                                                                                 |                                                                                                   |                                                                           | 2                               |
| ハングルを入力する                                                                                | ,                                                                                                 | 63                                                                        | 3                               |
| ロシア文字を入力す                                                                                | a                                                                                                 |                                                                           | ō                               |
| 数字を入力する ・・                                                                               |                                                                                                   | 65                                                                        | 5                               |
|                                                                                          |                                                                                                   |                                                                           |                                 |
| タッチペンで文字を手                                                                               | 書き入力する・・・・・                                                                                       |                                                                           | 3                               |
| <b>タッチペンで文字を手</b><br>手書き入力の種類                                                            | 書き入力する・・・・・<br>                                                                                   | ••••••••••••••••••••••••••••••••••••••                                    | 3<br>7                          |
| <b>タッチペンで文字を手</b><br>手書き入力の種類<br>手書き入力をする                                                | 書き入力する · · · · ·                                                                                  | ••••••••••••••••••••••••••••••••••••••                                    | 5<br>7<br>3                     |
| <b>タッチペンで文字を手</b><br>手書き入力の種類<br>手書き入力をする<br>大きなマスに文字を                                   | <b>書き入力する ·····</b><br>·····<br>:手書き入力する ···                                                      | <b>66</b><br><b>67</b><br><b>67</b><br><b>68</b><br><b>68</b><br><b>7</b> | 3<br>7<br>3                     |
| タッチペンで文字を手<br>手書き入力の種類<br>手書き入力をする<br>大きなマスに文字を<br>ソフトキーボードで文                            | <b>書き入力する・・・・・</b><br>                                                                            | 66<br>                                                                    | 3<br>7<br>3<br>1<br>3           |
| <b>タッチペンで文字を手</b><br>手書き入力の種類<br>手書き入力をする<br>大きなマスに文字を<br><b>ソフトキーボードで文</b><br>ソフトキーボードで | <b>書き入力する・・・・</b><br>:<br>:<br>:<br>:<br>:<br>:<br>:<br>:<br>:<br>:<br>:<br>:<br>:                |                                                                           | 5<br>7<br>3<br>1<br>3<br>3      |
| タッチペンで文字を手<br>手書き入力の種類<br>手書き入力をする<br>大きなマスに文字を<br>ソフトキーボードで文<br>ソフトキーボードで<br>各言語のソフトキー  | <b>書き入力する・・・・</b><br>::手書き入力する・・・<br><b>字を入力する・・・・</b><br>:種類・・・・・・・・・・・・・・・・・・・・・・・・・・・・・・・・・・・・ |                                                                           | 3<br>7<br>3<br>1<br>3<br>3<br>5 |

## 辞典をひく〈応用編〉

| 複数の辞典から調べる(かんたんサーチ)・・・・・・・・・・・・・・・・・・・・・・・・・・・・・・・・・・・・ | 7  |
|---------------------------------------------------------|----|
| ひらがなで調べる ・・・・・・                                         | 7  |
| アルファベットで調べる ・・・・・・・・・・・・・・・・・・                          | '8 |
| 図や画像から調べる ・・・・・・・・・・・・・・・・・・・・・・                        | '8 |
| 地図から調べる ・・・・・                                           | '9 |
| 複数の辞典から調べる(複数辞書検索)・・・・・・・・・・・                           | 30 |
| ことばをひらがなで調べる ・・・・・・・・・・・・・・・                            | 30 |
| ことばをアルファベットで調べる ・・・・・・・・・・・                             | 31 |
| 例文や成句をアルファベットで調べる ・・・・・・・・・・                            | 31 |
| 漢字を手がかりにことばを調べる ・・・・・・・・・・・・                            | 32 |

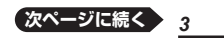

| 日本語のキーワードから英語の例文を調べる ・・・・・・・85                                                                                     |
|----------------------------------------------------------------------------------------------------|
| 一度調べたことばを履歴から探す・・・・・86                                                                                             |
| スペルがあいまいな英単語を調べる                                                                                                   |
| 見出し詰快楽]から正確なスペルを調べる ·····88                                                                                        |
| <ul> <li>         へうとういくをいいていた。</li> <li>         入力した単語の表示位置をそろえる         ・・・・・・・・・・・・・・・・・・・・・・・・・・・・・</li></ul> |
| 意味の画面から別のことばを調べる・・・・・・・・・・・・・・・・・・・・・・・・・・・・・・・・・・・・                                                               |
| 意味の画面のことばをミニ辞書で調べる97                                                                                               |
| 2つの画面を並べて調べる・・・・・99                                                                                                |
| 画面内のことばの熟語や解説などを見る・・・・・・・・・・101                                                                                    |

## 学習帳を使う

| 学習帳でできること・・・・・・・・・・・・・・・・・・・・・・・・・・・・・             | 103 |
|----------------------------------------------------|-----|
| 手書きで文字や図を書く ・・・・・・・・・・・・・・・・・・・・・・                 | 104 |
| マーカーを引いて単語帳を作る・・・・・・・・・・・・・・・・・・・・・・・・・・・・・・・・・・・・ | 106 |
| 手書きでノートに書き込む・・・・・・・・・・・・・・・・・・・・・・・・・・・・・・・・・・・・   | 111 |
| 見出し語に付箋を付ける・・・・・・・・・・・・・・・・・・・・・・・・・・・・・・・・・・・・    | 116 |
| 暗記カードを作る・・・・・・・・・・・・・・・・・・・・・・・・・・・・・              | 120 |

## お役立ち機能を使う

| 音声を聞く ・・・・・・                                        | 132 |
|-----------------------------------------------------|-----|
| 電卓を使う・・・・・・                                         | 144 |
| カレンダー /時計を使う ・・・・・                                  | 146 |
| 時間割表を使う・・・・・・・・・・・・・・・・・・・・・・・・・・・・・・               | 150 |
| よく使う辞典をお気に入りに登録する・・・・・・・・・・・・                       | 152 |
| パソコンや追加コンテンツを使う・・・・・・・・・・・・・・・・・・・・・・・・・・・・・・・・・・・・ | 153 |

## 収録辞典を使う

| 辞典の説明の見かた・・・・・・・・・・・・・・・・・・・・・・・・・・・・・・・・・・・・ | 167 |
|-----------------------------------------------|-----|
| 辞典の説明・使いかたを見る ・・・・・・・・・・・・・・・・・・・・・・・・        | 168 |
| 収録辞典・・・・・・・・・・・・・・・・・・・・・・・・・・・・・・・・・・・・      | 169 |

## お役立ち情報を見る

| 困ったときは・・・・・・・・・・・・・・・・・・・・・・・・・・・・・・・・・・・・  | <b>54</b><br>54<br>59<br>63 |
|---------------------------------------------|-----------------------------|
| 本機をリセットする・・・・・ 20                           | 36                          |
| 本機の電池を交換する・・・・・ 26                          | 37                          |
| 外部から電源を取る(USB給電)・・・・・・・・・・・・・・・・・・・・・・・・・26 | 39                          |
| 設定を変更する・・・・・・・・・・・・・・・・・・・・・・・・・・・・・・・・・・・・ | <b>71</b><br>73<br>76       |
| キー・アイコンの名前と働き・・・・・・・・・・・・・・・・27             | 79                          |
| ローマ字・かな対応表・・・・・・・・・・・・・・・・・・・・・・・ 28        | 32                          |
| 仕様・・・・・・・・・・・・・・・・・・・・・・・・・・・・・・・・ 28       | 34                          |
| さくいん・・・・・・・・・・・・・・・・・・・・・・・・・・・・・ 28        | 37                          |
| 保証・アフターサービスについて・・・・・・・・・・・・・・・・・・・・・・・29    | 94                          |
| アフターサービス窓口について・・・・・・・・・・・・・・・・・・・・・・・・29    | 95                          |
| 修理サービスメニューについて・・・・・・・・・・・・・・・・・・・・・・29      | 96                          |

# 安全上のご注意

このたびは本機をお買い上げいただきまして、誠にありがとうございます。

ご使用になる前に、この「安全上のご注意」をよくお読 みの上、正しくお使いください。

| ▲ 危険 | この表示を無視して誤った取り扱い<br>をすると、人が死亡または重傷を負う<br>危険が差し迫って生じることが想定<br>される内容を示しています。     |
|------|--------------------------------------------------------------------------------|
| ▲警告  | この表示を無視して誤った取り扱い<br>をすると、人が死亡または重傷を負<br>う危険が想定される内容を示してい<br>ます。                |
| ⚠注意  | この表示を無視して誤った取り扱い<br>をすると、人が傷害を負う危険が想定<br>される内容および物的損害のみの発<br>生が想定される内容を示しています。 |

#### 絵表示の例

- 〇記号は「してはいけないこと」を意味しています(左の例は分解禁止)。
- ●記号は「しなければならないこと」を意味しています。

# た除 電池について 電池からもれた液が目に入ったときは、すぐ に次の処置を行ってください。 1.目をこすらずにすぐにきれいな水で洗い流す。 2.ただちに医師の治療を受ける。 そのままにしておくと失明の原因となります。

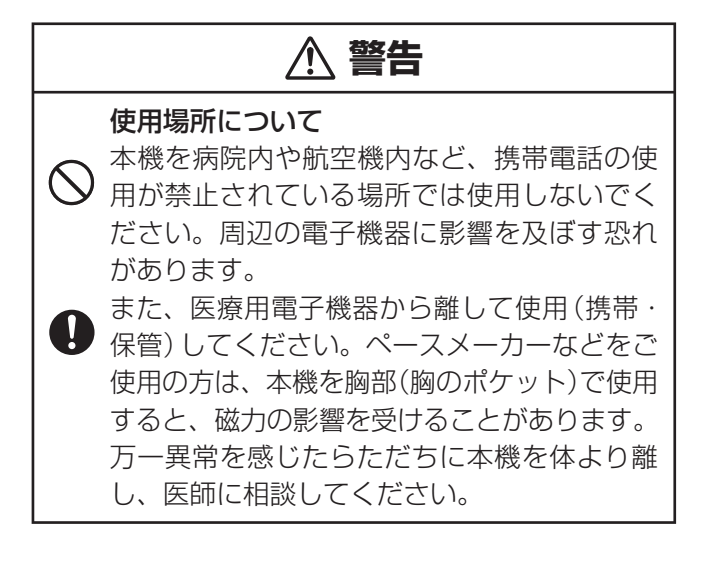

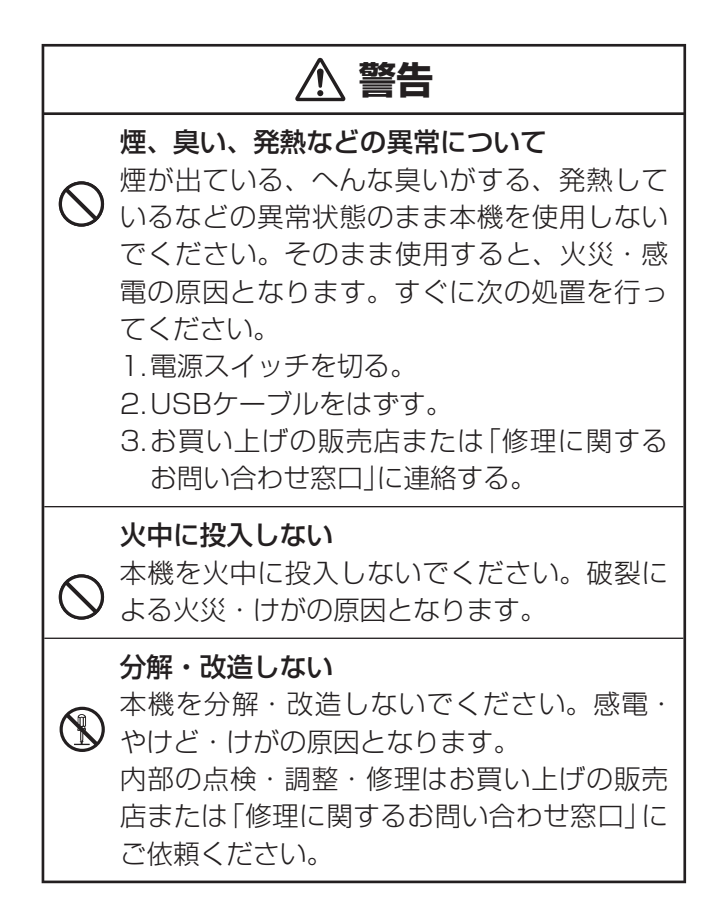

# ▲ 警告

#### 電池の液もれについて

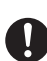

本機内で電池が液もれしたまま使用すると、 火災・感電の原因となりますので、ただちに 本機の使用をやめてお買い上げの販売店、ま たは「修理に関するお問い合わせ窓口」に連絡 してください。

#### 電池について

電池は使いかたを誤ると、液もれによる周囲 の汚損や、破裂による火災・けがの原因とな ります。次のことは必ずお守りください。

- 分解しない、ショートさせない
- •加熱しない、火の中に投入しない
- •新しい電池と古い電池を混ぜて使用しない
- 種類の違う電池を混ぜて使用しない
- アルカリ乾電池を充電しない
- ・極性(+と-の向き)に注意して正しく入れる

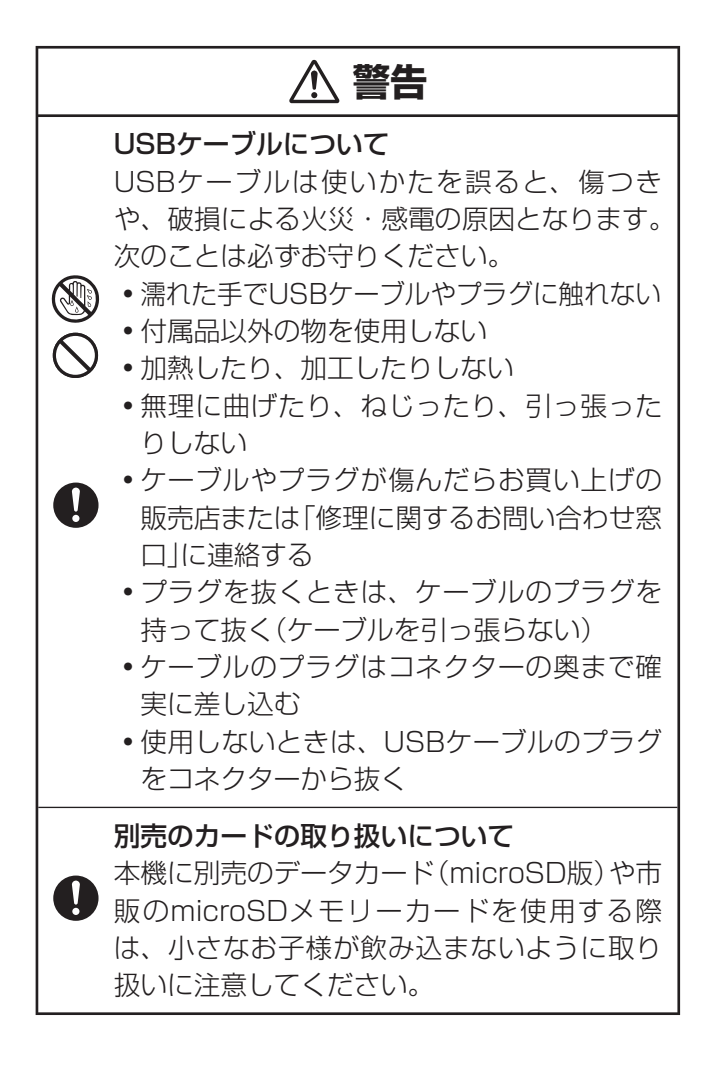

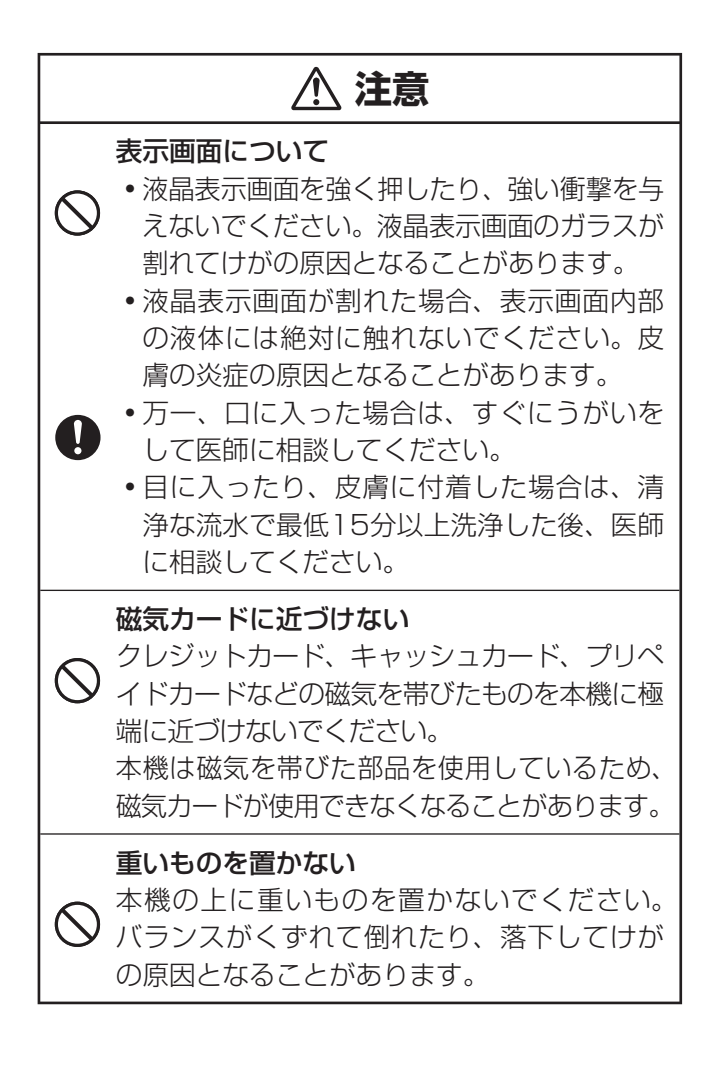

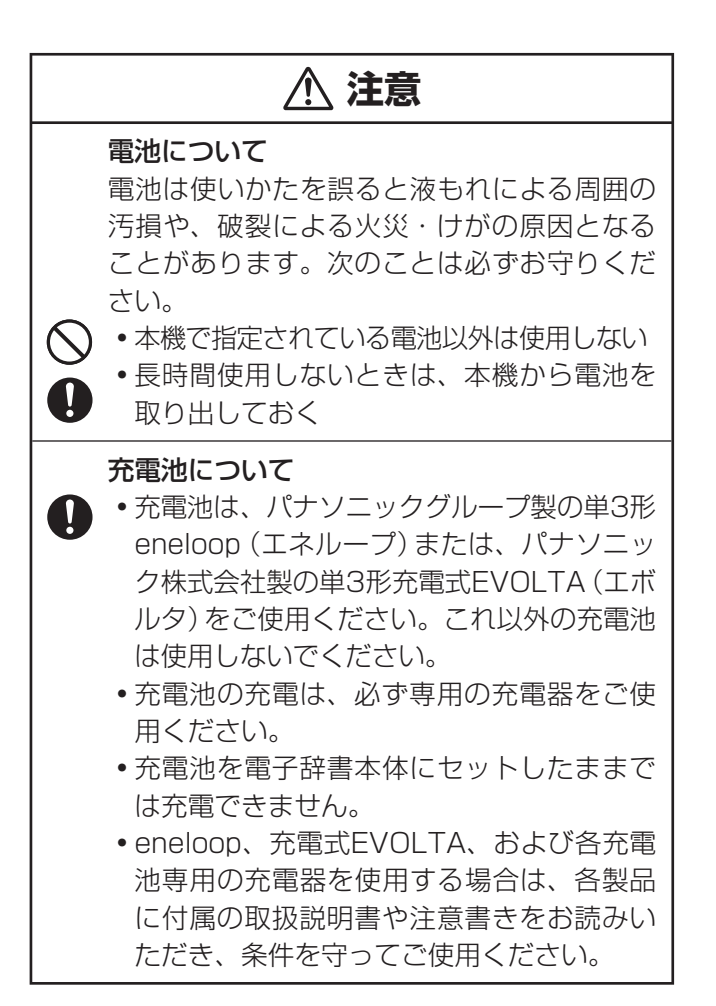

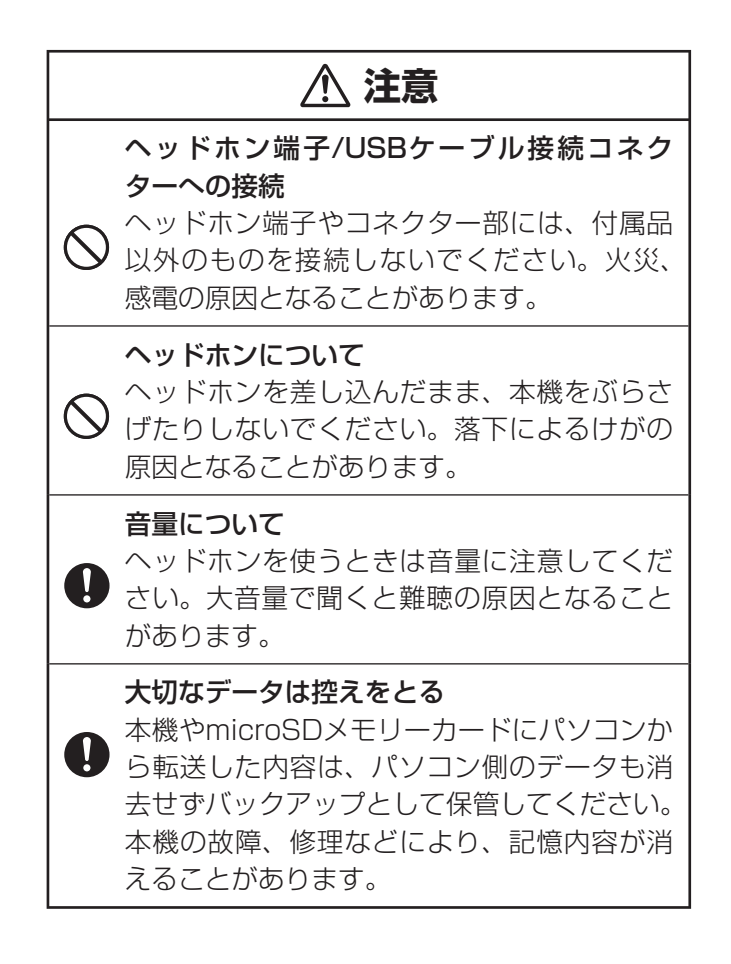

# 使用上のご注意

- 本機は精密な電子部品で構成されています。データが正常に保持できなくなったり、故障の原因になりますので、次のことに注意してください。
  - 落としたり、「強い衝撃」、「曲げ」、「ひねり」などを加えないでください。また、 ズボンのポケットに入れたり、硬いものと一緒にカバンに入れないようにご注 意ください。
  - ボールペンなど尖ったものでキー操作しないでください。
  - 液晶パネルに強い力を加えたり、ボールペンなど尖ったもので突いたり入力したりしないでください。液晶パネルの一部はガラスでできていますので、傷ついたり、割れることがあります。
  - 分解しないでください。分解により故障した場合は、保証期間内でも有料修理 となります。
  - 静電気が発生しやすい場所では使わないでください。
- 極端な温度条件下での使用や保管は避けてください。 低温では表示の応答速度が遅くなったり、点灯しなくなったりします。 また、直射日光の当たる場所や窓際または暖房器具の近くなど、極端に 温度が高くなる場所には置かないでください。ケースの変色や変形、または電子回路の故障の原因になります。
- 湿気やほこりの多い場所での使用や保管は避けてください。
   水が直接かかるような使用は避けるとともに、湿気やほこりにも十分ご注意ください。電子回路の故障の原因になります。
- お手入れの際は、乾いた柔らかい布をご使用ください。
   特に汚れがひどい場合は、中性洗剤に浸した布を固くしぼっておふきください。なお、シンナーやベンジンなどの揮発性溶剤は使用しないでください。キーの上の文字が消えたり、ケースにシミを付けてしまう恐れがあります。

#### 液晶パネルについて

本機に使用されている液晶パネルは、非常に高精度な技術で作られて おり、99.99%以上の有効画素がありますが、0.01%以下の画素欠 けや常時点灯するものがあります。これらは、故障ではありませんの で、あらかじめご了承ください。

また、製品ごとに色味ズレ、色味ムラなどが発生する場合があります が、製品の性能であり、不具合ではありません。

本機の画面に表示される表・図は画面上での一覧性を重視して収録しており、一部に簡略化されたフォントを使用しています。また、表・図以外でも本機の表示ドット構成の都合により、簡略化された字体が表示されることがあります。

 本機の画面に表示される字体はJIS X 0213:2004の漢字集合に準拠した フォントを使用しています。

2004年改正で変更のあった字形に対応しています。

- 例「逢」→「逢」、「辻」→「辻」、「飴」→「飴」、「祇」→「祇」、 「葛」→「葛」、「撰」→「撰」など
- 本機の「図から検索」や「ノート」などで表示される小さな図(サムネイル)は 縮小して表示させているため、文字や線が粗く表示されるものがあります。

#### 著作権に関するご注意

本機に収録した各辞典/モードの内容は、各著作物を、各編者/監修者お よび各発行所のご協力を得て編集してあります。

本機に収録した内容および本書の一部または全部を無断で転載/複写する ことは禁止されています。

また、個人としてご利用になるほかは、著作権法上、各編者/監修者、各 発行所および弊社に無断では使用できませんのでご注意ください。

 各辞典/モードの著作権表記や収録語数などは、ガイド機能の「著作権」 項目で見ることができます(辞典の凡例などを見る → 168ページ)。

#### 収録コンテンツの内容

- ・ 画面表示の都合、その他の事情により、各編者/監修者や各発行所の監修 に基づき、書籍版と異なる表示をした箇所があります。 また、書籍版に基づいて編集したものに関しては、社会情勢の変化などに は対応していない場合があります。
- 本機に収録した辞典などの各コンテンツは、それぞれの書籍版に基づいて 出版社より、電子データとして作成、提供されており、その情報量故に誤 植などは避けられない場合があります。
   各コンテンツ内容の著作権は出版社に帰属しておりますので、弊社において、その内容を改良・改変することはできません。
   それぞれのコンテンツにおける誤記、誤植、誤用につきましては、出版社に連絡させていただいておりますので、あらかじめご了承ください。
- コンテンツの編集時期などにより、必ずしも最新の情報には対応していない場合があります。
- 各コンテンツごとに、史実に対する解釈や説明に相違がある場合がありますが、各出版社/編者/執筆者の見解を尊重し、出版社提供の内容のまま収録しております。
- 一部のコンテンツを除き、写真・図・表・囲み記事・付録は収録されておりません。

# 本書の記載について

- 本書の内容については、将来予告なしに変更することがあります。
- 本書の内容については万全を期して作成いたしましたが、万一ご不審な点 や誤りなど、お気付きのことがありましたらご連絡ください。
- 本書の一部または全部を無断で複写することは禁止されています。また、個人としてご利用になるほかは、著作権法上、弊社に無断では使用できません。
- 本書および本機の使用、故障・修理などによりデータが消えたり変化したことで生じた損害、逸失利益、または第三者からのいかなる請求につきましても、弊社では一切その責任を負えません。
- 本書では「microSDメモリーカード」および「microSDHCメモリーカード」の名称を「microSDメモリーカード」と呼びます。
- 本書に記載している画面やイラストは、実際の製品と異なる場合があります。また、キーおよび画面アイコンは、簡略化して記載しています。

例:  

$$\mathbb{B}^{2g}_{\text{flow}} \rightarrow \mathbb{R}/$$
決定)、
 $\mathbb{B}^{2g}_{\text{flow}} \rightarrow \mathbb{R}^{2g}_{\text{flow}}$ 
 $\mathbb{R}^{2g}_{\text{flow}} \rightarrow \mathbb{R}^{2g}_{\text{flow}}$ 

 本書に記載している画面の文字の大きさは、お買い上げ時の設定と異なる ことがあります。文字の大きさは、変更できます(→ 51ページ)。

#### 登録商標・商標の表記

以下の用語は、それぞれ各社の登録商標または商標です。

- Windows、Windows Vista、Windows Mediaは、米国Microsoft Corporationの米国およびその他の国における登録商標または商標です。
- TOEIC is a registered trademark of Educational Testing Service (ETS). This product is not endorsed or approved by ETS.
- TOEFL is a registered trademark of Educational Testing Service (ETS). This product is not endorsed or approved by ETS.

なお、本書中には、以下の用語の™マーク、<sup>®</sup>マークを明記していません。

- 「eneloop」は、パナソニックグループの登録商標です。
- 「EVOLTA」は、パナソニック株式会社の登録商標です。
- MacintoshおよびMac OSは、米国および他の国々で登録されたApple Inc.の商標です。
- microSDHCロゴはSD-3C, LLCの商標です。
- その他、本書や本機に掲載されている会社名・製品名は、各社の商標また は登録商標です。

# 付属品を確認しましょう

#### 付属品を確認する

ご使用になる前に、次の付属品がそろっているか確認してください。

- アルカリ単3形乾電池 2本
- USBケーブル (パソコンやプロジェクターと接続するときに使用します→ 18、164ページ)
- 専用ヘッドホン
- タッチペン(本体側面に収納されています → 27ページ)

お買い上げになった商品(特別梱包商品など)によっては、付属品が異なる場合があります。

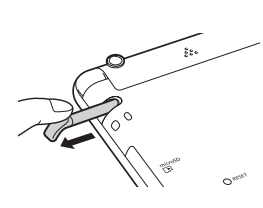

## 電池について

- 本機はアルカリ乾電池および充電池(eneloop(エネルーブ)および充電式 EVOLTA(エボルタ))に対応しています。指定以外の電池を本機に使用し ないでください。電池の特性と本機の仕様の不一致により、所定の電池寿 命を満たさなかったり、誤動作の原因となることがあります。
- 充電池および充電器は商品に付属しておりません。充電池および充電器は 電器店、量販店などでお買い求めください。
- 本機に付属の電池は、自己放電によりいくらか消耗している場合があり、 「仕様」(→ 284ページ)に記載されている使用時間に満たないうちに寿命 となることがあります。
- ご使用方法やmicroSDメモリーカードの種類・使用状況によっては、電池 寿命が著しく短くなることがあります。
- 音声の再生・録音中や動画再生中、使用状況(電池消耗状態、室温など)に よっては、電源が一度切れた後に「電池設定」画面となることがあります。
   この場合、早めに電池を交換してください(→ 267ページ)。

## USBケーブルを使ったパソコンとの接続について

#### 本機は単体でご使用できます。

付属のUSBケーブルを使ってパソコンから電源を取ることもできます (USB給電※→ 269ページ)。

※充電池を充電する機能ではありません。

また、弊社電子辞書用の別売の追加コンテンツ・テキストファイル・音声 データを本機に取り込むこともできます(パソコンと通信)。

- パソコンと通信する場合は、パソコンに専用ソフト (USBドライバーを含む)をインストールする必要があります。専用ソフトをインストールしないでパソコンと通信すると、誤動作の原因になります。
- パソコンとの通信や専用ソフトについて、詳しくは「パソコンや追加コン テンツを使う」(→ 153ページ)をご覧ください。

## 製品シリアルナンバーについて

電池ボックス内に記載されている製品シ リアルナンバー(数字とアルファベットの 組み合わせ15桁)は、カシオメンバーズ に登録の際に必要となります。電池を入 れる前に控えておいてください。

- 製品の紛失盗難時に"製品の特定"を保証 するものではありません。
- カシオメンバーズにつきましては、次の ホームページをご覧ください(別途メー ルアドレスが必要です)。

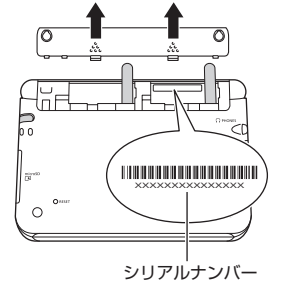

https://members.casio.jp/jp/

- 数字とアルファベットを間違えないよう ご注意ください。
   「0」(ゼロ)と「0」(オー)・「Q」(キュー)、
   「1」(イチ)と「I」(アイ)、
   「8」(ハチ)と「B」(ビー)
  - - \_)

シリアルナンバー控え

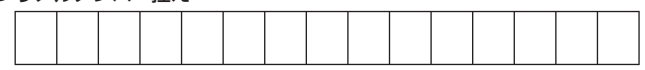

# 初めてお使いになるときは

本機を使用する前に、付属のアルカリ単3形乾電池2本を入れてください。

#### 1 電池ブタを取り外す

• 2箇所の 🦣 部分を押しながら 矢印の方向へスライドさせます。

- 2 乾電池2本を入れ、電池ブタ を取り付ける
  - 図のように(-) 極側を電池 ボックスにセットします。

② 取り出し用リボンの上に電池が 載るようにして、(+)極側を電 池ボックスに押し込みます。

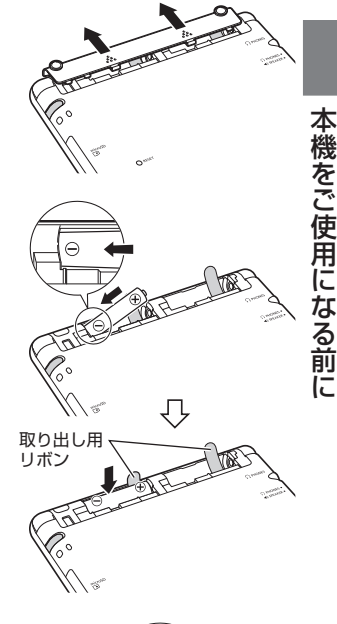

#### 正しくセットされた状態

- バネがはみ出ていない
- 取り出し用リボンが電池の下にもぐり込んだりせず、まっすぐ上に出ている
- 電池の極性(+-)が間違っていない

③本体に電池ブタを取り付けます。

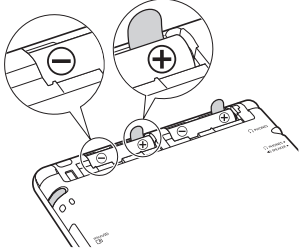

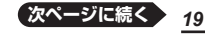

- 3 本体側面から付属のタッチペンを取り出し、本体裏面にあるリ セットボタンを押す
  - ・つまようじや鉛筆など、先端の 折れやすいものを使わないでく ださい。故障の原因になります。
     ・
     ・
     ・
     ・
     ・
     ・
     ・
     ・
     ・
     ・
     ・
     ・
     ・
     ・
     ・
     ・
     ・
     ・
     ・
     ・
     ・
     ・
     ・
     ・
     ・
     ・
     ・
     ・
     ・
     ・
     ・
     ・
     ・
     ・
     ・
     ・
     ・
     ・
     ・
     ・
     ・
     ・
     ・
     ・
     ・
     ・
     ・
     ・
     ・
     ・
     ・
     ・
     ・
     ・
     ・
     ・
     ・
     ・
     ・
     ・
     ・
     ・
     ・
     ・
     ・
     ・
     ・
     ・
     ・
     ・
     ・
     ・
     ・
     ・
     ・
     ・
     ・
     ・
     ・
     ・
     ・
     ・
     ・
     ・
     ・
     ・
     ・
     ・
     ・
     ・
     ・
     ・
     ・
     ・
     ・
     ・
     ・
     ・
     ・
     ・
     ・
     ・
     ・
     ・
     ・
     ・
     ・
     ・
     ・
     ・
     ・
     ・
     ・
     ・
     ・
     ・
     ・
     ・
     ・
     ・
     ・
     ・
     ・
     ・
     ・
     ・
     ・
     ・
     ・
     ・
     ・
     ・
- 4 中央部分に指をかけて、本機を開ける

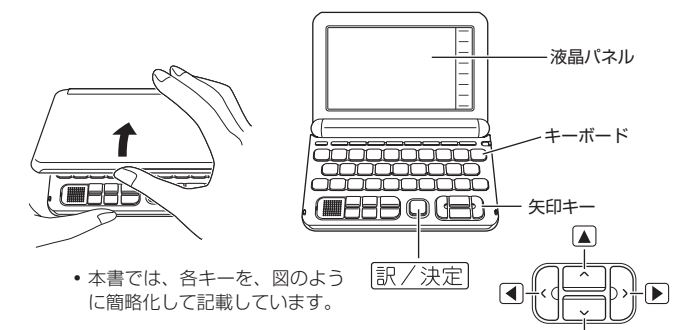

「電池設定」画面が表示されます。

「液晶保護フィルムが正しく貼られていない…」のメッセージが表示されることがあります。
 液晶パネルに保護フィルム(別売)を貼り付けている場合、保護フィルムをはがすと「電池設定」画面が表示されます。保護フィルムを貼り付けていない場合は、「こんなメッセージが出たら」(→ 265ページ)をご覧ください。

| 電池設定                        |                                             |
|-----------------------------|---------------------------------------------|
| ●アルカリ<br>○充電池 [≛<br>○充電池 [ჰ | 記池 [単3 LR6]<br>単3 eneloop]<br>単3 充電式EVOLTA] |
| ※充電池は                       | =記以外使用しないで下さい                               |
| 選んで決定。                      | ケーを押して下さい                                   |

20

#### 5 「●アルカリ電池 [単3 LR6]」 になっていることを確認する

- ・付属のアルカリ乾電池ではなく、市販のeneloop(エネループ)を入れた場合は「●充電池 [単3 eneloop]」に、充電式 EVOLTA(エボルタ)を入れた 場合は「●充電池[単3 充電式 EVOLTA]]に、「▲または「▼ を押して変更してください。
- 市販のアルカリ乾電池
   EVOLTA (エボルタ)を入れた場合は、「●アルカリ電池 [単3 LR6]」にしてください。

# 

• 時刻設定の画面が表示されます。

| 999. Y       | 541 | 12 | ÷   |  |
|--------------|-----|----|-----|--|
| <b>99.</b> 7 | ю   | 42 | AF. |  |
|              | _   |    |     |  |

●アルカリ電池 [単3 LR6] ○充電池 [単3 eneloop] ○充電池 [単3 充電式EVOLTA]

※充電池は上記以外使用しないで下さい

選んで決定キーを押して下さい

| 12/24 保存 中止 |   |    |    |
|-------------|---|----|----|
| 2015年       | 7 | 8  | 9  |
| 1月 1日(木)    | 4 | 5  | 6  |
| 0:00        | 1 | 2  | 3  |
|             | 0 | AM | PM |

本機をご使用になる前に

# 7 日付・時刻を設定する ・▲▼● を押す、または

マリンでタッチして設定項目を選んだ後、画面に表示されているキーをタッチして設定します。

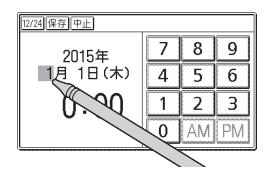

#### 例)2015年9月20日 16:30に設定する (1) 「年 | の下 2 桁が選ばれていると [12/4][[探][][] きに【1】【5】とタッチして、 7 8 9 2015年 「2015」(年)と入力します。 9月20日(日) 4 5 6 ・設定範囲は、2001年~2099 16:30 2 3 1 年です。 0 AM ● を押して月の数字を選びます。 または「月」の左にある数字を タッチします。

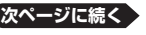

21

- ③【9】をタッチして、「9」(月)と入力します。
- ④ ②・③と同じように操作して、「20」(日)・「16」(時)・「30」
   (分)の順に入力します。
  - •【12/24】をタッチするごとに、12時間制と24時間制が切り替わります。
  - •12時間制の時刻を設定するときは、【AM】(午前)または 【PM】(午後)をタッチしてから時刻を入力してください。
  - ・時刻の設定範囲は、24時間制のとき「0:00~23:59」、 12時間制のとき「AM 12:00~ PM 11:59」です。

#### 8 訳/決定 を押す

- または時刻設定の画面で【保存】 をタッチします。
- メニュー画面が表示されます。
- ・時刻設定の画面で【中止】または 【戻る/リスト】をタッチすると、 設定を変更せずにメニュー画面 になります。
- タッチペンは、紛失防止のため、使い終わったら元の収納部に戻してください(→ 27ページ)。

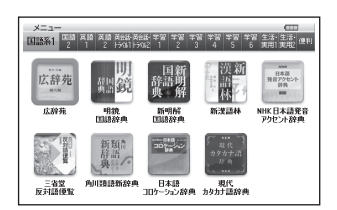

- ●日付や時刻を間違って設定した場合は、「カレンダー/時計を使う」
   (→ 146ページ)をご覧になり、設定し直してください。
- 液晶パネルの明るさなど電子辞書の設定を変更することができます
   (→ 271ページ)。
- 本機は、メニュー画面と電源を切ったときの画面に任意の名前(ユーザー 名)を表示させることができます(「ユーザー名機能について」→ 276ペー ジ)。

# 電源を入れる・切る

本機は、開け閉めすることで電源の入・切が自動でできるようになってい ます。

#### 電源を入れる

本機の中央部分に指をかけて開くと、 自動的に電源が入ります。

- 前回電源を切ったとき(または自動 的に切れたとき)と同じ画面が表示 されます。
- 電池の無駄な消耗を避けるため、電源が入った状態で数分間何も操作をしないと、自動的に電源が切れます(オートパワーオフ -> 271ページ)。
- 電源が切れているときに 電源 を押 すと電源が入ります。
- 電源が切れているときに辞典/モード
   キー(→ 34ページ)を押すと、電源が 入ったときその辞典/モードキーに登 録されている辞典が表示されます。

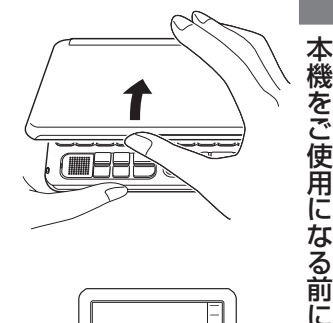

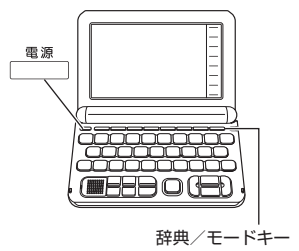

#### 電源を切る

本機を閉じると、自動的に電源が切れます。

電源が入っているときに
 電源
 を押すと電源が切れます。

# 画面(液晶パネル)の明るさと電池 寿命について

画面の明るさを5段階で設定できます(お買い上げ時は「3」に設定されて います)。

約30秒間何も操作をしないと、画面が暗く(明るさ1)なります。このとき何か操作をすれば、画面は元の明るさになります。

- 画面の明るさ・画面が暗くなるまでの時間(点灯時間)は、変更することができます(→ 272ページ)。
- ・音声や動画を再生しているときは、点灯時間を過ぎても画面は暗くなりません。
- メニュー画面右上のアイコンで、電池の残量を確認できます。

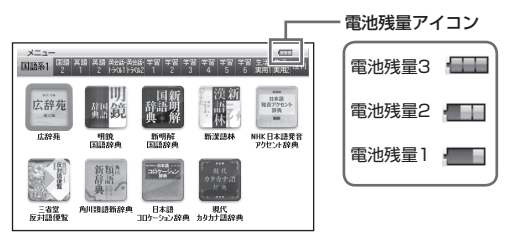

- 電池残量Oになると、電源が切れ、画面が消えます。
- 電池残量1のときは、操作が正しく行えない、途中で電源が切れるなどの可能性がありますので、電池の交換をお勧めします。

#### 電池寿命について

ご使用の電池・microSDメモリーカード・コンテンツの種類により、電 池寿命は異なります。また、音声の再生・録音や動画再生を頻繁にしたり、 画面の明るさ設定を明るくしたり、点灯時間を長く設定して使用すると、 電池寿命は短くなります。

| 電池            | 使用条件                                                           | 画面明るさ | 電池寿命※1 |
|---------------|----------------------------------------------------------------|-------|--------|
| アルカリ<br>乾電池   | 1時間中 入力・検索4分間/ス<br>ピーカーで1分音声出力/英和辞<br>典の訳画面55分間表示 を繰り返<br>したとき | *2    | 約80時間  |
|               | スピーカーまたはヘッドホンで音<br>声出力を繰り返したとき                                 | 明るさ3  | 約15時間  |
|               |                                                                | 明るさ5  | 約4時間   |
|               | 動画再生を繰り返したとき                                                   | 明るさ3  | 約8時間   |
| eneloop       | 1時間中 入力・検索4分間/ス<br>ピーカーで1分音声出力/英和辞<br>典の訳画面55分間表示 を繰り返<br>したとき | *2    | 約70時間  |
| 充電式<br>EVOLTA |                                                                |       |        |

※1 新品のアルカリ乾電池または満充電にした新品の充電池 (eneloopまたは 充電式EVOLTA)を、25℃の場所で使用した場合。 電池寿命は、おおよその目安です。

※2 画面の明るさ3で、表示状態になった30秒後に暗くなる場合。

音声や動画を頻繁に再生する場合は、「外部から電源を取る(USB給電)」 (→269ページ)をお勧めします。

# 各部の名前と働き

キー・アイコンの名前と働き → 279ページ

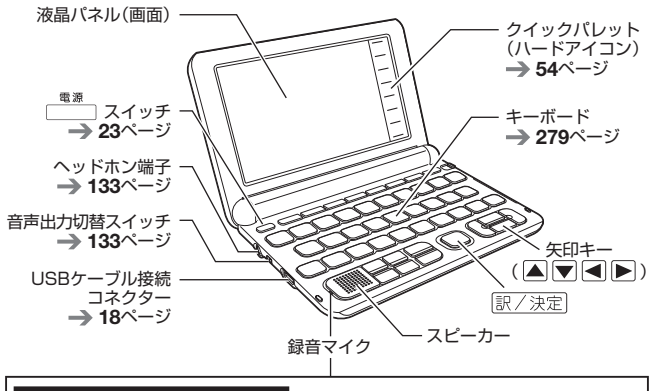

#### 録音マイクのご使用について

ー般的にマイク録音では、周囲の音やノイズも録音されます。録音機能を より快適にお使いいただくために、以下のことに注意してご使用ください。

- 「録音中」画面が表示されてから、マイクに向かって、はっきりとした声で発音してください。
- 発音し終わったら、すみやかに (駅/決定)を押して、録音を終了してください。
   139ページ

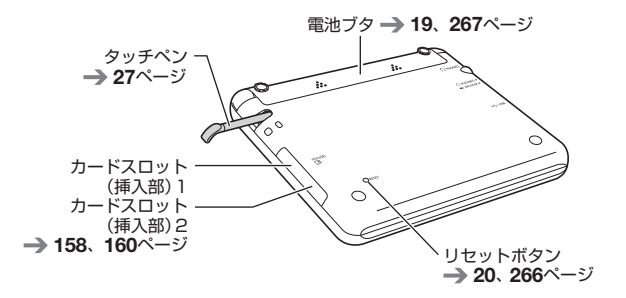

## タッチペン使用上のご注意

タッチペンで画面に文字を書いたり、画面にタッチして操作を進めたりす ることができます。

- 画面をタッチして操作する → 53ページ
- タッチペンで文字を手書き入力する → 66ページ

#### タッチペンを取り出す

タッチペンは本体側面に収 納されています。 タッチペンの先端に指をか け、まっすぐ引き出します。 本体を開いた状態から取り出す

タッチペンをしまう

タッチペンの先端をまっすぐ押し込むようにしてしまいます。

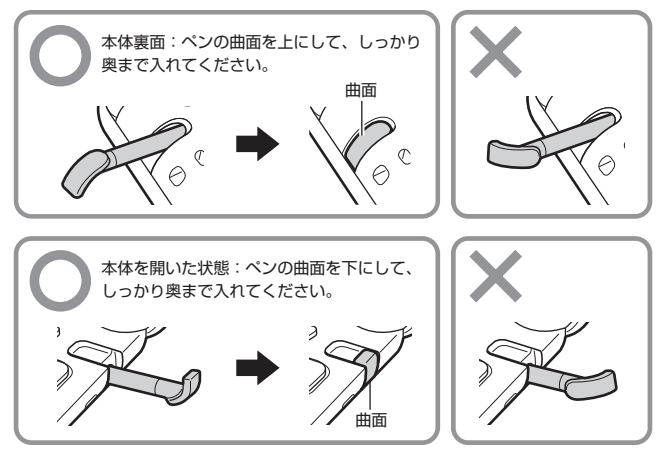

タッチペンをなくさないように注意してください。

#### タッチするときのポイント

- 液晶パネルにタッチするときは、力 を入れる必要はありません。
- 液晶パネルの表面を強く押したり、 力を込めて入力したりしないでくだ さい。液晶パネルにひびが入った り、割れたりすることがあります。
- 液晶パネルにタッチするときは、画 面の背側に手を添えてください。
- タッチペンで入力する場合は、必ず 付属のタッチペンをご使用ください。

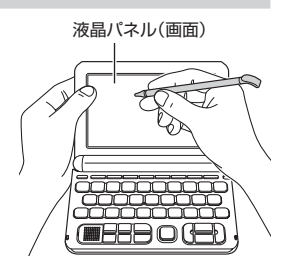

- 指で入力する場合は、爪を立てないでください。
- タッチした文字やアイコンが正しく認識されない(反応しない)ときや、
   タッチペンでタッチする位置と表示される手書き文字がずれているときは、
   画面の調整を行ってください(→ 275ページ)。

例) 反応しない

手書き文字がずれる

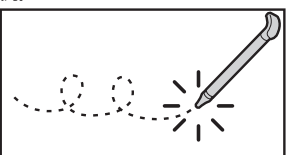

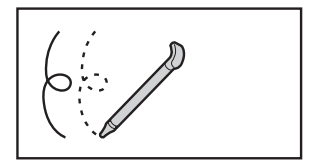

## パネル保護フィルム(別売)使用上のご注意

液晶パネルに保護フィルムを貼り付ける場合は、弊社純正品のご使用を推 奨します。

純正品以外を使用すると、下記の障害が発生する恐れがあります。

- サイズ、厚み、表面処理方法、透過率、接着方法等が異なるため、液晶パネルの入力性能、視認性に影響を及ぼすことがあります。
- 保護フィルムの貼り付け方(ケース枠への入り込み異物の付着)及びカット 方法(サイズを含む)によっては、製品が正常に動作しなくなることがあり ます。

保護フィルムを貼り付けて使用する場合、貼り付けている状態によって は、次の症状が起こることがあります。

- 正常に動作しない(ロックする・フリーズする)
- キーボードを押しても反応しない
- タッチした文字やアイコンが正しく認識されない
- 手書きした文字がずれる

上記の場合は<u>保護フィルムを一度はがして</u>、正常に動作するか確認してください。

#### パネル保護フィルムを貼るときのポイント

■ 保護フィルムがパネル枠の下に入り込んでいないか

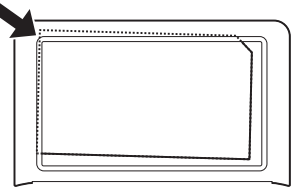

• 保護フィルムは、パネルの枠内に正しく貼り付けてください。

■ 保護フィルムとパネルの間に"異物"が入り込んでいないか

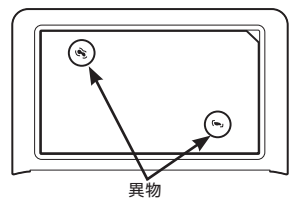

• 異物が入り込まないように、注意して貼り付けてください。

# 国語辞典でことばを調べてみよう

基本的な調べ方を、実際の操作を例に説明します。国語辞典で「明鏡止水」 の意味を調べてみましょう。

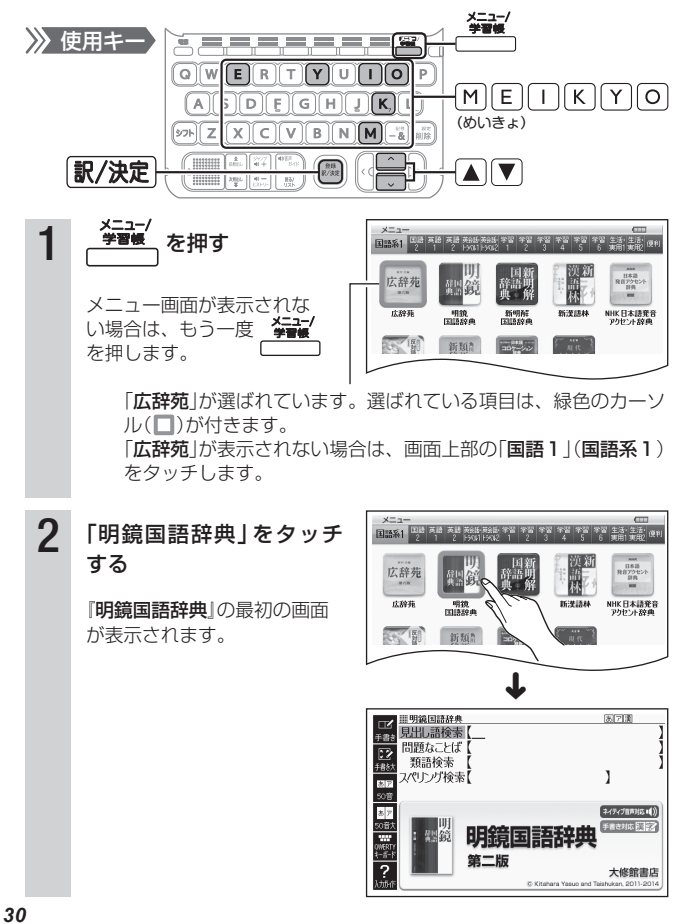

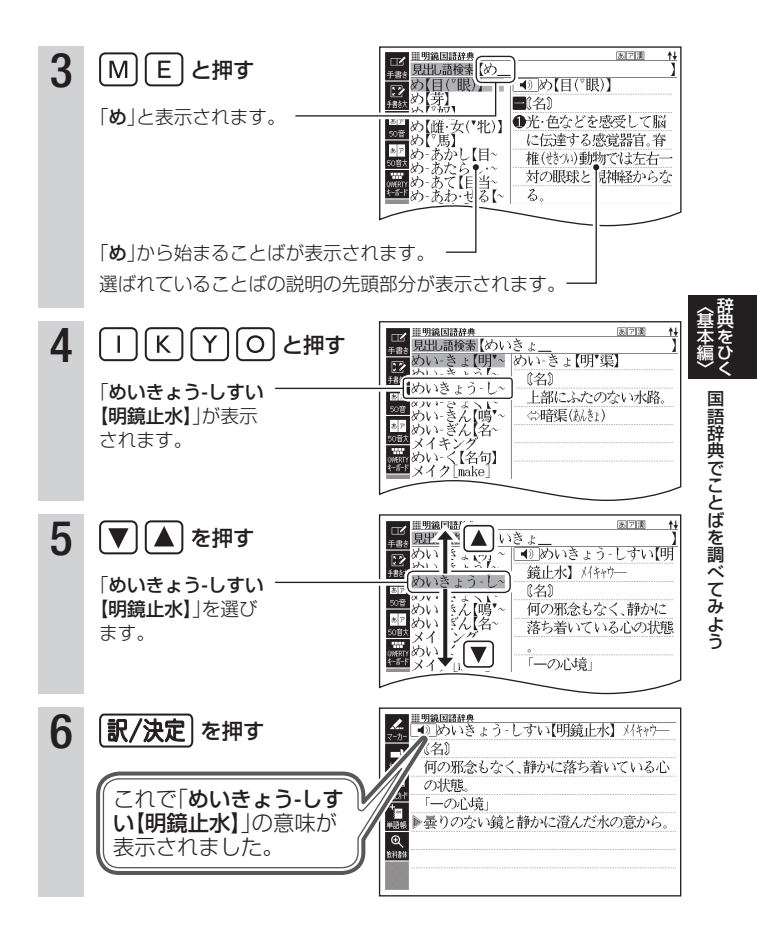

# 複数の辞典でことばを調べてみよう

使う辞典に迷ったときは、複数の辞典から調べることができます。ここでは、「かんたんサーチ」を使って「ななかまど(七竈)」を調べてみましょう。

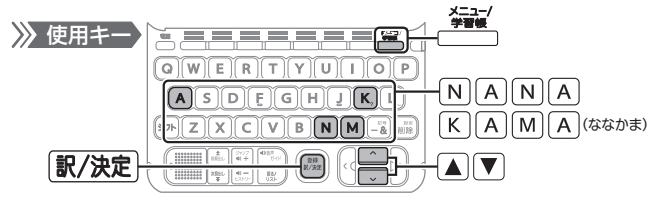

1 メニュー画面が表示されな い場合は、もう一度 を押します。

2 「便利」(便利な機能)を タッチする

#### 3 「かんたんサーチ」をタッチ する

「かんたんサーチ」の最初の画 面が表示されます。「日本語」 にカーソル(■)が付いている ことを確認します。カーソル が付いていない場合は、「日本 語」をタッチします。 「**便利な機能**」が選ばれています。 選ばれている項目の背景に、緑色の カーソル(■)が付きます。

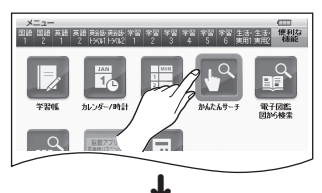

| ■2 誰かんたんサーチ                   | 8        |
|-------------------------------|----------|
| 手書き<br>日本語<br>20首<br>アルファベット  |          |
| 電子図鑑図から検索                     | 地図から検索   |
| ? 入力したり、図や地図を選びかか 調べることができます。 | 択して、ことばを |

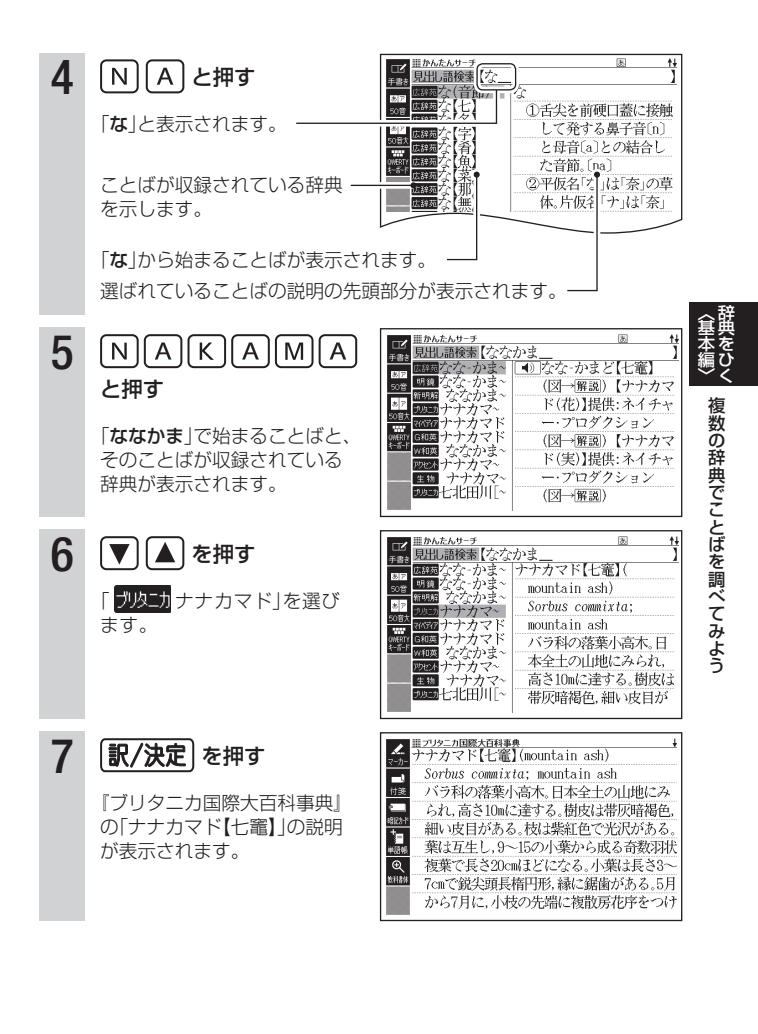

# 辞典を選ぶ

本機に収録されている辞典を選ぶには、メニュー画面から選ぶ方法、辞典 /モードキーを押して選ぶ方法、画面をタッチして選ぶ方法があります。

- メニュー画面からは、収録されている辞典や便利な機能(→ 169ページ)
   を選ぶことができます。
- ・辞典/モードキーに登録されている辞典を選ぶ → 37ページ
- 画面をタッチして辞典を選ぶ → 55ページ
- 使う辞典に迷ったら(複数の辞典から調べる(かんたんサーチ)) → 77ページ

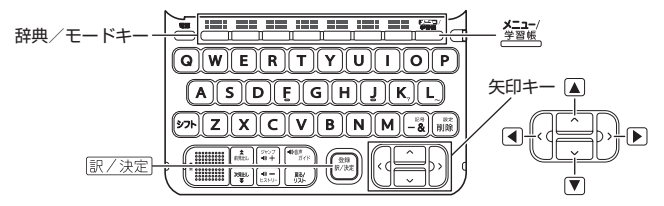

#### メニュー画面から辞典を選ぶ

- 1 本機を開ける
  - 電源が入り、前回電源を切る直前の画面が表示されます。

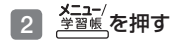

- メニュー画面が表示されます。
- ・選ばれているカテゴリーや辞典 には、緑色のカーソル(■や■) が付きます。
- メニュー画面が表示されない 場合は、もう一度 学習帳 を押します。

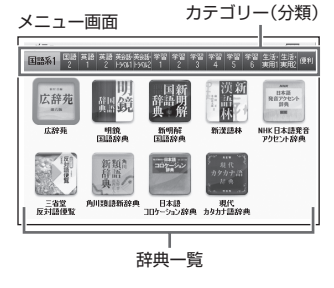
3 ▲を押した後に、 ▲ ▶ で切り替えたいカテゴリーを選ぶ

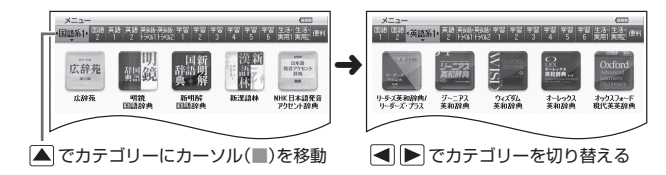

4 ▼を押した後に、▲▼ ◀ ▶ で辞典を選ぶ

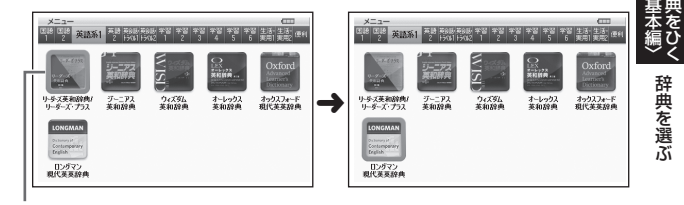

▼ で辞典一覧にカーソル(□)を移動

▲▼ 
► で辞典を選ぶ

- ・辞典一覧の左端または右端の辞典が選ばれているときに、
   ▲または
   ▶を押すとカテゴリーが切り替わります。
- ・辞典一覧の上段の辞典が選ばれているときに、
   ▲を押すとカーソルが カテゴリーに移動します。

#### 5 訳/決定 を押す

- 選んだ辞典の最初の画面が表示 されます。

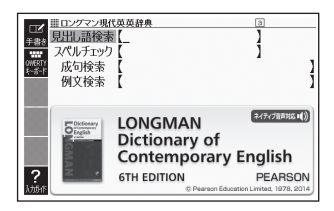

• <u>\* 2006</u>を押して、別の辞典を探すことができます。

### メニュー画面の文字の大きさを変える

メニュー画面でハードアイコン【文字サイズ】をタッチするごとに、文字の 大きさ(文字サイズ)が切り替わります。

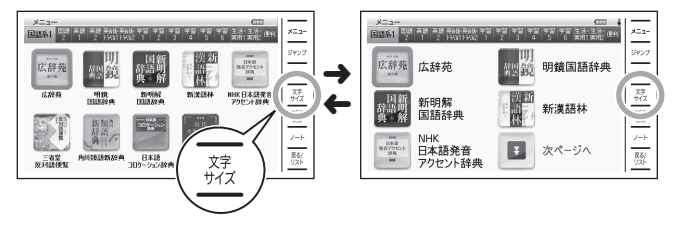

### メニュー画面を画面単位で上下に送る

文字の大きさや、辞典の数によっては、メニュー画面に続きがある場合が あります。

 メニュー画面に続きがある場合は、↓マーク(画面右上)および「次ページ へ」のアイコンが表示されます。

### 1 画面の【次ページへ】【前ページへ】をタッチする

• メニュー画面が画面単位で上下に送られます。

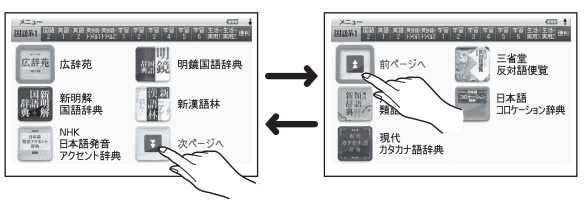

 ・
 画面を指やタッチペンで上下になぞって画面を送ることもできます。

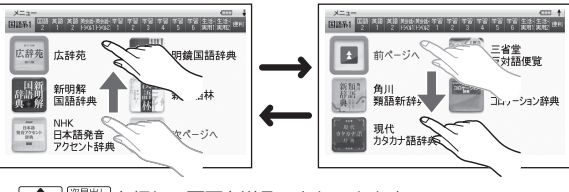

(▲) (※製サレンで)を押して画面を送ることもできます。

# 辞典/モードキーで辞典を選ぶ

辞典/モードキーには、あらかじめよく使われそうな辞典が登録されてい ます。

# 広辞苑/──1つ目の辞典

■ 2022-0-2つ目の辞典

- 1つのキーに2つの辞典が登録されている場合、キーを一度押すと1つ目の 辞典の最初の画面になります。もう一度押すと2つ目の辞典の最初の画面 になります。
- (シフト)を押し、離してから辞典/モードキーを押すと、2つ目の辞典の 最初の画面が直接表示されます。

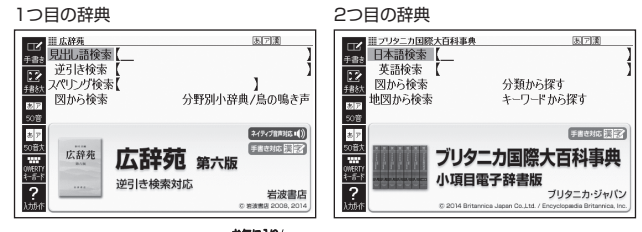

 ・辞典/モードキーには、
 ・ガラッ・キーもあります。お気に入りの辞典を登録したり(→ 152ページ)、パソコンのテキストを本機に転送したりするとき(→ 153ページ)に使用します。

辞典を選

13i

# ことばを調べる

辞典を選択すると、辞典の「最初の画面」が表示されます。 ことばを入力したり、日次感覚で見出しを選んだりして意味などを調べま す(検索します)。

国語辞典の場合

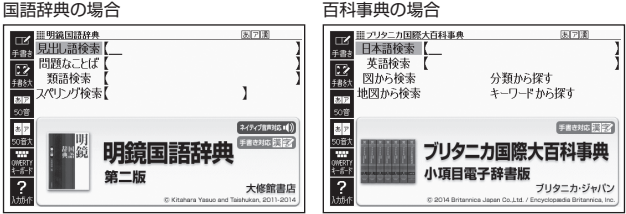

収録辞典のほとんどで、「最初の画面」の使いかた(検索のしかた)は5つの パターンのどれかにあてはまります。

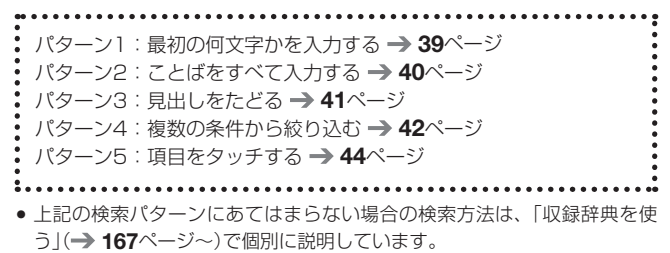

- それぞれの辞典で、日本語の入力が必要なときは「かな入力」に、アルファ ベットの入力が必要なときは「アルファベット入力」に、自動的に切り替わ ります。
- 調べたいことばを入力しても見つからなかったときや、つづりがあいまい なことばを調べたいときは、「こんなときには」(→254ページ)を参照し てください。

# パターン1 最初の何文字かを入力する

ことばの最初の何文字かを入力するだけで、検索結果の画面に切り替わり ます(すぐ出るサーチ)。

「すぐ出るサーチ」の機能をオフにする → 271ページ

#### 例「炙り出す」(あぶりだす)ということばの意味を調べる(明鏡国語辞典)

- ・『明鏡国語辞典』は、メニュー画面の「国語系1」の中にあります。
- ▲▼で「見出し語検索」を 選ぶ

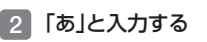

- 「あ」で始まることばの一覧と説 明の画面に切り替わります。
- ・キーボードで文字を入力する
   → 59ページ
- タッチペンで文字を入力する
   → 66ページ
- 3 「ぶり」と入力する

「あぶり」と入力したところで、 一覧に「あぶりだす【炙り出す・ 焙り出す】」が現れます。

- 4 ▲▼で「あぶりだす【炙り 出す・焙り出す】」を選び、 訳/決定を押す
  - 意味が表示されます。

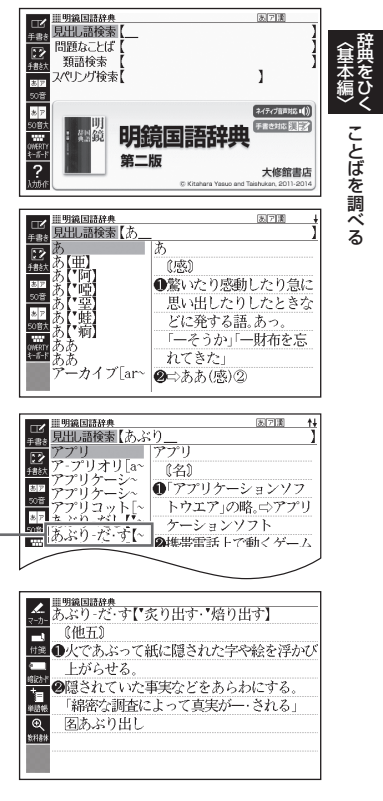

# パターン2 ことばをすべて入力する

ことばをすべて入力してから 訳/決定 を押して、検索する方法です。

- 例「あめ」というキーワードで関連する項目を調べる(百科事典マイペ ディア)
  - 『百科事典マイペディア』は、メニュー画面の「生活・実用1」の中にあります。
- ▲▼で「キーワード検索」を 選ぶ

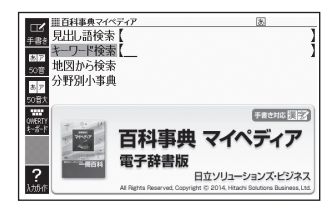

- 2 「あめ」と入力する
  - キーボードで文字を入力する → 59ページ
  - タッチペンで文字を入力する → 66ページ
- 3 訳/決定 を押す
  - あてはまる項目の一覧が表示されます。

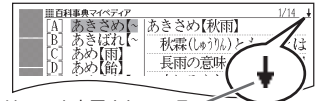

↓マークがあるときは、いま表示されている<sup>~</sup> 項目の先(下)にさらに続きがあります。

- ▲ ▼ で調べたい項目を選び、訳/決定を押す
  - 説明が表示されます。

| , ₿  | 百科事典マイペディア ↓              |
|------|---------------------------|
|      | ちきさめ【秋雨】                  |
| -1   | 秋霖(しゅう)ん)とも。霖とは長雨の意味。9~10 |
| 付銭   | 月に日本にみられる長雨。気圧配置は梅雨       |
|      | 型に似ており,梅雨前線に対応して秋雨前       |
| *    | 線がある。これは極気団(オホーツク海気団      |
| 半語報  | )と亜熱帯気団(太平洋高気圧)との境目に      |
| €    | 停滞するもので,梅雨現象は揚子江流域や       |
| 放利者体 | 西日本で顕著だが、秋雨現象は北日本、日本      |
|      | 海側で顕著。中国にはこの現象はほとんど       |
|      |                           |

# パターン3 見出しをたどる

あらかじめ用意されている見出し(目次)を追っていくだけで、目的の情報 にたどりつくことができます。

最初の見出しを選んだ次に、目的の情報が表示される場合もあります。

#### 例 世界の国を調べる(ブリタニカ国際大百科事典)

- 『ブリタニカ国際大百科事典』は、メニュー画面の「生活・実用1」の中に あります。
- ▲▼●▼○「分類から探 …フリタニカ国際大百科事典 世界の国 [A] す」を選び、「訳/決定」を押す 日本の都道府県 世界遣産 世界の人名 世界の動物 B CDEFGHI ことばを調べる 売 世界の国旗 有名絵画その他 2 ▲▼ で見出しを選び、 ||| プリタニカ国際大百科事典 [A] アジア・オセアニア地域 家/決定 を押す 
   R
   アフリカ地域

   C
   ヨーロッパ地域

   D
   南北アメリカ地域

   E
   日本の世界無形遺産
   ここでは、「[C] 世界遺産 | を選 んでいきます。 見出しの頭にアルファベットが あるときは、そのキーを押して

3 引き続き、▲▼で見出しを選び、 訳/決定 を押す

- ここでは、「[B]アフリカ地域」を選んでいきます。
- 4 調べたい国を ▲ ▼ で選び、
   ③ (決定)を押す

先に進むことができます。

説明が表示されます。

| → Ⅲ プリタニカ国際大百科事典        |
|-------------------------|
|                         |
| → 文化遺産: ⇒メンフィスの遺構と墓域/⇒ギ |
| #■ ザから□>ダハシュールまでのピラミッド地 |
| - 帯                     |
| ま 文化遺産:⇒テーベの遺構と墓域       |
| ↓ 文化遺産:⇔アブシンベル神殿から⇔フィ   |
| Q ラエ遺跡までの⇒ヌビア遺跡群        |
| ■■■ 文化遺産:イスラム都市⇔カイロ     |
| 文化遺産:⇔アブメナ              |
|                         |

# パターン4 複数の条件から絞り込む

複数のキーワードや、ことばと数字など、いくつかの条件を入力して検索 する方法です。

#### 例「志」について調べる(新漢語林)

- ・『新漢語林』は、メニュー画面の「国語系1」の中にあります。
- 「志」という漢字の部首は「心(こころ)」です。また、総画数は「7」です。
   これらを手がかりに、漢字を調べます。
- ▲▼で「○単漢字を読み/ 画数から探す」を選び、 訳/決定を押す
  - または、C)を押します(見出しの頭にアルファベットがあるときは、そのキーを押して先に進むことができます)。
- 2 ▲▼ ◀ ▶ で「部首読み」の 欄にカーソル(\_)を移動し、 「こころ」と入力した後、 訳/決定を押す
  - あてはまる部首の一覧が表示されます。

### 3 ▲▼▲▶で「心」を選び、 訳/決定を押す

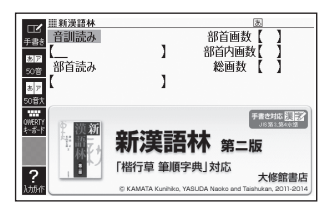

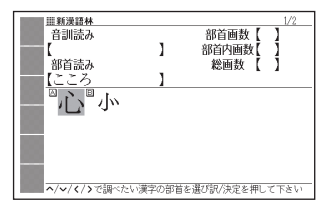

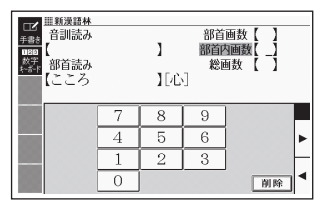

- 4 ▲▼▲▶で「総画数」の欄 にカーソルを移動し、「7」と 入力する
  - ・数字キーをタッチして入力します。→65ページ

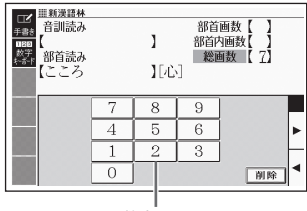

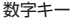

Ⅲ新浸語林

- 5 訳/決定 を押す
  - 条件を満たす漢字が一覧で表示 されます。

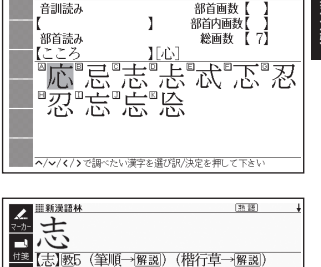

▲▼▲▶で「志」を選び、
 訳/決定)を押す

- 説明が表示されます。
- ○
   二

   ○
   二

   ○
   第回一番回回

   ○
   第回日

   ○
   第回日

   ○
   第回日

   ○
   第回日

   ○
   第回日

   ○
   第回日

   ○
   第回日

   ○
   第回日

   ○
   第回日

   ○
   第回日

   ○
   第回日

   ○
   第回日

   ○
   第回日

   ○
   第回日

   ○
   第回日

   ○
   第回日

   ○
   第回日

   ○
   第回日

   ○
   第回日

   ○
   第回日

   ○
   第回日

   ○
   第回日

   ○
   ○

   ○
   ○

   ○
   ○

   ○
   ○

   ○
   ○

   ○
   ○

   ○
   ○

   ○
   ○

   ○
   ○

   ○
   ○
   </tr
- 「志」の部首画数、部首内画数(部首以外の画数 → 176ページ)がわかっている場合は、それぞれ「部首画数」、「部首内画数」の欄に入力して調べることもできます。
- 「部首読み」、「部首画数」で検索した場合は、部首の一覧画面も表示されます。
   ▼
   ●で部首を選び、(駅/決定)を押してください。

ことばを調べる

# パターン5 項目をタッチする

画面に表示されている項目をタッチペンでタッチして検索する方法です。

- 例「白川郷」について調べる(ブリタニカ国際大百科事典)
  - 『ブリタニカ国際大百科事典』は、メニュー画面の「生活・実用1 | の中に あります。
- 1 タッチペンで「地図から検索| を2回タッチする
  - または、▲▼で「地図から検索」 を選び、「訳/決定」を押します。
- …フリタニカ国際大百科事典 日本語検索 英語検索 図から検索 分類から探す 地図から検索 🖙 キーワードから探す
- 2 「おもな世界遺産」を2回タッ チする
  - または、▲▼● で「おも な世界遺産|を選び、 訳/決定| を押します。
- ||| プリタニカ国際大百科事典

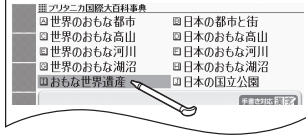

3 【日本】をタッチする

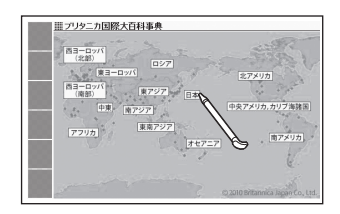

### 4 【白川郷】をタッチする

- 説明のウインドウ(子画面)が表 示されます。 → 49ページ
- アイコン【解説へ】をタッチする と、画面に説明が表示されます。
- 説明のウインドウが表示される まで項目をタッチする回数は、 見出しにより異なる場合があり ます。

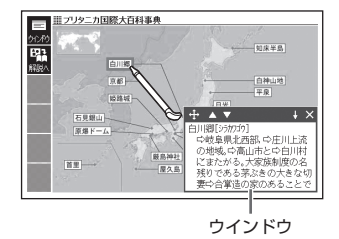

# 画面の基本操作

画面の表示内容、ことばの意味や解説を見るための基本操作について、説 明します。

# 使いかたの説明を見る

辞典の最初の画面では、画面左端に あるクイックパレット(ソフトアイ コン)【入力ガイド】をタッチすると、 画面下部に操作の補助説明(ガイダ ンス)が表示されます。 【入力ガイド】をもう一度タッチする

【入力カイト】をもつ一度ダッチする とガイダンスは消えます。

> クイックパレット (ソフトアイコン) (**→ 53**ページ)

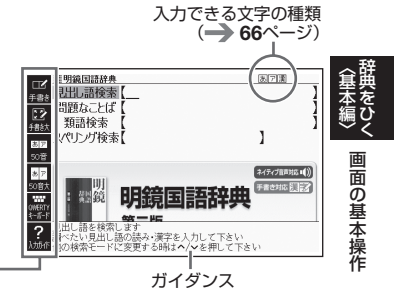

# 画面の見かた

### リスト画面(一覧)と詳細画面

何文字か入力すると、画面の左側に 該当することばの候補(リスト)が表 示されます(すぐ出るサーチ)。 また、画面の右側または下側に、選 ばれていることばの意味や解説の一

部が表示されます(プレビュー)。

- リスト画面の 熟語や (1) などの記号をタッチして操作することはできません。
- プレビューの表示位置は、切り替えることができます。

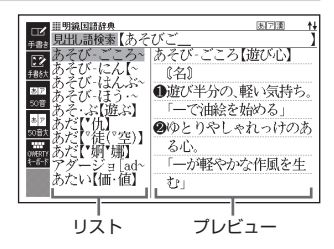

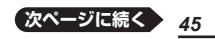

 
 ・履歴(ヒストリー)の画面(→ 86 ページ)などリストの候補が1000 件以下のとき、候補の総数とその中 での順番が表示されます(リスト件 数)。複数辞書検索など表示されな いものもあります。

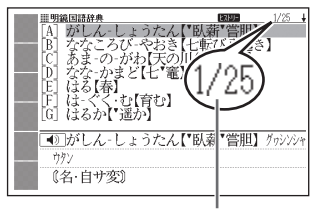

順番/候補の総数

リスト画面で(訳/決定)を押すと、調べていることばの詳細画面(意味や 解説の画面)が表示されます。

- 詳細画面の表示のしかた(レイアウト)を、次のように切り替えることができます。
- ブックスタイル表示にしているときは、「さらに検索」(→ 88、91、99ページ)はできません。

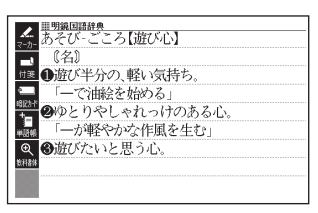

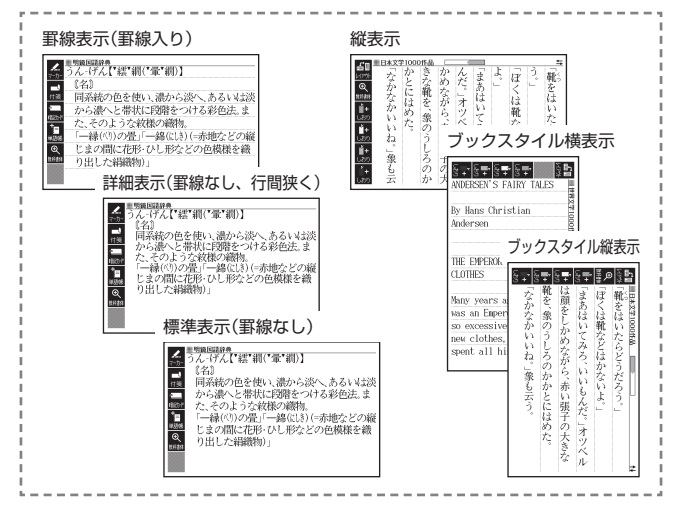

### プレビューの表示位置、詳細画面のレイアウトを切り替える

リスト画面のプレビューの表示位置や詳細画面(意味や解説の画面)の表示 のしかた(レイアウト)は、次のように切り替えます。

1 切り替えたい辞典の最初の画 面を表示させる

- ここでは、『明鏡国語辞典』を例 に説明します。
- 本機に転送したテキスト(→
   153ページ)の場合は、テキスト画面を表示させます。

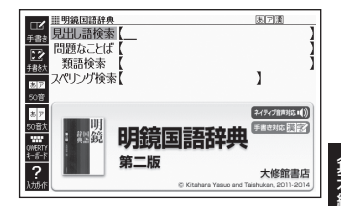

- - 「設定項目」画面が表示されます。

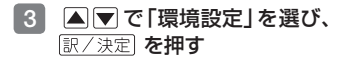

- ▲ ▼ ▲ ▶ で「プレビュー 設定」または「レイアウト設 定」を選び、「訳/決定」を押す
  - 設定画面が表示されます。
  - 「レイアウト設定」画面では、辞 典により切り替えができる表示 の種類のみ表示されます。

| 環境設定             |          |  |
|------------------|----------|--|
| ●キー入力音設定         | 0プレビュー設定 |  |
| 0オートパワーオフ        | Oレイアウト設定 |  |
| ○ 壬 書 ≥ 1201年1月中 | ○無害能守    |  |

●音声設定 ○環境設定 ○液晶パネル設定

優先設定

| レイアウト設定                 |
|-------------------------|
| ○詳編表示<br>○標準表示<br>●罫線表示 |
| 選んで決定キーを押して下さい          |

- 5 ▲ ▼ で切り替える表示の種類を選び、 訳/決定)を押す
- 次の画面では、ブレビューの表示位置を切り替えることはできません。
   ・成句、複合語、ヒストリー、プレビューに表や図がある場合など
- 次の画面では、詳細画面のレイアウトを切り替えることはできません。
   解説(表や図)、ガイド機能、学習用コンテンツなど
- 『日本文学1000作品』や本機に転送したテキストなど、詳細画面にソフト アイコン【レイアウト】が表示された場合は、タッチするとレイアウトが切 り替わります。

峀

の基本操作

## 画面に表示される記号

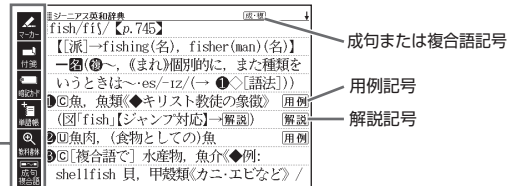

クイックパレット-(ソフトアイコン) (**→ 53**ページ)

| 記号                                                                                                    | 意味                                   |
|----------------------------------------------------------------------------------------------------|--------------------------------------|
| 解説                                                                                                    | そのことばの解説 (図など) が収録されていることを示しま        |
|                                                                                                    | す。 <b>→ 101</b> ページ                  |
| 熟語                                                                                                    | 調べている漢字を含む熟語が収録されていることを示しま           |
|                                                                                                    | す。 <b>→ 101</b> ページ                  |
| <u>成·複</u> 成 句                                                                                                    | 調べている単語を使った成句や複合語が収録されているこ           |
|                                                                                                    | とを示します。 → 101ページ                     |
|                                                                                                    | <u> </u>                             |
| 用例                                                                                                    | 英語系の辞典などで、調べている単語を使った用例が収録           |
|                                                                                                    | されていることを示します。 → 101ページ               |
|                                                                                                    | このマークの右または下の内容が、ネイティブの発音によ           |
|                                                                                                    | る音声で聞けることを示します。→ 136ペーシ              |
| 1-511-1772                                                                                                    | ネイティブによる発音が聞けることを示します。               |
|                                                                                                    |                                      |
| 読み上げ                                                                                                    | 合成音声による発音が聞けることを示します。                |
|                                                                                                    |                                      |
| 音声サーチ                                                                                                    | 回面の中に英単語かあって、発音を聞く操作をすると表示           |
|                                                                                                    |                                      |
| ― ― ― ― ― ― ― ― ― ― ― ― ― ― ― ―                                                                                                    | との言語の発音ルールに従って発音されるかを示します。           |
| 言語を示す記号                                                                                                    |                                      |
|                                                                                                    | 同じ辞典の中に、そのことはを含む別のことはや、関連項           |
|                                                                                                    |                                      |
| <u><u><u></u><u></u><u></u><u></u><u></u><u></u><u></u><u></u><u></u><u></u><u></u><u></u><u></u><u></u><u></u><u></u><u></u><u></u></u></u> | シャノノ機能を使うと表示されます。 793、94ハーシ          |
| (ヒストリー)                                                                                                    | ヒストリーサーチ機能を使うと表示されます。 → 86ページ        |
| ズーム                                                                                                    | 文字を教科書体で拡大すると表示されます。 → <b>52</b> ページ |
| ガイド                                                                                                    | ガイド機能を使うと表示されます。 → 168ページ            |
| 全表示 語 順                                                                                                    | 絞り込み/語順指定検索の使用時、表示のしかたを示しま           |
| 連続                                                                                                    | す。 <b>→ 91</b> ページ                   |

● 辞典独自の記号や凡例などは、ガイド機能で確認することができます。
 48 → 168ページ

### 説明の続きの見かた

意味や解説、リストの一覧が画面に 収まりきらないとき、画面右上に ↑↓ ←→マークが表示されます。 キーを使って表示内容を上下左右に 動かすことができます。

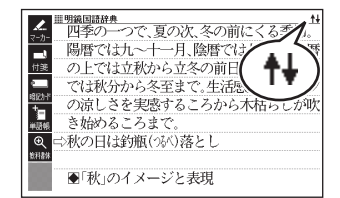

| +-                             | 働き                                          | 肁        |
|--------------------------------|---------------------------------------------|----------|
|                                | 1行ずつ上または下へ送ります(行送り)。<br>押し続けると、早く送ることができます。 | 4編>      |
| 前見出し 次見出し                      | 画面単位で上または下へ送ります(ページ送り)。                     |          |
|                                | 左または右へ送ります。                                 |          |
| <ul> <li>● 画面をタッチして</li> </ul> | 送る場合 -> 58ページ                               | — Z<br>其 |

### ウインドウ(子画面)が表示されたとき

▲ ▼ を押す、またはウインドウの ▲ ▼ をタッチすると、ウインドウ 内の解説を1行ずつ上下に送ること ができます。

- ウインドウ内の解説は、特に説明が ない限り、文字の大きさや表示のし かたを変更したり、解説などの記 号をタッチして操作することはでき ません。
- 訳/決定を押す、またはソフトア イコン【解説へ】をタッチすると、画 面に解説が表示されます(ミニ辞書 を除く)。

『ブリタニカ国際大百科事曲』 で 「白川 郷」を検索した画面(→ 44ページ)

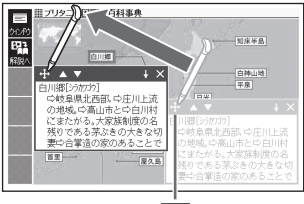

ウインドウは、 🕂 をタッチした まま画面上を移動できます。

- 戻る/リストを押す、またはウインドウのX、ソフトアイコン【ウインドウ】 (ミニ辞書を除く)をタッチすると、ウインドウを閉じます。
- ウインドウ表示に対応した辞典などについては、ガイド機能で見ることが できます。→ **168**ページ

# 画面の項目の選びかた

項目を選ぶときは、キーボードの ▲ ▼ ◀ ▶ を押すか、画面 (項目)を タッチします。

選んだ項目を決定 (または実行) するときは、 (訳/決定)を押すか、選んだ 項目をもう一度タッチします。

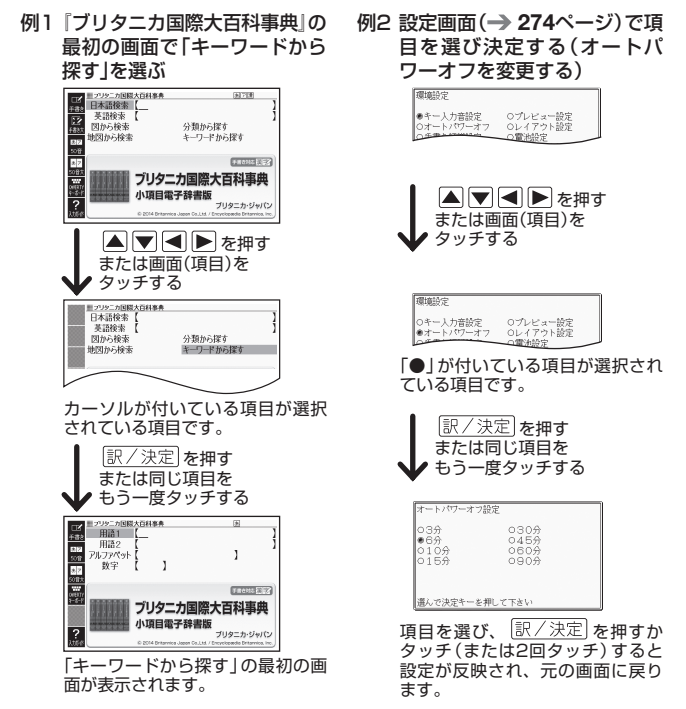

- メニュー画面で辞典を選ぶときは、辞典のアイコンを1回タッチするだけで、その辞典の最初の画面が表示されます。
- このページ以降の手順では、特別な場合を除いて、▲▼▲ を記載していません。手順で「○○を選びます」などと記載している場合は、
   ▼▲ を押すか、画面をタッチして項目を選んでください。

# 文字の大きさを変える

リスト画面や詳細画面(-→ **45**ページ)のとき、文字の大きさ(文字サイズ) を変えることができます。

ハードアイコン【文字サイズ】をタッチするごとに、3段階に切り替わります。
 次の例は、「罫線表示」(→ 46ページ)の場合です。

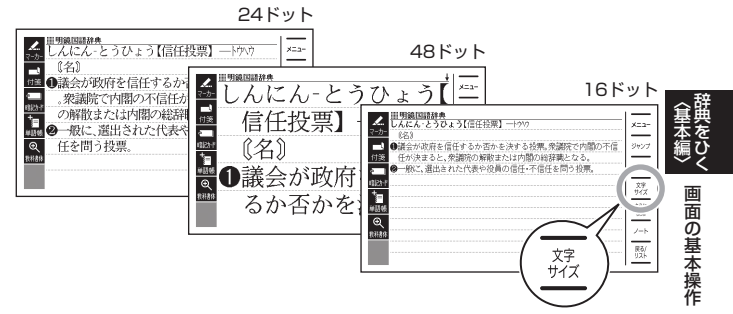

日本語系辞典の場合

| 文字の大きさ<br>(ドット数) | 最大表示文字数    |
|------------------|------------|
| 24ドット            | 全角20文字×9行  |
| 48ドット            | 全角10文字×5行  |
| 16ドット            | 全角30文字×13行 |

#### 英語・外国語系辞典の場合※1

| 文字の大きさ<br>(ドット数) | 最大表示文字数    |
|------------------|------------|
| 16ドット            | 全角30文字×13行 |
| 24ドット            | 全角20文字×9行  |
| 12ドット            | 全角40文字×17行 |

- ※1 『日本文学1000作品』や本機に転送したテキスト(→ 153ページ)も、同様 に切り替わります(「ルビ表示設定」が「OFF」のとき→ 274ページ)。
- 解説(表や図)を表示している画面・説明のウインドウ・一部のコンテンツ など、変更できないものもあります。
- 次の画面では、16ドット←→24ドットの2段階で切り替わります。
  - 韓国語や中国語(これらの言語の辞典の非収録機種では、追加コンテンツの利 用時)
  - 学習用コンテンツ※2(→ 169ページ) ※2 変更できないコンテンツもあります(リスニングが主な学習用コンテンツ)。
  - かんたんサーチ・複数辞書検索・付箋・マーカー単語帳などのリスト画面
- 本書の画面は、特に記述がない限り、24ドット表示時のものです。

# 文字を教科書体で拡大する

教科書体とは、正しい文字の形を教えることを目的にした、主に小学校の 教科書で採用されている漢字書体を指します。本機では意味や解説の画面 で、漢字・ひらがな・カタカナを一文字ごとに拡大することができます(教 科書体ズーム)。

意味や解説の画面でソフトアイコン 【教科書体】をタッチし、[訳/決定]を 押すと拡大表示されます。

- 教科書体ズームに対応していない文字は選択できません。
- 学習用コンテンツなどは、拡大表示 できません。
- ・拡大表示中は、ジャンプ(→ 92、 94、97ページ)、ページ送り、文字 サイズの変更などはできません。
- 表示を戻すには、 <u>戻る/リスト</u>を2回 押します。

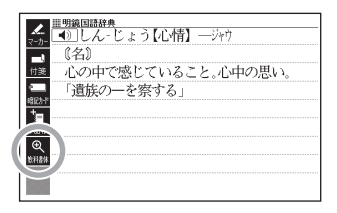

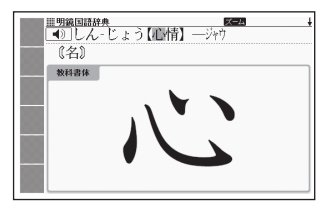

# 前後の見出し語に切り替える

ことばの意味が画面に表示されているとき、1つ前、1つ後の見出し語に 簡単に切り替えることができます。

シフトを押し、離してから、ないまたは、したがです。

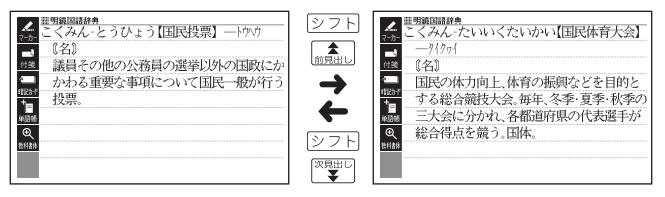

# 画面をタッチして操作する

指や付属のタッチペンで画面をタッチして、操作することができます。 タッチペン使用上のご注意 → 27ページ

### クイックパレット(ソフトアイコン)で操作する

各辞典や機能を使っているときに、他に操作できる機能がある場合、画面 の左端にクイックパレット(ソフトアイコン)が表示されます。

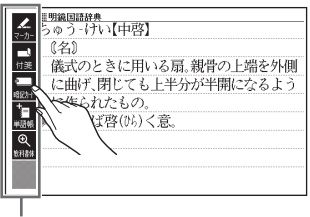

クイックパレット(ソフトアイコン)

- クイックパレット(ソフトアイコン)は、お使いの機能や状態により変わったり、表示されないことがあります。操作は、各機能のページで説明します。
- 本書では、キーボードとソフトアイコンのどちらを使っても操作できる機能は、主にキーボードの操作を例に説明しています。

## クイックパレット(ハードアイコン)で操作する

キーボードのキーを押す代わりに、画面の右端にあるクイックパレット (ハードアイコン)をタッチして、素早く操作することができます。

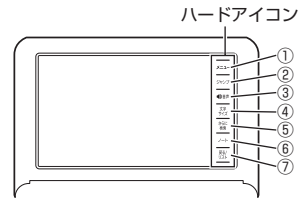

#### ハードアイコンと対応するキーボードの操作

|   | ハード<br>アイコン | 対応する<br>キー                      | 操作の説明                                                                              |
|---|-------------|---------------------------------|------------------------------------------------------------------------------------|
| 1 | [メニュー]      | <b>メニュー</b> /<br>学習帳            | タッチするとメニュー画面を、もう一度<br>タッチすると学習帳の画面を表示します。<br>②フトを押し、離してからタッチすると、<br>学習帳の画面を表示します。  |
| 2 | 【ジャンプ】      | ジャンプ<br>•)+                     | 別の項目にジャンプします。<br>[シフト]を押し、離してからタッチすると、<br>音量が大きくなります。                              |
| 3 | 【◀》音声】      | <ul> <li>①音声<br/>ガイド</li> </ul> | <ul> <li>音声を聞くときに押します。</li> <li>シットを押し、離してからタッチすると、</li> <li>ガイドを表示します。</li> </ul> |
| 4 | 【文字サイズ】     | _                               | 文字のサイズを変更します。 → 51ページ                                                              |
| 5 | 【さらに検索】     | _                               | 画面分割検索や絞り込み/語順指定検索、<br>スペル/原形候補検索をします。→ 88、<br>91、99ページ                            |
| 6 | [ノート]       | _                               | ノートに手書きのメモや書き込みした辞典<br>の画面を登録します。→ 111ページ                                          |
| 7 | 【戻る/リスト】    | 戻る/リスト                          | 1つ前の画面に戻ります。                                                                       |

 本書では、キーボードとクイックパレット(ハードアイコン)のどちらを 使っても操作できる機能は、主にキーボードの操作を例に説明しています。

### 画面をタッチして操作する

画面をタッチして、辞典の選択や画面を送る(スクロール)操作などをする ことができます。

 一部機能ではタッチに対応していないものもあり、ガイド機能で見ることができます。
 → 168ページ

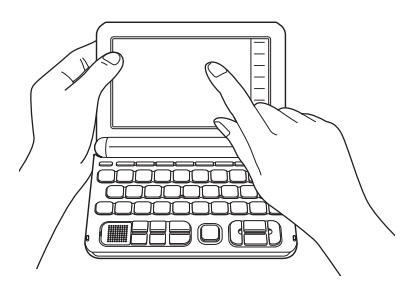

### 辞典を選ぶ

 ハードアイコン [メニュー] を タッチして、メニュー画面を 表示させる

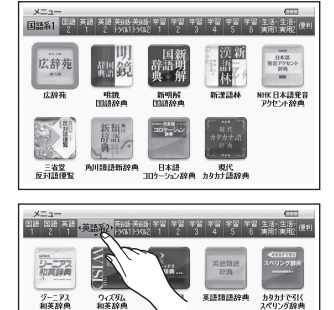

2 カテゴリーをタッチする

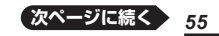

画面の基本操作

• カテゴリーは、画面を指で左右になぞって選ぶこともできます。

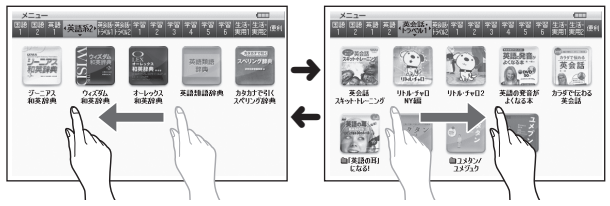

### 3 使いたい辞典をタッチする

• 選んだ辞典の最初の画面が表示されます。

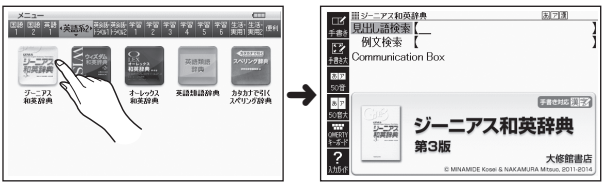

 ・辞典の名称に アイコンが付いているものは、類似しているコンテンツが 集められています。目的の辞典を選び、コンテンツをタッチしてください。
 ・ ハードアイコン【メニュー】をタッチして、別の辞典を探すことができます。

#### • ハートアイコン【スニュー】をダッナして、別の辞典を抹すことかでき

#### 単語や項目を選ぶ

- 文字を入力した後(一覧が表示されたら)、目的の単語や 項目をタッチする
  - 目的の単語や項目が選ばれます。

#### 2 選ばれている単語や項目をも う一度タッチする

 単語の意味や解説の画面、また は項目の次の画面が表示され ます。

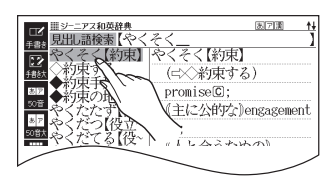

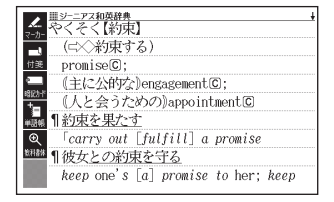

- ハードアイコン【戻る/リスト】をタッチすると、1つ前の画面に戻ります (キーボードと同じ働きをします)。
- 意味の画面で単語やアイコンにタッチして、ジャンプしたり、用例や解説を見たり、音声を聞いたりすることもできます。

#### **→ 92、102、136**ページ

#### 候補の一覧(リスト画面)を操作する

うろ覚えのことばを、紙の辞典をめくるようにたどりながら探せます。

- リストをタッチして項目を決定したり、上下になぞって画面をスクロール させたりすることができます。
- 例 「やくそく(約束)」を探す(ジーニアス和英辞典)
- 「やく」と入力し、リストを指 やタッチペンで弾くようにな ぞる
  - リスト画面が、数秒間自動的に 送られます。

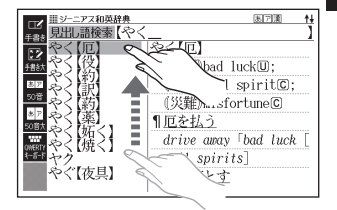

画

面

の基本操作

### 調べたいことばに近いことば が表示されたら画面をタッチ する

- 画面の送りが止まります。
- ・選ばれていることばの背景に、 カーソル(■)が付きます。
- 3 「やくそく【約束】」が表示されるまで、リストをタッチしたまま、ゆっくりなぞる
  - 指やタッチペンの移動に合わせ、リストがスクロールします (カーソルはタッチしている項目に留まります)。

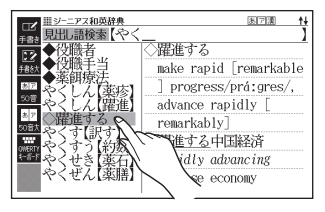

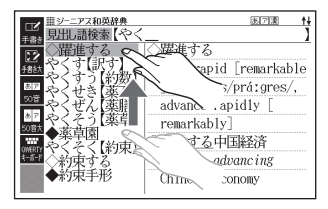

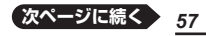

4 「やくそく【約束】」を2回タッ チ(選択・決定)する

• 意味の画面が表示されます。

| ▲ 単シニアス和英辞典                                      |
|--------------------------------------------------|
| マーカー (「二○約束する)                                   |
| promiseC;                                        |
| ① (主に公的な)engagementC;                            |
| (人と会うための)appointment©                            |
| 1120円を共たう <br>   の用いたまた。                         |
| ■ Carry out [Jul]III] a promise<br>■ 1 彼女との約束を守る |
| keep one's [a] promise to her; keep              |

#### 意味や解説の画面を操作する

意味や解説の画面に続きがあるときは、画面をタッチしたまま上下左右に なぞってください。指やタッチペンでタッチしている位置に合わせて、画 面が送られます。

#### 上下に続きがある場合

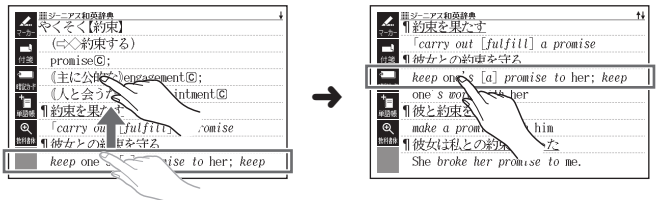

左右に続きがある場合は、左右方向になぞってください。

#### 画面を自動的に送る場合

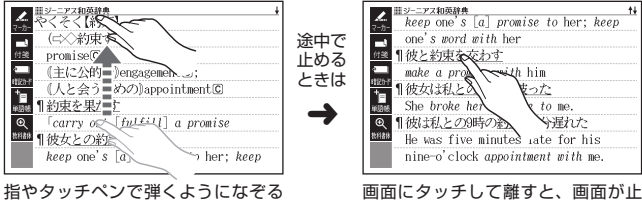

と、画面が数秒間速く送られます。

- 画面にタッチして離すと、画面が止まります。
- ・
   左右スクロールは、図や縦書き表示中にできます。
- 縦表示またはブックスタイル縦表示(→ 46ページ)の場合は、右になぞる と送られ、左になぞると戻ります。
- ウインドウ(→ 49ページ)表示中は、ウインドウ以外の部分をなぞると画 面を操作できます(ミニ辞書を除く)。弾くようになぞる操作はできません。

58

# キーボードで文字を入力する

入力することばは、辞典や検索項目によって、自動的に「ひらがな入力」(あいうえお・・・)、「アルファベット入力」(abcde・・・)、「数字入力」(1、2、3・・・)などに切り替わります。

ここでは、キーボードで文字を入力する方法を説明します。

- 複数の文字種(ひらがなとアルファベットなど)の入力はできません。
- かなを入力する場合、ひらがなで入力されるか、カタカナで入力されるか は各辞典の検索方法によって決まっており、切り替えることはできません。
- タッチペンで文字を手書き入力する → 66ページ
- ソフトキーボードで文字を入力する → 73ページ

# ひらがな・カタカナを入力する

本機はローマ字かな入力で、かな(ひらがな・カタカナ)を入力します。ロー マ字かな入力とは、かなをローマ字のつづりで入力する方法です。例えば、 「いんこ」と入力する場合は、[]][]][]][][][][][][][][]]とキーを押します。

#### かな入力のときに使うキー

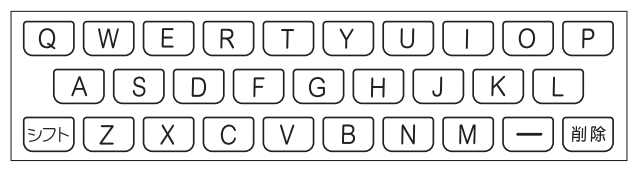

| 18    |  |
|-------|--|
|       |  |
|       |  |
| <br>~ |  |

| 入力することば | 押すキー                    |
|---------|-------------------------|
| さんぽ     | SANNPO = the sampo      |
| きょう     | KYOU                    |
| らっこ     | RAKKO $s$ $c$ $RAXTUKO$ |
| えーる     | E-RU                    |

ローマ字・かな対応表 → 282ページ

キーボードで文字を入力する

# 間違った文字を訂正する

| 訂正内容             |                                                      | 操作                       |
|------------------|------------------------------------------------------|--------------------------|
| 最後に入力し<br>た文字を消す |                                                      | ■<br>臓<br>しいらぎが_ → ひいらぎ_ |
| 途中の文字を<br>消す     | 消したい文字の下に<br>カーソル () を移動<br>し、 🎆 を押す                 |                          |
| 途中の文字を<br>訂正する   | <ol> <li>①訂正したい文字の下<br/>にカーソル()を移<br/>動する</li> </ol> | な <u>あ</u> かまど           |
|                  | ②                                                    | な <u>か</u> まど            |
|                  | ③正しい文字を入力する                                          | なな <u>か</u> まど           |

# アルファベットを入力する

アルファベットはすべて小文字で入力されますが、検索に支障はありま せん。

アルファベット入力のときに使うキー

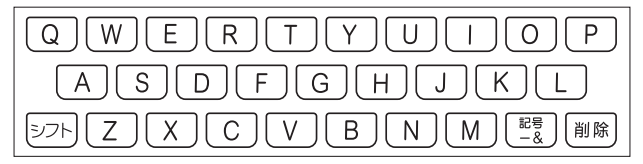

# ハイフン (-)・スペース (空白)・「&」の入力方法

単語を検索するときは、ハイフン (-) や複合語のスペース (空白) を省略します。「&」は、「and」と入力します。

例

| 調べることば            | 入力方法             |
|-------------------|------------------|
| heaven-sent       | heavensent       |
| absolute altitude | absolutealtitude |
| M&A               | manda            |

### つづり字記号が付く文字を入力する

スペイン語やドイツ語など、つづり字記号が付く文字を含む言語に対応している辞典で入力できます。

•「ひとり歩きの会話集」の各国語の「~単語集」で入力できます。

| é、ä、àなどつづり        | つづり字記号を除いた形で入力                                                       | ຈ໌             |
|-------------------|----------------------------------------------------------------------|----------------|
| 字記号がついた文字         | 例:「café」は「cafe」と入力                                                   | +              |
| 2語以上の見出し語         | 連続してつづりを入力<br>例:「in orario」は「inorario」と入力                            |                |
| 常に定冠詞をともな<br>う名詞  | 定冠詞を除いた形で入力<br>例:「die Elbe」は「elbe」と入力(「~単語集」には収録<br>されていません)         | 「で文字を          |
| 代名動詞              | seやs'を除いた形で入力<br>例 : [s'envoler」は「envoler」と入力(「〜単語集」には<br>収録されていません) | 人<br>  力<br>する |
| スペイン語の「ñ」         | シフトを押し、離してからNを押して入力<br>例:「español」はEISIPAシフトNOLと<br>押す               |                |
| ドイツ語の「β」          | ssと入力<br>例:「groß」は「gross」と入力                                         |                |
| フランス語の[ç]と<br>「œ」 | 「ç」は「c」、「œ」は「oe」と入力<br>例:「ça」は「ca」と入力                                |                |

# 中国語を入力する

ピンイン入力に対応している辞典で入力できます。

- •「ひとり歩きの会話集 中国語」の「中日単語集」で入力できます。
- 中国語では、音節をピンインで表します。音節には、a、o、e、i、er、ai、ei、 ao、ou、an、en、ang、eng、ongなどがあり、アルファベットで記述されます。 入力時には、ピンインに従いアルファベットを入力します。

### ピンイン入力のときに使うキー

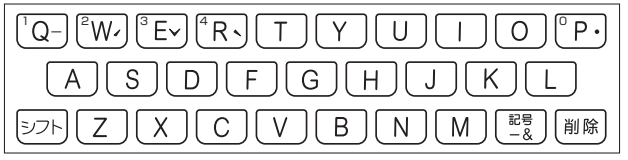

- 実際のキーボードには、"-"、"✓"、"✓"、"●"および数字は印刷されていません。
- 各音節には、4種類の高低のアクセント(四声)と軽声があり、音節のアルファベットの後に入力します(四声や軽声を入力しなくても、中国語を調べることができます)。

| 四声・<br>軽声 | 画面で<br>の表示 | 説明                                                                       |
|-----------|------------|--------------------------------------------------------------------------|
| -         | 1          | 記号を押し、 ■ ▶ で"-"を選び、 訳/決定を押します。<br>または、 シフトを押し、離してから @を押します。              |
| 1         | 2          | 記号を押し、 ■ ▶ で * を選び、 駅/決定を押します。<br>または、 シフトを押し、離してから W を押します。             |
| ~         | 3          | 記号を押し、 ■ ▶ で *** を選び、 訳/決定 を押します。<br>または、 シフトを押し、離してから Eを押します。           |
|           | 4          | 記号を押し、 ■ ▶ で ** を選び、 駅/決定を押します。<br>または、 シフトを押し、離してから Rを押します。             |
| •         | 0          | 記号を押し、 ■ ▶ で <sup>*•*</sup> を選び、 訳/決定を押します。<br>または、 シフトを押し、離してから Pを押します。 |

● 例えば、「míng tiān (明天)」は、
 [M][][N]⑤[シフト][M][][][A][N]シフト][②と押して入力します。画面
 [には、「ming2tian1]で表されます。

• "ü"は[v]と入力してください。

# ハングルを入力する

ハングルに対応している辞典で入力できます。ハングルの入力には「キー ボードで入力する」方法と、「記号を使って入力する」方法があります。 「ひとり歩きの会話集 韓国語」の「韓日単語集」で入力できます。

### キーボードで入力する

ハングルを入力するときは、キーボードは自動的にハングル入力になります。 子音・母音・パッチムを入力するときに使用する文字キーは異なります。 実際のキーボードには、子音、母音、パッチムは印刷されていません。

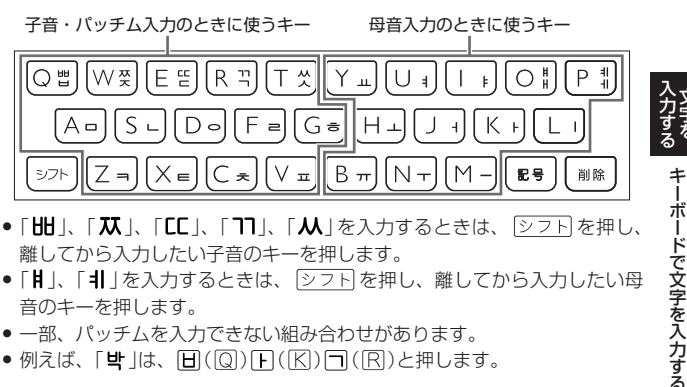

- 「Ⅲ」、「**双**」、「**匚**」、「**ヿ**」、「**从**」を入力するときは、 シフト」を押し、 離してから入力したい子音のキーを押します。
- 「||、「|| |を入力するときは、「シフト」を押し、離してから入力したい母 音のキーを押します。
- 一部、パッチムを入力できない組み合わせがあります。
- 例えば、「
   (□)
   (□)
   (□)
   (□)
   (□)
   (□)
   (□)
   (□)
   (□)
   (□)
   (□)
   (□)
   (□)
   (□)
   (□)
   (□)
   (□)
   (□)
   (□)
   (□)
   (□)
   (□)
   (□)
   (□)
   (□)
   (□)
   (□)
   (□)
   (□)
   (□)
   (□)
   (□)
   (□)
   (□)
   (□)
   (□)
   (□)
   (□)
   (□)
   (□)
   (□)
   (□)
   (□)
   (□)
   (□)
   (□)
   (□)
   (□)
   (□)
   (□)
   (□)
   (□)
   (□)
   (□)
   (□)
   (□)
   (□)
   (□)
   (□)
   (□)
   (□)
   (□)
   (□)
   (□)
   (□)
   (□)
   (□)
   (□)
   (□)
   (□)
   (□)
   (□)
   (□)
   (□)
   (□)
   (□)
   (□)
   (□)
   (□)
   (□)
   (□)
   (□)
   (□)
   (□)
   (□)
   (□)
   (□)
   (□)
   (□)
   (□)
   (□)
   (□)
   (□)
   (□)
   (□)
   (□)
   (□)
   (□)
   (□)
   (□)
   (□)
   (□)
   (□)
   (□)
   (□)
   (□)
   (□)
   (□)
   (□)
   (□)
   (□)
   (□)
   (□)
   (□)
   (□)
   (□)
   (□)
   (□)
   (□)</l

記号を使って入力する

字母を選んでハングルの候補を絞り込むことができます。

例 「ひとり歩きの会話集 韓国語」の「韓日単語集」で「世」を入力する

- - 子音の候補が表示されます。
- 2 「日」を選び、 訳/決定 を押す
  - 「日」が表示されます。
- 3 記号を押す
  - 母音まで含むハングルの候補が 表示されます。
- 4 「바」を選び、 訳/決定 を押す
  - 「**b**」が表示されます。
- 5 記号を押す
  - パッチムまで含むハングルの候 補が表示されます。
- 6 「世」を選び、 訳/決定を押す
  - 「世」が表示されます。

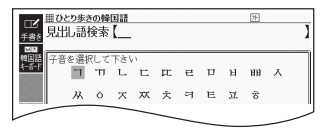

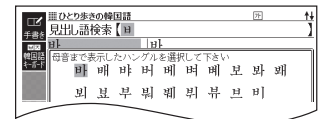

| ■ひとり歩きの韓国語<br>日中1 語絵表 【副】 | 71 | 1+ |
|---------------------------|----|----|
|                           |    | 4  |
| 백 밖 밗 반 받 밝 밞             | 밟  | 밥  |
| 밥 밧 방 밭                   |    |    |
|                           |    | /  |

# ロシア文字を入力する

ロシア文字に対応している辞典で入力できます。

•「ひとり歩きの会話集 ロシア語」の「露和単語集」で入力できます。

### ロシア文字入力のときに使うキー

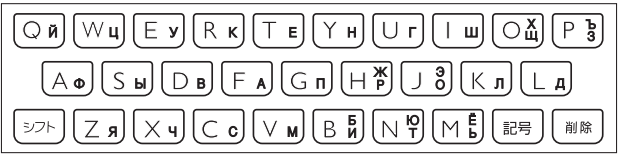

- 実際のキーボードには、ロシア文字は印刷されていません。
- 次の文字は、シフトを押し、離してからそのキーを押して入力します。
  - $[X] \rightarrow \textcircled{D} + \fbox{(h)}, [b] \rightarrow \textcircled{D} + \textcircled{(h)}, [M] \rightarrow \textcircled{D} + \textcircled{(h)}, [M] \rightarrow \textcircled{D} + \fbox{(h)}, [M] \rightarrow \textcircled{(h)}, [M] \rightarrow \textcircled{(h)},$
  - $[\exists] \rightarrow \textcircled{\forall ? h} + \textcircled{0}, \ [b] \rightarrow \textcircled{\forall ? h} + \textcircled{0}, \ [b] \rightarrow \textcircled{\forall ? h} + \fbox{0},$
  - 「Ë」→ シフト+**ら**。
- すべて小文字で入力されます。

# 数字を入力する

漢字の画数を入力するときなどは、 数字キー (ソフトキーボード)または マスが表示されます。

- ・数字キーの場合はタッチ(→73 ページ)、マスの場合は手書き入力 (→67ページ)します。
- キーボードのキーを押して入力する こともできます(実際のキーには、 数字は印刷されていません)。

#### 『新漢語林』の「単漢字を読み/画数から探 す」→「部首画数」の画面

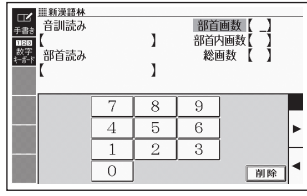

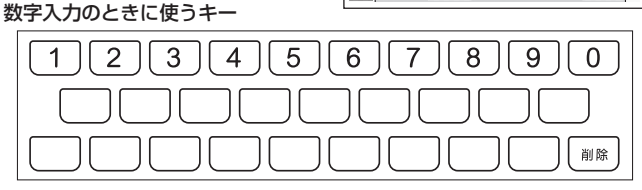

漢字や数字を含む見出し語を検索する場合は、読みを入力できる文字種(ひらがなまたはカタカナ)で入力してください。
 例)「一期一会」→「いちごいちえ」

キーボードで文字を入力する

# タッチペンで文字を手書き入力する

付属のタッチペンを使って、紙に手書きする感覚で画面に文字を書いて入 力することができます。キーボードからは入力できない漢字やアクセント 符号付きのアルファベットなども直接入力できます。

- 手書きで文字を入力するときは、付 属のタッチペンをお使いください。
   指では手書きしないでください。
- タッチペン使用上のご注意
   **> 27**ページ

「明鏡国語辞典」の「見出し語検索」の【手 書き】画面

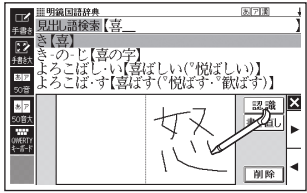

### 手書き入力できる文字の種類

#### 手書き入力ができるとき

画面の上部に、手書き入力できる文 字の種類が表示されます。

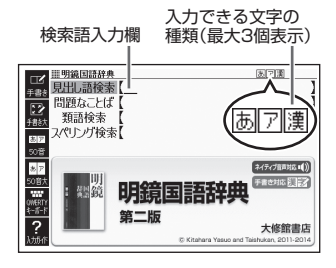

| 表示 | 入力できる文字              |
|----|----------------------|
| あ  | ひらがな                 |
| 7  | カタカナ                 |
| 漢  | 漢字(日本語系の辞典用)         |
| 汉  | 中国語簡体字<br>(中国語系の辞典用) |
| 71 | ハングル<br>(韓国語系の辞典用)   |

| 表示 | 入力できる文字                                      |
|----|----------------------------------------------|
| а  | アルファベット<br>(A ~ Z、a ~ zの52文字)                |
| á  | アクセント符号付きを含<br>むアルファベット<br>(á、é、í、ó、ú、ç、ñなど) |
| Я  | ロシア文字<br>(ロシア語系の辞典用)                         |

- ひらがな、カタカナ、漢字は、JISX0213-2004とJISX0212-1990に
   準拠しています(ただし、JIS第三水準漢字、JIS第四水準漢字、補助漢字を除きます)。
- 「新漢語林」「楷行草 筆順字典」では、JIS第三水準漢字、JIS第四水準漢字、 補助漢字も認識されます。
- 中国語簡体字、ハングル、アクセント符号付きアルファベット、ロシア文字は、それらを使う辞典を収録していない機種では入力できません。ただし、それらを使う追加コンテンツを使用するときは入力できます。

## 手書き入力の種類

手書き文字の入力方法には、以下の種類があります。

### マスで入力する → 68ページ

ソフトアイコン【手書き】が表示されているとき、画面にマスを表示するこ とができます。

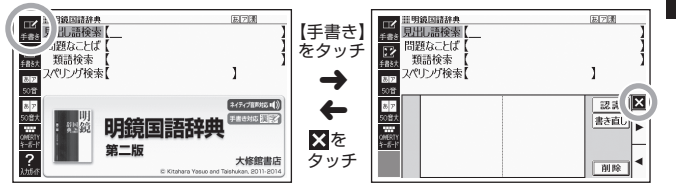

- 漢字や中国語簡体字を入力する検索項目を選んだときは、手書きのマスが 表示されます。
- 数字を入力する検索項目を選んだときは、数字キー(ソフトキーボード)またはマスが表示されます。
- 入力できる文字種によって、表示されるマスの数は異なります。

ひらがな・カタカナ・漢字・ 中国語簡体字・ハングル アルファベット・アクセント符号付き アルファベット・ロシア文字・数字

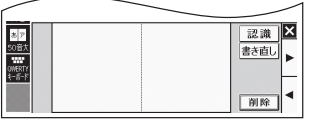

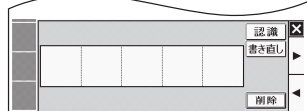

 前回の入力時に手書きのマスを閉じずに終了した場合は、文字入力が可能 な状態になると手書きのマスが表示されます。

67

タッチペンで文字を手書き入力する

### 大きなマスで入力する → 71ページ

ソフトアイコン【手書き大】が表示されているとき、画面に大きなマスを 表示することができます。

 日本語・中国語のみ入力することが できます。

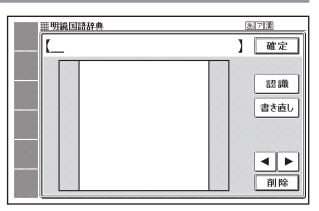

# 手書き入力をする

すべてのマスを使って、文字を書いていきます。

- ソフトアイコン【手書き】を タッチして、画面にマスを表 示する
  - 詳しくは、「マスで入力する」
     (→ 67ページ)を参照してください。

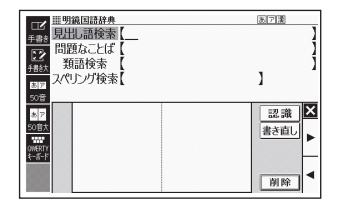

### 2 空いているマスに文字を書く

 【書き直し】をタッチすると書い た文字が消えます。

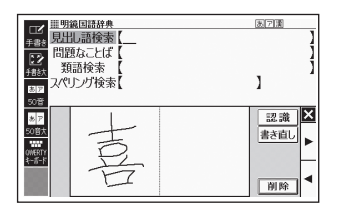

#### 3 続けて、空いている別のマス に文字を書く

- 文字を書き始めると直前に書いた文字が認識、入力されます。
- 正しく認識されていない文字が あるときは → 69ページ

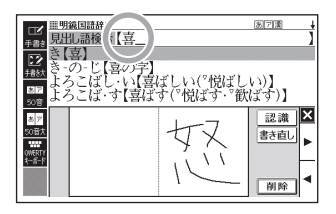

### 4 さらに、空いている別のマスに文字を書く

• 直前に書いた文字が認識、入力されます。

#### 5 空いているマスに順番に文字を書き、ことばを入力し終わった ら、【認識】をタッチする

- 1文字ごとに正しく認識されたか確認しながら入力するときは、1文字 書くごとに【認識】をタッチします。\_\_\_
- ・検索語入力欄の文字を消す場合は、 (▲) をタッチして消したい文字の下にカーソルを移動し、 (削除)をタッチします。

#### 6 マスを閉じるときは、▲をタッチする

- 検索などのしかたは、キーボードでことばを入力したときと同じです。
- 手書き入力後、約1秒後に自動的に認識されるようにすることもできます。
   → 271ページ
- 手書き中にキーを押すと、手書きの操作が無効になる場合があります。
- 手書き入力がうまくできないときは、「手書き入力のポイント」(→ 256 ページ)を参照してください。

### 間違って認識された文字を訂正する

「あ」と書いたのに、検索語入力欄には「お」と表示された、など、正しく認 識されなかったときは、次のように訂正します。

#### 例 「喜怒哀楽」と書いたのに「喜怒衰楽」と間違って認識された場合

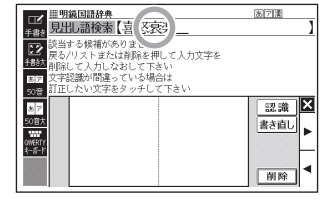

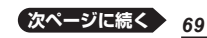

- 検索語入力欄の間違って認識 された文字(ここでは「衰」)を タッチする
  - 文字の候補(10文字まで)が表示されます。
- 2 正しい文字(ここでは「哀」)を タッチする
  - 入力された文字に従って、検索の結果が表示されます。
  - 正しい文字が見つからない場合は、【書き直し】をタッチします。
     間違って認識された文字が検索語入力欄から削除されるので、
     手書きで書き直してください。

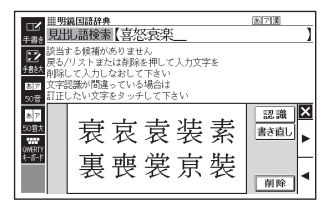

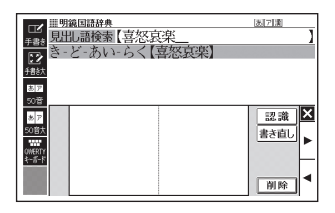

マスに文字が入ってないときに【書き直し】をタッチすると、検索語入力欄の文字が削除されます。

### 日本語系以外の文字を入力するときの注意

- アクセント符号付きアルファベットを入力したときは、マスに書いた通り
   に検索語入力欄に表示されます。ただし、検索するときはアクセント符号なしの文字として扱われます。
- 中国語簡体字は、GB18030-2000に準拠の文字が認識されます。
- 中国語のピンインを手書きで入力することはできません。
- ハングルは、KSC5601に準拠の文字が認識されます。
## 大きなマスに文字を手書き入力する

文字入力中に、ソフトアイコン【手書 き大】が表示されていれば、画面の大 きなマスで手書き入力することがで きます。画数の多い漢字を入力した いときなどに便利です。

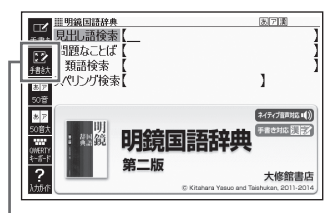

【手書き大】

- ソフトアイコン 【手書き大】 を タッチする
  - 文字を書き込む大きなマスが表示されます。

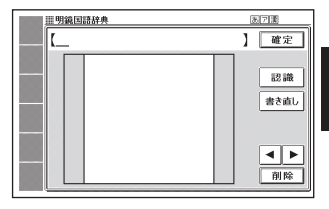

2 マスに文字を書く

- 【書き直し】をタッチすると書い た文字が消えます。
- ・手書き入力できる文字の種類
   → 66ページ

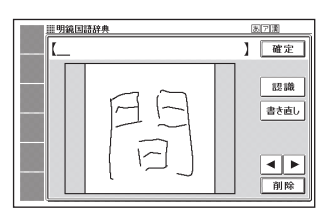

### 3 【認識】をタッチする

- 認識された文字が検索語入力欄 に表示され、マスの文字が消え ます。
- 検索語入力欄の文字を消す場合は、
   は、
   ▲ をタッチして消したい文字の下にカーソルを移動し、
   【削除】をタッチします。
- ・正しく認識されていない文字が あるときは→69ページ

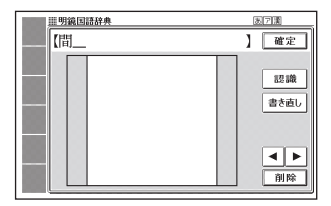

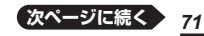

タッチペンで文字を手書き入力する

4 順番に文字を書き、調べたい ことばを入力し終わったら 【確定】をタッチする

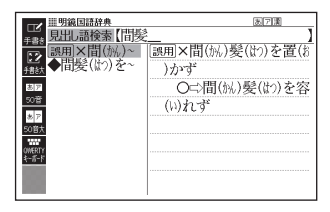

- 検索などのしかたは、キーボードでことばを入力したときと同じです。
- 画面の大きなマスに文字を書いているとき、キーボードの操作はできません。

# ソフトキーボードで文字を入力する

ソフトキーボードを画面に表示して、文字を入力することができます。

### ソフトキーボードの種類

ソフトキーボードでの入力方法には、次の種類があります。

### 各言語のソフトキーボードで入力する → 75ページ

ソフトキーボードのソフトアイコン が表示されているとき、使用中の辞 典や検索方法に対応したソフトキー ボードを表示することができます。 各言語およびソフトキーボードは次 のとおりです。

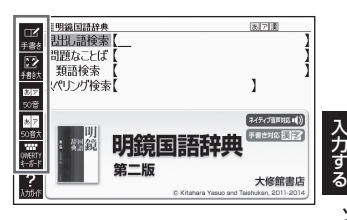

| į       | 語               | ソフトアイコン                | ソフトキーボード                                                                            |
|---------|-----------------|------------------------|-------------------------------------------------------------------------------------|
| 日本語     | 50音入力<br>(ひらがな) | <mark>あア</mark><br>50音 | あかさたなはまやらわー<br>いきしちにひみゆりろ?<br>うくすつぬふむよるゑへ<br>とけせてねへめ<br>おこそとのほも<br>ろん MMB           |
|         | 50音入力<br>(カタカナ) | あア<br>50音              | アカサタナハマヤラワー<br>イキシチニヒミユリヰ?<br>ウクスツヌフムヨルヱへ<br>エケセテネヘム<br>レフ 小文字<br>オコソトノホモ<br>ロン MMF |
|         | ローマ字<br>入力      | QWERTY<br>キーボード        | QWERTYUIOP<br>ASDFGHJKL<br>ZXCVBNM<br>-?~                                           |
| アルファベット |                 | QWERTY<br>キーボード        | QWERTYUIOP<br>ASDFGHJKL<br>ZXCVBNM<br>?~&                                           |
|         |                 |                        | <ul> <li>スペイン語入力時は、 Ñ も表示されます。</li> </ul>                                           |

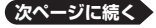

73

ソフトキーボードで文字を入力する

| 言語        | ソフトアイコン                     | ソフトキーボード                                                                                                    |
|-----------|-----------------------------|----------------------------------------------------------------------------------------------------|
| 中国語(ピンイン) | QWERTY<br>キーボード             | QWERTYUIOP<br>ASDFGHJKL<br>ZXCVBNM<br>?~ŢŢŢŢŢŢ                                                                                                    |
|           |                             | <ul> <li>四声・軽声を入力できます。</li> </ul>                                                                                                    |
| ハングル      | <b>国民</b><br>韓国語<br>キーボード   | IIII     XX     IC     IV     XX     III     III       III     XX     IC     IX     A     III     III       III     IX     III     IIII     IIII     IIIII       IIII     IX     IIIIIIIIIIIIIIIIIIIIIIIIIIIIIIIIIIII |
| ロシア文字     | <b>ロロワ</b><br>ロシア語<br>キーボード | Й Ц У К Е Н Г Ш Ц З Х Ъ Х<br>Ф Ы В А П Р О Л Д Ж З<br>Я Ч С М И Т Ь Б Ю Ё<br>? ~ & МК                                                                                                    |
| 数字        | 123<br>数字<br>ヤボード           | 7     8     9       4     5     6       1     2     3       0     MMR<                                                                                                    |
|           |                             | <ul> <li>一部のコンテンツでは、小数点も表示<br/>されます。</li> </ul>                                                                                                    |

### 大きな日本語キーボードで入力する → 76ページ

ソフトアイコン【50音大】が表示されているとき、画面に50音順の大きな日本語キーボードを表示することができます。

| 肌明維 | ۱.           | 辞典 |   |   |   |   |    |   |   | 7.2 |
|-----|--------------|----|---|---|---|---|----|---|---|-----|
| _۱  |              |    |   |   |   |   |    |   | 1 | 確定  |
| ð   | か            | ð  | た | な | は | ま | Þ  | Ġ | わ |     |
| V)  | Ż            | L  | ち | に | V | み | КÞ | ŋ | ゐ | 2 8 |
| 3   | $ \langle  $ | す  | 2 | ぬ | à | む | L  | る | 촜 | 小文字 |
| Ż   | け            | せ  | て | ね |   | め |    | n | を |     |
| お   | Z            | Ł  | Ł | Ø | đ | Ъ |    | ろ | h | 削除  |

## 各言語のソフトキーボードで入力する

ここでは『明鏡国語辞典』で、日本語ソフトキーボード(50音入力)を使う 場合を例に説明します。

 最初の画面で「見出し語検索」 を選び、ソフトアイコン【50 音】をタッチする

- 50音入力のソフトキーボード が表示されます。
- ・

   をタッチすると、ソフトキー ボードを閉じます(数字キーは 閉じることはできません)。

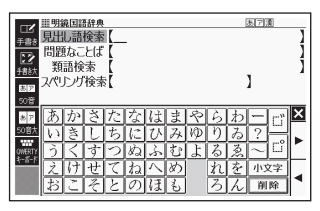

前回ソフトキーボードを閉じずに終了した場合は、文字入力が可能な状態になると自動的にソフトキーボードが表示されます。

# ソフトキーボードをタッチして、ことばを入力する

- 小文字を入力する場合は、文字 を入力後、【小文字】をタッチし ます。
- 濁点や半濁点を入力する場合は、濁点や半濁点を付けたい文字を入力後、□または□をタッチします。

| ビ<br><u> 単明線回語辞典</u><br>見出し語検索【こころざし          | ®7∰ <b>†</b>  |
|-----------------------------------------------|---------------|
| □ こころ・さし(志)<br>● こころ・ざ・す(志す)<br>● こころし、て「小して」 |               |
| 1000 こころ-じょうぶ[心丈夫]                            |               |
| #1 のかさたなはまやら4<br>#1 いきしちにひみゆりる                | 2             |
| <u>うくうつねふびよるえ</u><br>えけせてねへめ れる               | 2 ~ □<br>小文字  |
| していせてねへめ れる                                   | 小文字<br>し 削除 ◀ |

- ・検索語入力欄の文字を消す場合は、 (▲) をタッチして消したい文字の下にカーソルを移動し、 (削除)をタッチします。
- 検索などのしかたは、キーボードでことばを入力したときと同じです。

ソフトキーボードで文字を入力する

## 日本語ソフトキーボード(50音大)で入力する

文字入力時にソフトアイコン【50音大】が表示されていれば、大きな日本 語ソフトキーボード(50音入力)から、手軽に文字を入力することができ ます。

- 各言語のソフトキーボードと異なり、文字を確定するとソフトキーボード は閉じます。
- 日本語ソフトキーボード(50音大)表示中は、キーおよび手書きの入力はできません。

#### 1 ソフトアイコン【50音大】をタッチする

- •日本語ソフトキーボードが表示されます。
- ・ 戻る/リスト を押すと、日本語ソフトキーボードを閉じます。

## ソフトキーボードをタッチして、ことばを入力する

- 小文字を入力する場合は、文字 を入力後、【小文字】をタッチし ます。
- 濁点や半濁点を入力する場合は、濁点や半濁点を付けたい文字を入力後、□または□をタッチします。

| 目明新       | 国語 | 辞典 |   |     |    |    |    |   | 3 | ファ | t. |
|-----------|----|----|---|-----|----|----|----|---|---|----|----|
| 【かんはつをいれず |    |    |   |     |    |    |    |   | 1 | 確定 |    |
| ð         | か  | ð  | た | な   | は  | Ī  | Þ  | Ĝ | わ |    | 1  |
| 63        | き  | l  | ち | に   | V  | 74 | 10 | ŋ | ゐ | 2  | ?  |
| 5         | <  | す  | 2 | \$2 | \$ | む  | Ŀ  | る | à |    | 2  |
| Ż         | け  | せ  | 7 | ね   |    | හ  |    | ħ | を |    |    |
| お         | Č  | Ę  | と | Ø   | Ħ  | ż  |    | ろ | h | 削除 | ٦  |

- ・検索語入力欄の文字を消す場合は、
   ▲●をタッチして消したい文字の下にカーソルを移動し、【削除】をタッチします。
- 各辞典の検索方法によって、ひらがな・カタカナが自動的に切り替わります。

#### 3 【確定】をタッチする

- 検索語入力欄に文字が入力されます。
- 検索などのしかたは、キーボー ドでことばを入力したときと同 じです。

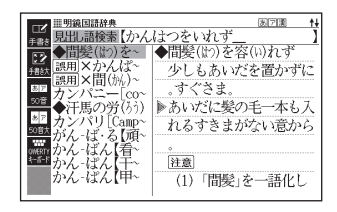

## 複数の辞典から調べる(かんたん サーチ)

どの辞典で調べたらいいか迷ったときは、「かんたんサーチ」機能を使って みましょう。収録されている複数の辞典を対象に、ことばを手軽に調べる ことができます。

- かんたんサーチでは、次の方法で調べることができます。
  - ひらがなを入力する(日本語)
  - アルファベットを入力する(アルファベット)
  - 図や画像から選ぶ(電子図鑑 図から検索)
  - 地図から選ぶ(地図から検索)
- 複数の辞典からことばを調べているときは、前後の見出し語に移動することはできません。
- 別売の追加コンテンツに含まれることばや、成句・例文・漢字は、「複数 辞書検索」で検索できます。→80ページ
- ●検索対象の辞典の名称は、ガイド機能で見ることができます。 → 168ページ

## ひらがなで調べる

例 「プロバイダー」を調べる(日本語)

### 1 機業制業/

- 「かんたんサーチ」の最初の画面 が表示されます。

### 2 「日本語」が選ばれているとき に、「ぷろばいだー」と入力する

 「プロバイダー」および「プロバ イダー」を含むことばが載って いる辞典とことばが一覧に表示 されます。

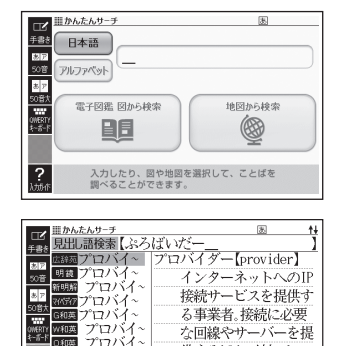

### 3 調べたい辞典とことばを選び、 訳/決定 を押す

• 目的の辞典にジャンプし、調べたいことばが表示されます。

辞典

ことば

複数の辞典から調べる(かんたんサーチ)

77

## アルファベットで調べる

- 例 「provider」を調べる(アルファベット)
- 1 「かんたんサーチ」の最初の画 面で「アルファベット」を選ぶ
  - 「かんたんサーチ」の最初の画面
     → 77ページ

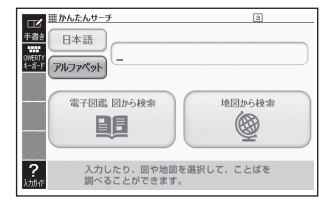

### 2 「provider」と入力する

- [provider]が載っている辞典とことばが一覧に表示されます。
- 3 調べたい辞典とことばを選び、 訳/決定 を押す
  - 目的の辞典にジャンプし、調べたいことばが表示されます。

### 図や画像から調べる

図や写真を選びながら調べることができます(電子図鑑 図から検索)。

- 「かんたんサーチ」の最初の画 面で「電子図鑑 図から検索」を 選び、「訳/決定」を押す
  - 「かんたんサーチ」の最初の画面
     → 77ページ
  - メニュー画面を表示させ、「便利な機能」の中から「電子図鑑図から検索」を選ぶこともできます(→34ページ)。

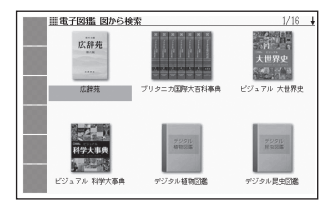

- 2 調べたい辞典を選び、 訳/決定 を押す
- 3 大きな図が表示されるまで、手順2を繰り返す
  - 大きな図が表示されているとき、ソフトアイコン【ウインドウ】をタッチ すると説明のウインドウ(→ 49ページ)が表示されます。

## 地図から調べる

都市や山、世界遺産などを地図から検索することができます(地図から 検索)。

「ブリタニカ国際大百科事典」に収録されている項目が対象となります。

 「かんたんサーチ」の最初の画 面で「地図から検索」を選び、 訳/決定)を押す

「かんたんサーチ」の最初の画面
 → 77ページ

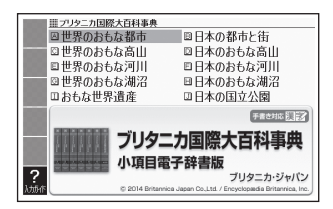

### 2 説明のウインドウが表示されるまで、調べたい項目をタッチする

- ・ウインドウ(子画面)が表示されたとき → 49ページ
- ・地図上の項目以外は、2回タッチ(選択・決定)してください。
- ・詳しくは、「パターン5項目をタッチする」(→44ページ)の手順2からの操作をご覧ください。

## 複数の辞典から調べる(複数辞書検索)

ことば、成句・例文、漢字などを、複数の辞典を対象にして検索すること ができます。

- ひらがな、アルファベット、漢字から検索することができます。
- 日本語のキーワードから英語の例文を調べることができます。
- 複数の辞典からことばを調べているときは、前後の見出し語に移動することはできません。
- 追加コンテンツを本機に転送した場合、内蔵の辞典(モード)に続いて追加したコンテンツが表示されます。
- •検索対象の辞典の名称は、ガイド機能で見ることができます。 → 168ページ

## ことばをひらがなで調べる

例「プロバイダー」を調べる(日本語)

### 1 御新教教

- 「複数辞書検索」の最初の画面が 表示されます。

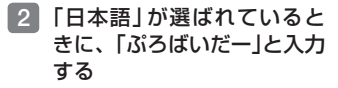

 「プロバイダー」および「プロバ イダー」を含むことばが載って いる辞典とことばが一覧に表示 されます。

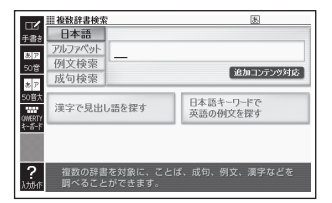

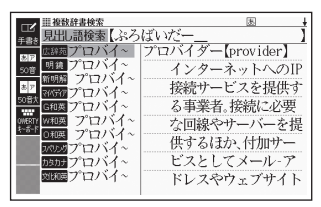

- 3 調べたい辞典とことばを選び、 訳/決定 を押す
  - 目的の辞典にジャンプし、調べたいことばが表示されます。

## ことばをアルファベットで調べる

- 例「provider」を調べる(アルファベット)
- 1 「複数辞書検索」の最初の画面 で「アルファベット」を選ぶ
  - 「複数辞書検索」の最初の画面
     → 80ページ

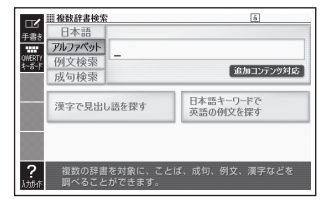

- 2 「provider」と入力する
  - 「provider」が載っている辞典とことばが一覧に表示されます。
- 3 調べたい辞典とことばを選び、 訳/決定 を押す

## 例文や成句をアルファベットで調べる

- 例「by」「the」「way」を使った例文や成句を調べる(例文検索、成句検索)
- 「複数辞書検索」の最初の画面 で、「例文検索」または「成句 検索」を選ぶ
  - 「複数辞書検索」の最初の画面
     → 80ページ

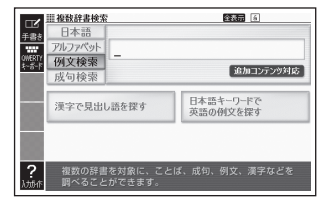

- 2 「by&the&way」と入力し、 訳/決定 を押す
  - ・2つ以上の単語を入力するには [━━━━]を押して単語間に[&]を入れます。
- 3 ◀▶ で辞典を選ぶ
  - その辞典に載っている例文や成句が一覧に表示されます。

### 優先的に表示する辞典を選ぶ

「例文検索」「成句検索」「日本語キーワードで英語の例文を探す」で、どの辞 典(モード)の例文や成句を優先的に表示するか選ぶことができます。

### 

- 「設定項目」画面が表示されます。
- 2 「優先設定」を選び、 訳/決定 を押す
- 3 検索項目を選び、 訳/決定 を押す
- 4 優先的に表示させる辞典(またはモード)を選び、 訳/決定を押す
- 本機に転送した追加コンテンツを選ぶことはできません。

## 漢字を手がかりにことばを調べる

検索できる漢字は、JIS第一水準・第二水準の漢字のみです。

例「○○川」という漢字を使ったことばを調べる(「漢字で見出し語を探 す」)

### 漢字を手書き入力から探す

- 「複数辞書検索」の最初の画面 で、「漢字で見出し語を探す」 を選び、「訳/決定」を押す
  - 「複数辞書検索」の最初の画面
     → 80ページ

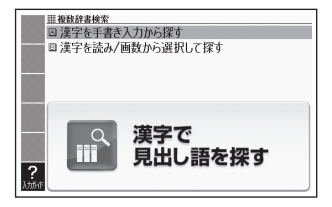

- 2 「漢字を手書き入力から探す」を選び、 訳/決定)を押す
- 3 画面のマスに「川」と入力し、【認識】をタッチする
  - •4文字まで入力できます。

### 4 訳/決定 を押す

 入力した漢字を先頭に含む(前 方一致)ことばが、漢字表記の シフトJISコード順に表示され ます。

| 前方一致 後方一致       | 1/317 🛔       |
|-----------------|---------------|
| [A] 広辞苑かわ【~     | ■シかわ【川・河】 か   |
| B] 明範かわ【~       | 地表の水が集まって流    |
| C 新明暦*かわ~       |               |
| D 明設 せん【~       | れる水路。河川。河流。   |
| [E] ##### せん~   | 古事記(下)「一の辺に   |
| <u> </u>        | 生ひ立(だ)てる」。「―を |
| 「G」 無明解 カトオン~   | 2012 2        |
|                 | 彼る」           |
| [1] 広辞苑[個川~     | ⇒川涸る          |
| [J] 🖾 (J) 🖾 (J) | ⇒川の字に寝る       |
| [K] 図経境かわ~      |               |
| [L] 10月間 かわ~    |               |

### 5 ● で「後方一致」に切り替える

- •ことばの最初の文字に合わせて検索する場合は、「前方一致」を選びます。
- 6 ▲▼ (素) (本型) で調べたい ことばを選び、 (訳/決定) を 押す

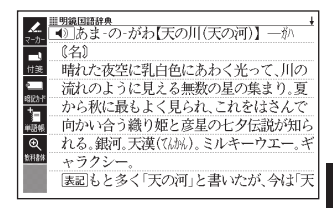

### 漢字を読み/画数から選択して探す

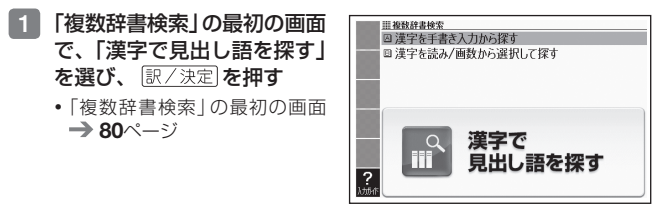

2 「漢字を読み/画数から選択して探す」を選び、 訳/決定 を押す

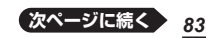

- 3 手がかりにする漢字を指定 する
  - 「音訓読み」で「かわ」と入力し、
     (訳/決定)を押すと、右の画面 が表示されます。
  - 指定のしかたは、「新漢語林」の 「単漢字を読み/画数から探す」 と同じです。→ 42ページ

### 4 漢字を選び、 訳/決定 を押す

- 手順3からの操作を繰り返して、2つ以上の漢字を指定することができます。
- 5 訳/決定 を押す
  - 指定した漢字を先頭に含む(前方一致)ことばが、漢字表記のシフトJIS コード順に表示されます。

### 6 ◀▶で「後方一致」に切り替える

• ことばの最初の文字に合わせて検索する場合は、「前方一致」を選びます。

7 ▲▼ ▲ で で 調べたい ことばを選び、 訳/決定を 押す

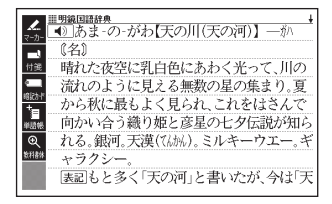

| 単微鏡患敏素<br>音調読み<br>がわう<br>部首読み<br>【<br>○<br>【<br>○<br>【<br>□<br>○<br>【<br>□<br>○<br>】<br>】<br>○<br>】<br>】<br>○<br>】<br>○<br>】<br>○<br>】<br>○<br>】<br>○<br>】<br>○<br>】<br>○ | 】<br> 『河『月 | 部首画数 【<br>部首內画数 【<br>総画数 【<br>検索文字列】<br>文 二 二 | 1/5<br>]<br>]<br>] |
|----------------------------------------------------------------------------------------------------|------------|-----------------------------------------------|--------------------|
| <u>^/v/ で調</u>                                                                                                    | くたい漢字を選び   | 「訳/決定を押して下さ                                   | v.                 |

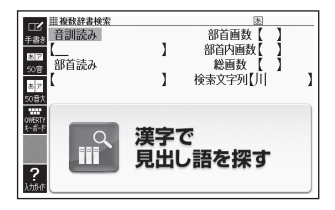

## 日本語のキーワードから英語の例文を調べる

- 例「計画」と「提案」をキーワードにして、英語の例文を調べる(「日本語キー ワードで英語の例文を探す」)
- 「複数辞書検索」の最初の画面 で、「日本語キーワードで英 語の例文を探す」を選び、 訳/決定を押す
  - 「複数辞書検索」の最初の画面
     → 80ページ

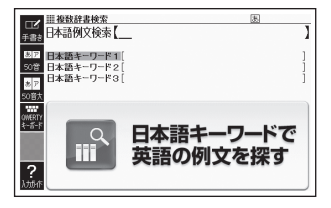

### 2 「けいかく」と入力する

- 読みにあてはまる候補が表示されます。
- 3 「計画」を選び、 訳/決定)を押 す
  - 「日本語キーワード1」に「計画」 が表示されます。

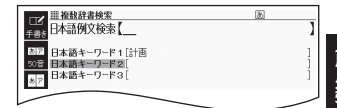

- 4 同じように手順2から操作して、「日本語キーワード2」に「提案」 と表示させる
- 5 訳/決定 を押す
- 6 ◀ ▶ で辞典を選ぶ
  - その辞典に載っている例文が一覧に表示されます。
- 7 ▲ ▼ 🚓 🖉 📲 🖓 🐨 🖉 で調べたい例文を選び、 訳/決定)を押す

 キーワードは「単なる文字の並び」として扱われ、「文字の並びが同じで 意味が異なる別のことば」がある場合、検索結果には「別のことば」の方 の例文も含まれることがあります。
 例えば、「金星」で検索した場合、「きんせい」と「きんぼし」を使った例文 が含まれます。

## 一度調べたことばを履歴から探す

少し前に調べたことばを簡単に探すことができます(ヒストリーサーチ)。

- 調べたことばは、辞典別の履歴(ヒストリー)に、合わせて1000個まで保存されます。1000個を超えると、古いものから削除されます。
- この機能が使える辞典などは、ガイド機能で見ることができます(辞典の検索 方法によっては、履歴に保存されない場合があります)。→ 168ページ

### 履歴を見る

- 1 履歴を見たい辞典の最初の画面を表示させる
- 2 認知を押す
  - この辞典で調べたことばの履歴が表示されます。
- 3 もう一度見たいことばを選び、 訳/決定 を押す

### 履歴を削除する

- 1 履歴を削除したい辞典の最初の画面を表示させる
- 2 📳 を押す
- 3 履歴を1つだけ削除するときは、削除したい履歴を選ぶ
  - 複数の履歴を一括して削除するときは、次に進みます。
- 5 履歴を1つだけ削除するとき は、「選択中のヒストリーを 削除(1件)」を選ぶ

| ヒストリー削除                                                           |
|-------------------------------------------------------------------|
| ●肖跡しない<br>○選択中のヒストリーを削除(1件)<br>○モード内のヒストリーを削除<br>○全てのモードのヒストリーを削除 |
| () () () () () () () () () () () () () (                          |

- いま選んでいる辞典の履歴をす
   べて削除…「モード内のヒストリーを削除」
- ・ 全辞典からすべての履歴を削除…「全てのモードのヒストリーを削除」
- 6 訳/決定 を押す
  - 手順5で「モード内のヒストリーを削除」または「全てのモードのヒストリーを削除」を選んだ場合は、確認画面が表示されます。削除するには、「はい」を選び、「訳/決定」を押します。

86

# スペルがあいまいな英単語を調べる

英語系の辞典で、スペルがあいまいな単語を入力しても、それに近いスペ ルの単語が表示されます。単語の意味と合わせて正しいスペルを調べたい ときは、この検索方法が便利です(スペルチェック)。

例 ailand (正しいスペルはisland)と入力する(ジーニアス英和辞典)

- 『ジーニアス英和辞典』の最初 Ⅲジ−ニアス英和辞典 見出し語検索 £.84 の画面を表示させる スペルチェック ..... 成句検索 例文検索 「スペルチェック」を選ぶ 図からジャンプ一覧 2 ? 「ailand」と入力する 3 ニアス英和辞典 ≣¥-見出し語検索 スペルチェック ailand 成句検索 例文検索 4 訳/決定 を押す ス英和辞典 ad∙land ΓA スペルが「ailand」に近い単語の áil∙ing a-slanť. リストが表示されます。 ľĎ. [air] áir~ e-land 目的の単語が見つからないとき \*in·land は、▼または際型でリスト ∛is·land ĨĤ Lap · land [oil] óil~ の続きを見ます。 Ro-land ΓKúp·land
- 5 調べたい単語を選び、「訳/決定」を押す
- スペルチェックの検索をすると、入力したスペルに近い単語のほか、入力 したスペル(活用形など)の原形と思われる単語の候補も表示されます(必 ず正しい原形が表示されるとは限りません。また、収録された見出し語に ない単語の活用形などを入力しても原形は表示されません)。

度調べたことばを履歴から探す/スペルがあいまいな英単語を調べる

ネイティブ音声対応・())

大修館書店

ジーニアス英和辞典

ad·land/ædlænd/

**3**回宣伝活動「業務].

第4版

-

用例プラス対応

## 「見出し語検索」から正確なスペルを調べる

「スペルチェック」検索がある辞典では、「見出し語検索」をしているときで も入力したスペルに近い単語や、入力したスペルの原形と思われる単語の 候補を表示させることができます(スペル/原形候補検索)。

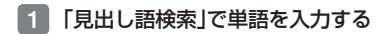

#### 2 ハードアイコン【さらに検索】をタッチする

- 候補のリストが表示されます。
- 3 調べたい単語を選び、 訳/決定)を押す

# 成句や例文を調べる

英語系の辞典で、1つまたは2つ以上の単語を入力して、成句(熟語)や例 文を検索することができます(成句検索・例文検索)。

- 例「get」と「to」を使った成句を検索する(ジーニアス英和辞典)
- 1 『ジーニアス英和辞典』の最初 の画面を表示させる
- 2 「成句検索」を選ぶ
  - 例文を検索する場合は、「例文 検索」を選びます。

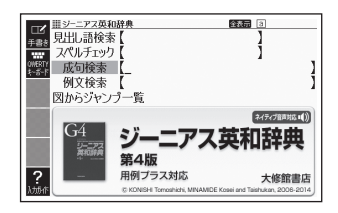

- 3 「get&to」と入力する
  - 2つ以上の単語を入力するには

     <sup>[™]</sup>
     <sup>[™]</sup>
     を押して単語間に「&」を入
     力します。

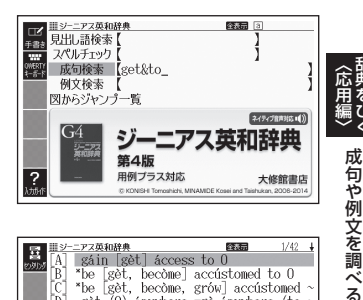

- 4 訳/決定を押す
   [get]と[to]を使った成句のリ
  - ストが表示されます。
- 5 調べたい成句を選び、 訳/決定 を押す
  - 成句の説明が表示されます。

手順 4 でリスト画面を表示したあと、入力した単語の表示位置をそろえて見やすくしたり(→ 90ページ)、候補をさらに絞り込んだり(→ 91ページ)することができます。

## 入力した単語の表示位置をそろえる

英語系辞典の成句検索や例文検索のリスト画面で、ソフトアイコン【セン タリング】をタッチすると、最初に入力した単語を画面の中央にそろえて 表示します(センタリング表示)。もう一度同じ操作をすると、2つ目に入 力した単語を中央にそろえて表示します。

- 一部の追加コンテンツは、この機能に対応していません。
- •入力した単語の3つ目までが中央にそろえて表示する対象になります。

#### 例『ジーニアス英和辞典』の「成句検索」で「get&to」と入力して検索した とき

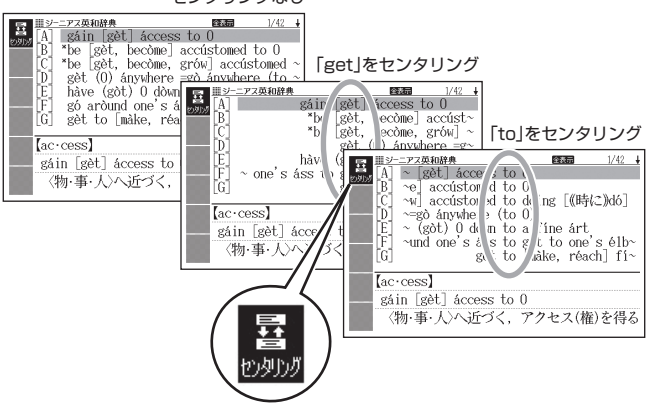

センタリングなし

## 成句や例文の候補を絞り込む

成句検索や例文検索のリスト画面で、さらに単語を追加したり、単語の語 順を指定して候補を絞り込んだりすることができます(絞り込み/語順指 定検索)。

### 例『ジーニアス英和辞典』の「成句検索」で「get&to」と入力して、リスト から候補を絞り込む

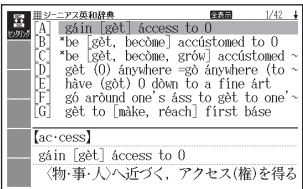

## ハードアイコン【さらに検索】 をタッチする

- 2 追加する単語を入力する
  - 単語を追加せず、語順の指定だけ行うときは、次に進みます。
- 3 **語順指定を選び、** 訳/決定 を 押す
  - 候補が絞り込まれます。
- 4 調べたい成句を選び、 訳/決定 を押す
- 一部の追加コンテンツでは、絞り込み検索はできません。
- この機能が使用できる辞典/モード名は、ガイド機能で見ることができます。→ 168ページ

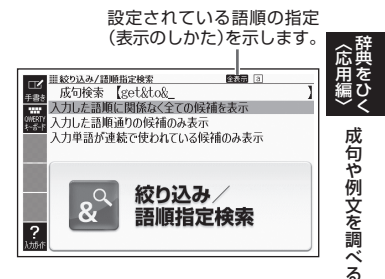

# 意味の画面から別のことばを調べる

### 続けて他のことばを調べる

ことばの意味が表示されている画面で、同じ辞典を使って別のことばを調 べたいときは、そのまま続けてことばを入力します。

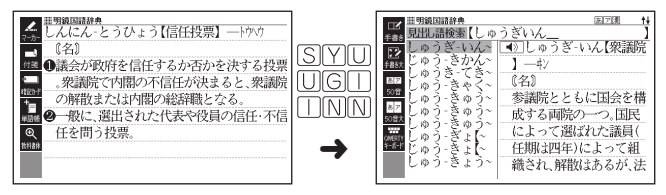

 明鏡国語辞典など、最初の画面で文字やスペルを入力してことばの意味を 調べる辞典で、この操作ができます。

## ➡ や → が指すことばを調べる

意味や解説の画面で、 └ > や └ 記号に続けて赤い文字列が表示された場合は、そのことばを含む別のことばや関連項目などが同じ辞典に収録されています。

- ・辞典によっては、
   ・☆ や 
   ・ や 
   ・ は表示されず、
   ホい文字列のみで示されるものもあります。
- 例「かいりょう(改良)」の意味の画面で「かいぜん(改善)」の意味を調べる (明鏡国語辞典)

#### 画面で操作する

- 1 「改善」をタッチする
  - 表現に改善は、「改善」が関連 項目であることを意味します。
  - 「改善」の意味の画面にジャンプ します。

▲ ■明線回話辞典 ▲ り かい-りょう【改良】 ―リャウ 《名·他サ変》 欠点・短所などを改めてよりよくすること。 ر ۱۹۵۵ -「材質を一する」「品種一」 表現二次改善 + -● 10718#

- 1 ジャンプ を押す
  - ジャンプが表示され、意味の説明の最初の文字が選ばれます。

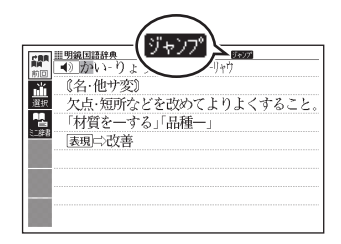

## 2 ▲▼◀▶ で「改善」を選び、訳/決定を押す

 「改善」の意味の画面にジャンプ します。

| ■ 19線回話始度 + 100 かい・ぜん【改善】 | ] |
|---------------------------|---|
| ■ 《名》                     |   |
| 1 ● ① (他サ変)               |   |
| ■ 悪いところを改めてよりよいものにするこ     |   |
|                           |   |
| ● 「待遇を一する」「体質一」           |   |
| ◎ (小仏)書<br>翻譯 Ø(白井恋)      |   |
| 単いところが自然の作用としてひとりでに       |   |
|                           |   |

- ジャンプして表示された画面から、さらにジャンプできます。画面分割検索(→99ページ)と合わせて連続10回までジャンプできます。
- 表や図を表示しているときはジャンプできません。
- 「クラシック名曲〜」の場合は、「ブリタニカ国際大百科事典」の関連項目に ジャンプします。

## 別の辞典を選んで調べる

調べていることば、または画面に表示されている他のことばを別の辞典に ジャンプして調べることができます。

例えば、英語系の辞典で英単語を調べているときに、その英単語に関連す る日本語を調べる、などという場合に便利です。

- 例「favor」の意味の画面から「是認」を調べる(『ジーニアス英和辞典』から 『明鏡国語辞典』にジャンプ)
- [favor」の意味の画面(ジー ニアス英和辞典)でごご を 押す
  - ジャンプが表示され、意味の説明の最初のことば(ここでは 「favor」)が選ばれます。

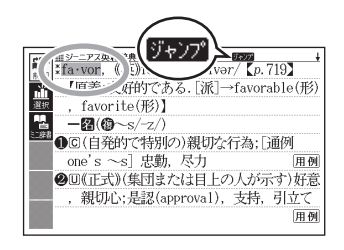

### 2 ▲▼◀▶で「是」を選ぶ

- 日本語を調べるときは、1文字 だけ選ばれます。2文字以上を 選ぶことはできません。
- 同じことば(この例では 「favor」)を選んで別の辞典で調 べることもできます。

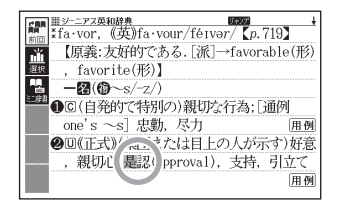

- 3 ソフトアイコン【選択】をタッ チする
  - ジャンプ先候補の辞典の一覧が 表示されます。
  - 【選択】の代わりに【前回】をタッ チすると、前回ジャンプした辞 典で「是」を含むことばが検索さ れます。
  - タッチして選んだジャンプ方法 (【前回】【選択】【ミニ辞書】)は、
     変更するまで保持されます(【ミニ辞書】→ 97ページ)。
- 4 「明鏡国語辞典」を選び、 訳/決定]を押す
  - 「是」を含むことばが検索されます。

候補の辞典が5つ以上ある場合、 辞典の名称の横に【◀】【▶】が表 示 されます。この場合、 【●】【▶】をタッチすると前また は後の辞典の名称に切り替わり、 ■ ● (+-)で辞典を選ぶこ とができます。

- 5 「是認」を選び、 訳/決定 を押す
- ジャンプして表示された画面から、さらにジャンプできます。画面分割検索(→99ページ)と合わせて連続10回までジャンプできます。
- 表や図を表示しているときはジャンプできません。
- 日本語を調べるときは、選ばれた1文字から始まることば(文字列)が自動 的に区切られ、キーワードになります。ジャンプ先ではキーワードの全体 または初めの一部と一致する見出し語が検索されます。
- ジャンプ先の辞典の名称などをガイド機能で見ることができます。
   → 168ページ
- 複数形(dishes)や比較級(bigger)のように語尾変化している英単語が選ばれたときは、単数形(dish)や原級(big)が検索されます。また、選んだ単語が過去形や変化形のときは、原形と思われる単語も検索されます。

| C.R.R    | 111ジーニアス英和辞典 10000                                         | +        |
|----------|------------------------------------------------------------|----------|
| nio<br>L | ジャンプ先辞典<br>■広辞苑<br>回明練国語辞典                                 | (形)      |
| 選択       | 回新明解国語辞典<br>回新漢語林<br>回ブリタニカ国際大石科事典                         |          |
| 2_#有     | 田百科事典マイペディア<br>回ジーニアス和英辞典<br>ロウィズダム和英辞典                    | 用例       |
|          | <ul> <li>ロオーレックス和英辞典</li> <li>DNHK 日本語発音アクセント辞具</li> </ul> | 好意       |
|          | 国ニ省堂 反対部便覧<br>選んで決定キーを押して下さい                               | Lく<br>用例 |

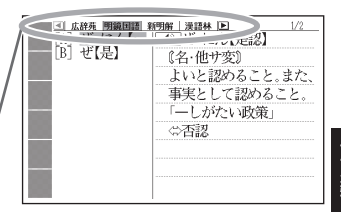

意味の画面から別のことばを調べる

### 文字や単語をタッチして調べる

- **1** ことばの意味を調べたい画面 で 2014 を押す
  - ジャンプが表示され、最初のことばが選ばれます。
  - ジャンプ方法に【ミニ辞書】が選 ばれている場合は、ソフトアイ コン【前回】または【選択】をタッ チしてから 戻る/リストを押して ください。

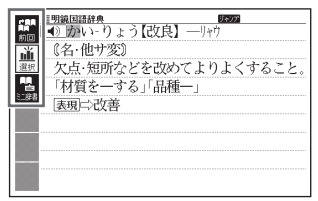

• この画面から、次の検索ができます。

|                | 操作                      | 検索                                         |
|----------------|-------------------------|--------------------------------------------|
| 日本語を検索<br>する場合 | 文字(1文字)をタッチペンで<br>タッチする | タッチした文字と完全一致す<br>る見出し語が検索されます。<br>※1       |
|                | 文字(複数)をタッチペンでな<br>ぞる※2  | 選択した文字(ことばなど)と<br>完全一致する見出し語が検索<br>されます。※1 |
| 英語を検索す<br>る場合  | 単語(1単語)をタッチペンで<br>タッチする | タッチした単語と完全一致す<br>る見出し語が検索されます。<br>※1※3     |
|                | 単語(複数)をタッチペンでな<br>ぞる※2  | 選択した複数の単語と完全一<br>致する見出し語が検索されま<br>す。※1※4   |

- ※1 完全一致する見出し語がない場合は、該当する候補のリストが表示されます。
- ※2 左から右へ、または上から下へなぞってください。逆方向になぞると選択 できません。
- ※3 見出し語の変化形がある場合は、変化形も表示されます。
- ※4 例文・成句検索の場合、先頭の単語を使った例文や成句を検索します。
- 2 ジャンプ先の辞典を選び、 訳/決定を押す
  - 手順 1 でジャンプ方法に【前回】が選ばれている場合、手順 3 へお進 みください。
- 3 調べたい文字や単語を選び、 訳/決定 を押す

## 意味の画面のことばをミニ辞書で 調べる

表示中の画面から別のことばを調べ るとき、現在の画面を表示したまま、 ウインドウ(子画面)でミニ辞書(明 鏡国語辞典・ジーニアス英和辞典) を見ることができます。

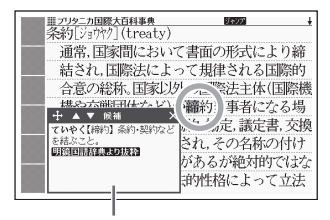

ミニ辞書

- 「明鏡国語辞典より抜粋」として示す「ミニ辞書」は、『明鏡国語辞典第二版』 (北原保雄編 大修館書店刊)の著作権者の了解のもと、カシオ計算機の責任において、同辞典の内容の一部を抜粋して示すものです。
- 「ジーニアス英和辞典より抜粋」として示す「ミニ辞書」は、「ジーニアス英 和辞典第4版」(編集主幹:小西友七・南出康世、大修館書店刊)の著作権者 の了解のもと、カシオ計算機の責任において、同辞典の内容の一部を抜粋 して示すものです。
- 例「条約」の意味の画面にある「締約」を調べる(『ブリタニカ国際大百科事 典』からミニ辞書の『明鏡国語辞典』)
- 1 「条約」の意味の画面で <sup>3♥57</sup> を押す
  - ジャンプが表示され、意味の説明の最初のことば(ここでは「条」)が選ばれます。
- 2 ▲▼◀▶で「締」を選ぶ
  - 矢印キーを使って日本語を調べるときは、1文字だけ選ばれます。選ばれた1文字から始まることば(文字列)が自動的に区切られ、キーワードになります。キーワードの全体または初めの一部と一致する見出し語が検索されます。

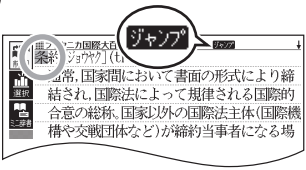

**応**用

意味の

漸

[面のことばをミニ辞書で調べる

97

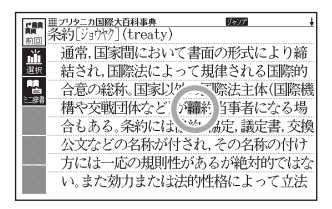

次ページに続く

### 3 ソフトアイコン【ミニ辞書】を タッチする

- 画面にミニ辞書のウインドウが 開き、ことばの意味(ここでは 「締約」)が表示されます。
- 次の候補がある場合には、【候 補】をタッチすると表示が切り 替わります。
- ウインドウの操作については、 「ウインドウ(子画面)が表示されたとき」(→ 49ページ)をご覧ください。

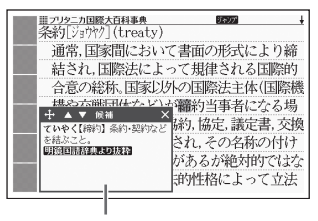

ミニ辞書

### 文字や単語を選んで調べる

#### 1 ミニ辞書が表示されている状態で、画面内のことばを選択する

タッチペンで次の検索ができます。なお、検索結果はミニ辞書に表示されます。

|                | 操作                      | 検索                                       |
|----------------|-------------------------|------------------------------------------|
| 日本語を検索<br>する場合 | 文字(1文字)をタッチペンで<br>タッチする | タッチした文字と完全一致す<br>る見出し語が検索されます。           |
|                | 文字(複数)をタッチペンでな<br>ぞる※1  | 選択した文字(ことばなど)と<br>完全一致する見出し語が検索<br>されます。 |
| 英語を検索す<br>る場合  | 単語(1単語)をタッチペンで<br>タッチする | タッチした単語と完全一致す<br>る見出し語が検索されます。<br>※2     |
|                | 単語(複数)をタッチペンでな<br>ぞる※1  | 選択した複数の単語と完全<br>一致する見出し語が検索され<br>ます。     |

※1 左から右へ、または上から下へなぞってください。逆方向になぞると選択 できません。

※2 見出し語の変化形がある場合は、変化形も表示されます。

# 2つの画面を並べて調べる

意味や解説の画面の下半分に別の辞典を表示させて、同時に2つの辞典からことばを調べることができます(画面分割検索)。

- 画面の表示のしかた(レイアウト)を「縦表示」「ブックスタイル表示」にしているときは、画面分割検索はできません。
- 例「じょうやく【条約】」の英訳画面 にある「協定」(きょうてい)の意 味を調べる(『ジーニアス和英辞 典』と『明鏡国語辞典』)

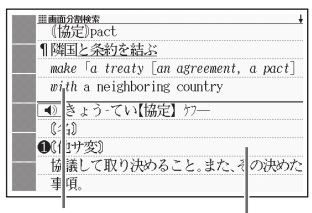

ジーニアス和英辞典

<u>シーニアス和英辞典</u> しょうやく【条約】

明鏡国語辞典

 「じょうやく【条約】」の英訳画 面(ジーニアス和英辞典)を表 示させる

> ここでは、画面の中にある「協 定」の意味を調べていきます。

treaty©;
 treaty©;
 (小型) creatent©;
 (協定) ct
 (協定) ct
 (協定) ct
 (成定) cd
 (成定) cd
 (成定) cd
 (成定) cd
 (成定) cd
 (成定) cd
 (成定) cd
 (成定) cd
 (成定) cd
 (成定) cd
 (成定) cd
 (成定) cd
 (成定) cd
 (成定) cd
 (成定) cd
 (成定) cd
 (成定) cd
 (成定) cd
 (成定) cd
 (成定) cd
 (成定) cd
 (成定) cd
 (成定) cd
 (成定) cd
 (成定) cd
 (成定) cd
 (成定) cd
 (成定) cd
 (成定) cd
 (成定) cd
 (成定) cd
 (成定) cd
 (成定) cd
 (成定) cd
 (成定) cd
 (成定) cd
 (成定) cd
 (成定) cd
 (成定) cd
 (成定) cd
 (成定) cd
 (成定) cd
 (成定) cd
 (成定) cd
 (成定) cd
 (成定) cd
 (成定) cd
 (成定) cd
 (成定) cd
 (成定) cd
 (成定) cd
 (成定) cd
 (成定) cd
 (成定) cd
 (成定) cd
 (成定) cd
 (成定) cd
 (成定) cd
 (成定) cd
 (成定) cd
 (成定) cd
 (成定) cd
 (成定) cd
 (成定) cd
 (成定) cd
 (成定) cd
 (成定) cd
 (成定) cd
 (成定) cd
 (成定) cd
 (成定) cd
 (成定) cd
 (成定) cd
 (成定) cd
 (成定) cd
 (成定) cd
 (成定) cd
 (成定) cd
 (成定) cd
 (成定) cd
 (成定) cd
 (成定) cd
 (成定) cd
 (成定) cd
 (成定) cd
 (d) cd
 (d) cd
 (d) cd
 (d) cd
 (d) cd
 (d) cd
 (d) cd
 (d) cd
 (d) cd
 (d) cd
 (d) cd
 (d) cd
 (d) cd
 (d) cd
 (d) cd
 (d) cd
 (d) cd
 (d) cd
 (d) cd
 (d) cd
 (d) cd
 (d) cd
 (d) cd
 (d) cd
 (d) cd
 (d) cd
 (d) cd
 (d) cd
 (d) cd
 (d) cd
 (d) cd
 (d) cd
 (d) cd
 (d) cd
 (d) cd
 (d) cd
 (d) cd
 (d) cd
 (d) cd
 (d) cd
 (d) cd
 (d) cd
 (d) cd
 (d) cd
 (d) cd
 (d) cd
 (d) cd
 (d) cd
 (d) cd
 (d) cd
 (d) cd
 (d) cd
 (d) cd
 (d) cd
 (d) cd
 (d) cd
 (d) cd
 (d) cd
 (d) cd
 (d) cd
 (d) cd
 (d) cd
 (d) cd
 (d) cd
 (d) cd
 (d) cd
 (d) cd
 (d) cd
 (d) cd
 (d) cd
 (d) cd
 (d) cd
 (d) cd
 (d) cd
 (d) cd
 (d) cd
 (d) cd
 (d) cd
 (d) cd
 (d) cd
 (d) cd
 (d) cd
 (d) cd
 (d) cd
 (d) cd
 (d

- ▲▼で「協定」を画面の上半 分に表示させる

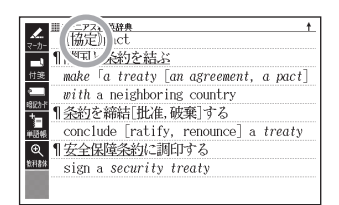

- 3 ハードアイコン【さらに検索】をタッチする
  - 画面が上下に分かれ、下半分で英語のスペルやことばの読みを入力できる状態になります。

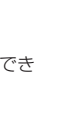

2つの画面を並べて調べる

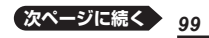

- 4 「ひらがなで検索」を選び、 「きょうてい」と入力する
  - 「アルファベットで検索」を選び、アルファベットを入力して 検索することもできます。
- 5 訳/決定 を押す
- ▲ ▶ で「明鏡国語」を選んだ
   後、▲ ▼ で「きょうてい【協
   定】」を選ぶ
  - ・候補の辞典が5つ以上ある場合、
     辞典の名称の横に【→】(▶】が表示されます。【→】(▶】をタッチすると前または後の辞典の名称に切り替わり、
     ●「●」(キー)で辞典を選ぶことができます。
  - ・候補が複数ある場合は、▲ ▼ でことばを選びます。
- 7 訳/決定 を押す

  - もう一度 [訳/決定] を押すと、
     画面下半分の辞典の意味の画面になります。

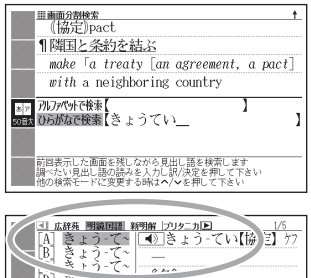

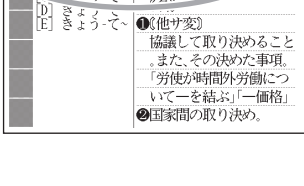

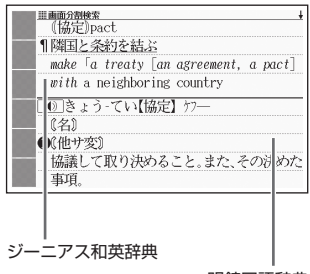

#### 明鏡国語辞典

- 画面を分割した状態では「ヒストリー」の機能のみ使用できます。他の機能 を使いたいときは、意味や解説の画面にしてください。
- 検索対象の辞典/モード名は、ガイド機能で見ることができます。
   → 168ページ

## 画面内のことばの熟語や解説など を見る

意味や解説の画面に次のアイコンが表示されているとき、そのことばのさらに詳しい説明などが収録されていることを示しています。

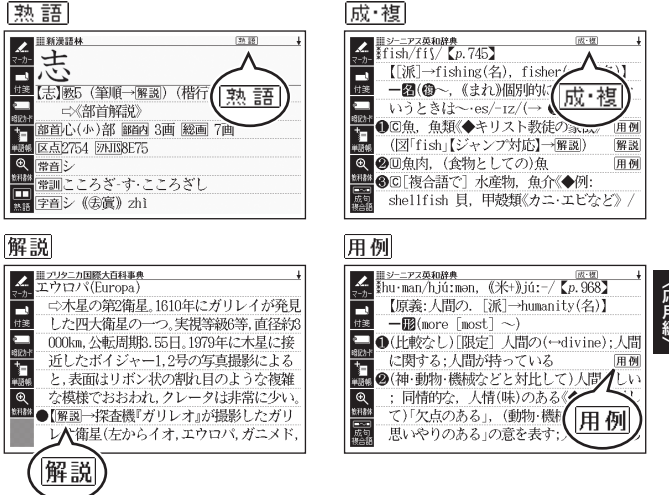

| アイコン | 説明                       | 表示される辞典            |  |  |  |
|------|--------------------------|--------------------|--|--|--|
| 熟語   | 調べている漢字を使った熟語            | 新漢語林               |  |  |  |
| 成・複  | 調べている単語を使った成句や複<br>合語    | 英和辞典など             |  |  |  |
| 解説   | 調べていることばに関する解説、<br>図や表など | ブリタニカ国際大百科<br>事典など |  |  |  |
| 用例   | 調べている単語を使った用例            | 英語系の辞典など           |  |  |  |

画面内のことばの熟語や解説などを見る

### 熟語・成・複の見かた

ここでは、『新漢語林』 で「志」 を使っ た熟語を見ます。

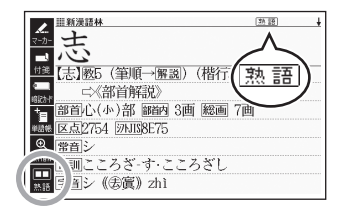

- 1 意味の画面右上に表示されて いる「熟語」、またはソフトア イコン【熟語】をタッチする
  - 熟語の一覧が表示されます。
  - リスト画面で表示される 熟語
     や 成・複(または 成句・ 複合語)は、タッチして操作することはできません。

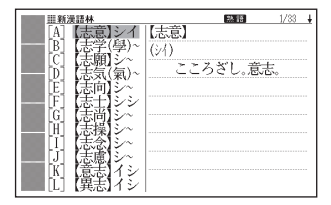

- 2 見たい熟語をタッチして選び、 訳/決定 を押す
  - 熟語の意味が表示されます。
  - ・ 画面右上に<u>成・複</u>(または<u>成 句)</u>・<u>複合語</u>)が表示されている場合は、 上記手順 1 で各アイコンをタッチするか、ソフトアイコン【成句複合 語】をタッチします。

### 解説・用例の見かた

ここでは、『ブリタニカ国際大百科事典』の「エウロパ」に収録されている解 説(図)を見ます。

#### 1 解説をタッチする

 同じ画面に複数の解説や用例 がある場合は、見たいアイコン をタッチします。

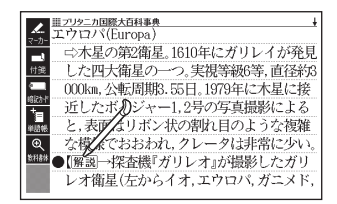

 
 ・解説や図・表などの上下左右に続きがある場合は、タッチしてスクロール、 または▲
 ・
 ・
 マー
 ・
 ・
 で続きを見ることができます。

# 学習帳でできること

学習帳は、手書き文字などを活用した、学習に役立つ機能です。「辞典の 重要な記述にマーカーを引いたり注釈を書き込む」「コメントを書いた付箋 を貼る」など、紙の辞典のような感覚で使うことができます。 学習帳には、マーカー単語帳(→ 106ページ)、ノート(→ 111ページ)、 付箋(→ 116ページ)、暗記カード(→ 120ページ)の機能があります。 ● 手書きで文字や図を書く→ 104ページ

 学習帳のデータは、電子辞書本体に登録されます(本機にセットした microSDメモリーカードには登録できません)。

### 学習帳の機能を選ぶ

「学習帳」画面から学習帳の機能を選んで操作を始めます。

- 意味や解説の画面から学習帳に登録することもできます。詳細については、
   各学習帳のページをご覧ください。
- メニュー画面を表示させ、 「便利な機能」の中から「学習 帳」を選び、 訳/決定を押す
  - •「学習帳」画面が表示されます。
  - 辞典を選ぶ → 34ページ

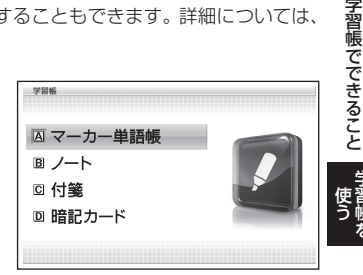

### 2 使いたい学習帳の機能を選 び、 訳/決定 を押す

- 選んだ学習帳の機能のメニュー 画面(最初の画面)が表示され ます。
- 「学習帳」画面に戻るには、
   戻る/リストを押します。

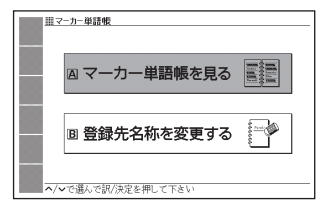

# 手書きで文字や図を書く

学習帳では、タッチペンで画面に文字や図を直接書き込み、登録すること ができます(手書き登録)。

- 手書き登録できるときは、【ペン】
   【カラー】【消しゴム】などのソフトアイコンが表示されます。
- ペンやマーカーでの手書き中は、ページ送り(→49ページ)できません。
- 機能により、表示されるアイコンは 一部異なります。

「付箋」の画面例

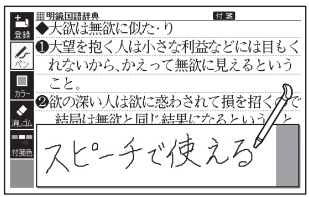

### 書く・消す・色を変える

| アイコン                    | 操作内容                                                                                                    |  |  |  |
|-------------------------|----------------------------------------------------------------------------------------------------|--|--|--|
| ペン しょ                   | <ul> <li>フリーハンドで文字や図を書くことができます。</li> <li>意味の画面で文字をタッチペンでなぞって、その文字にマーカーを引くことができます(マーカー単語帳)。</li> </ul>                                                                                                    |  |  |  |
| カラー 🔲<br><sup>カラー</sup> | <ul> <li>ペン、マーカー、直線の色を選ぶことができます。</li> <li>色はペンを使う前に選んでください。後で色を変更することはできません。</li> </ul>                                                                                                    |  |  |  |
| 消しゴム<br><sub>消しゴム</sub> | <ul> <li>・手書きの文字、マーカー、直線などを消すことができます。</li> <li>【削除】は、画面上をタッチペンでタッチすると、その領域の手書き内容がすべて消えます。</li> <li>「ノート」登録時(→ 112ページ)、【消しゴム】や【削除】は、辞典の内容を除く、手書きの文字や線を消すことができます。</li> <li>登録した「ノート」修正時(→ 114ページ)、【消しゴム】は辞典の内容を含む画面のなぞった部分を、【削除】は辞典の内容を含むすべてを消すことができます。</li> </ul> |  |  |  |

| アイコン                        | 操作内容                                                                                                    |  |  |  |  |  |
|-----------------------------|----------------------------------------------------------------------------------------------------|--|--|--|--|--|
| 直線(ノートのみ)<br><u> </u><br>直線 | <ul> <li>タッチペンで直線の始<br/>点をタッチし、ペン先<br/>をパネルに付けたまま<br/>終点まで滑らせ、ペン<br/>先を離すと直線が表示<br/>されます。</li> </ul>                                                                |  |  |  |  |  |
| レイアウト<br>(暗記カードのみ)          | <ul> <li>・無地のカードに補助線が表示されます。アイコンを<br/>タッチするたびに、「1本罫線」→「2本罫線」→「マス目<br/>(大)」→「マス目(小)」→「無地」に切り替わります。</li> <li>1本罫線 2本罫線 マス目(大) マス目(小)</li> <li>裏</li> <li>表</li> </ul> |  |  |  |  |  |

アイコンをタッチするたびに、サイズや色などが次のように切り替わりま す。また、どのアイコンも、最後の選択肢をタッチすると、最初の選択肢 に戻ります。

| ペン<br>アイコン 太さ                         | カラー<br>アイコン | 色   | 消しゴム<br>アイコン   | 大きさ        |   | 直線<br>アイコン       | 太さ |
|---------------------------------------|-------------|-----|----------------|------------|---|------------------|----|
| <u> と</u> ペン 細い                       | カラー         | ピンク | ◆<br>消しゴム      | <u>ا</u> ر |   | <b>▲</b><br>直線   | 細い |
| 人 大い                                  | カラー         | 黄色  | ◆<br>消しゴム      | 大          |   | <b>/</b> .<br>直線 | 太い |
| ~~~~~~~~~~~~~~~~~~~~~~~~~~~~~~~~~~~~~ | カラー         | 水色  | <b>前</b><br>削除 | すべて<br>消す  |   | <b>。</b><br>直線   | 極太 |
|                                       | ロ<br>カラー    | 黒色  |                |            | • |                  |    |

手書きで文字や図を書く

# マーカーを引いて単語帳を作る

覚えておきたい見出し語を単語帳に登録することができます。 また、見出し語の画面の重要なことばにマーカー (3色)を引いたり、マー カーを引いたことばを隠して表示させたりすることもできます。

- 最大6冊の単語帳を作ることができ、1冊につき最大300件の見出し語を 登録できます。
- 登録できる見出し語は、単語・例文・成句などです。
- ソフトアイコン【マーカー】・【単語帳】が表示されている画面で登録できます(学習系コンテンツの一部、本機に転送したテキスト、図の画面など、登録できないものもあります)。

#### 単語帳データを「デジタル単語帳」と共有する

- 本機の単語帳データは、弊社製「デジタル単語帳 (EX-word with)」と共有して、暗記学習に活用できます。
- ・共有できる単語帳データは、「マーカー単語帳6」に登録した「ジーニア ス英和辞典」の見出し語です。
- 「デジタル単語帳」については、「「デジタル単語帳」を接続する」
   (→ 165ページ)をご覧ください。

## 単語帳に見出し語を登録する

- 登録したい見出し語の画面を 表示させた後、ソフトアイコン (マーカー)をタッチする
  - ・
     画面の文字にマーカーを引ける ようになります。
  - マーカーを引かずに登録するときは、【マーカー】の代わりに【単語帳】をタッチし、続けて手順4の操作をします。
- 2 重要なことばにマーカーを引く
  - ・書く、消す、色を変える →
     104ページ
  - 1つの見出し語の画面内に最大
     10箇所のマーカーを引くこと
     ができます。

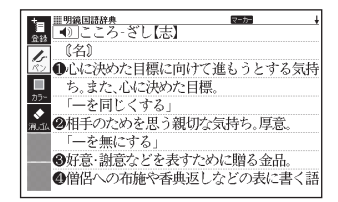

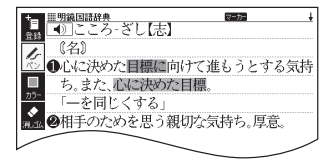
### 3 ソフトアイコン【登録】をタッチする

- または「訳/決定」を押します。

### 4 登録したい単語帳を選ぶ

### 5 訳/決定 を**押す**

またはソフトアイコン【登録】をタッチします。

## 登録した単語帳を見る・チェックマークを付け る・削除する

単語帳を見るときの条件を設定します。条件を指定して表示する見出し語 を絞り込んだり、特定の色のマーカーを引いたことばを隠すなど、効率的 で学習に役立つ使いかたができます。

- 単語帳のメニュー画面を表示 1 させる
  - ・学習帳の機能を選ぶ → 103 ページ

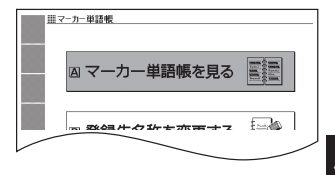

### 2 「マーカー単語帳を見る」を選 び、訳/決定を押す

- 単語帳の一覧画面が表示され ます。
- 3 ソフトアイコンをタッチし て、単語帳を見るときの条件 を設定する
  - タッチするたびにアイコンは次 のように切り替わります。

登録件数/最大登録件数

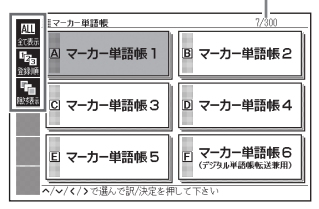

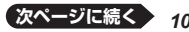

107

マーカーを引いて単語帳を作る

• 各条件とも、最後の選択肢をタッチすると、最初の選択肢に戻ります。

| 絞り込み             |                                |  |
|------------------|--------------------------------|--|
| ALL<br>全て表示      | 登録済みのすべての見出し<br>語を表示します。       |  |
| 意志               | ピンク色のマーカーを引い<br>た見出し語のみ表示します。  |  |
| 意志               | 黄色のマーカーを引いた見<br>出し語のみ表示します。    |  |
| <b>じ</b><br>統1込み | 水色のマーカーを引いた見<br>出し語のみ表示します。    |  |
| 図が               | チェックマークを付けてい<br>る見出し語のみ表示します。  |  |
| が込み              | チェックマークを付けていな<br>い見出し語のみ表示します。 |  |

| 隠し表示                         |                          |  |
|------------------------------|--------------------------|--|
| <b>「</b><br>隠」<br>「読」<br>「読」 | マーカー部分の文字を隠さ<br>ずに表示します。 |  |
| 文字を隠す                        | ピンク色のマーカー部分を<br>隠します。    |  |
| 文字を隠す                        | 黄色のマーカー部分を隠し<br>ます。      |  |
| 文字を隠す                        | 水色のマーカー部分を隠し<br>ます。      |  |
| 全て隠す                         | すべてのマーカー部分を隠<br>します。     |  |

| 並び順          |                            |  |
|--------------|----------------------------|--|
| 123<br>登録順   | 登録順に表示します。                 |  |
| <sup>▲</sup> | アルファベット・あいうえ<br>お順に表示します。※ |  |

※パターン3 (→ 41ページ)のよう に、目次をたどって調べて登録し た見出し語は、末尾に表示します。 また、成句・例文や、別売の追加 コンテンツの見出し語を登録した 場合、本機内蔵コンテンツの見出 し語の後に登録順に表示します。 4 見たい単語帳を選び、 訳 / 決定)を押す

• 登録された見出し語の一覧が表示されます。

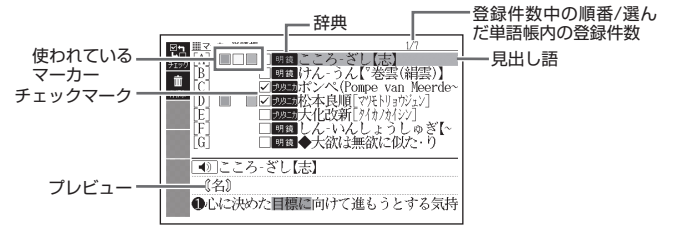

• 一覧表示から、次の操作ができます。

| 機能                                            | 操作                                                                                                    |
|-----------------------------------------------|----------------------------------------------------------------------------------------------------|
| 見出し語の画面を見る                                    | <ul> <li>見出し語を選び、(駅/決定)を押します。</li> <li>手順(3)で隠し表示を設定した場合、(駅/決定)を押すごとに、隠れている部分の表示・非表示が切り替わります。</li> <li>マーカーの色や位置などを変更する場合は、「単語帳に見出し語を登録する」(→ 106ページ)の手順(1)から操作してください。なお、登録の際に前回と別の単語帳を選ぶと、登録していた見出し語(変更内容を含む)は選んだ単語帳に移動して登録されるので、ご注意ください。</li> </ul>                                                                                                    |
| 登録済みの見出し語<br>にチェックマークを<br>付ける・外す<br>見出し語を削除する | <ul> <li>チェックマークを付ける見出し語を選び、ソフトアイコン【チェック】をタッチします。再度タッチすると、チェックマークは外れます。</li> <li>藤を押した後※、削除方法を選び「駅/決定」を押します。</li> <li>1件だけ削除するには、削除する見出し語を選んでから「藤原を押し、「選択中のデータを削除」を選びしたさい。</li> <li>「チェック済みのデータを削除」を選びと、チェックマークを付けた見出し語が削除されます。</li> <li>「表示中の単語帳のデータを削除」を選びと、手順</li> <li>で置んだ単語帳の見出し話すべてが削除されます。</li> <li>「全ての単語帳のデータを削除」を選びと、登録されている見出し語すべてが削除されます。</li> <li>「全て削除しますか?」の画面が表示されたら、「はい」を選び「駅/決定」を押します。</li> </ul> |

109

マーカーを引いて単語帳を作る

## 単語帳の名前を変える

- 1 単語帳のメニュー画面を表示させる
  - 学習帳の機能を選ぶ 
    → 103ページ
- 2 「登録先名称を変更する」を選び、 訳/決定)を押す
  - 単語帳の一覧画面が表示されます。
- 3 名前を変えたい単語帳を選 び、 訳/決定を押す

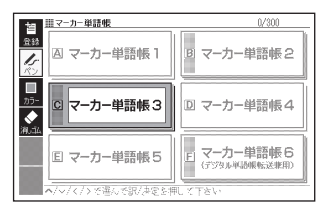

- 4 現在の名前を消してから、新 しい名前を書く
  - ・手書きで文字や図を書く →
     104ページ

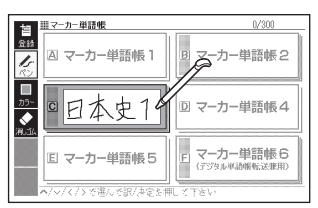

### 5 訳/決定 を押す

 変更した単語帳の名前をお買い 上げ時の名前(マーカー単語帳 1~6)に戻すこともできます。。
 手順3で名前を戻したい単語 帳を選び、範疇を押すと、「登録先名称の変更」画面が表示されます。
 ▼で戻しかたを 選び、駅/決定を押します。

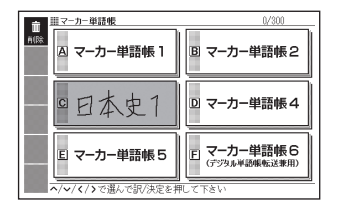

# 手書きでノートに書き込む

「ノート」には、手書きのメモや書き込みした辞典画面を登録することがで きます。

# ノートを作る

最大6冊のノートを作れます。1冊につき、最大50ページ登録できます。 ● ページに登録する内容により、登録方法は異なります。

### 手書きのメモを書く

白紙のページ(画面)に手書きして、メモを登録することができます。

 ノートのメニュー画面を表示 させる

- ・学習帳の機能を選ぶ → 103
   ページ
- ハードアイコン【ノート】をタッ チしても表示されます。

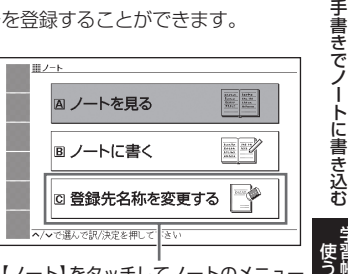

【ノート】をタッチしてノートのメニュー 画面を表示したときは、「辞書に書き込 み」が表示されます(-> 113ページ)。

- 2 「ノートに書く」を選び、 <sub>訳/決定</sub>を押す
  - ページのタイプ(4種類)を選ぶ 画面が表示されます。

| <br>/- <b>k</b>                      |         |            |  |
|--------------------------------------|---------|------------|--|
| △ 無地                                 | В       | 罫線         |  |
| <sup>四</sup> マス目<br><sup>四</sup> (大) | D       | マス目<br>(小) |  |
| </ </ </ </ </ </ </                 | 央定を押して下 | さい         |  |

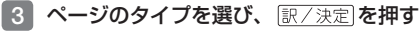

選んだタイプのページが表示されます。

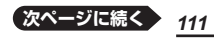

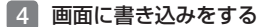

・手書きで文字や図を書く →
 104ページ

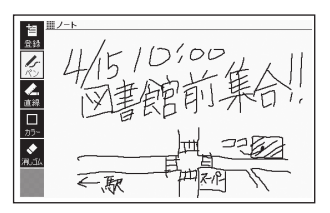

### 5 訳/決定 を押す

- またはソフトアイコン【登録】を タッチします。
- ノートの一覧画面が表示され ます。

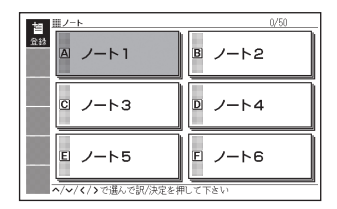

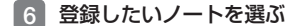

- 7 訳/決定 を押す
  - ・またはソフトアイコン【登録】をタッチします。
  - 登録が完了し、ノートのメニュー画面に戻ります。

### 辞典に書き込む

意味の画面に手書きして登録することができます。

●「ノート」は、各辞典の最初の画面やリスト画面、詳細画面でのみ使用できます。

1 書き込みをしたい意味の画面 を表示させる

| ▲<br># 期後回話鉄<br>たいりくせい-きこう【大陸性気候】<br>《名》     |
|----------------------------------------------|
| → 海洋から遠い大陸内部に特有の気候。気温<br>の日変化や年変化が大きく、降水量は少な |
|                                              |
| ¥11844                                       |
|                                              |

- 2 ハードアイコン【ノート】を タッチする
  - ノートのメニュー画面が表示されます。

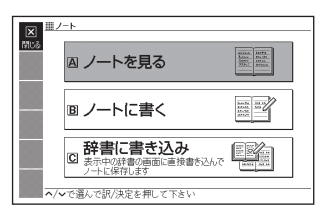

- 3 「辞書に書き込み」を選び、 (訳/決定)を押す
  - ・
     画面に書き込みができるように なります。
- 4 画面に書き込みをする
  - ・手書きで文字や図を書く →
     104ページ
- 5 訳/決定 を押す
  - またはソフトアイコン【登録】を タッチします。
  - ノートの一覧画面が表示され ます。

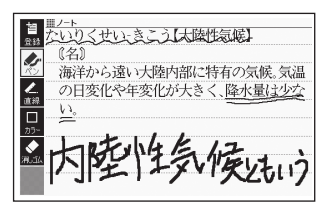

#### 登録件数/最大登録件数

手書きでノートに書き込む

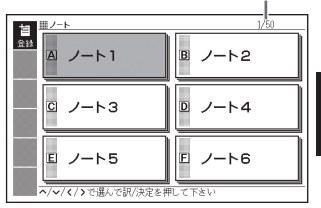

### 6 登録したいノートを選ぶ

- 7 訳/決定 を押す
  - またはソフトアイコン【登録】をタッチします。
  - 登録が完了し、ノートのメニュー画面に戻ります。

# ノートを見る・修正する・削除する

### 1 ノートのメニュー画面を表示させる

- ・ 学習帳の機能を選ぶ → 103ページ
- ハードアイコン【ノート】をタッチしても表示されます。

### 2 「ノートを見る」を選び、 訳/決定)を押す

- ノートの一覧画面が表示されます。
- 3 使いたいノートを選び、 訳/決定を押す
  - ノートに登録されているページ の一覧が縮小画像(サムネイル) で表示されます。

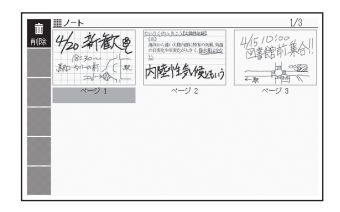

### 4 見たいページを選び、 訳/決定を押す

- ページの内容が画面に表示されます。
- この画面から次ページの操作が できます。

登録件数中の順番/ 選んだノート内の登録件数

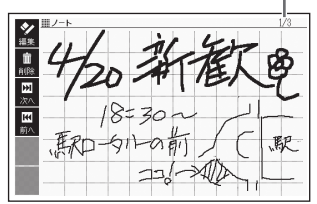

| 機能           | 操作                                                                                                    |
|--------------|----------------------------------------------------------------------------------------------------|
| 前後のページを見る    | ◀▶を押します。※1                                                                                                    |
| 表示中のページを修正する | ソフトアイコン【編集】をタッチします(手書<br>きで文字や図を書く → 104ページ)。<br>修正した後 [訳/決定]を押します。※2                                                                                                    |
| ページを削除する     | <ul> <li>藤を押した後*3、削除方法を選び</li> <li>「決定」を押します。</li> <li>「表示中のページを削除(1件)」を選ぶと、手順4</li> <li>で選んだページが削除されます。</li> <li>「表示中のノートのページを全て削除」を選ぶと、手順3</li> <li>で選んだノートのページすべてが削除されます。</li> <li>「全てのノートのページを削除」を選ぶと、登録されているノートのページすびの間除されます。</li> <li>「全て削除しますか?」の画面が表示されたら、「はい」を選び訳/決定」を押します。</li> </ul> |

※1 ソフトアイコン【前へ】【次へ】をタッチしても同様の操作ができます。
※2 ソフトアイコン【登録】をタッチしても同様の操作ができます。
※3 ソフトアイコン【削除】をタッチしても同様の操作ができます。

# ノートの名前を変える

名前を変える操作は、単語帳と同じです。 ノートのメニュー画面を表示させ、「登録先名称を変更する」を選んで (駅/決定)を押した後、**110**ページの手順 3 からの操作をしてください。 手書きでノートに書き込む

# 見出し語に付箋を付ける

検索した見出し語の意味や解説の画面に手書きの付箋を付け、登録するこ とができます。

- 付箋を付けられる見出し語は、単語・例文・成句などです。
- ソフトアイコン【付箋】が表示されている画面で登録できます(学習系コン テンツの一部、本機に転送したテキスト、図の画面など、登録できないも のもあります)。

# 付箋を付ける

1つの見出し語につき1件の付箋を、最大100件登録することができま す。付箋の色は5色から選べ、色別のフォルダに登録できます。

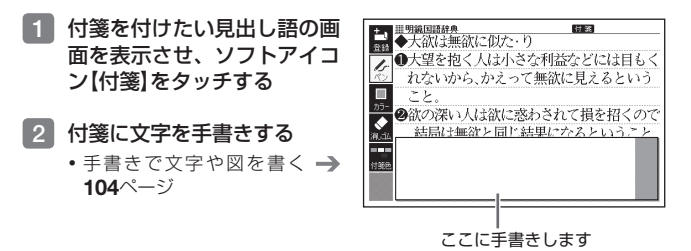

### 3 ソフトアイコン【付箋色】 を タッチし、付箋の色を選ぶ

- タッチするたびに、ピンク→黄 色→水色→赤色→青色と切り替 わります。
- 画面の付箋の色をタッチして、 色を切り替えることもできます。

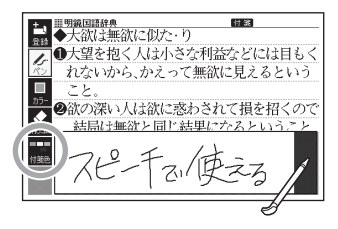

- 4 ソフトアイコン【登録】をタッ チする
  - または 訳/決定 を押します。
  - 表示中の画面に付箸が表示されます(他のアイコンの表示により、隠れる場合もあります)。

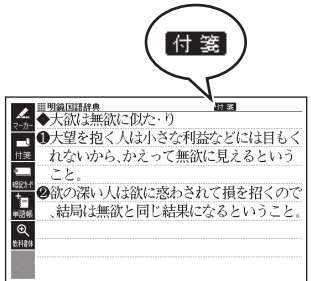

# 付箋を見る・修正する・削除する

### 付箋の最初の画面を表示さ せる

- ・学習帳の機能を選ぶ → 103
   ページ
- 画面に色別(5種類)と全色の フォルダが表示されます。全色 のフォルダを選ぶと、すべての 付箋を見ることができます。

### 2 フォルダを選び、 (訳/決定)を 畑す

- 選んだ色の付箋を付けた見出し 語の一覧が表示されます。
- ▲▼で、見出し語を選びます。
- この画面から、次の操作ができます。

 C
 D

 E
 E

 A/w/((/)で進んで読/決定を押して下さい
 F

登録件数中の順番/ 選んだ付箋の登録件数

全色

田付箋

A

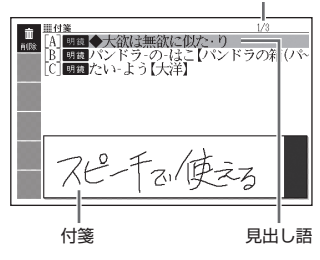

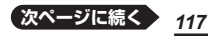

| 機能                   | 操作                                                                                                    |
|----------------------|----------------------------------------------------------------------------------------------------|
| 付箋を付けた見出し<br>語の画面を見る | <ul> <li>(訳/決定)を押します。</li> <li>・ ヒストリーなど一部の機能は、使用できません。</li> <li>● (戻る/リスト)を押すと一覧画面に戻ります。</li> </ul>                                                                                                    |
| 付箋の内容を修正す<br>る       | <ul> <li>見出し語の画面にした後(上記)、ソフトアイコン【付</li> <li>箋】をタッチします。</li> <li>・手書きで付箋を修正し、ソフトアイコン【登録】をタッチします(手書きで文字や図を書く→ 104ページ)。</li> <li>・付箋の色を変更するには、画面の付箋の色をタッチします。</li> </ul>                                                                                                    |
| 付箋を削除する              | <ul> <li>藤子押した後※1、削除方法を選び 訳/決定)を押します。</li> <li>1件だけ削除するには、付箋を削除したい見出し語を選んでから 藤子神し、「選択中の付箋を削除」(1件)」を選んでください。</li> <li>「表示中のフォルダの付箋を削除」を選ぶと、手順 2 で選んだフォルダの付箋すべてが削除されます。</li> <li>「全ての付箋を削除」を選ぶと、登録されている付箋すべてが削除されます。</li> <li>「全ての付箋を削除」を選ぶと、「はい」を選び 訳/決定)を押します。</li> </ul> |

※1 ソフトアイコン【削除】をタッチしても同様の操作ができます。 ※2 全色のフォルダを選ぶと、すべての見出し語が削除されます。

# マーカー単語帳と付箋を組み合わせて使う

説明画面の文字にマーカーを引いて、コメントを付箋に手書きすることが できます。

- 1つの見出し語につき1件の付箋となります。
- 例『明鏡国語辞典』の「大陸性気候」の画面にマーカーと付箋を付ける
- 1 「大陸性気候」の説明画面を表示させる

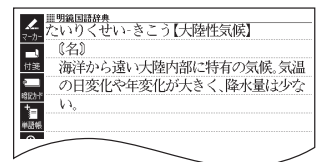

### 2 マーカーを引いて単語帳に登 録する

- ソフトアイコン【マーカー】をタッ チし、「大陸性気候」をなぞる。
- ② ソフトアイコン【登録】をタッチ した後、単語帳を選び訳/決定 を押す。
  - ・単語帳に見出し語を登録する → 106ページ

### 3 付箋を付ける

- リソフトアイコン【付箋】をタッチ し、付箋に文字を手書きする。
   ソフトアイコン【登録】をタッチ する。
  - 付箋を付ける 
    → 116ページ

### 4 付箋の内容を見る

- ソフトアイコン【付箋】をタッチ します。
   反る/リスト を押すと、
   付箋を閉じます。
- ・登録した単語帳を見る → 107 ページ

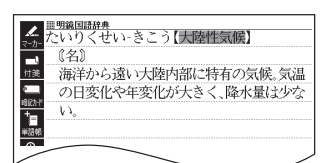

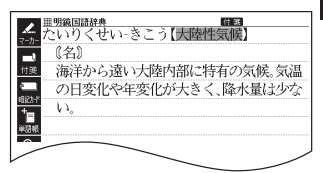

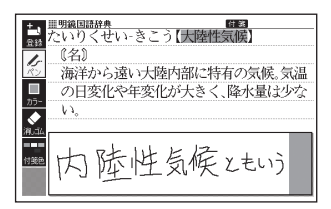

見出し語に付箋を付ける

# 暗記カードを作る

手書きの暗記カードを作成して、単 語の暗記などに役立てることがで きます。暗記カードは、最大6冊作 ることができ、1冊につき最大100 枚のカードを登録することができ ます。

 ・暗記カードは、辞典の意味や解説の 画面を参照しながら作ったり、「学 習帳」から作ることができます。

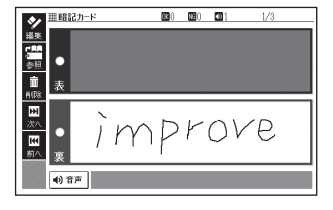

- ・暗記カードの表・裏または両面を隠して覚えます。「表から」「裏から」「登録順」「ランダム」など、出題のしかたを変えることもできます。
- 英単語と音声を組み合わせて登録できます。
- 画面に手書き入力して書き取りテストができます。

### 辞典を参照しながら作る

ことばの意味や解説の画面の下半分に、暗記カードの作成画面を表示させ、辞典を参照しながらカードを作ることができます。また、作ったカードに英単語(約20万語)の音声を登録することもできます。

# 意味や解説の画面で、登録したいことばを画面の上半分に表示させる

「改善」の画面

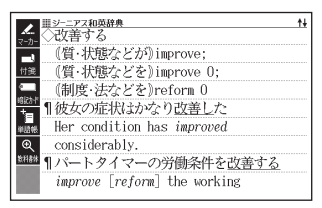

- ソフトアイコン【暗記カード】
   をタッチする
  - ページの下半分に、暗記カードの作成画面が表示されます。

| + 単シーニアス和英辞典 14                       |
|---------------------------------------|
| ◎☆☆◇改善する                              |
| <ul> <li>(質・状態などが)improve;</li> </ul> |
| 【 (質・状態などを))improve 0;                |
| (制度・法などを)reform 0                     |
| ¥.<br>■<br>0                          |
| x, _⊥                                 |

### 3 カード表面・裏面を手書きする

・手書きで文字や図を書く →
 104ページ

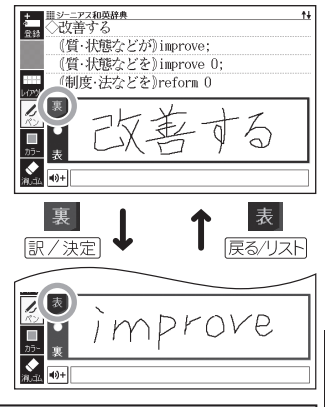

カードに手書きするときは、次の操作ができます。

| 機能              | 操作                                                                                                    |
|-----------------|----------------------------------------------------------------------------------------------------|
| 表面・裏面を切<br>り替える | <ul> <li>訳/決定 (表→裏)、戻る/リスト (裏→表)を押します。または</li> <li>裏表をタッチします。</li> </ul>                                                                                                    |
| 英単語の音声を<br>登録する | <ul> <li>① ・ をタッチする。</li> <li>②音声を登録する英単語を入力し、<br/>訳/決定)を押す。         ・ 候補の一覧が表示されます。         ・ (分育)を押すと、選択されて<br/>いる英単語が発音されます。         ③登録する英単語を選び、「訳/決定)を押す。         ・ ・ ・ ・ ・ ・ ・ ・ ・ ・ ・ ・ ・ ・ ・ ・ ・ ・ ・</li></ul> |

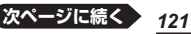

暗記カードを作る

| 機能            | 操作                                                                        |
|---------------|---------------------------------------------------------------------------|
| 補助線を表示さ<br>せる | ソフトアイコン【レイアウト】をタッチします。<br>→ 105ページ                                        |
| カードを登録する      | 裏面を手書きした後に <u>訳/決定</u> を押す、またはソフト<br>アイコン【登録】をタッチします。<br>• 手順 4 へお進みください。 |

4 登録したい暗記カードを選ぶ

| +     暗記カード (16)       | 0 🗰 0 🛄 0 0/100 |  |
|------------------------|-----------------|--|
|                        | ■ 暗記カード2        |  |
| ロ 暗記カード3               | □ 暗記カード4        |  |
| ■ 暗記カード5               | E 暗記カード6        |  |
| ヘ/~/く/〉で選んで訳/決定を押して下さい |                 |  |

### 5 他の暗記カードを続いて作成するか、終了するかを選択する

- 他の暗記カードを続けて作成するときは、ソフトアイコン【続けて作成】
   をタッチし、手順3からの操作をします。
- ・終了するときは、
   ・ 終了するときは、
   ・ 決定
   ・ たはソフトアイコン
   ・ 登録
   を タッチします。

### 「学習帳」から暗記カードを作る

教科書などを参照しながらカードを作ることができます。

- 暗記カードのメニュー画面を 表示させる
  - ・学習帳の機能を選ぶ → 103
     ページ

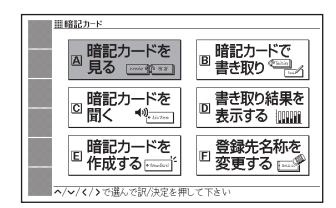

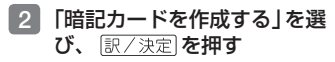

- 3 暗記カードを選び、 (訳/決定) を押す
  - 新しい暗記カードの作成画面が 表示されます。

| ;<br>1118     | 2カード |
|---------------|------|
| <u> 日約</u>    |      |
| 総けて<br>作成     |      |
| 表             |      |
| 15            |      |
|               |      |
| 75- 裏         |      |
| (1)+<br>(利,⊥) |      |
|               |      |

### 4 カード表面・裏面を手書きし、暗記カードを登録する

- カードの手書き操作は、「辞典を参照しながら作る」の手順3(→121ページ)をご覧ください。なお、「学習帳」から暗記カードを作る場合は、以下の点が異なります。
  - カード表面と裏面の切り替え無しに手書きできます。
  - 手書きした後、ソフトアイコン【続けて作成】をタッチすると、続けてカードを作ることができます。
  - カードを登録するには、ソフトアイコン【登録】をタッチします。

### 暗記カードを使う

作った暗記カードを使って学習したり、内容の修正や削除をすることがで きます。

暗記カードを見る・修正する・削除する

### 1 暗記カードのメニュー画面を表示させる

学習帳の機能を選ぶ 
 → 103ページ

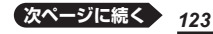

暗記カードを作る

- 2 「暗記カードを見る」を選び、 訳/決定 を押す
- 3 暗記カードを選ぶ

選択している暗記カードの「暗記 カードで書き取り」(**→ 128**ペー ジ)の正解 (OK) と不正解 (NG) の数

選択している暗記カードの音声登。 録数

選択している暗記カードの登録済。 みカード数/カード総数

- ソフトアイコンをタッチして、暗記カードを見るときの 条件を設定する
  - タッチするたびにアイコンは交 互に切り替わります。

| 田<br>田<br>田<br>田<br>田<br>田<br>田<br>田<br>田<br>田<br>田<br>田<br>田<br>田 | <sup>図1</sup> 3/100     B 暗記カード2 |
|--------------------------------------------------------------------|----------------------------------|
| □ 蹄5ヵ−ド3                                                           | ▶ 暗記カード4                         |
| E 暗記カード5<br>表示方法を選択し訳/決定を押し                                        | E 暗記カード6                         |
|                                                                    | <b>DB</b> O <b>CD</b> 1 3/100    |
| 教授表示                                                               |                                  |

(OKO NGO 101

3/100

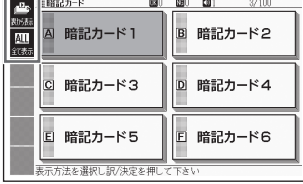

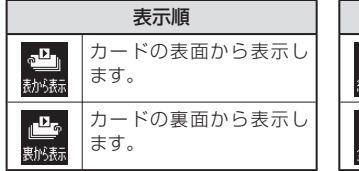

 絞り込み

 OKになっていないカード

 ※を表示します。

 ALLL

 全式表示

※暗記カードで書き取りして覚える -> 128ページ

- 5 訳/決定 を押す
  - 選択中の暗記カードに登録されているカードが縮小画像(サムネイル)で一覧表示されます。

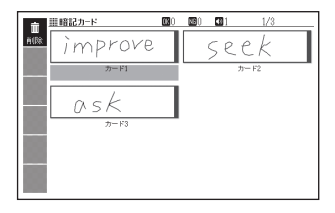

### 6 使いたいカードを選び、 訳/決定]を押す

- カードが表示されます。
- •音声が登録されていると、 ● 節 が表示されます。

| ◆ <sup>Ⅲ目前記力-ド</sup>       | <b>06</b> 0 | <b>16</b> () | 31 | 1/3 |
|----------------------------|-------------|--------------|----|-----|
| <u>福集</u>                  |             |              |    |     |
| <u>◆</u> 根 ●               |             |              |    |     |
| ■ 表                        |             |              |    |     |
|                            |             |              |    |     |
| · im                       | D           | F            | OV | ′e  |
| <u></u>                    | 1           |              | -  |     |
| <ul> <li>(1) 音声</li> </ul> |             |              |    |     |
|                            |             |              |    |     |

• この画面から、次の操作ができます。

| 機能                            | 操作                                                                                                    |
|-------------------------------|----------------------------------------------------------------------------------------------------|
| 隠れている面を見る                     | <u>訳/決定</u> )を押します。または隠れている面を<br>タッチします。                                                                                                    |
| 前後のカードを見る                     | 【●●を押します。※1                                                                                                    |
| 音声を聞く                         | ● <sup> </sup>                                                                                                    |
| 表示中のカードを修正する/<br>カードの登録先を変更する | <ol> <li>ソフトアイコン[編集]をタッチし、修正する。</li> <li>・手書きで文字や図を書く → 104ページ</li> <li>修正した後 (訳/決定)を押す、またはソフト<br/>アイコン【登録】をタッチします。</li> <li>登録したい暗記カードを選び、(訳/決定)を<br/>押す、またはソフトアイコン【登録】をタッ<br/>チする。</li> <li>・登録先の暗記カードを変更した場合は、カー<br/>ドの複製ではなく移動になります。</li> </ol> |
| カード作成時に参照した画<br>面を表示する        | <ul> <li>ソフトアイコン【参照】をタッチします。</li> <li>(戻る/リスト)を押すと暗記カードの画面に戻ります。</li> <li>「学習帳」から暗記カードを作成した場合は表示されません。</li> </ul>                                                                                                    |

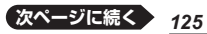

暗記カードを作る

| 機能                           | 操作                                                                                                    |
|------------------------------|----------------------------------------------------------------------------------------------------|
| 暗記カードや暗記カードの<br>OK/NG情報を削除する | <ul> <li>藤を押した後※2、削除方法を選び</li> <li>(決定)を押します。</li> <li>(表示中のデータを削除(1件)」を選ぶと、手順6 で選んだカードが削除されます。</li> <li>(表示中のOK/NG情報を削除(1件)」を選ぶと、手順6 で選んだカードののK・NG情報が削除されます。</li> <li>(表示中の暗記カードのデータを全て削除」を選ぶと、手順3 で選んだ暗記カード内のデータがすべて削除されます。</li> <li>(表示中の暗記カードのOK/NG情報を全て削除」を選ぶと、手順3 で選んだ暗記カード内のデータがすべて削除されます。</li> <li>(表示中の暗記カードのOK/NG情報を全て削除」を選ぶと、手順3 で選んだ暗記カード内のデータがすべて削除されます。</li> <li>(全ての暗記カードのデータを削除」を選ぶと、登録されている暗記カードすべてが削除されます。</li> <li>(全て削除しますか?)の画面が表示されたら、「はい」を選び 訳/決定)を押します。</li> </ul> |
|                              |                                                                                                    |

※1 ソフトアイコン【前へ】【次へ】をタッチしても同様の操作ができます。 ※2 ソフトアイコン【削除】をタッチしても同様の操作ができます。

### 暗記カードの音声を聞く

次の操作は、音声が登録されているカードのみ対象となります。

- 1 暗記カードのメニュー画面を表示させる
  - 学習帳の機能を選ぶ → 103ページ
- 2 「暗記カードを聞く」を選び、 訳/決定 を押す
- 3 使いたい暗記カードを選ぶ

選択している暗記カードの 音吉登録数

- 4 訳/決定 を押す
  - 最初に登録した音声が発音され ます。

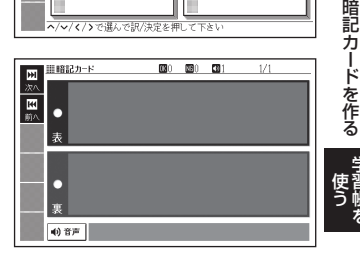

**120 120 121**<sup>4</sup>

□ B 暗記カード2

D 暗記カード4

E 暗記カード6

単暗記カード

暗記カードン

C 暗記カード3

E 暗記カード5

ヘ/~/く/>で選んで訳/決定を押して下さい

A

 $\odot$ 

- 5 訳/決定 を**押す** 
  - カードの内容が表示されます。
  - ● ● をタッチすると発音され ます。

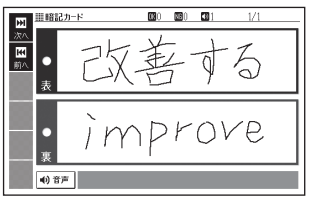

- 6 ▶ を押すと次のカードに登録した音声が発音され、 ◀ を押す と前のカードに登録した音声が発音されます。
  - ・ 手順 5 からの操作を繰り返します。
  - 暗記カードを終了するには、 戻る/リストを押します。

### 暗記カードで書き取りして覚える

#### 暗記カードのメニュー画面を表示させる 1

学習帳の機能を選ぶ → 103ページ

### 2 「暗記カードで書き取り」を選び、 訳/決定」を押す

• 前回「保存して終了」をした場合、「書き取りの再開」画面が表示されま す。再開したい方法を選んで (訳/決定)を押してください(「書き取りの 続きから再開する」を選んだ場合は、 6 へ進みます)。

■暗記カード

ALL

出题师

「記カード ]

◎ /記カード3

E 暗記カード5

表示方法を選択し訳/決定を押して下さい

### 3 使いたい暗記カードを選ぶ

選択している暗記カードの 「暗記 カードで書き取り | の正解(OK) と不正解 (NG) の数 選択している暗記カードの音声登 録数

選択している暗記カードの登録済 みカード数/カード総数

- 4 ソフトアイコンをタッチし て、出題のしかたを設定する
  - タッチするたびにアイコンは交 互に切り替わります。

| <u>a</u>                     | 1暗記カード 📧 🛛       | <b>1 3/100</b> |
|------------------------------|------------------|----------------|
| 表的表示<br><u> 在 11</u><br>全で表示 | 田記カード1           | B 暗記カード2       |
| -100<br>22,000               | ◎ 暗記カード3         | □ 暗記カード4       |
|                              | E 暗記カード5         | E 暗記カード6       |
|                              | 表示方法を選択し訳/決定を押し` | て下さい           |

020 01

P

3/100

3/100

B 暗記カード2

D 暗記カード4

F 暗記カード6

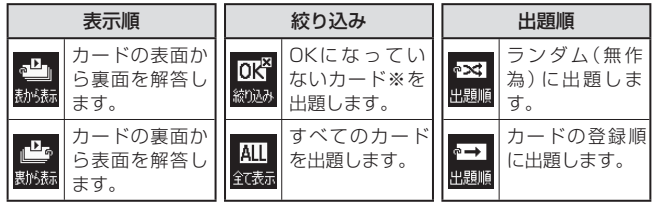

※暗記カードで書き取りして覚える → このページ

### 5 訳/決定を押す

- ・出題が始まります。

### 6 画面に答えを書く

・手書きで文字や図を書く →
 104ページ

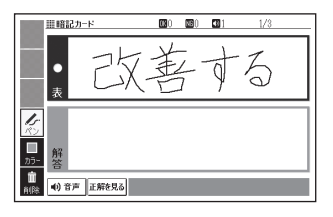

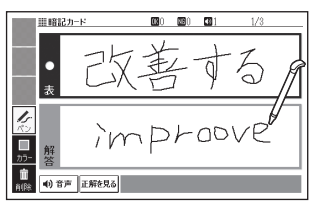

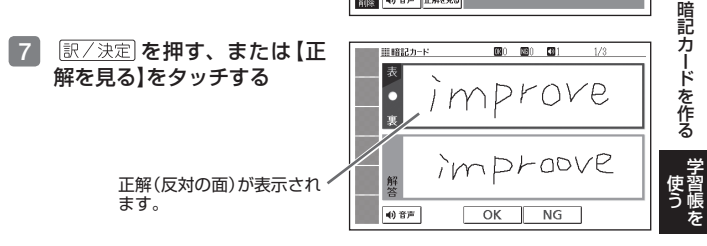

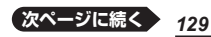

### 8 正しく解答できたときは画面 下の [OK] を、間違ったとき は [NG]をタッチする

- 【OK】をタッチしたときは、次のカードが表示されます。手順6からの操作を繰り返してください。
- 【NG】をタッチしたときは、復習のために、同じ書き取りを6回行います。「画面に書く→【解答を書いたらタッチ】をタッチするか(訳/決定)を押す」を6回繰り返し、再度[訳/決定]を押すと、次のカードが表示されます。
- 次のカードを解答する前に (戻る/リストを押すと、前のカー ドまでの結果を保存して終了す ることができます。「保存して 終了(続きから再開できます)」 を選び、(訳/決定)を押してく ださい。

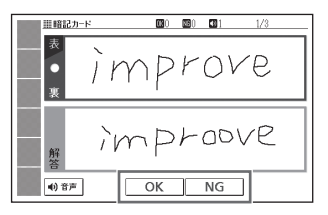

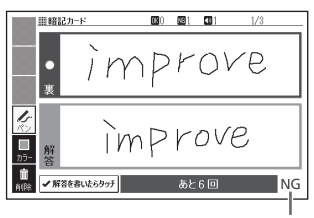

結果が表示されます。

最後のカードの書き取りを終えると、暗記カードの学習結果が表示されます。
 訳/決定]を押すと、暗記カードのメニュー画面に戻ります。

### 暗記カードの書き取り結果を見る

1 暗記カードのメニュー画面を表示させる

・ 学習帳の機能を選ぶ → 103ページ

2 「書き取り結果を表示する」を選び、 訳/決定 を押す

### 結果を見たい暗記カードを選び、 (訳/決定)を押す

- 書き取り結果がグラフ(最大25 回分)で表示されます。
- この画面から次の操作ができます。

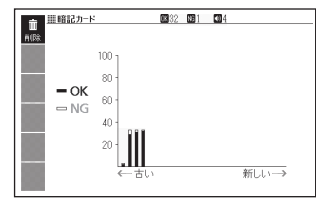

| 機能                            | 操作                                    |
|-------------------------------|---------------------------------------|
| 選んだ暗記カードの<br>書き取り結果を削除<br>する  |                                       |
| すべての暗記カード<br>の書き取り結果を削<br>除する | ■●●●●●●●●●●●●●●●●●●●●●●●●●●●●●●●●●●●● |

※ソフトアイコン【削除】をタッチしても同様の操作ができます。

# 暗記カードの名前を変える

名前を変える操作は、単語帳と同じです。 暗記カードのメニュー画面を表示させ、「登録先名称を変更する」を選んで 「駅/決定」を押した後、**110**ページの手順 3 からの操作をしてください。 暗記カードを作る

# 音声を聞く

調べた単語・熟語・例文などの発音(ネイティブ音声・合成音声)を聞いた り、ネイティブの発音と録音した自分の発音を聞き比べることができます (音声機能)。

## 音声を聞いてみよう

スピーカーで英語の発音を聞いてみましょう。 例『ひとり歩きの会話集』で「Good morning.」の発音を聞く

- 本体側面の音声出力切替ス イッチを「SPEAKER」側に する
- 2 メニュー画面を表示させ、 「英会話・トラベル2」をタッ チする
- 3 「🕋 ひとり歩きの会話集」を選び、 訳/決定)を押す
- 4 「英語」を選び、 訳/決定 を 押す
  - 最初の画面が表示されます。
- 5 見出しの選択・決定を繰り返 し(検索パターン3)、「おは よう」の画面を表示させる
  - 「場面から探す」→「基本表現」→ 「挨拶1」→「おはよう」の順に選 んでいきます。
- 7 ソフトアイコン【聞く】をタッ チする
  - 「▲))が反転し、「▲))になります。
- 8 訳/決定 を押す
  - 「おはよう」の意味の英語「Good morning.」が発音されます。
  - •もう一度 訳/決定)を押すと、発音を繰り返し聞くことができます。
  - 展る/リストを押して終了する

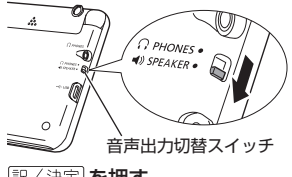

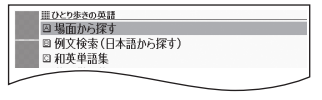

| 20とり歩きの英語       |   |
|-----------------|---|
| <u>,</u> ■ おはよう |   |
| Good morning.   |   |
| 付美 グッド モーニング    |   |
|                 |   |
| I CEPER DE      | ~ |

| 1020歩きの英語<br>1020歩きの英語<br>1020歩きの英語 | 化  (7)  英 語 |
|-------------------------------------|-------------|
| Good morning.                       |             |
| <b>▲</b> ∰                          |             |
|                                     |             |

# 音声を聞く準備をする

スピーカーとヘッドホンの切り替え、音量の調節などができます。

- ・音声出力中や録音中は、クイックパレット(ハードアイコン)は働きません
   (【戻る/リスト】を除く)。
- 「電池が消耗しています」と表示されたときは、音声機能を使用できません。
- 「キクタン」など音声のリピート(繰り返し再生)機能を使用して長時間再生した場合、電池寿命保護のため、自動的に停止します。

### スピーカーとヘッドホンを切り替える

音声は、内蔵スピーカーまたは付属の専用ヘッドホンで聞くことができます。 音声を聞く前に、必ず本体側面の音声出力切替スイッチを切り替えてください。

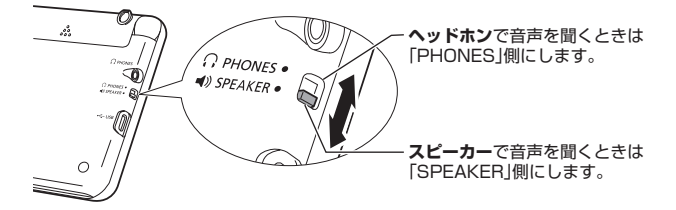

### ヘッドホンで音声を聞く

<u>必ず付属の専用ヘッドホンをお使いください。</u>付属品以外のステレオヘッドホンをお使いになると、音が出なかったり、音質が変化してしまうことがあります。またモノラルイヤホンでは音が出ません。

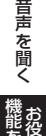

### 1 本体側面の音声出力切替スイッチを「PHONES」側にする

### 2 ヘッドホンを接続する

 ヘッドホンのプラグは、奥まで グッと押し込むようにして、 しっかりと接続してください。

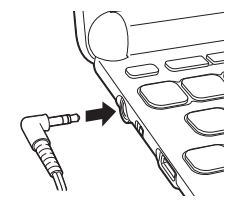

### 音量を調節する

音量は16段階で調節することができます。調節方法は、本機の状態によ り異なります。

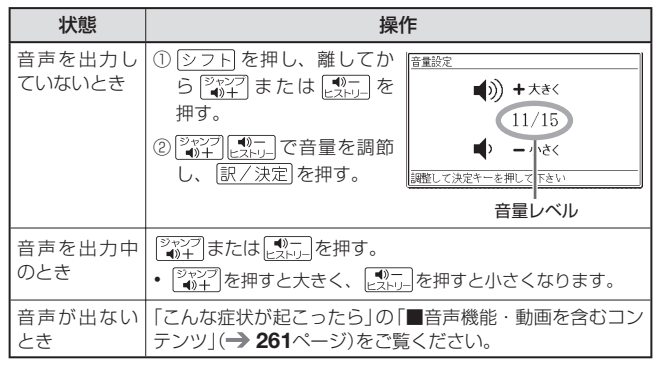

• 『 を押し続けると、音量がゼロになります(音が出ません)。

 音量が大きいと、音がひずむことがあります。その場合は、音量を少し小 さめにしてください。

# 音声を聞くときは(音声モードへの入りかた)

音声モードに対応している辞典では、詳細画面で (動意) を押すと、次のように音声モードに切り替わります。音声モードには、「聞く」「聞き比べ」「読み上げ」の3つモードが用意されており、ソフトアイコンをタッチすると、それぞれのモードに切り替わります。

| ▲<br>■0とり歩きの英語<br>■0とり歩きの英語 |               |
|-----------------------------|---------------|
| Good morning.               | Good morning. |
| 012 グッド モーエング<br>           | ①音声<br>ガイド    |
| *E                          |               |
| Q<br>1918                   | +<br>9900     |
|                             |               |

音声モードで表示されるソフトアイコン

| 音声モード<br>再生される音声の種類 |     | <b>))</b><br>間を比べ | ◀-\/-<br>読み上げ |
|---------------------|-----|-------------------|---------------|
| ネイティブ発音の音声          | 0%1 | 0%2               | _             |
| 合成音声(読み上げ音声)        | -   | _                 | 0%3           |

※1ネイティブの発音を聞く → 136ページ
※2 録音して発音を聞き比べる → 139ページ
※3 合成音声で発音を聞く(7言語音声読み上げ) → 141ページ

- 「発音できるデータがないため選択できません 他の音声モードに切り替えて下さい」の画面が表示されたときは、▲▼ で他の音声モードを選び、 (訳/決定)を押すと音声モードのソフトアイコンが表示されます。
- 音声モードから詳細画面に戻るときは、 戻る/リスト を押します。

### 音声速度を調節する

音声モードや辞典の音声再生時に、 ソフトアイコン【音声速度】の【+】 【-】をタッチして、音声速度(発音 のスピード)を5段階に調節でき ます。

速度の目安(「最高速」〜「最低速」):
 標準モードの約130%・120%・100%・85%・75%

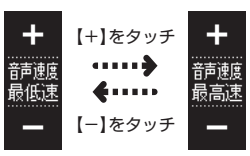

**首声を聞く** 

# ネイティブの発音を聞く

次のような状態で、ネイティブの発音を聞くことができます(トゥルーボイス<sup>®</sup>)。

| 状態                       | 説明                                                                                                    |
|--------------------------|----------------------------------------------------------------------------------------------------|
| 意味の画面に ●) が<br>表示されているとき | ネイティブの発音が収録されていることを示します<br>(日本語約7万語を含む)。                                                                    |
| 意味の画面に英単語が<br>表示されているとき  | その英単語のネイティブの発音が収録されているかを<br>本機が探し、収録されていればネイティブの発音を聞<br>くことができます(約20万語)。収録されていなくて<br>も、合成音声による発音を聞くことができます。 |

- ネイティブ発音が聞ける辞典の名称は、ガイド機能で見ることができます。
   → 168ページ(「機能別の対象辞典/モード名を見る」)
- 日本語(約7万語)と英単語(約20万語)のネイティブ発音の音声データは、 カシオ計算機が独自に作成しています。

### 意味の画面に 「」が表示されているとき

### 画面で操作する

- 1 タッチペンで 🜒 をタッチする
  - ソフトアイコン【回数】の数字と 同じ回数、繰り返し再生します (タッチして回数を設定します)。
  - 発音を聞くのをやめるときは、 戻る/リストを押します。
  - 録音状態(「聞き比べ」モード)になったときは、以下の操作で、 「聞く」モードに切り替えてください。

| (二) 誰ひとり歩きの英語 | 网络门英 語 |
|---------------|--------|
| 駅  ■ おはよう     |        |
| God morning.  |        |
| Webx グッ モーニング |        |
|               |        |
| R911          |        |
| 1             |        |
| 19185         |        |
|               | < /    |

- ① 戻る/リストを押して、再生・録音を中止する。
- ② ソフトアイコン【聞く】をタッチする。

### キーボードで操作する

- ソフトアイコン【聞く】をタッ チする

  - ・ 複数の (◀)) がある場合は、
     ▲ ▼ で選ぶことができます。

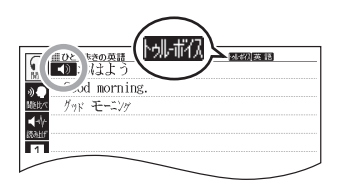

- ソフトアイコン【回数】の数字と同じ回数、繰り返し再生します(タッチして回数を設定します)。
- 3 訳/決定 を押す
- 4 発音を聞くのをやめるときは、 (戻る/リスト)を押す
   ・ ▲)か ▲) に戻ります。
- 辞典によっては、見出し語リスト・プレビュー画面で (1977)を押しても、 発音を聞くことができます。

### 意味の画面に英単語が表示されているとき

英語系の辞典に限らず、意味の画面に英単語が表示されているとき、その 発音を聞くことができます。

- 2 ソフトアイコン【聞く】をタッ チする

  - ソフトアイコン【回数】の数字と 同じ回数、繰り返し再生します (タッチして回数を設定します)。

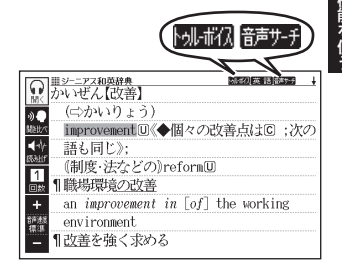

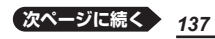

音声を聞く

- 3 ▲▼▲▶で発音を聞きた い英単語を選ぶ
  - タッチペンで文字や単語をタッ チして選ぶこともできます。

| □ Ⅲジーニアス和英辞典 「「「「「」」 「「」」 「「」」 「「」」 「「」」 「」 「」」 「」」 |
|-----------------------------------------------------|
| 🔛 かいぜん 【改善】                                         |
| ◎● (⇔かいりょう)                                         |
| improvement U《◆個々の改善点はC ;次の                         |
| ▲ 語も同じ》;                                            |
| (制度・法などの)reformU                                    |
| ■■■■■■■■■■■■■■■■■■■■■■■■■■■■■■■■■■■■■               |
| +ent in [of] the working                            |
| environment                                         |
| - There was                                         |
|                                                     |

### 4 訳/決定 を押す

- 選択中の単語が発音されます。
- 発音の候補が2つ以上あるとき(例えば、動詞として発音するか、名詞として発音するか、など)は、候補の一覧が表示されます。
   ▲ ▼ で選び、
   ア/決定)を押してください。

### 5 発音を聞くのをやめるときは、 戻る/リスト を押す

- ・小ボルが消えます。
- 英語以外の単語は適切な発音となりません。
- 一部の同形異音語は、適切な発音にならないことがあります。
- 「音声言語設定がOFFになっているか..」のメッセージが表示され発音を聞くことができないときは、「音声言語設定」を「英語」に変更してください
   (→ 143ページ)。

# 録音して発音を聞き比べる

▲)が付いている単語・例文、または英単語について、ネイティブの発音と自分の発音を聞き比べることができます。

聞き比べができない辞典の名称は、ガイド機能で見ることができます。
 → 168ページ

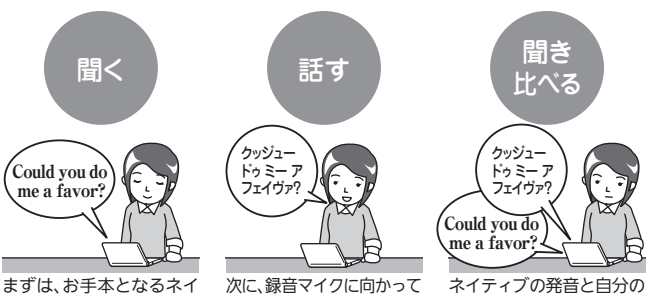

ますは、お手本となるネイ ティブの発音を聞きます。

次に、録音マイクに向かって 発音し、録音します。

### 録音マイクのご使用について

- 周囲が騒がしい場所や、録音マイクに近づきすぎている(適正距離はおよそ20~ 30cm)と、クリアな音声で録音されません。
- 録音中に本機を他の電子機器、蛍光灯、携帯電話などに近づけすぎたり、録音マイクに触れたりすると、ノイズが入ることがあります。
- 録音マイクに強い風を吹きかけたり、水 をかけたりしないでください。

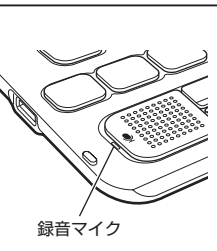

音声を聞く

発音が順に再生されます。

- マイクに向かってはっきりとした声で発音してください。
- 発音し終わったら、すみやかに 訳/決定 を押して録音を終了してください。

### 1 聞き比べをしたい (④) や英単語がある画面を表示させる

 「動画学習」機能があるコンテンツ(内蔵・追加コンテンツ)では、「動画 学習」機能使用時に
 ●ショの代わりに
 ●ショの代わりに

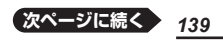

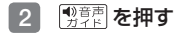

### 3 ソフトアイコン【聞き比べ】を タッチする

- 複数の(◀))がある場合は、
   ▲ ▼ で選ぶことができます。
- 任意の単語を聞き比べる場合は、
   語を選びます。
- 4 訳/決定 を押す
  - ネイティブの発音が再生され ます。
  - 再生終了後、自動で録音状態になります。

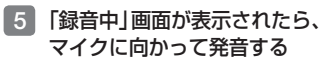

- 発音し終わったら、
   訳/決定
   を押します。
- 録音時間は1分間です。1分を 経過すると自動で録音を終了し ます。

### 6 ◀ ▶ で「収録音声と聞き比 べ」を選び、 訳 / 決定)を押す

- ネイティブの発音、録音した発音が順に再生されます。
- 再生を中止するには、
   戻る/リスト
   を押します。
- 再度聞き比べるときは、手順6 を繰り返します。
- ・音声を録音し直すときは、「もうー度録音」を選び、手順4からの操作を繰り返します。

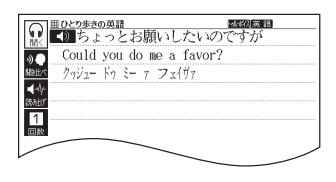

• 任意の単語を聞き比べる場合は、▲ ▼ ■ ▶で発音を聞きたい英単

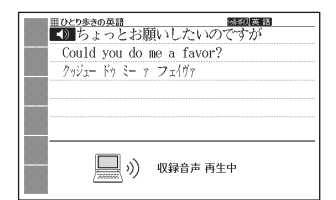

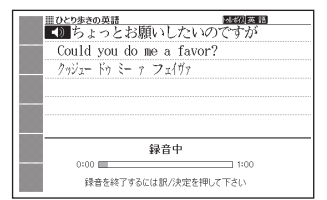

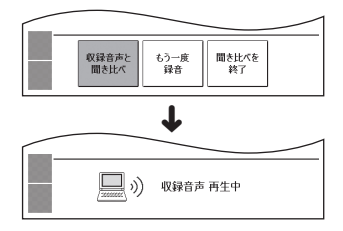

140

### 7 聞き比べを終了するときは、 ■ ▶ で「聞き比べを終了」を選び、 (駅/決定)を押す

- 聞き比べを終了すると、録音した音声は自動的に消去されます。
- 戻る/リストを押すと、詳細画面に戻ります。

## 合成音声で発音を聞く(7言語音声読み上げ)

英語・スペイン語・ドイツ語・フランス語・イタリア語・中国語・韓国語 のことばを機械による合成音声(読み上げ音声)で聞くことができます。

- 辞典によっては、音声で聞くことのできることばがない場合があります。
- ・辞典ごとに、何語で発音するか正しく設定されていますが、国語辞典など、
   読み上げ音声機能が「OFF」になっているものもあります。この場合、どの
   言語で発音するかを設定します。
   → 143ページ
- ・辞典によっては、
   ・④)
   が付いている単語や文は、
   合成音声を聞くことができません(ネイティブの発音は聞くことができます)。
- 中国語・韓国語は、中国語系辞典または韓国語系辞典の収録機種のみ設定できます。非収録機種では、別売品の中国語系・韓国語系追加コンテンツ 使用時に設定できます。
- 中国語のピンイン表記、アルファベット表記、一部の漢字は発音されません。
- 韓国語では「ハングル」以外のことばは発音されません。
- 「日本文学1000作品」と「世界文学1000作品」は、読み上げ言語として英語が設定可能です。
- 本機に転送したテキストファイル(→ 153ページ)は、読み上げ言語として英語・中国語・韓国語が設定可能です。
- 1 ことばの意味や解説の画面で (別音声)を押す
- ソフトアイコン【読み上げ】を タッチする
  - 読みLFが表示され、発音を聞く ことのできることばや例文が選 ばれます。
  - 発音される言語のアイコン (英語など)が表示されます。

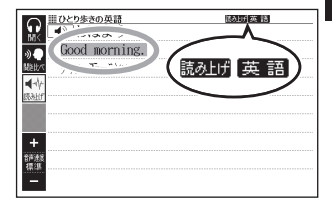

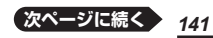

音声を聞く

### 3 ▲ ▼ で聞きたい単語や熟語、例文を選ぶ

- タッチペンでタッチして選ぶこともできます。
- ・熟語や例文が選ばれているときに ▶を押すと、先頭の選択範囲が1単 語分短くなります。

   廠を押すか、 シフトを押し、離してから ▲を 押すと、未尾の選択範囲が1単語分短くなります。
- 4 訳/決定 を押す

単語や例文が発音されます。

### 5 発音を聞くのをやめるときは、 戻る/リスト を押す

- 読み上げが消えます。
- 文章を解析して発音するしくみになっています。同形異音語や数字の読み 上げなどの場合、正しい発音がされないことがあります。
- 長い文章の場合、間が空いたり、途中で切れたり、正しく発音されないことがあります。
- 文中にカッコがある場合、カッコの中は読み飛ばします。
## 音声の速度・言語・音量を<u>設定する</u>

音声のスピードや言語、音量などを設定することができます。

- シフトを押し、離してから 酈を押す
  - 「設定項目 | 画面が表示されます。

設定項目 ●音声設定 ○環境設定 ○液晶パネル設定 ○優先設定

選んで決定キーを押して下さい

- 2 「音声設定」を選び、 訳/決定 を押す
  - 「音声設定」画面が表示されます。
  - 項目を選び、
     訳/決定
     を押す と、それぞれの設定画面が表示 されます。

音声設定 會音声速度設定 ○音声言語設定 ○音量設定

選んで決定キーを押して下さい

| 設定項目   | 設定内容                                                                                                    |         |
|--------|----------------------------------------------------------------------------------------------------|---------|
| 音声速度設定 | ネイティブの発音と、合成音声の発音スピードは、5段階<br>で調節することができます。<br>設定したい速度を選び、[訳/決定]を押します。<br>・速度の目安(「最高速」〜「最低速」):標準モードの約<br>130%・120%・100%・85%・75%                                                                                                    | 音声を     |
| 音声言語設定 | <ul> <li>表示中の辞典の読み上げ言語を変更したり、オフ(発音しない)にしたりすることができます。</li> <li>設定したい言語を選び、「訳/決定」を押します。</li> <li>薄く表示されている言語は、選べません。</li> <li>例えば、「明鏡国語辞典」で「カルパッチョ」を調べると、イタリア語のつづりが表示されます。このことばをイタリア<br/>語の発音で聞きたいときは、言語設定を「イタリア語」にして、合成音声で発音を聞きます。</li> </ul> | 置く機能を使う |
| 音量設定   | 音量を16段階(0~15)で設定することができます。<br><sup> 2</sup> <u>いつ</u><br>ご設定したい音量を選び、 <u>駅/決定</u> を押します。<br>・音声を出力中に音量を調節したいときは → <b>134</b> ページ                                                                                                    |         |

お役立

## 電卓を使う

足し算や割り算などの四則演算のほか、定数計算やメモリー計算ができます。

#### 電卓の操作のしかた

電卓が表示されているときは、画面のキーをタッチします。

#### 

- 電卓が表示されます。
- ・メニュー画面から辞典を選ぶ → 34ページ
- 2 計算を始めるときは AC を タッチする
  - 数字を間違えたときはCを タッチし、正しい数字を入力し ます。
  - 演算記号((+)->(×)・)を間違 えたときは、続けて正しい記号 をタッチし、そのまま計算を続 けます。

|    |   |   |   |   | 0. |
|----|---|---|---|---|----|
|    | 7 | 8 | 9 | ÷ | MC |
|    | 4 | 5 | 6 | × | MR |
| С  | 1 | 2 | 3 | - | M- |
| AC | 0 | • | = | + | M+ |

- [訳/決定]を押すのと[=]のタッチは同じ働きです。
- •電卓を終了するには、 戻る/リストを押します。

#### 計算のしかた

通常の電卓と同じように操作してください。

#### 四則演算の例

| 例題                     | 操作                      | 表示                        |
|------------------------|-------------------------|---------------------------|
| 53+123-63=113          | &<br>53+<br>123-<br>63= | 0.<br>53.+<br>176<br>113. |
| 963×(23-56)=<br>-31779 | 23-56×<br>963=          | -33.×<br>-31'779.         |

定数を入力したら、 十一区 ÷のいずれかを2回タッチします。

| 例題                   | 操作       | 表示      |
|----------------------|----------|---------|
| 12 <u>+23</u> =35    | 23++12=  | K 35.+  |
| 45 <u>+23</u> =68    | 45=      | K 68.+  |
| 2.3 <u>×12</u> =27.6 | 12××2.3= | K 27.6× |
| 4.5 <u>×12</u> =54   | 4.5=     | K 54.×  |
| 17+17+17+17=68       | 17++===  | K 68.+  |

#### メモリーを使った計算の例

メモリー計算では、次のキーを使います。

- [M+]:独立メモリーに数値を加える
- M−: 独立メモリーから数値を引く
- MR : 独立メモリーに記憶されている数値を表示する
- MC : 独立メモリーをクリアーする

| 例                                                        | 題                              |                    | 操作                                 | 表                                    | 示                           |       |
|----------------------------------------------------------|--------------------------------|--------------------|------------------------------------|--------------------------------------|-----------------------------|-------|
| 80×9=<br>-)50×6=<br><u>20×3=</u><br>合計                   | 720<br>300<br><u>60</u><br>480 |                    | ₩80×9₩+<br>50×6M-<br>20×3M+<br>MR  | M=720.<br>M=420.<br>M=480.<br>M=480. | 720.<br>300.<br>60.<br>480. | 電卓を使う |
| <u>193.2</u> ÷23<br><u>193.2</u> ÷28<br>123– <u>193.</u> | =<br>=<br>2 = -                | 8.4<br>6.9<br>70.2 | MC193.2M+÷23=<br>MR÷28=<br>123−MR= | M=193.2<br>M=193.2<br>M=193.2        | 8.4<br>6.9<br>-70.2         | 機能を使  |

#### 「E」が表示されたら

次の状態のときは"E"が表示され、計算できなくなります。

- 計算途中の数値または答えの整数部が12桁を超えたとき
- 独立メモリー内の数値の整数部が12桁を超えたとき このとき "0." が表示されます。ただし、独立メモリー内には桁オーバーす る前の数値が保護されています。
- 0で割る割り算を実行しようとしたとき

エラーになったら、計算を続けるときはCDを、最初からやり直すときは AEDをタッチします。

## カレンダー /時計を使う

「便利な機能」から、「カレンダー /時計」画面を表示することができます。 「年表示/月表示」「12時間表示/24時間表示」など表示のしかたを切り替 えたり、時刻や休日の設定を変更することもできます。 また、小さなカレンダー /時計の画面を表示することもできます。 ● リセット時に設定された日付・時刻に基づいて表示されます。

### カレンダー /時計を表示する

## 1 メニュー画面を表示させ、「便利な機能」の中から「カレンダー/時計」を選び、「訳/決定」を押す

- •「カレンダー/時計」画面が表示されます。
- メニュー画面から辞典を選ぶ → 34ページ

カレンダー(月表示)

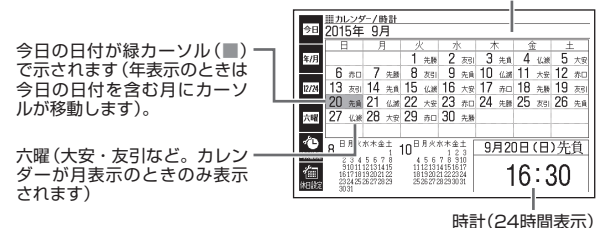

この画面から次の操作ができます。

| 機能                     | 操作                                                              |
|------------------------|-----------------------------------------------------------------|
| 前後の月に切り替え<br>る※1       | ▲ ▼ <sup>■</sup> ★ <sup>™</sup> を押します。または、画面下部の<br>前後の月をタッチします。 |
| 前後の年に切り替え<br>る※2       | ▲▼ ☆ なおし な た 押します。                                              |
| 今日の日付を含む月<br>に切り替える ※1 | ソフトアイコン【今日】をタッチします。                                             |
| 今月を含む年に切り<br>替える ※2    | ソフトアイコン【今月】をタッチします。                                             |

| 機能                      | 操作                     |
|-------------------------|------------------------|
| 年表示・月表示を切<br>り替える       | ソフトアイコン【年/月】をタッチします。   |
| 12時間表示・24時<br>間表示を切り替える | ソフトアイコン【12/24】をタッチします。 |
| 六曜の表示を消す・<br>表示する※1     | ソフトアイコン【六曜】をタッチします。    |
| カレンダー /時計を<br>終了する      | 月表示のときに「戻る/リスト」を押します。  |

※1 カレンダーが月表示の場合のみ可能な操作です。 ※2 カレンダーが年表示の場合のみ可能な操作です。

カレンダーの表示範囲は、2001年~2099年です(ただし、六曜の表示は2030年まで)。

### 時計を合わせる

- メニュー画面を表示させ、「便利な機能」の中から「カレンダー/時計」を選び、「訳/決定」を押す
  - •「カレンダー/時計」画面が表示されます。
  - メニュー画面から辞典を選ぶ → 34ページ
- 2 ソフトアイコン【時刻設定】を タッチする
  - 時刻設定の画面が表示されます。

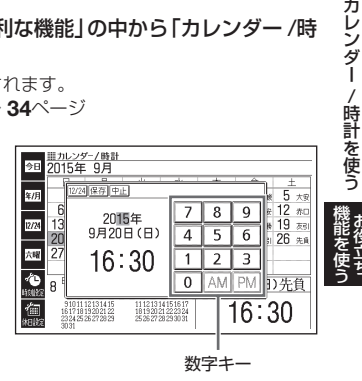

#### 3 日付や時刻を設定する

- ▲▼■を押す、またはタッチペンでタッチして設定項目を選ん だ後、画面に表示されている数字キーをタッチして設定します。
- ・詳しくは、「初めてお使いになるときは」の手順 2 からの操作 (→ 21 ページ) を参照してください。設定後は、「カレンダー /時計」画面に戻 ります。

## カレンダーに休日を設定する

休日に設定された日付は赤色で表示されます。

- お買い上げ時は、日付はすべて黒色で表示されています。
- 「カレンダー/時計」画面で、 ソフトアイコン【休日設定】を タッチする
  - 休日設定の画面が表示され ます。
  - この画面から次の操作ができます。

| in<br>ee    | III カレンダ<br>2015年 | 7-/時計<br>9月 |       |     |      |       |       |    |
|-------------|-------------------|-------------|-------|-----|------|-------|-------|----|
| 10.90       | B                 | 月           | 火     |     | 水    | *     | 金     | ±  |
| 今日          |                   |             | 1     |     | 2    | Э     | 4     | 5  |
|             | 6                 | 7           |       | 3   | 9    | 10    | 11    | 12 |
| 年間          | 13                | 14          | - 15  | 5   | 16   | 17    | 18    | 19 |
| 10          | 20                | 21          | - 22  | 2   | 23   | 24    | 25    | 26 |
| 1000        | 27                | 28          | 23    | 3   | 30   |       |       |    |
|             |                   |             |       |     |      |       |       |    |
|             |                   |             | -1    |     |      |       |       |    |
|             | 4 m 20 4 0 1      | tieri vera  |       |     |      |       |       |    |
|             | へ/~/く/            | モビしばり       | 75R 3 | 決定) | を細いて | 下きい   |       |    |
| 曜日を選んで訳/決定を |                   |             |       | 村と  | ,月の曜 | 白が全てi | 選択されま | († |
|             |                   |             | -ŀ    |     |      |       |       |    |

選択箇所は緑カーソル(■)で示されます。

| 機能                   | 操作                                                                                                    |
|----------------------|----------------------------------------------------------------------------------------------------|
| 選んだ日や曜日を休<br>日に設定する  | <ul> <li>休日に設定したい日や曜日を選び、 訳/決定)を押します。</li> <li>・もう一度 <u>駅/決定</u>)を押すと、設定が解除されます。</li> <li>・曜日は、表示中の月内でのみ設定されます。</li> </ul> |
| 表示中の年の休日を<br>一括で設定する | ソフトアイコン【年間一括】をタッチします。休日に設定したい曜日をタッチし、 <u>訳/決定</u> を押します。続いて「はい」を選び、 <u>訳/決定</u> を押します。<br>・表示中の年内でのみ設定されます。                |
| 前後の月に切り替える           | ∭☆☆」を押します。                                                                                                    |
| 設定を中止する              | 戻る/リスト)を押します。                                                                                                    |
| 設定を保存して終了<br>する      | ソフトアイコン【登録】をタッチします。<br>• シフトを押した後 <u>訳/決定</u> を押しても登録できます。                                                                 |

## 小さなカレンダー /時計を表示する

小さなカレンダー /時計の画面を表示させることができます。

- - 「設定項目」画面が表示されます。

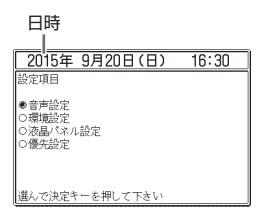

#### 2 ▲を押して、日時を選び、 家/決定を押す または、日時を2回タッチする

- 小さなカレンダー /時計の画面 が表示されます。
- 小さなカレンダー/時計の画面 を表示中に、辞典などを操作す ることはできません。

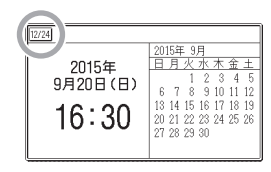

- 画面上の【12/24】をタッチすると、12時間表示・24時間表示が切り 替わります。
- •小さなカレンダー/時計の画面を閉じるには、(訳/決定)を押します。

## 時間割表を使う

付属のタッチペンを使って、手軽に時間割表を作成することができます。

## 時間割表を作る

 メニュー画面を表示させ、「便 利な機能」の中から「時間割 表」を選び、「訳/決定」を押す

時間割表画面が表示されます。

|            | <b>III</b> 8 | 時間割表 |     |     |     |     |     |
|------------|--------------|------|-----|-----|-----|-----|-----|
| in a       |              | 月曜日  | 火曜日 | 水曜日 | 木曜日 | 金曜日 | 土曜日 |
| <u>***</u> | 1            |      |     |     |     |     |     |
| <b>HIR</b> | 2            |      |     |     |     |     |     |
|            | 3            |      |     |     |     |     |     |
|            | 4            |      |     |     |     |     |     |
|            | 5            |      |     |     |     |     |     |
|            | 6            |      |     |     |     |     |     |
|            | 7            |      |     |     |     |     |     |

#### 2 ソフトアイコン【編集】をタッ チする

編集画面が表示されます。

| ۵                | 月曜日 | 火曜日 | 水曜日      | 木曜日 | 金曜日 | 土曜日 |
|------------------|-----|-----|----------|-----|-----|-----|
| <u>⊞</u> . 1     |     |     |          |     |     |     |
| 時日 2             |     |     |          |     |     |     |
| ۵ ا              |     |     |          |     |     |     |
| <sub>іль</sub> 3 |     |     |          |     |     |     |
| - 1              |     |     |          |     |     |     |
| $^{\prime}$      |     |     | <u> </u> |     |     |     |

- ソフトアイコン[貼付]が選択されていることを確認し、教科を 登録したいマスをタッチする
  - 教科選択画面が表示されます。

 国動磁制株
 国動磁制株
 要求
 現科系
 要求素
 定約
 第
 (2008)
 (2008)
 (2008)
 (2008)
 (2008)
 (2008)
 (2008)
 (2008)
 (2008)
 (2008)
 (2008)
 (2008)
 (2008)
 (2008)
 (2008)
 (2008)
 (2008)
 (2008)
 (2008)
 (2008)
 (2008)
 (2008)
 (2008)
 (2008)
 (2008)
 (2008)
 (2008)
 (2008)
 (2008)
 (2008)
 (2008)
 (2008)
 (2008)
 (2008)
 (2008)
 (2008)
 (2008)
 (2008)
 (2008)
 (2008)
 (2008)
 (2008)
 (2008)
 (2008)
 (2008)
 (2008)
 (2008)
 (2008)
 (2008)
 (2008)
 (2008)
 (2008)
 (2008)
 (2008)
 (2008)
 (2008)
 (2008)
 (2008)
 (2008)
 (2008)
 (2008)
 (2008)
 (2008)
 (2008)
 (2008)
 (2008)
 (2008)
 (2008)
 (2008)
 (2008)
 (2008)
 (2008)
 (2008)
 (2008)
 (2008)
 (2008)
 (2008)
 (2008)
 (2

科目タブ

- 4 科目タブをタッチして科目を 選び、登録したい教科を選ん でタッチする
  - 編集画面に戻ります。選んだ教 科が表示されます。
  - 表示した教科を消したいときは、 ソフトアイコン【消しゴム】を タッチして、消したいマスを タッチします。別のソフトアイ コンをタッチするまで、【消しゴ ム】が選択された状態が続き、連 続で教科を消すことができます。

| +m   | III E | 時間割表 |     |     |     |     |     |
|------|-------|------|-----|-----|-----|-----|-----|
|      |       | 月曜日  | 火曜日 | 水曜日 | 木曜日 | 金曜日 | 土曜日 |
| 1008 | 1     | 玉語   |     |     |     |     |     |
| 貼付   | 2     |      |     |     |     |     |     |
| 淘山   | 3     |      |     |     |     |     |     |
|      | 4     |      |     |     |     |     |     |
|      | 5     |      |     |     |     |     |     |
|      | 6     |      |     |     |     |     |     |
|      | 7     |      |     |     |     |     |     |
|      | _     |      |     |     |     |     |     |

150

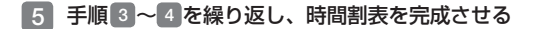

#### 6 ソフトアイコン【登録】をタッチする

• または 訳/決定 を押します。

### 時間割表を見る・修正する・削除する

## メニュー画面を表示させ、「便利な機能」の中から「時間割表」を選び、「訳/決定)を押す

• 時間割表画面が表示されます。この画面から次の操作ができます。

| 機能                     | 操作                                                                   |
|------------------------|----------------------------------------------------------------------|
| 時間割表を修正する              | ソフトアイコン【編集】をタッチします。修正のしかた<br>は「時間割表を作る」(→ 150ページ)の手順 3~6<br>をご覧ください。 |
| 登録されているすべ<br>ての教科を削除する |                                                                      |
| 時間割表を終了する              | 戻る/リスト)を押します。                                                        |

※ ソフトアイコン【削除】をタッチしても同様の操作ができます。

時間割表を使う
畿

## よく使う辞典をお気に入りに登録する

よく使う辞典をお気に入りに登録しておくと、簡単な操作で素早く選ぶこ とができます(お気に入り登録)。収録されている辞典だけでなく、ライブ ラリー内のコンテンツや転送したテキスト、音声データもお気に入り登録 ができます。

#### 1 メニュー画面を表示させ、登録したい辞典を選ぶ

- ・辞典の名称に
   ●
   アイコンが付いているものは、選んだ後に

   駅/決定

   を押して辞典の名称を表示させてから、選んでください。
- ・メニュー画面から辞典を選ぶ → 34ページ
- シフト を押し、離してから 訳/決定 を押す
- 3 登録先(A ~ J)を選び、 訳/決定を押す
  - 10個まで登録できます。

| お気に入り登録        |
|----------------|
| 因未登録           |
| 国未登録           |
| 四未登録           |
| 回未登録           |
| 回未登録           |
| 回未登録           |
| 回未登録           |
| 田未登録           |
| 田未登録           |
| 同未登録           |
|                |
| 選んで決定キーを押して下さい |

### お気に入りから辞典を選ぶ・登録を解除する

1 21255- を押す

#### 2 辞典を選ぶ

この画面から、次の操作ができます。

| お気に入り            |         |
|------------------|---------|
| 四 英会話スキット・トレーニング |         |
| 回 ブリタニカ国際大百科事具   | お気に入り   |
| □ 未登録            | 0 XUC/O |
| □ 未登録            |         |
| m +844           |         |
|                  | /       |

| 機能                    | 操作                                          |
|-----------------------|---------------------------------------------|
| 辞典を選ぶ(最初の<br>画面を表示する) | (訳/決定)を押します。                                |
| 選んだ辞典の登録を<br>解除する     |                                             |
| すべてのお気に入り<br>登録を解除する  | 脳上の一部では、「全てのお気に入り登録を解除」を選び、   (記/決定)を押します。※ |

※解除後、<u>学習帳</u>を押すと、メニュー画面になります。

# パソコンや追加コンテンツを使う

## ライブラリーでできること

ライブラリーとは、パソコンや追加コンテンツ、メモリーカードを使って 本機の活用範囲を広げる機能です。

#### パソコンのテキストや音声CDを本機に転送する

プレーンテキスト形式ファイル (.txt) や語学教材・講座テキストなどの音 声CDデータを本機に転送して、読んだり聞いたりすることができます(テ キストビューワー・音声データプレーヤー)。

- 本機の音声データを聞く機能は、会話音声を聞くことを目的とした圧縮方 式を採用しており、音楽鑑賞に適した音質ではありません。
- テキストや音声CDのデータを本機に転送するには、それぞれ専用のパソコン ソフト「EX-wordテキストローダー」「EX-word音声CDローダー」が必要で、 次のホームページよりダウンロードできます。EX-word DATAPLUS 9 (データプラス9)対応のものをダウンロードしてください。 http://casio.ip/support/exword/
- 各ソフトの取扱説明書も合わせてダウンロードしてください。インストー ル方法など詳細については、ダウンロードした説明書をご覧ください。

#### 別売のコンテンツを使う → 157ページ

本機に収録していない辞典や会話集などのコンテンツを追加することができます。追加コンテンツは、パソコンを使って本機にコンテンツを転送するCD-ROM版 (専用ソフト「EX-wordライブラリー」含む)と、本機のカードスロット(挿入部)にセットして使うデータカード版があります。

#### 本機の記憶容量を増やす → 158ページ

本機の容量を増やしたり、コンテンツを増やしたりすることができます。

#### 写真データを使う → 161ページ

デジタルカメラなどで撮影した画像を本機で見ることができます。なお、 動画ファイルは見られません。

#### プロジェクターに接続する → 164ページ

本機の画面をプロジェクターで投影することができます。

#### 「デジタル単語帳」を接続する → 165ページ

弊社製「デジタル単語帳(EX-word with)」と英単語データを共有できます。

#### ライブラリー使用上のご注意

- 「ライブラリー」には、お買い上げいただいたときには何も登録されていません。
- 本機とmicroSDメモリーカード(別売)に追加できる最大の辞典(追加コン テンツ)・テキストファイル・音声CDデータは、次のとおりです。

| 追加コンテンツ  | 100個(電子辞書本体・microSDメモリーカード合計)                                           |
|----------|-------------------------------------------------------------------------|
| テキストファイル | 600個(電子辞書本体・microSDメモリーカード2枚に各<br>200個)<br>• ファイル名の文字数により、個数が減る場合があります。 |
| 音声CDデータ  | CD300枚「300CDタイトル」(電子辞書本体・microSD<br>メモリーカード2枚に各100枚)                    |

#### ソフト動作環境

| 日本語版OS          | Windows Vista® | Windows <sup>®</sup> 7 | Windows® 8/8.1 |  |
|-----------------|----------------|------------------------|----------------|--|
| אדע             |                |                        |                |  |
| EX-wordライブラリー   | 0              | 0                      | 0              |  |
| EX-wordテキストローダー | 0              | 0                      | 0              |  |
| EX-word音声CDローダー | 0%1            | 0*2                    | 0*2            |  |

※1 Windows Media Player 11がインストールされている必要があります。 ※2 Windows Media Player 12がインストールされている必要があります。

- Windows Vista、Windows 7、Windows 8/8.1は、32bit版と64bit版 に対応しております。
- Macintosh/Mac OSでは動作しません。
- パソコンの環境(CPU・ハードディスク容量・メモリー容量など)によって は、正常に動作しない場合があります。
- 他のOSからアップグレードされたWindows Vista、Windows 7、
   Windows 8/8.1での動作は保証しません。
- ソフトに関する最新情報は、次のホームページの「パソコンOS対応状況」 をご覧ください。

http://casio.jp/support/exword/

## ライブラリーの情報を見る

電子辞書本体の残りメモリー容量・本機に転送した追加コンテンツやテキ ストファイルなどを見たり、パソコン・プロジェクターに接続する際は、 次の操作をしてください。

## 1 シュージョン を2回押す

- ライブラリーの最初の画面が表示されます。
- この画面から、次の操作ができます。

残りメモリー容量

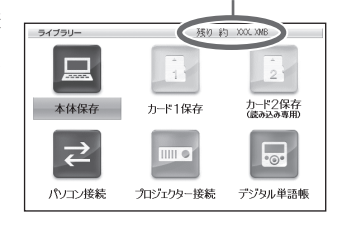

| 機能 説明                                                              |                                                                                                    |  |  |
|--------------------------------------------------------------------|----------------------------------------------------------------------------------------------------|--|--|
| 残りメモリー容量を<br>見る                                                    | 本機(本体保存)またはカード(カード1保存・カード2<br>保存)を選びます。<br>・選んだ項目の残りメモリー容量が画面上部に表示され<br>ます。<br>・カード1保存・カード2保存は、本機のカードスロッ<br>ト1・2にセットされたカードの残りメモリー容量を<br>表示します(「カードをセットする・取り出す」→160<br>ページ)。                                                                         |  |  |
| 本機や本機にセット<br>されたカードに保存<br>されている追加コン<br>テンツ・テキスト・<br>音声CDデータを見<br>る | <ul> <li>①保存先(本体保存・カード1保存・カード2保存)を<br/>選び、 訳/決定)を押します。</li> <li>② ● でデータの種類を選びます。</li> <li>・保存されているデータの一覧が表示されます。詳しく<br/>は、各データの取扱説明書をご覧ください。</li> <li>辞書:追加コンテンツの取扱説明書<br/>テキスト: EX-wordテキストローダー取扱説明書</li> <li>音声: EX-word音声CDローダー取扱説明書</li> </ul> |  |  |

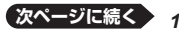

155

| 機能               | 説明                                                                                                    |
|------------------|----------------------------------------------------------------------------------------------------|
| パソコンと接続する        | <ul> <li>追加コンテンツ・テキスト・音声CDデータを本機に<br/>転送するときに、「パソコン接続」を選びます。</li> <li>詳しくは、各データの取扱説明書をご覧ください。<br/>追加コンテンツ:追加コンテンツの取扱説明書<br/>テキスト:EX-wordテキストローダー取扱説明書<br/>音声:EX-word 音声CD ローダー取扱説明書</li> <li>メモリーカードに転送するときは、本機のカードス<br/>ロット1にカードをセットしてください。</li> </ul> |
| プロジェクターと接<br>続する | 本機とプロジェクターを接続するときに、「プロジェ<br>クター接続」を選びます。<br>・詳しくは、「プロジェクターに接続する」(→ 164ペー<br>ジ)をご覧ください。                                                                                                    |
| デジタル単語帳を接<br>続する | 本機と「デジタル単語帳」を接続するときに、「デジタ<br>ル単語帳」を選びます。<br>・詳しくは、「「デジタル単語帳」を接続する」(→ 165<br>ページ)をご覧ください。                                                                                                    |

• <u>メニュー</u>/ 学習帳 を押すと、メニュー画面になります。

## 別売のコンテンツを使う

別売の追加コンテンツ(CD-ROM版・データカード版)の情報は、次のホームページで調べることができます。

http://casio.jp/exword/soft/

別売の追加コンテンツを購入したら必ず追加コンテンツの取扱説明書をお 読みください。

- 追加コンテンツには、本機の機能の一部に対応していないものがあります。
- 追加コンテンツでは、選択項目名や操作などが電子辞書本体と一部異なる 場合があります。画面下部に表示されるガイダンスに従って操作してくだ さい。
- 追加コンテンツには、付属の取扱説明書に記載されている機能の代わりに、
   本機独自の機能に対応しているものがあります。この場合は、本書の説明をご覧ください。
  - 『NHKラジオ』シリーズの「音声学習」 音声を聞くときは(音声モードへの入りかた) → 135ページ~
  - 『リトル・チャロ NY編』の「動画学習(リピーティング)」 録音して発音を聞き比べる → 139ページ
  - 『中日辞典』の「成語」は、「熟語」で検索できます。 → 102ページ

#### CD-ROM版の追加コンテンツ

パソコンに「EX-wordライブラリー」(CD-ROMに収録の専用ソフト)をイ ンストールする必要があります。

- 一部の製品では、CD-ROM収録のソフトが、Windows Vista/7/8/8.1 に対応しておりません。その場合は、最新の「EX-wordライブラリー」を、 次のホームページからダウンロードしてください。 http://casio.ip/support/exword/
- CD-ROM版の追加コンテンツは、エクスワードデータプラス、およびエク スワードデータプラス2~9対応のものをご使用いただけます。
- 追加コンテンツの必要容量が、本機の記憶容量を超えている場合は、市販のmicroSDメモリーカードで容量を増やすことができます。
- 追加コンテンツを使用すると、ライブラリーの画面右下にID番号が表示されることがあります。この番号は、コンテンツを管理するためのID番号です。

157

パソコンや追加コンテンツを使う

#### データカード版の追加コンテンツ

本機にデータカードをセットすれば、「ライブラリー」の「カード1保存」または「カード2保存」からすぐにお使いいただけます。

- 本機へのデータカードのセット方法については、160ページをご覧ください。
- データカード版の追加コンテンツは、エクスワードデータプラス4~9対応のものをご使用いただけます。
- エクスワードデータプラス、エクスワードデータプラス2~3対応のデー タカード(SD版)はご使用できませんのでご注意ください。

### 本機の記憶容量を増やす

microSDメモリーカードを使って本機の記憶容量を増やすことができます。

メモリーカードに学習帳(→ 103ページ)のデータは、保存できません。

本機は、microSDおよびmicroSDHC規格に準拠したメモリーカードに対応しています。

- 16GB/CLASS4 以下のメモリーカードをお使いください。
- メモリーカードの種類や使用状況(電池消耗状態、室温など)によっては、
   電源が一度切れた後に「電池設定」画面となることがあります。
- 本機で動作確認済みのメモリーカードは、次のホームページの「メモリー カード動作確認一覧」をご覧ください。
   http://casio.ip/support/exword/

## ▲ 警告

データカード、microSDメモリーカードは、小さなお子様の手の 届かない所へ置いてください。万一、お子様が飲み込んだ場合は、 ただちに医師と相談してください。 【重要】

- カードにアクセス中は、以下のことをしないでください。
- カードの取り出し
- USBケーブルの抜き差し
- 本機やパソコンの強制終了
- 「EX-wordソフト」およびWindowsの強制終了
- カードには、裏表、前後の方向があります。
   方向を間違って無理に入れようとすると破損の原因になります。
- メモリーカードは、必ず、microSDメモリーカード・microSDHCメ モリーカードをお使いください。他のメモリーカードを使った場合の 動作保証はできません。
- カードに付属の取扱説明書もお読みください。
- パソコンからmicroSDメモリーカードにファイルを転送した場合の ファイル容量は、本体のメモリーに転送した場合と異なります (microSDメモリーカードの規格によるもので、問題ありません)。
- microSDメモリーカードにファイルを転送する場合、「EX-wordライ ブラリー」使用時に表示されるサイズより多くの容量が必要になること があります。
- microSDメモリーカードに追加コンテンツを転送すると、システムの 都合上、追加コンテンツの容量が必要メモリー容量として表記された 数値より増加します。
- 電池が消耗しているときにmicroSDメモリーカードを使うと、 microSDメモリーカードの種類により、電池消耗のメッセージが表示 されないまま画面が消えてしまうことがあります。その場合は、新し い電池と交換してください。

## カードをセットする・取り出す

本機には2つのカードスロット(挿入部)1・2があります(ダブルカードス ロット)。

- カードスロット(挿入部)2は、読み込み専用です。
   パソコンからmicroSDメモリーカードにファイルを転送する場合は、カードスロット(挿入部)1にセットしてください。
- メモリーカードからメモリーカードにファイルを転送することはできません。
- 1 <sup>電源</sup> を押して本機の 電源を切る
  - 必ず電源を切ってください。
- 2 カードスロットカバーを 開ける
- 3 カードの切り欠きの向き を手前にして、カードス ロット(挿入部)にしっか り押し込む
  - 図は、カードスロット(挿入 部)1にセットしています。

#### カードを取り出す

カードを押し込むと、カード が少し出てきます。カードを つまんで引き抜いてください。

- 無理に引き抜かないでください。本機やカードの破損の原因になります。
- 4 カードスロットカバーを 閉める
  - カバーの端を差し込んで から、もう一方の端を押 し込みます。

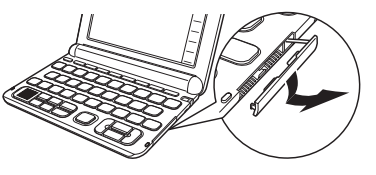

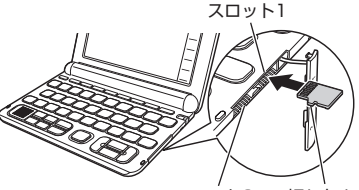

スロット2 切り欠き

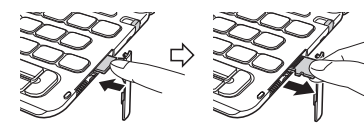

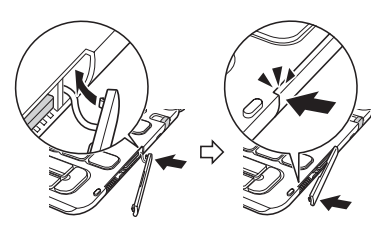

160

- カードスロット(挿入部)に、データカード・microSDメモリーカード以外のものを入れないでください。故障の原因になります。
- 万一、カードスロット(挿入部)に水や異物が入った場合は、電源を切り、 電池を取り出して、販売店または「修理に関するお問い合わせ窓口」にご連 絡ください。
- microSDメモリーカード内のファイルにアクセス中は、メモリーカードを 取り出さないでください。ファイルが正しく転送されない、microSDメ モリーカードが破損するなどの原因になります。

### 写真データを使う

microSDメモリーカードに入れた写真データ (JPEG形式) を見ることが できます(フォトビューワー)。

また、電源を切ったときの画面に写真を登録することもできます。

本機で使用できるmicroSDメモリーカードの種類 → 158ページ

写真データは、必ずパソコンなどに控えを保存してください。静電気や メモリーカードの破損、誤使用などにより、メモリーカードの写真デー タが消えたり、読み出せなくなることがあります。

#### 使用できる写真データ

- 対応ファイルフォーマット: JPEG (対応拡張子: jpg, jpe) プログレッシブJPEG、CMYKモードには対応していません。
- 最大画像サイズ:4000×3000ドット 約5MB
- 最大ファイル数:1フォルダ内に200ファイル(フォルダも1ファイルとしてカウントします。また、最大5階層までのフォルダ内のファイルを見ることができます)

### 写真データを見る

#### 1 写真データの入ったmicroSDメモリーカードを本機にセットする

- 必ず本機の電源を切ってからセットしてください。
- microSDメモリーカードのセットのしかた → 160ページ
- 2 本機の電源を入れ、シュアン を2回押す

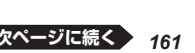

パソコンや追加コンテンツを使う

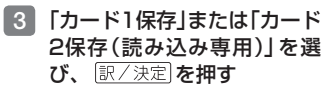

 microSDメモリーカードを セットしたカードスロットを選 んでください。

#### 4 ● ▶ で「フォト」を選ぶ

- microSDメモリーカード内の写 真データの一覧が表示されます。
- メモリーカード内に「DCIM」というフォルダがある場合は、最初にそのフォルダの中身が表示されます。(反る/リスト)を押すと、1つ上の階層表示となります。
- メモリーカードには、ライブラ リー制御用のフォルダ (CASIO) や ファイルが自動的に作成されます。
- 縮小画像は、Exif情報にあるものが表示されます。

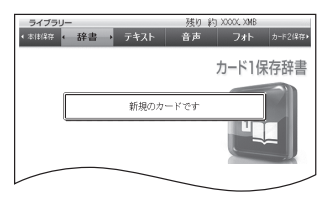

選ばれている写真データに縮小画像 (サムネイル)のデータが含まれている 場合、縮小画像が表示されます(ない 場合はイラストを表示)。

| ライブラリ   | -        |      | 残り 彩 | ) XOOK, XIMB | 3/17 _↑↓           |
|---------|----------|------|------|--------------|--------------------|
| ◆ 本律保存  | 辞書       | テキスト | 音声   | < フォト        | ▶ カード2保存▶          |
| CIMG1   | 518. JPG |      |      | - 18a        |                    |
| CIMG1   | 519. JPG |      |      | カートリ         | 末仔ノオト              |
| CIMG1   | 520. JPG |      |      | 1000         | A Martin           |
| CING1   | 521. JPG |      |      | 2 a y        | UN CAR             |
| E CIMG1 | 522. JPG |      |      |              | 1. 1.              |
| E CING1 | 523. JPG |      |      |              | all 1              |
| CING1   | 524. JPG |      |      | 1.0          | 1.10               |
| E CING1 | 525. JPG |      |      |              |                    |
| CING1   | 526. JPG |      |      | NUM LAR      | A MILET TOTAL      |
| CIMG1   | 527. JPG |      |      | してう上の人       | がらに戻るには<br>を押して下さい |

- 5 🔺 🛡 で見たい写真データを選び、 訳 / 決定)を押す
  - 写真データが画面に表示されます。
  - ・写真データがフォルダ内にあるときは、▲▼でフォルダを選び (訳/決定)を押すと、フォルダ内のデータが表示されます。
  - 写真データの画像サイズが大きい場合は、表示するまで時間がかかる場合があります。

#### 写真データを拡大・縮小する

写真データを表示中にソフトアイコン【拡大】または【縮小】をタッチする と、写真データは次のように拡大・縮小表示されます(2段階)。

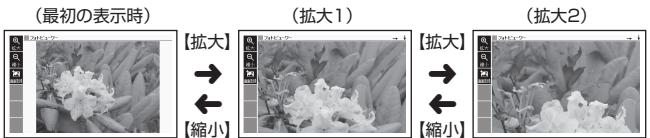

元の写真データのサイズ(画素数)が大きい場合は、縮小(リサイズ)表示されます。

#### 電源を切ったときの画面に写真データを登録する

お好きな写真データを、電源を切ったときの画面 (OFF画面) に登録する ことができます。

- 登録したい写真データを表示
   させた後、ソフトアイコン
   【画面登録】をタッチする
   ・「OFF画面登録」画面が表示され
   ます。
- 2 「OFF画面に登録する」を選び、「訳/決定」を押す
  - •「登録しました」と表示され、元の画面に戻ります。
  - 登録後は、本機からmicroSDメモリーカードを取り出してもデータは 本機に保持されます。

遅んで決定キーを押して下さい

登録済みの写真データを変更する・取り消す

- 登録したい写真データを表示させた後、ソフトアイコン【画面登録】をタッチする
  - •「OFF画面登録の変更」画面が表示されます。
- 2 「OFF画面に上書き登録する」を選び、 訳/決定)を押す
  - •「登録しました」と表示され、元の画面に戻ります。
  - OFF画面に登録した写真データを取り消すには、「OFF画面を元に戻す」 を選んでください。

#### 登録済みの写真データをメニュー画面で取り消す

- 1 メニュー画面で 🎆を押す
  - •「OFF画面登録の変更」画面が表示されます。
- 2 「OFF画面を元に戻す」を選び、 訳/決定 を押す
  - •「変更します」と表示され、元の画面に戻ります。

パソコンや追加コンテンツを使う

## プロジェクターに接続する

本機の画面をプロジェクターで投影することができます。

- 次の弊社製プロジェクターが使用できます(2014年10月現在)。
   XJ-A145V、XJ-A155V、XJ-A245V、XJ-A246、XJ-A247、
   XJ-A255V、XJ-A256、XJ-A257、XJ-H1650、XJ-H1750、
   XJ-H2650、XJ-M145、XJ-M155、XJ-M156、XJ-M245、
   XJ-M255、XJ-M256、XJ-ST145、XJ-ST155、XJ-UT310WN
- 🚹 本機とプロジェクターの電源を切る
- 2 本機に付属のUSBケーブルで本機とプロジェクターを接続する

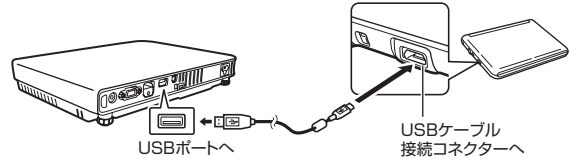

- 本機をプロジェクターの上や、近くに置かないでください。プロジェク ターの熱で、誤動作する恐れがあります。
- 3 プロジェクターの電源を入れる
- 4 💼 を押して本機の電源を入れる
- 5 ジェンジーを2回押す

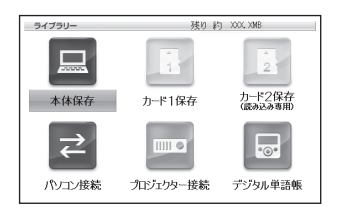

- 6 「プロジェクター接続」を選び、 訳/決定 を押す
  - 通信が正しくできると、メニュー画面が表示されます。
- 7 (使い終わったら)本機とプロジェクターの電源を切り、USB ケーブルを外す

- プロジェクターと接続中は、本機のオートパワーオフ機能は働きません。
- 本機にmicroSDメモリーカードや追加コンテンツのデータカードをセット している場合、プロジェクターと接続中はカードを取り出さないでください。本機の電源が切れます。
- 「新漢語林」の「単漢字を大きな手書き入力から探す」で書いている文字や、
   音声再生中に画面が自動的に切り替わる機能がある画面、動画を含むコン
   テンツの動画再生中の画面など、投影できないものもあります。

### 「デジタル単語帳」を接続する

「デジタル単語帳」と接続して、本機の『ジーニアス英和辞典』で調べた英単 語(ヒストリーデータ)や、単語帳に登録した『ジーニアス英和辞典』の見出 し語を共有し、暗記学習に活用できます。なお、転送されるデータは、 『ジーニアス英和辞典』の内容を抜粋したミニ辞書のデータです。

- 本機は、弊社製「デジタル単語帳 (EX-word with)」の次のモデルと接続できます(2015年1月現在): XC-U30、XC-U40、XC-K40
- 次の「デジタル単語帳」に収録されているコンテンツが本機にも収録されている場合は、対応するコンテンツとデータのやり取りができます。
  - XC-U30:『英単語ターゲット 1800』
  - XC-U40:『英単語ターゲット 1900』
  - XC-K40: 『ユメタン』、『英単語ターゲット 1900』
- ここでは、「XC-K40」との接続を例に説明します。また、「デジタル単語帳」の上キー・下キーを

   で表します。
- 1 本機と「デジタル単語帳」の電源を切る
- 2「デジタル単語帳」に付属のUSBケーブルで、本機と「デジタル単 語帳」を接続する

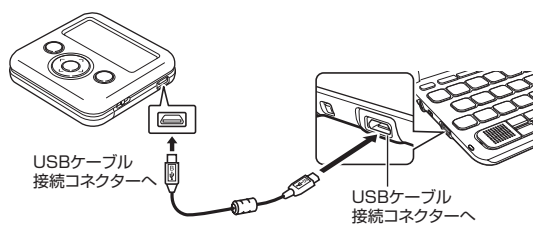

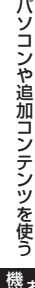

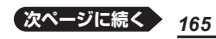

- 3 「デジタル単語帳」の電源を入れる
- 4 「デジタル単語帳」の 歴刻 を約2秒間押す
- 5 「デジタル単語帳」の ▲ ▼ で 「接続・設定」を選び、 √決定 を押す

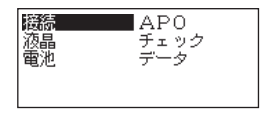

- 6 「デジタル単語帳 | の ▲ ▼ で 「接続|を選び、 √決定|を押す
  - •「デジタル単語帳」の画面に、 「EX-word」(本機)での操作を促 すメッヤージが表示されます。

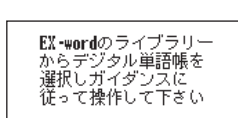

- 電源 を押して本機の電源を入れる 7 🗆
- <u>教に入り</u>を2回押す 8
- 9 「デジタル単語帳」を選び、
  訳/決定]を押す
  - 「デジタル単語帳接続」画面が表示されます。

#### 10 本機の 訳/決定 を押す

- ・ 诵信が正しくできるとデータ 選択画面が表示されます。「デ ジタル単語帳 | の画面には 「EX-wordと接続中」と表示さ れます。
- データの選択・やり取りについ ては、「デジタル単語帳|の取扱 説明書をお読みください。

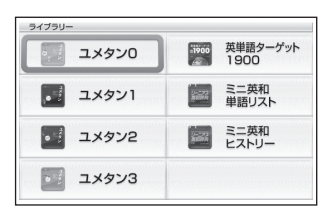

画面はXD-K4800です(他機種では項 目数などが異なります)。

 本機または「デジタル単語帳」の 画面に「接続エラー」と表示され るなど、通信が正しくできなかったときは、USBケーブルの接続状態 を確認し、手順 6 操作後、本機の 訳/決定 を押してください。

#### 11 「デジタル単語帳」とデータのやり取りが終わったら、本機の |戻る/リスト| を押す

12 本機と「デジタル単語帳」の電源を切り、USBケーブルを外す

# 辞典の説明の見かた

検索するときは、辞典の最初の画面で検索項目を選んでください。

辞典を選ぶ → 34ページ

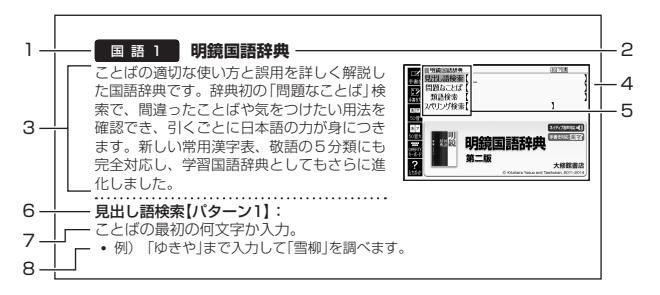

|   | 説明                                          |             |
|---|---------------------------------------------|-------------|
| 1 | カテゴリー(分類) ( <b>→ 34</b> ページ)                |             |
| 2 | 辞典の名前                                       |             |
| 3 | 辞典の紹介文                                      |             |
| 4 | 辞典の最初の画面                                    |             |
| 5 | 検索項目                                        | Ð           |
| 6 | 検索項目【検索方法(パターン1~5で示します)】                    | ١           |
|   | <b>パターン1</b> :最初の何文字かを入力する  → <b>39</b> ページ | 0,          |
|   | <b>パターン2</b> :ことばをすべて入力する 🛛 🔿 <b>40</b> ページ | j ij        |
|   | <b>パターン3</b> :見出しをたどる → <b>41</b> ページ       |             |
|   | <b>パターン4</b> :複数の条件から絞り込む → <b>42</b> ページ   | 」<br>5<br>力 |
|   | パターン5:項目をタッチする → 44ページ                      | ħ           |
| 7 | 検索方法の概要                                     |             |
| 8 | 検索方法の例や補足説明                                 | を           |

- 特殊な検索方法や辞典以外のコンテンツについては、この章で操作を詳しく説明しています。
- 検索例は、特に記述がない限り、キーボードを使ったひらがな入力で説明してあります。
- パターン1・パターン2で入力できる最大文字数は、特に記述がない限り、 ひらがな・カタカナは14文字、アルファベットは20文字(例文検索と成 句検索時は28文字)です。

## 辞典の説明・使いかたを見る

各検索機能の対象辞典/モード名の一覧や、使用中の辞典やモードの凡例 (編集の方針、利用のしかたなど)、収録内容の説明などを見ることができ ます(ガイド機能)。

#### 機能別の対象辞典/モード名を見る

- 1 メニュー画面を表示させる
- 2 シフト を押し、離してから 「<sup>別 戸戸</sup>を押す
- 3 見たい項目を選び、 訳/決定 を押す
  - ガイド機能を終了するときは、 

     廠 を押します。

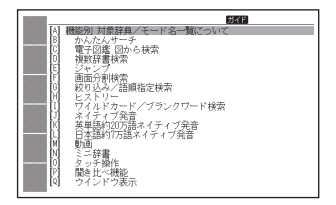

#### 辞典の凡例などを見る

- 1 凡例を見たい辞典の最初の画面を表示させる
- 3 見たい項目を選び、 訳/決定 を押す
  - ガイド機能を終了するときは、

     ៍
     旅島を押します。

| ジェンジェン国際大百科事典             | ガイド |
|---------------------------|-----|
| [A] 収録データ                 |     |
| 6 本文の表記<br>(1) 地図から様表について |     |
| 0 免責事項                    |     |
| [E] 著作権                   |     |
|                           |     |
| 00                        |     |
|                           |     |
|                           |     |
|                           |     |
|                           |     |
|                           |     |
| 100                       |     |
|                           |     |

## 収録辞典

- ※1「学習」「テスト」「リスニング」「復習」など学習に役立つ「学習用コンテン ツ」です。「学習用コンテンツ」では、表示のしかたの変更や、拡大表示が できないものがあります。
- ※2 類似しているコンテンツが集められています。メニュー画面で、辞典を 選択・決定した後、もう一度選択・決定してください。
- ※3 動画を含むコンテンツです。

| カテゴリー | 辞典/モード              | ページ |
|-------|---------------------|-----|
|       | 広辞苑                 | 173 |
|       | 明鏡国語辞典              | 174 |
|       | 新明解国語辞典             | 175 |
|       | 新漢語林                | 175 |
| 国語系 1 | NHK 日本語発音アクセント辞典    | 177 |
|       | 三省堂 反対語便覧           | 177 |
|       | 角川類語新辞典             | 178 |
|       | 日本語コロケーション辞典        | 178 |
|       | 現代カタカナ語辞典           | 178 |
|       | 旺文社古語辞典             | 179 |
|       | 旺文社全訳古語辞典           | 179 |
| 国語系2  | 明鏡 ことわざ成句使い方辞典      | 180 |
|       | 大修館 四字熟語辞典          | 180 |
|       | 楷行草 筆順字典            | 180 |
|       | リーダーズ英和辞典/リーダーズ・プラス | 181 |
|       | ジーニアス英和辞典           | 182 |
| 苗钰买 1 | ウィズダム英和辞典           | 183 |
| 天品示「  | オーレックス英和辞典          | 183 |
|       | オックスフォード現代英英辞典      | 184 |
|       | ロングマン現代英英辞典         | 185 |
|       | ジーニアス和英辞典           | 185 |
|       | ウィズダム和英辞典           | 186 |
| 英語系2  | オーレックス和英辞典          | 186 |
|       | 英語類語辞典              | 187 |
|       | カタカナで引くスペリング辞典      | 187 |

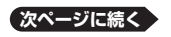

| カテゴリー         | 辞典/モード                 | ページ |
|---------------|------------------------|-----|
|               | 英会話スキット・トレーニング         | 187 |
|               | リトル·チャロ NY編 ※1、※3      | 190 |
|               | リトル・チャロ2 ※1、※3         | 190 |
| *44           | 英語の発音がよくなる本 ※1、※3      | 192 |
| 央会話・<br>トラベル1 | カラダで伝わる英会話 ※1、※3       | 193 |
|               | ● 「英語の耳」になる! ※1、※2     | 194 |
|               | 🚵 キクタン/キクジュク ※1、※2     | 196 |
|               | 🛍 ユメタン/ユメジュク ※1、※2     | 197 |
|               | 🛍 ユメブン ※1、※2           | 199 |
|               | NHKラジオ ※1、※2           | 200 |
|               | とっておきの英会話表現辞典          | 202 |
|               | 英語発音クリニック              | 202 |
| 英会話・          | ●英会話ひとこと辞典 ※2          | 202 |
| トラベル2         | 🚵 ひとり歩きの会話集 ※2         | 203 |
|               | 怪我と病気の英語力              | 204 |
|               | ドクターパスポート              | 205 |
|               | トラブルパスポート              | 205 |
|               | 日本史事典                  | 206 |
|               | 世界史事典                  | 206 |
|               | 山川日本史小辞典               | 206 |
|               | 日本史用語集                 | 207 |
| 学習 1          |                        | 206 |
| 1             | 世界史用語集                 | 207 |
|               |                        | 207 |
|               | 政治·経済用語集               | 207 |
|               |                        | 207 |
|               |                        | 207 |
| 学習2           |                        | 208 |
|               | よく C る 世 が 史 B 一 同 一 合 | 208 |
|               | 一同一谷 現代社会用語问想果         | 209 |
|               |                        | 209 |
|               | 一问一台 以口 腔消用品问题果        | 209 |
|               |                        | 209 |
|               |                        | 210 |
|               |                        | 211 |
|               | ガロから始める英文法             | 211 |
|               |                        |     |

| カテゴリー | 辞典/モード                                    | ページ |
|-------|-------------------------------------------|-----|
| 学習3   | 百人一首                                      | 213 |
|       | 国語名作集(古文·現代文)                             | 214 |
|       | 国語名作集(漢文)                                 | 215 |
|       | 🕅 近現代文学/古典文学/名歌名句 ※2                      | 216 |
|       | 旺文社 生物事典                                  | 217 |
|       | 旺文社 物理事典                                  | 217 |
|       | 旺文社 化学事典                                  | 217 |
|       | 地学用語集                                     | 217 |
|       | 現代社会テーマ集                                  | 218 |
|       | 高校数学解法事典                                  | 218 |
|       | 数学公式集                                     | 219 |
| 出当 4  | 物理公式集                                     | 219 |
| 子首4   | 辞書式配列化学反応式                                | 219 |
|       | 英単語/英熟語ターゲット ※1                           | 220 |
|       | COCET2600 * 1                             | 222 |
|       | 日本史/世界史年代暗記ターゲット ※1                       | 223 |
|       | 古文単語・熟語ターゲット270 ※1                        | 223 |
|       | 漢字ターゲット1700 ※1                            | 223 |
|       | 🚵 漢検でる順問題集 ※1、※2                          | 224 |
| 子母口   | 英検3級予想問題ドリル ※1                            | 226 |
|       | ● 英検全問題集 ※1、※2                            | 227 |
|       | 🚵 英検 でる順パス単 ※2                            | 229 |
|       | ● 英語リスニング・トレーニング ※1、※2                    | 229 |
|       | はじめての新TOEIC®テスト ※1                        | 231 |
|       | TOEIC <sup>®</sup> テスト新公式問題集 ※1           | 232 |
|       | 新TOEIC <sup>®</sup> テストスコアアップ ※1          | 234 |
| 学習6   | 新TOEIC <sup>®</sup> テストハイパー模試 ※1          | 236 |
|       | 新TOEIC <sup>®</sup> テスト マスタリー 2000 ※1     | 237 |
|       | ■ TOEIC®テスト ボキャブラリー /イディオム ※2             | 238 |
|       | TOEFL <sup>®</sup> TEST はじめての徹底攻略 ※1      | 238 |
|       | TOEFL <sup>®</sup> TEST 模試&レクチャー問題300問 ※1 | 240 |
|       | TOEFL® TEST パーフェクトボキャブラリー ※1              | 240 |

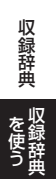

次ページに続く <u>171</u>

| カテゴリー       | 辞典/モード               | ページ |
|-------------|----------------------|-----|
| 生活・<br>実用 1 | ブリタニカ国際大百科事典         | 241 |
|             | 百科事典マイペディア           | 242 |
|             | ビジュアル 大世界史           | 243 |
|             | ビジュアル 科学大事典          | 243 |
|             | デジタル植物図鑑             | 243 |
|             | デジタル昆虫図鑑             | 243 |
|             | エピソードで読む世界の国243      | 244 |
|             | 和英:日本の文化・観光・歴史辞典     | 245 |
|             | 日本-その姿と心-            | 245 |
|             | アメリカ留学100の扉          | 246 |
|             | 日本国憲法                | 246 |
| 生活・         | みんなで国語辞典!            | 246 |
|             | 問題な日本語               | 247 |
|             | 手紙文例集                | 247 |
|             | 日本文学1000作品           | 248 |
| 天用と         | 世界文学1000作品           | 248 |
|             | クラシック名曲1000フレーズ ※1   | 250 |
|             | ラジオ体操 第1 ※3          | 251 |
|             | スポーツ用語辞典             | 252 |
| 便利な機能       | 学習帳                  | 103 |
|             | カレンダー /時計            | 146 |
|             | 時間割表                 | 150 |
|             | かんたんサーチ              | 77  |
|             | 電子図鑑 図から検索           | 78  |
|             | 複数辞書検索               | 80  |
|             | 脳鍛アプリ 英単語リスニングクロスワード | 252 |
|             | 電卓                   | 144 |

#### 国語 1 広辞苑

現代語と百科項目を飛躍的に充実させ、現代 生活に必要な言葉・事項を過不足なく掲げた 「国語」+「百科」の最新版。約240,000項目 収載。分野別小辞典も収録。

#### • 分野別小辞典

広辞苑に収録された語を人名、地名、作品名、 季語、慣用句の5つの分野から素早く簡単に 検索できます。

• 見出し語は、広辞苑からの抜粋です。

#### 見出し語検索【パターン1】:

- ことばの最初の何文字か入力。
- 例)「さいお」まで入力して「塞翁が馬」を調べます。

#### 逆引き検索【パターン2】:

ことばの最後のことばを入力後、 訳/決定を押す。

• 例) 「ゆき」と入力して「淡雪」、「粉雪」、「細雪」などを調べます。

#### スペリング検索【パターン1】:

単語の最初の何文字か入力。

• 例) 「ASEAN」、「WHO」などアルファベットを入力して調べます。

#### 図から検索【パターン3】:

大きな図が表示されるまで見出しの選択、決定を繰り返す。

 大きな図が表示されているとき、ソフトアイコン【ウインドウ】をタッチする と解説のウインドウ(→ 49ページ)が表示されます。

#### 分野別小辞典/鳥の鳴き声

#### (人名小辞典・地名小辞典・作品名小辞典・季語小辞典)【パターン1】:

小辞典を選択した後、ことばの最初の何文字か入力。

- ことばを入力しなくても50音順で表示されるので、選択、決定することもできます。
- 例)「人名小辞典」→「日本」と見出しをたどります。「あく」と入力して「あくたがわ‐りゅうのすけ【芥川龍之介】」を調べます。

#### (慣用句小辞典)【パターン2】:

慣用句のキーワードを入力し、 訳/決定 を押す。

例)「かお」と入力して「顔が広い」、「涼しい顔」などを調べます。

#### (鳥の鳴き声)【パターン3】:

見出しを選択・決定する(説明が表示されるまで必要に応じて繰り返す)。

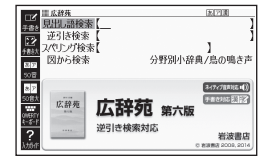

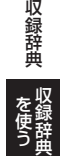

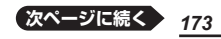

#### ■鳥の鳴き声対応について

「うぐいす」の説明の画面など、「▲》【鳴き声】」が表示された場合、▲) をタッチすると鳴き声を聞くことができます(「ネイティブの発音を聞く」 → 136ページ)。

- 鳴き声を聞くのをやめるときは、 戻る/リストを押します。
- 鳥の図や写真を表示しているとき、ハードアイコン【4》音声】をタッチ(または、1915年)を押す)しても鳴き声を聞けます。
- ・ガイド機能(「辞典の凡例などを見る」→ 168ページ)に記載されている「鳥の鳴き声について」も合わせてお読みください。

#### 国語 1 明鏡国語辞典

ことばの適切な使い方と誤用を詳しく解説し た国語辞典です。辞典初の「問題なことば」検 索で、間違ったことばや気をつけたい用法を 確認でき、引くごとに日本語の力が身につき ます。新しい常用漢字表、敬語の5分類にも 完全対応し、学習国語辞典としてもさらに進 化しました。

#### 見出し語検索【パターン1】:

ことばの最初の何文字か入力。

• 例) 「ゆきや」まで入力して「雪柳」を調べます。

#### 問題なことば【パターン1】:

ことばの最初の何文字か入力。

• 例) 「こ」まで入力して「厚意」を調べます。

#### 類語検索【パターン1】:

類語の最初の何文字か入力。

• 例) 「かつ」を入力して「快勝」、「連勝」、「辛勝」などの類語を調べます。

#### スペリング検索【パターン1】:

単語の最初の何文字か入力。

• 例) 「academy」、「weekend」などアルファベットを入力して調べます。

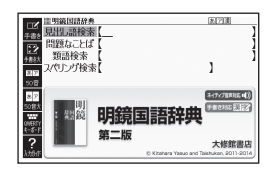

#### 国 語 1 新明解国語辞典

ことばの本質をとらえる国語辞典の決定版。 項目数77,500。語と語の正しいつながり方 や語順を説明する「文法」欄、待遇表現など、 ことばを効果的に使うための情報を示した 「運用」欄など、便利な工夫が満載。

#### 見出し語検索【パターン1】: スペリング検索【パターン1】:

ことばの最初の何文字か入力。

付録【パターン3】:

見出しを選択・決定する(説明が表示されるまで必要に応じて繰り返す)。

#### 国 語 1 新漢語林

永年の実績と信頼に支えられた学習漢和。 2010年の常用漢字表改定に対応した第二版で は、漢文用例の大幅増補と助字の詳しい解説に よって、漢文学習への対応も万全。日常生活と 漢文学習、それぞれに必須の情報を収録。

- ・意味や解説の画面に(筆順→解説)が表示されたときは、漢字の筆順を見ることができます。また、(楷行草→解説)では楷行草=体の字体と筆順を、(解子→解説)では漢字の成り立ちを理解するための解字画像を見ることができます。→101ページ
- 見出し(親字)は、教科書体で表示されます。
   見出し以外の文字を教科書体で拡大することもできます。→ 52ページ

見出し(親字)

Ⅲ班漢語林 四 単蓮字/熟語を手書き入力から探す

□ 熟語を読みから探す □ 用例を手書き入力から探す

日単漢字を大きな手書き入力から探す
日単漢字を読み/画数から探す

IT THE REAL AND ADDRESS OF

月出 語絵表

2/ペリング検索 付録

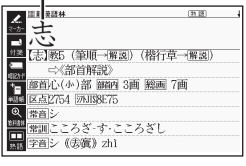

新漢語林 第二版

#### 単漢字/熟語を手書き入力から探す【パターン1】:

漢字を画面のマスに入力し、【認識】をタッチする。

単漢字を大きな手書き入力から探す: 漢字を画面のマスに入力し、【認識】をタッ チする。候補の中から、調べたい漢字を タッチする。

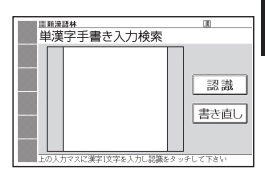

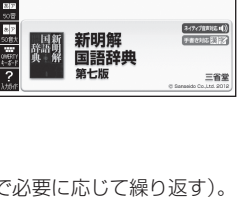

**E**[7]

FR0102 2002

大修館書店

1

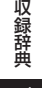

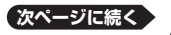

#### 単漢字を読み/画数から探す

【パターン4】:

- ・音訓読み・部首読み・部首画数・部首内画数・
   総画数から検索できます。条件を組み合わせて検索することもできます(→42ページ)。
- 部首読み・部首画数から検索する場合は、 他の条件と組み合わせることをお勧めします。なお、部首確定後に部首読み・部首画 数で再度入力した場合は、部首が解除されます。

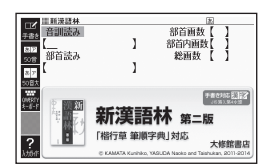

(音訓読み):

漢字の音訓読み(最大8文字)を入力し、(訳/決定)を押す。候補の一覧か ら漢字を選択、決定する。

#### (部首読み):

漢字の部首の読み(最大8文字)を入力し、 訳/決定を押す。候補の一覧 から部首を選択、決定する。

部首読み単独で検索する場合は、部首を選択した後、
 訳/決定)を押し、候補の一覧から漢字を選択、決定します。

#### (部首画数):

漢字の部首画数を入力し、 <u>訳/決定</u>]を押す。候補の一覧から部首を選択、 決定する。

- 漢字の部首は、その漢字の成り立ちなどからどの部首に分類するか学説が分かれるものがあります。また、引くことを考慮して形から分類することもあり、辞典によって異なることがあります。
- 部首画数単独で検索する場合は、部首を選択した後、 訳/決定を押し、候補の一覧から漢字を選択、決定します。

#### (部首内画数):

漢字の部首以外の画数を入力し、 <u>(駅/決定</u>)を押す。候補の一覧から漢字 を選択、決定する。

#### (総画数):

漢字の総画数を入力し、 <u>[訳/決定</u>] を押 す。候補の一覧から漢字を選択、決定 する。

 漢字の画数は、活字の違いや書き方に より、数え方が異なる場合があります。

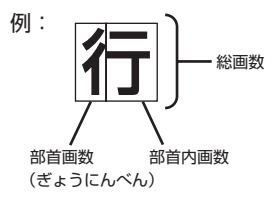

### 中心に約6万9千語を厳選して掲載。昭和

の電子化。 見出し語検索【パターン1】: ことばの最初の何文字か入力。

 日本語約7万語をネイティブ発音します。発音の音声データは、カシオ計算 機が独自に作成しています。

#### 国 語 1 三省堂 反対語便覧

日常の言葉のほか、カタカナ語やABC略語、 ことわざまで、表現力の向上にとって重要な 反対語・対照語を約12,000語収録。わかり にくい言葉には簡潔な説明や分野名を付しま した。漢検対策にも適しています。全項目ふ りがな付き。

#### 見出し語検索【パターン1】:

ことばの最初の何文字か入力。

ルビ(振り仮名)の表示・非表示を切り替えることはできません。

### ABC略語の反対語一覧【パターン3】:

反対のことわざ一覧【パターン3】:

見出しを選択・決定する(説明が表示されるまで必要に応じて繰り返す)。

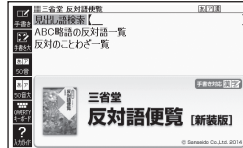

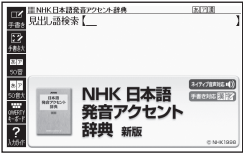

用例を手書き入力から探す【パターン2】: 用例で使われている漢字を画面のマスに入力し【認識】をタッチした後、

[訳/決定]を押す。

- 漢字は3つまで入力できます。
- 複数の漢字を入力する場合、
   ▶または
   または
   または
   または てから、入力してください。

#### 国語) NHK 日本語発音アクセント辞典

18年の初版以来、「はなしことば」のバイブ ルとして絶大な信頼を得てきた辞典の初めて

#### 熟語を読みから探す: (見出し語検索)【パターン1】:熟語の読みの最初の何文字か入力。

収録辞典

#### 国 語 1 角川類語新辞典

定評ある角川の類語辞典が電子辞書に登場。 独自の分類・体系化により、使いたい言葉が すぐに選び出せ、意味のちがいもすぐ理解で きる。適切な言葉が思い浮かばないとき、別 の言葉に言い換えたいときに役立つ。

#### 見出し語検索【パターン1】:

- ことばの最初の何文字か入力。
- 「ロシ」が指すことばや関連項目を見るには、「ロシ」横の文字をタッチしてください。

#### 語彙分類体系から探す【パターン3】:

見出しを選択・決定する(説明が表示されるまで必要に応じて繰り返す)。

#### 国 語 1 日本語コロケーション辞典

「将棋」を「指す」とは言うが「打つ」とは言わな い。このような語と語の固い結びつき(コロ ケーション)を、意味・用例のほか誤用例等 も含めて紹介。日常生活に役立ち、日本語の 力も高める画期的辞典。

キーワード検索【パターン1】:

ことばの最初の何文字か入力。

#### コラム【パターン3】:

見出しを選択・決定する(説明が表示されるまで必要に応じて繰り返す)。

#### 国 語 1 現代カタカナ語辞典

外来語および和製英語・和製洋語とその混種 語(カタカナ語+漢語・和語)を収録。日常語 のほかに、経済・先端技術などの専門語、新 語を収めています。

見出し語検索【パターン1】: カタカナ語の最初の何文字か入力。

#### 略語検索【パターン1】:

アルファベットの略語の最初の何文字か入力。

- 大文字も小文字で入力して調べます。
- 例)「is」まで入力して「ISO」を調べます。

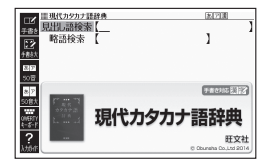

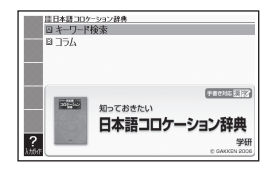

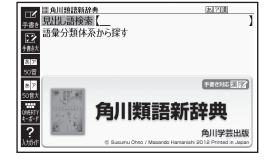

#### 178
# 国語 2 旺文社古語辞典

古語辞典のトップセラー「旺文社古語辞典」の 全面改訂第十版です。語義・語釈・用例など つぶさに見直し、収録内容もさらに充実しま した。類書中最多クラスの4万3千5百語を 収録しています。

見出し語検索【パターン1】:

古語の最初の何文字か入力。

## 図から検索【パターン3】:

大きな図が表示されるまで見出しの選択、決定を繰り返す。

 大きな図が表示されているとき、ソフトアイコン【ウインドウ】をタッチする と解説のウインドウ(→ 49ページ)が表示されます。

### 付録【パターン3】:

見出しを選択・決定する(説明が表示されるまで必要に応じて繰り返す)。

## 国 語 2 旺文社全訳古語辞典

見出し語は、上代から近世までのわが国の主 要な古典から、使用頻度の高い語を中心に選 びました。用例の現代語訳は、可能な限り正 確に訳出する逐語訳を重視。また、解釈に必 要な文法事項が多く書かれています。

古語の最初の何文字か入力。

### 図から検索【パターン3】:

大きな図が表示されるまで見出しの選択、決定を繰り返す。

 ・大きな図が表示されているとき、ソフトアイコン【ウインドウ】をタッチする と解説のウインドウ(→ 49ページ)が表示されます。

## 付録【パターン3】:

見出しを選択・決定する(説明が表示されるまで必要に応じて繰り返す)。

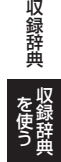

| 田文社古語維<br>見出し語検索<br>図ねこ絵表         | •<br>[                 | ) and the second                      |
|-----------------------------------|------------------------|---------------------------------------|
| 22<br><u>排計</u> 付録                |                        |                                       |
| 508<br>87<br>85                   |                        | 3-17-728112-1())                      |
| 90年7日<br>10年57日<br>11年5日<br>11年5日 | <sup>旺又社</sup><br>古語辞典 | 第十版                                   |
| ?<br>\\\\\01                      |                        | 旺文社<br>0 60408, 112088, 8021418: 2000 |

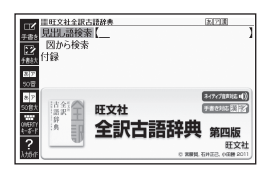

# 国語 2 明鏡 ことわざ成句使い方辞典

約1万の例文・誤用例文と豊富な誤用情報で、 ことわざ成句の使い方がはっきりわかる辞典 です。類書初、正しい/間違いが一目でわか る誤用索引が便利! よくある勘違いを防ぐ 工夫満載のことわざ辞典です。

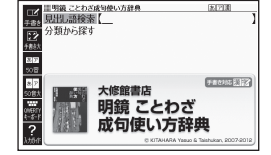

見出し語検索【パターン1】: ことわざの最初の何文字か入力。

### 分類から探す【パターン3】:

見出しを選択・決定する(説明が表示されるまで必要に応じて繰り返す)。

## 国語 2 大修館 四字熟語辞典

実際の文章表現に役立つ2653の四字熟語を 厳選し、漱石・鷗外など著名作家の用例を豊 富に収録。個々の漢字の意味まで丁寧に解説 し、漢籍に基づく熟語は出典を書き下しで示 す。類義語・用法上の注意も充実した使える 辞典。

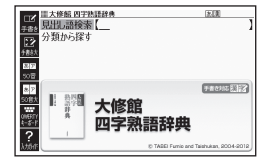

## 見出し語検索【パターン1】:

四字熟語の最初の何文字か入力。

### 分類から探す【パターン3】:

見出しを選択・決定する(説明が表示されるまで必要に応じて繰り返す)。

## 国 語 2 楷行草 筆順字典

きれいな字体とその書き方が一目でわかる筆順字典。日常よく使われる約 3,000字の楷行草三体に加え、平仮名・片仮名や変体仮名も収録。2010年 の常用漢字表改定に対応し、字数を増補。

### 読みから探す【パターン1】:

文字の読みを入力。

- 例)「かおる」と入力して「香」の字体と筆順を調べます。
- 漢字を調べた場合、字体と筆順の画面でソフトアイコン【解説へ】をタッチすると、「新漢語林」の意味や解説の画面にジャンプします。

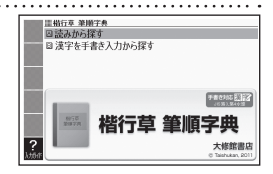

### 漢字を手書き入力から探す:

漢字を画面のマスに入力し、【認識】をタッ チする。候補の中から、調べたい漢字を タッチする。

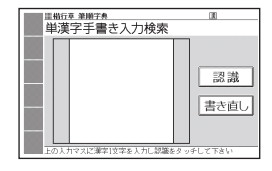

# 英語 1 リーダーズ英和辞典/リーダーズ・プラス

基本語や生活語はもちろん、口語・俗語から 多様な分野の専門語まで28万項目を収録し、 それぞれに的確な訳語と簡潔な説明を付し た、英語を読むために必要な情報を凝縮した 辞典です。

### ・リーダーズ・プラス

リーダーズ英和辞典を補強する別冊補遺版。 新語・俗語・固有名・専門語を多方面から採 録し、科学・技術系の専門用語もより一層充 実しています。

## 見出し語検索【パターン1】:

英語の最初の何文字か入力。

## スペルチェック【パターン2】:

スペルに確信が持てない単語を入力後、 訳/決定を押す。

スペルがあいまいな英単語を調べる → 87ページ

# 成句検索【パターン2】:

# 例文検索【パターン2】:

成句(熟語)や例文を調べたい英単語を入力後、 訳/決定)を押す。

- 2つ以上の単語を使って検索する場合は、単語間に「&」を入力してください (スペースは入力できません)。
- ・成句や例文を調べる → 89ページ

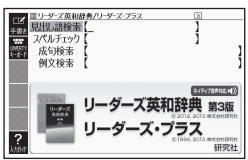

収録辞曲

## 英語1ジーニアス英和辞典

詳しく的確な語法解説で好評の「ジーニアス 英和辞典」の最新版。語義区分とその順序, 用例など辞典の基幹部分に手を加え,初版以 来20年目にして最大規模の改訂を行った。 新語・新語義も多数収録。「ジーニアス用例 プラス」書籍収録の例文に約3万例文を追加 して約10万例文を収録。

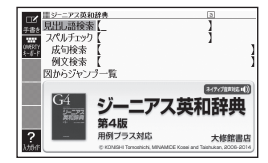

意味の画面で見出し語の後に【p.0000】がある場合、「0000」は、その見 出し語の書籍のページ数を示します。

## 見出し語検索【パターン1】:

英単語の最初の何文字か入力。

見出し語の意味に含まれる派生語も検索できます。

## スペルチェック【パターン2】:

スペルに確信が持てない単語を入力後、 訳/決定 を押す。

• スペルがあいまいな英単語を調べる -> 87ページ

## 成句検索【パターン2】:

## 例文検索【パターン2】:

成句(熟語)や例文を調べたい英単語を入力後、 訳/決定を押す。

- 2つ以上の単語を使って検索する場合は、単語間に「&」を入力してください (スペースは入力できません)。
- ・成句や例文を調べる → 89ページ

### 図からジャンプ一覧:

項目を選び、 訳/決定を押す。図を表示させたい解説をタッチする。

上記操作で表示される図は、「ジャンプ対応」で表示される図と同じです。詳しくは次の「■図について」をご覧ください。

## ■図について

意味の画面に「図→(<u>∰</u>)」がある場合は、図 を表示させることができます。また、 「ジャンプ対応」がある場合は、図を表示させ た後、図中の文字をタッチすると、その文 字の意味のウインドウが表示されます。

- 図(解説)の画面を見る → 101ページ
- ・図中で「\*」が付いた文字は、タッチしても意味は表示されません。
- ・ウインドウ(子画面)が表示されたとき →
   49ページ

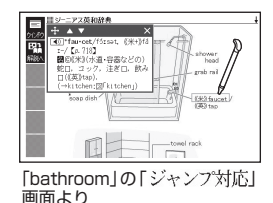

# 英語 1 ウィズダム英和辞典

コーパスを全面活用した、現代英語・語法に 強い英和辞典。学習・実務のニーズに応える 約10万2千項目を収録。頻度順の語義配列 で、求める意味を素早く検索。語法・読解・ 表現・文法など、各種コラムも充実。

高味の画面上部に抱合語が表示されたときは、調べた単語の複合語を見ることができます。 → 101ページ

### 見出し語検索【パターン1】:

英単語の最初の何文字か入力。

## スペルチェック【パターン2】:

スペルに確信が持てない単語を入力後、 [訳/決定]を押す。

• スペルがあいまいな英単語を調べる -> 87ページ

#### 成句検索【パターン2】: 例文検索【パターン2】:

成句(熟語)や例文を調べたい英単語を入力後、 訳/決定を押す。

- 2つ以上の単語を使って検索する場合は、単語間に「&」を入力してください (スペースは入力できません)。
- ・成句や例文を調べる → 89ページ

### 囲み記事一覧/付録【パターン3】:

見出しを選択・決定する(説明が表示されるまで必要に応じて繰り返す)。

## 英語 1 オーレックス英和辞典

膨大な入試問題や言語資料に基づいた約10 万5千項目を収録。英語学習の要となる詳し い文法・語法解説や、派生語・語源・コロケー ション表示が大変充実しています。

意味の画面上部に<u>複合調</u>が表示されたとき は、調べた単語の複合語を見ることができ ます。 → 101ページ

### 見出し語検索【パターン1】:

英単語の最初の何文字か入力。

## スペルチェック【パターン2】:

スペルに確信が持てない単語を入力後、<br/>
訳/決定<br/>
を押す。<br/>
・スペルがあいまいな英単語を調べる → 87ページ

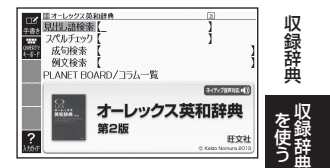

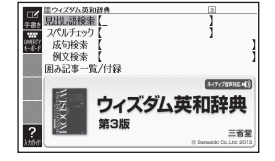

次ページに続く 183

## 成句検索【パターン2】:

## 例文検索【パターン2】:

成句(熟語)や例文を調べたい英単語を入力後、 訳/決定)を押す。

- 2つ以上の単語を使って検索する場合は、単語間に「&」を入力してください (スペースは入力できません)。
- ・成句や例文を調べる → 89ページ

### PLANET BOARD/コラム一覧【パターン3】:

見出しを選択・決定する(説明が表示されるまで必要に応じて繰り返す)。

## 英語 1 オックスフォード現代英英辞典

1942年に刊行されて以来、累計販売部数が 3,500万冊にのぼる英語学習者向け英英辞典 の最新版。1,000語にも及ぶ新語が追加され ただけでなく、基本単語3000語が持つ語義 でどれが重要かが新たに明示されました。読 みやすい説明文、豊富な例文にくわえ、英米 その他の英語の違いや、文化的情報も収録。

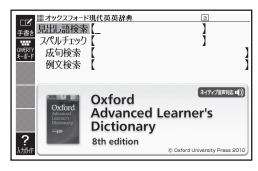

**見出し語検索【パターン1】**: 英語の最初の何文字か入力。

## スペルチェック【パターン2】:

スペルに確信が持てない単語を入力後、 訳/決定)を押す。

• スペルがあいまいな英単語を調べる -> 87ページ

# 成句検索【パターン2】:

### 例文検索【パターン2】:

成句(熟語)や例文を調べたい英単語を入力後、 訳/決定)を押す。

- 2つ以上の単語を使って検索する場合は、単語間に「&」を入力してください (スペースは入力できません)。
- ・成句や例文を調べる → 89ページ

## ■図について

意味の画面に「ジャンプ対応」がある場合は、 図を表示させた後、図中の文字をタッチす ると、その文字の意味のウインドウが表示 されます。

- 図(解説)の画面を見る → 101ページ
- 図中で破線が付いていない文字は、タッチ しても意味は表示されません。
- ・ウインドウ(子画面)が表示されたとき →
   49ページ

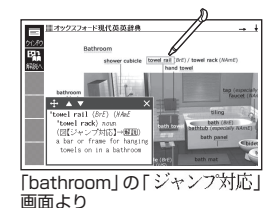

# 英語 1 ロングマン現代英英辞典

16万5千の例文に加え、6万5千のコロケー ション、1万8千の同義語・反義語も収録。 よく使われる9000語に3段階のレベル分け 表示を施し、英語を更に流暢に使いこなした い人に最適。

**見出し語検索【パターン1】**: 英単語の最初の何文字か入力。

## スペルチェック【パターン2】:

スペルに確信が持てない単語を入力後、<br />
訳/決定しを押す。<br />
・スペルがあいまいな英単語を調べる → 87ページ

成句検索【パターン2】:

## 例文検索【パターン2】:

成句(熟語)や例文を調べたい英単語を入力後、 訳/決定を押す。

- 2つ以上の単語を使って検索する場合は、単語間に「&」を入力してください (スペースは入力できません)。
- ・成句や例文を調べる → 89ページ

## 英語 2 ジーニアス和英辞典

用例大増強の強力改訂版。よく使われる自然 な日本語を選び、それを正確で自然な英語に 直すためのさまざまな情報を示した。英語の 使い方がわかる語法情報充実!

### 見出し語検索【パターン1】:

日本語の最初の何文字か入力。

## 例文検索【パターン2】:

例文を調べたい英単語または熟語を入力後、 訳/決定を押す。

- 2つ以上の単語を使って検索する場合は、単語間に「&」を入力してください (スペースは入力できません)。
- ・成句や例文を調べる → 89ページ

## Communication Box [パターン3]:

見出しを選択・決定する(説明が表示されるまで必要に応じて繰り返す)。

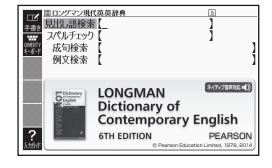

シーニアス和英辞典 恐惧し語検索【

例文検索 ommunication Box

?

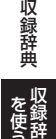

医河道

十條餘肥口

ジーニアス和英辞典

第3版

# 英語 2 ウィズダム和英辞典

総合的英語発信力が身につく和英辞典。学習 からビジネスまで幅広くカバーした約9万項 目を収録。充実の用例約8万4千例。英作文 のヒント、大学入試の自由英作文に頻出パ ターンの模範解答例など、コラムも多数。

### 見出し語検索【パターン1】:

日本語の最初の何文字か入力。

## 例文検索【パターン2】:

例文を調べたい英単語または熟語を入力後、 [訳/決定]を押す。

- 2つ以上の単語を使って検索する場合は、単語間に「&」を入力してください (スペースは入力できません)。
- ・成句や例文を調べる → 89ページ

### 英語基本文型表/付録【パターン3】:

見出しを選択・決定する(説明が表示されるまで必要に応じて繰り返す)。

## 英語 2 オーレックス和英辞典

8万以上の実践的用例を収録した、英作文と 表現のための和英辞典。共通の概念をもつ語 をまとめて調べられる語順構成や、英作文の プロセス表示、多彩なコラムなど、英語での 発信力を高める工夫が充実しています。

### 見出し語検索【パターン1】:

日本語の最初の何文字か入力。

### 例文検索【パターン2】:

例文を調べたい英単語または熟語を入力後、 訳/決定 を押す。

- 2つ以上の単語を使って検索する場合は、単語間に「&」を入力してください (スペースは入力できません)。
- ・成句や例文を調べる → 89ページ

## PLANET BOARD/コラム一覧【パターン3】:

見出しを選択・決定する(説明が表示されるまで必要に応じて繰り返す)。

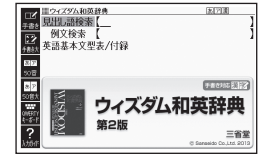

記出 語検索

例文検索 ANFT BOARD/フラム一覧

517

?

医河道

肝文社

オーレックス和英辞典

新装版

## 英語 2 英語類語辞典

英単語を入力すると、日本語の意味別に分類 された、似た意味を持つ英単語を調べること ができます。 同じ単語を繰り返し使うことなく、語彙(ご

い)力のアップが図れます。

見出し語検索【パターン1】: 英語の最初の何文字か入力。

## 英語 2 カタカナで引くスペリング辞典

うろ覚えの単語の綴りを確認したいときやスペルがまるで思い浮かばないときにカタカナから辞書を引ける便利な一冊。

ー般語彙に加え、地名、コンピュータ用語、 ファッション用語、英語以外の外来語など、 幅広いジャンルを収録しています。

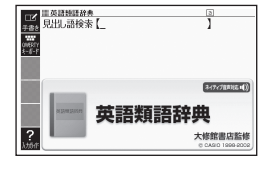

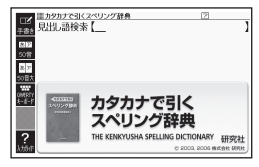

### 見出し語検索【パターン1】:

単語の発音の、カタカナ表記の最初の何文字か入力。

## 英会話・トラベル1 英会話スキット・トレーニング

ふだんの何気ない会話から旅行で役立つフ レーズ、異文化トークまで身につけたい英会 話表現が満載。本書のステップにあわせて学 習すれば英語の基礎体力が確実にアップする。 選んだ場面に登場する人物となり、セリフ が表示される画面を見ながら、ネイティブ の相手(本機)と会話練習ができます。会話 を最後まで進めたら、録音した会話を再生 できます。

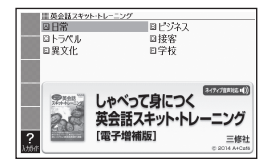

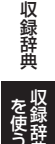

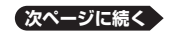

■始めかた

- 1. 最初の画面で▲▼▲▶を押して項目を選び、 訳/決定を押す。
- 2. ▲ ▼ でSTEPを選び、 (訳/決定)を押す。
  - ・会話のリスト画面が表示されます。
  - STEPOは、 アイコン横の会話文の発音を聞いたり、聞き比べたり することができます(「音声を聞くときは(音声モードへの入りかた)」
     → 135ページ)。
  - STEP1 ~ 3は、会話練習中の画面の 表示内容(隠し表示)が次のようになり ます。(○:表示、×:隠し表示)

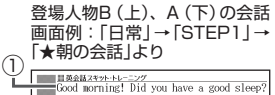

| 隠し対象                     | STEP1 | STEP2 | STEP3 | Good morning! Did you have a good sleep?<br>おはよう! よく眠れた?    |
|--------------------------|-------|-------|-------|-------------------------------------------------------------|
| <ol> <li>Bの英語</li> </ol> | 0     | 0*    | ×     | 2                                                           |
| ②Bの日本語                   | 0     | 0     | × **  | ③                                                           |
| ③Aの英語                    | 0     | × *:  | ×     | Not really. I kept waking up in the<br>middle of the night. |
| ④Aの日本語                   | 0     | 0     | 0*    | あまり。具体中に阿皮も自覚のくしまうく。                                        |

※「■会話練習をする(STEP1~3)」の手順2で「Aを演じる」を選んだ場 合です。「Bを演じる」を選んだときは、隠し表示の○×が逆になります。

## ■会話練習をする(STEP1~3)

- 1. ▲ ▼ で会話のリスト画面で会話を選び、 訳/決定 を押す。
- 2. ▲ ▼ で演じたい役(登場人物AまたはB)を選び、 訳/決定を押す。
  - 人物A、人物Bが交互に登場しますが、セリフが長い場合は同じ人物が連続することがあります。
  - ・ここでは、人物Aを演じる例で説明します。
  - ・会話中に登場する人物Cを演じることはできません。
- 3. 訳/決定を押す。
  - ・会話練習を開始します。
  - 会話の始めに話す役か聞く役かは、選ん だ会話によって異なります。始めに話す 役の場合は、手順5に進みます。
- 4. 「収録音声 再生中」画面が表示されたら、 ネイティブの発音を聞く。
  - ・再生終了後、自動で録音状態になります。

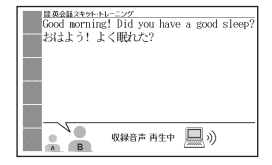

- 5. 「録音中」画面が表示されたら、マイクに 向かって発音する。
  - ・発音し終わったら、 訳/決定 を押します。
  - ・録音時間は約15秒です。15秒を経過すると自動で録音を終了します。
  - 「録音中」画面が連続して表示される場合 があります。
- 6. 会話の最後まで、手順4からの操作を繰り返す。
- 7. 会話を最後まで進めたら、
   で項目を選び、
   (訳/決定)を押します。

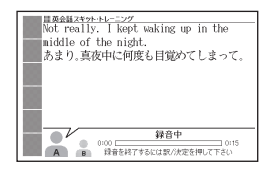

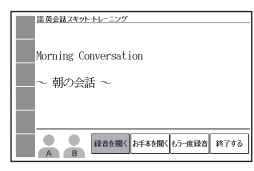

| 項目     | 動作                                                      |  |
|--------|---------------------------------------------------------|--|
| 録音を聞く  | 録音した音声と、相手役のネイティブ音声による会話<br>を聞きます。                      |  |
| お手本を聞く | ネイティブ音声同士による会話を聞きます。                                    |  |
| もう一度録音 | 最初から録音し直します。手順4からの操作を繰り返<br>してください。<br>・録音済みの音声は消去されます。 |  |
| 終了する   | 会話練習を終了します。<br>• 録音済みの音声は消去されます。                        |  |

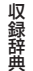

# 英会話・トラベル1 リトル・チャロ NY編

「リトル・チャロ」は小さな子犬の物語。NY に旅行中、大好きな飼い主の翔太とはぐれて、 ひとり取り残されたチャロ。「いつか日本に 帰って翔太に会いたい!」その一途な思いを 胸に、チャロの冒険が始まります。 英語教材としてはもちろん、アニメとして大 人も子供も楽しめる内容です。

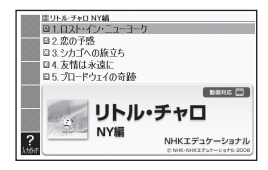

## 英会話・トラベル1 リトル・チャロ2

大好きな飼い主の翔太が、チャロをかばってひん死の重傷を負った…。その 魂を追って、生と死の狭間の国 "ミドル・ワールド" に迷い込んだチャロ。翔 太を捜し出して現世へ連れて帰るため、チャロの命がけの冒険が始まります。 英語教材としてはもちろん、アニメとして大人も子供も楽しめる内容です。

#### ■動画を再生する

- 1. 最初の画面で ▲ ▼ を押して項目を選び、 訳/決定 を押す。
- 2. ▲▼●で話を選択し、 訳/決定 を押す。
  - ・動画の再生が始まります。
  - ・再生が終わると、話の選択画面に 戻ります。

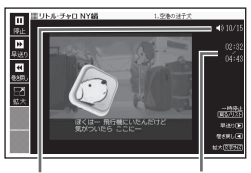

現在の音量

再生経過時間 /再生時間

• 動画表示中は、次の操作ができます。

| 機能       | 操作                                                                                                    |
|----------|----------------------------------------------------------------------------------------------------|
| 音量の調節    | $\begin{bmatrix} y_{v > 2} \\ \bullet \\ \bullet \end{bmatrix}_{v = 1}^{v_{v > 1}}$ を押します。<br>• $\begin{bmatrix} y_{v > 1} \\ \bullet \\ \bullet \end{bmatrix}_{v = 1}^{v_{v > 1}}$ を押し続けると、音量がゼロになります。 |
| 早送り・巻き戻し | ▶ (早送り)・ ◀ (巻き戻し)を押し続ける、またはソフ<br>トアイコン【早送り】【巻き戻し】をタッチし続けます。                                                                                                    |
| 一時停止     | <ul> <li>         「戻る/リスト)を押す、またはソフトアイコン【停止】をタッ<br/>チします。         ・一時停止中に「駅/決定」を押す、またはソフトアイコン<br/>【再生】をタッチすると再生します。     </li> </ul>                                                                     |

| 機能                    | 操作                                                                                                    |
|-----------------------|----------------------------------------------------------------------------------------------------|
| テキスト (英文と<br>日本語訳)を表示 | <ul> <li>一時停止中にソフトアイコン【テキスト】をタッチします。</li> <li>・テキスト画面で〔訳/決定〕を押す、またはソフトアイコン<br/>【再生】をタッチすると再生します。</li> </ul> |
| 画面の拡大                 | ハードアイコン【文字サイズ】をタッチするごとに拡大・<br>元のサイズに切り替わります。<br>・ソフトアイコン【拡大】、【標準】で変更することもできます。                              |

- 話の選択画面に戻すには、一時停止中に 戻る/リスト を押します。
- 動画表示中、クイックパレット(ハードアイコン)は働きません(【文字サイズ】・【戻る/リスト】を除く)。
- 再生した後に話の選択画面に戻ると、「済」が表示されます。「済」を消去する
   には、選択画面で「飜」を押し、削除したい内容を選択、決定してください。

#### ■動画学習する

聞き取れなかった英会話や覚えたい英会話を繰り返し聞いたり、自分の発 音を録音して聞き比べることができます。

- 1. 学習したい会話が再生されているとき、一時停止状態にする。
  - 動画表示中、クイックパレット(ハードアイコン)は働きません(【文字サイズ】・【戻る/リスト】を除く)。
- ソフトアイコン【テキスト】をタッチする。
   テキスト画面になります。

- ソフトアイコン【動画学習】をタッチする。
   ・
   ・
   に
   ご
   ご
   ご
   ご
   ご
   ご
   ご
   ご
   ご
   ご
   ご
   ご
   ご
   ご
   ご
   ご
   ご
   ご
   ご
   ご
   ご
   ご
   ご
   ご
   ご
   ご
   ご
   ご
   ご
   ご
   ご
   ご
   ご
   ご
   ご
   ご
   ご
   ご
   ご
   ご
   ご
   ご
   ご
   ご
   ご
   ご
   ご
   ご
   ご
   ご
   ご
   ご
   ご
   ご
   ご
   ご
   ご
   ご
   ご
   ご
   ご
   ご
   ご
   ご
   ご
   ご
   ご
   ご
   ご
   ご
   ご
   ご
   ご
   ご
   ご
   ご
   ご
   ご
   ご
   ご
   ご
   ご
   ご
   ご
   ご
   ご
   ご
   ご
   ご
   ご
   ご
   ご
   ご
   ご
   ご
   ご
   ご
   ご
   ご
   ご
   ご
   ご
   ご
   ご
   ご
   ご
   ご
   ご
   ご
   ご
   ご
   ご
   ご
   ご
   ご
   ご
   ご
   ご
   ご
   ご
   ご
   ご
   ご
   ご
   ご
   ご
   ご
   ご
   ご
   ご
   ご<
- ▲ ▼ で学習したい英文の横の 
   ▲ で学習したい英文の横の

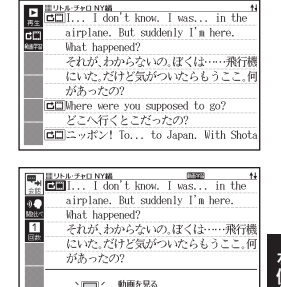

収録辞典

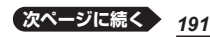

選択中の余誘部分のみを再生します。

5. 目的の学習方法に応じてソフトアイコンをタッチする。

| 学習方法                             | 操作                                                                                                    |
|----------------------------------|----------------------------------------------------------------------------------------------------|
| 動画を再生して発<br>音を聞く                 | <ul> <li>ソフトアイコン【会話】をタッチすると、</li> <li>● メフトアイコン【回数】をタッチして、繰り返したい回数を表示させます(1回・3回・5回)。一度設定すると、次回から同じ回数だけ再生されます。</li> </ul> |
| 動画を再生して発<br>音を聞き、自分の<br>発音と聞き比べる | ソフトアイコン【聞き比べ】をタッチすると、 ビⅢ 横<br>の会話が再生されます。<br>・録音して発音を聞き比べる → 139ページ                                                      |

終了するには、 戻る/リスト を押します。

## 英会話・トラベル1 英語の発音がよくなる本

ネイティブの発音を、いつでも、どこでも、 繰り返し、動画で、写真で、音声で確認でき る! 正しい発音が身につけばリスニングカ は驚くほどアップする!

## 目次から探す【パターン3】:

見出しを選択・決定する(説明が表示され るまで必要に応じて繰り返す)。

- 正しい発音を助ける図や写真が、文章と並んで表示されることがあります。赤枠に囲まれた図をタッチすると、見やすく拡大表示されます。
- 図として表示されている部分の文字の大き さや表示のしかたの変更、ジャンプや音声 を聞くための単語の選択などはできません。
- ・ 画面上の(ご)をタッチ、またはソフトアイコン(動画)をタッチして(ご)を反転させ (訳/決定)を押すと、動画の再生が始まります。

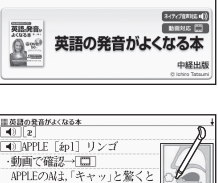

Ⅲ英語の発音がよくなる本 □ 目次から探す

□ 動画を検索

?

- 動画表示中の操作は、『ラジオ体操』と同じです。251ページに記載の機能/ 操作の表をご覧ください。

### 動画を検索:

- 1. ▲ ▼ ◀ ▶ で項目を選び、 訳/決定 を押す。

- 2. ▲ ▼ ◀ ▶ で発音を選び、 訳/決定 を押す。
  - ・発音する単語と図が表示された後、自動的に動画の再生が始まります。
  - 動画内の文字が読みにくい場合は、「目次から探す」の各項目内で同様の 説明を確認できます。

# 英会話・トラベル1 カラダで伝わる英会話

ジェスチャーを使えば、カタコト英語でも伝 わる!

動画を見ながら、ジェスチャーと一緒に繰り 返し練習することで、映画や、ドラマで頻出 するネイティブ英語表現をゲット!

## 目次から探す【パターン3】:

見出しを選択・決定する(説明が表示され るまで必要に応じて繰り返す)。

- 正しいジェスチャーを助ける写真が、文章 と並んで表示されることがあります。
- 図として表示されている部分の文字の大き さや表示のしかたの変更、ジャンプや音声 を聞くための単語の選択などはできません。
- ・ 画面上の() をタッチ、またはソフトアイコン(動画)をタッチして() を反転させ () からして() を反転させ
   () からして() を行った。

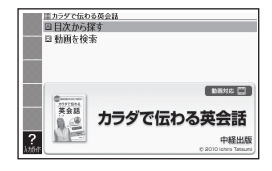

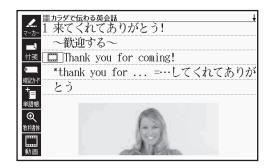

 動画表示中の操作は、『ラジオ体操』と同じです。251ページに記載の機能/ 操作の表をご覧ください。

### 動画を検索:

- 1. ▲ ▼ ◀ ▶ で章を選び、 訳/決定 を押す。
  - ・場面の選択画面になります。
     場面(型)
     を押すと、画面単位で表示内容を上下に動かすことができます。
- 2. ▲ ▼ ◀ ▶ で場面を選び、 訳/決定 を押す。
  - ・動画の再生が始まります。
  - 動画内の文字が読みにくい場合は、「目次から探す」の各項目内で同様の 説明を確認できます。

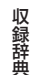

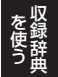

## 英会話・トラベル1 (英語の耳」になる!

#### ・「英語の耳」になる! 基本30のルール

270のやさしい文例、30のダイアローグ、 60のモノローグで、ネイティブ英語特有の 音声変化がどんどん耳に飛び込んでくる! いろんな角度から、楽しく英語を学びま しょう!

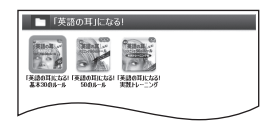

## ・「英語の耳」になる! 50のルール

知っているのに聴き取れなかった英語を、1500を超える文例とスキット で完全マスター!いろんな角度から、楽しく英語を学びましょう!

・「英語の耳」になる!実践トレーニング

50のルールに沿った音声変化の全400文例と、150のスキットで徹底 的に『英語の耳』を鍛え上げる!まとめの高難度エクササイズも8本収録! いろんな角度から、楽しく英語を学びましょう!

#### ...... ■始めかた

コンテンツを選び、 訳/決定を押す。

## リスニングで学ぶ:

1. 再生方法が表示されるまで、選択と決定を繰り返す。

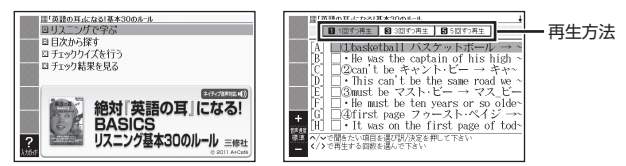

- 2. ◀ ▶ で再生方法を選ぶ。
  - ・リストにある各項目について、繰り返し再生させたい回数を選びます。
- 3. ▲ ▼で項目を選び、 訳/決定 を押す。
  - ・選んだ項目の内容からリストにある最後の項目内容まで、再生されます。

  - 再生中に (シッシー)を押すと、音量が変わります。 (シー)を押し続けると、音量がゼロになるので、ご注意ください。
  - ・ 再生中に (戻る/リスト)を押すと、一時停止します。一時停止中に (駅/決定) を押すと再生し、(戻る/リスト)を押すと再生方法の画面に戻ります。
  - 項目内容に「□>」があるとき、関連項目にジャンプすることができます。
     再生を一時停止した後、「□>」横の文字をタッチしてください。

 項目内容を再生した後に再生方法の画面に戻ると、項目名の横に「済」が 表示されます。「済」を消去するには、再生方法の画面で

 藤を押し、削 除したい内容を選択、決定してください。

## 目次から探す【パターン3】:

見出しを選択・決定する(説明が表示されるまで必要に応じて繰り返す)。

・ 画面に (④))が表示されているときは、トゥルーボイス方式(ネイティブ音声)の発音を聞くことができます(→ 136ページ)。

チェッククイズを行う:

1. ▲ ▼でクイズの種類を選び、 訳/決定を押す。

| クイズの種類   | 出題形式                                                               |
|----------|--------------------------------------------------------------------|
| フレーズクイズ  | 再生される音声を聞いて、正しい方を選択します。<br>問題は無作為で出題されます。<br>・「基本30のルール」「50のルール」のみ |
| センテンスクイズ | 例文の穴埋め問題を聞いて、穴埋め箇所の正しい方<br>を選択します。問題は無作為で出題されます。                   |
| スキットクイズ  | 長文の穴埋め問題を聞いて、穴埋め箇所の正しい方<br>を選択します。問題は長文ごとに出題されます。<br>・「実践トレーニング」のみ |

- 2. ▲▼で問題を選び、 訳/決定 を押す。
  - 問題が再生されます。内容を聞いて解答してください。
  - 再生中は・・の背景が緑色(選択状態)になります。白くなってから・・をタッチすると、問題がもう一度再生されます。

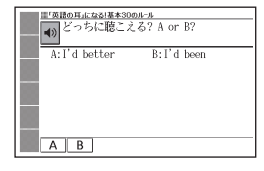

- \_
- 3. 画面下部の選択肢から解答をタッチ、または解答のキーを押す。
  - ・正誤に応じた判定音が鳴ります。また、○×が表示され、画面下部に正 解が表示されます。
  - フレーズクイズ・センテンスクイズは解説や和訳が表示され、
     ア/決定
     を押すと次の問題に進みます。最後の問題が終わると、手順2の問題を選ぶ画面に戻ります。
  - スキットクイズは自動的に次の問題に進みます。最後の問題が終わると、 解答結果が表示されます。このとき、「ニン」横の「出題スキットと和訳」を タッチすると、解説の画面に切り替わります。 戻る/リストを2回押すと、 解答結果の画面に戻ります。

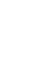

収録辞曲

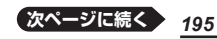

#### チェック結果を見る:

コンテンツごとに、正解率がグラフで表示されます。

### 英会話・トラベル1 2011 キクタン/キクジュク

- キクタンシリーズは、「聞いて覚える」をコンセプトに、受験から実用まで 本当に覚えるべき単語を学べます。
- リズムに合わせて熟語を聞きながら覚える、だから「キクジュク」! 自然と体にしみこみます。熟語は、コーパスを分析したリスト(SIL = Standard Idiom List)を元に選出、大学入試やTOEIC対策、英会話など、さまざまな場面で役立ちます。
- 英検合格に必要な厳選した単語と熟語を、効率的に身に付けることができます。見出し語の選定にあたっては、全過去問を徹底的に分析。そこでリストアップされた単語と熟語を、出る順に絞り込んでいます。
- キクタンTOEIC<sup>®</sup>Test Score 500は、TOEICを初めて受験する学習者のために、スコア500点をクリアできる語彙力をつけることを目標としています。また、1回の学習語彙が8語に設定されており、1日最低2分から学習に取り組むことが可能です。
- キクタンTOEIC®Test Score 600/800/990は、目標スコアを突破するために必要な単語をセレクト。「本当にTOEICに必要な話彙」だけを厳選しています。1回の学習語彙が16語に設定されているので、1日最低2分から学習に取り組むことが可能です。

#### ■始めかた

最初の画面で項目を選択し、 訳/決定を押す。

▲ ● で学習するモードを選択する。

 各モードでの操作について、ガイダンス表示も参照してください。ガイダン スは、ソフトアイコン【入力ガイド】をタッチすると表示されます。

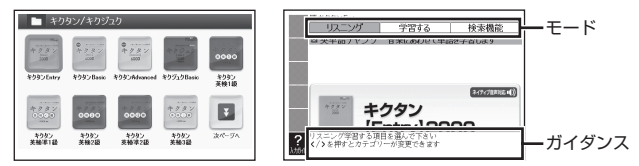

### リスニング:

- 1. 訳/決定を押した後、 ▲ ▶ でリスニング方法を選ぶ。
  - ・リピートOFF(最後のトラックまで再生した後、停止する)
    - ・1トラックリピート(停止させるまで選択したトラックを繰り返し再生する)
    - ・全トラックリピート(停止させるまですべてのトラックを繰り返し再生する)

- 2. ▲▼でトラックを選び、 訳/決定を押す。
  - ・再生中に 戻る/リストを押すと、一時停止させることができます。このとき ジシン を押し ▲ ▼ ▲ ▶ で「 」」が指す単語を選択した後、 訳/決定 を押すと、再生していた単語の学習画面を見ることができます。
  - ・ 再生中に ◀ ▶ を押すと、トラックを切り替えることができます。
  - ・再生中、クイックパレット(ハードアイコン)は働きません(【戻る/リスト】 を除く)。
  - コンテンツによっては、再生中、一定の時間が経過すると画面が切り替わるものがあります。
  - ・一時停止中に 戻る/リストを押すと、リスト画面に戻ります。

#### 学習する:

- 1. ▲ ▼で学習方法を選び、 訳/決定 を押す。
- 2. ▲ ▼ で問題の種類を選び、 訳/決定 を押す。
- 3. ▲ ▼ で問題を選び、 訳/決定 を押す。
  - ・手順1で「訳/説明文隠し」、「見出し語隠し」を選択した場合、「<u>訳/決定</u>」 を押すごとに、隠れている部分の表示・非表示が切り替わります。
  - ・次の項目に進むには ▶ を、前の項目に戻るには ◀ を押します。

検索機能(コンテンツにより検索項目は異なります): (見出し語検索)[パターン1]:英語の最初の何文字か入力。 (熟語検索)[パターン2]:英単語または熟語を入力後、[訳/決定]を押す。

「熟語検索」で2つ以上の単語を使って検索する場合は、単語間に「&」を入力してください(スペースは入力できません)。

# 英会話・トラベル1 🚵 ユメタン/ユメジュク

1週間(=7日間)毎日同じ英単語・英熟語を徹底反復し、高い定着率で確実 に単語を身に付けることができます。

#### ■始めかた

最初の画面で項目を選択し、 訳/決定を押す。

- ▲ で学習するモードを選択する。
- 各モードでの操作について、ガイダンス表示も参照してください。ガイダン スは、ソフトアイコン【入力ガイド】をタッチすると表示されます。

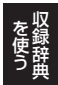

収録辞典

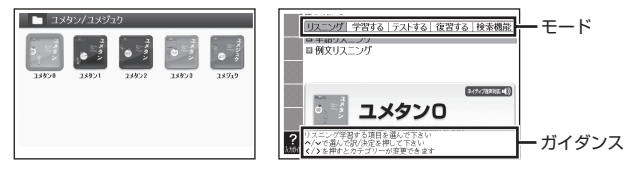

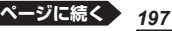

リスニング:

- 1. ▲ ▼ でリスニングの種類を選び、 訳/決定 を押す。
- 2. ▲ ▼ でユニットを選び、 訳/決定 を押す。
- 3. ◀ ▶ でリスニング方法を選ぶ。
  - ・リピートOFF(リストにある項目の内容を最後まで再生した後、停止する)
  - ・リピートON(停止させるまでリストにある項目の内容を繰り返し再生する)
- 4. ▲ ▼ でトラックを選び、 訳/決定 を押す。
  - 再生中に
     戻る/リストを押すと、
     一時停止させることができます。
     一時停止中に
     戻る/リストを押すと、
     リスト画面に戻ります。
  - ・ 再生中に ◀ ▶ を押すと、トラックを切り替えることができます。
  - 再生中、クイックパレット(ハードアイコン)は働きません(【戻る/リスト】 を除く)。

### 学習する:

- 1. ▲ ▼ で学習方法を選び、 [訳/決定]を押す。
- 2. 説明が表示されるまで、選択と決定を繰り返す。
  - ・ 手順1で「訳/説明文隠し」、「見出し語隠し」を選択した場合、(訳/決定)
     を押すごとに、隠れている部分の表示・非表示が切り替わります。
  - ・次の項目に進むには ▶ を、前の項目に戻るには ◀ を押します。
  - ・ 画面に (小)が表示されているときは、トゥルーボイス方式(ネイティブ音声)の発音を聞くことができます(→ 136ページ)。
  - 覚えておきたい項目があるときは、
     シフト)を押してから
     (駅/決定)を押し、チェックマークをオンにします。または、ソフトアイコン【チェック】
     をタッチします。

## テストする:

- 1. ▲ ▼ でテストを選び、 [訳/決定]を押す。
- 問題が表示されるまで、選択と決定を繰り返す。
  - 「チェックをつけた語から出題」を選んで
     「訳/決定」を押した場合、テストが始ま ります。
  - ・解答はキーボードで入力後 (訳/決定)を 押す、またはソフトアイコン【入力】を タッチし画面のマスに手書き入力・【認 識】をタッチした後(訳/決定)を押します。
  - ガイダンスに従ってテストしてください。

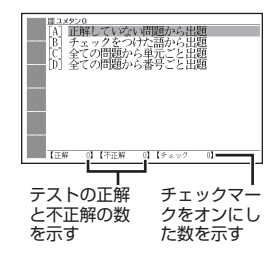

#### 復習する:

- 1. ▲ ▼で復習方法を選び、 訳/決定)を押す。
- 2. 説明が表示されるまで、選択と決定を繰り返す。
  - 復習のしかたは、「学習する」と同じです。

検索機能(コンテンツにより検索項目は異なります): (見出し語検索)【パターン1】: 英語の最初の何文字か入力。 (熟語検索)【パターン2】: 熟語を入力し、 [訳/決定] を押す。

「熟語検索」で2つ以上の単語を使って検索する場合は、単語間に「&」を入力してください(スペースは入力できません)。

## 英会話・トラベル1 22 ユメブン

#### ・ユメブンロ

入試や資格試験の対策だけでなく、読解から スピーキングまで、英語に関するあらゆる活 動に生きてくる英文法力を身に付けましょ う。主に中学レベルの英文法を扱っており、 高校1年生の再スタートにも適しています。

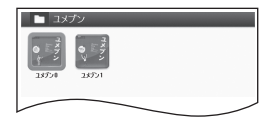

#### ・ユメブン1

入試や資格試験の対策だけでなく、読解からスピーキングまで、英語に関す るあらゆる活動に生きてくる英文法力を身に付けましょう。中学の復習を含 む大学入試必須事項をカバーしており、高校生以上の方にお薦めです。

#### ■始めかた

最初の画面で項目を選択し、<u>駅/決定</u>)を押す。 ▲▼で学習方法を選択する。

#### 学習する:

▲ ▼ でユニットを選び、 訳/決定 を押す。

#### (UNIT 00):

項目を選び、 訳/決定を押す。

## (UNIT 01以降)【パターン3】:

課題が表示されるまで、選択と決定を繰り返す。

- ・ 画面に(▲))が表示されているときは、トゥルーボイス方式(ネイティブ音声)の発音を聞くことができます(→ 136ページ)。
- ・問題文の下にある「二」」横の[解答へ]をタッチすると、問題・解答・解説の 画面に切り替わります。

### TARGET SENTENCES :

1. ▲ ▼でユニットを選び、 訳/決定を押す。

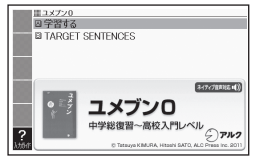

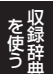

収録辞曲

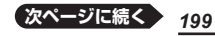

- 2. ◀ ▶ で再生方法を選ぶ。
  - ・リピートOFF(リストにある項目の内容を最後まで再生した後、停止する)
  - ・リピートON(停止させるまでリストにある項目の内容を繰り返し再生する)
- 3. ▲ ▼ でトラックを選び、 訳/決定 を押す。
  - ・再生中に 戻る/リストを押すと、一時停止させることができます。一時停止中に 戻る/リストを押すと、リスト画面に戻ります。
  - 再生中に ◀ ▶ を押すと、トラックを切り替えることができます。
  - 再生中、クイックパレット(ハードアイコン)は働きません(【戻る/リスト】 を除く)。

## 英会話・トラベル2 🕅 NHKラジオ

#### • NHKラジオ ラジオ英会話

■さまざまな学習者が楽しめる、総合的な英 会話講座。

老若男女を問わずさまざまな学習者が楽しめ る、総合的な英会話講座。第1~3週は、ダ イアログを使った「話す・聴く」練習が中心。 ネイティブが実際に話す自然な表現が満載で す。第4週は、ニュース、物語、歌、詩など、 多様な英語をリスニングします。講師とネイ ティブによる爆笑トークで、毎日の放送が待 ち遠しくなります!

| 5273 CER             | COLUMN 1        |                  | AND DECK        |
|----------------------|-----------------|------------------|-----------------|
| A                    | The a set       | 1. A.            | Lean't          |
| NHK 557オ<br>577オ 天会話 | NHK5ジオ<br>素礎支援1 | NHK 373<br>基礎英語2 | NHKウジオ<br>基础交話3 |

### NHKラジオ 基礎英語1

■初めて英語を学ぶ方、基礎から楽しくやり直したい方に。 1年間で中学1年生修了程度の英語力を身につけることを目標とした講座。 博士と太郎少年、そのほか個性あふれるキャラクターたちがくり広げる物語 で、ユーモアのきいた会話を楽しみながら、実際のコミュニケーションに使 える生きた英語表現を学びます。

## NHKラジオ 基礎英語2

●仲良し3人組 "A-3" と一緒にミッションを遂行して英語をマスター! アメリカからやってきた中学2年生の男の子と、同級生の2人の女の子の仲良し3人組 "A-3" が課題や危機を乗り越えます。友人同士、親子、先生と生徒、社会との接点を通したスキットを通して、コミュニケーションのための英語がしっかり学べます。

#### NHKラジオ 基礎英語3

■中学英語を完成させ、高校への橋渡しに!

中学3年生で学習する文法を中心に、中学英語の総復習や高校英語の一部を 導入し、中学英語の完成を目指します。ストーリーの舞台はアメリカ・ボス トン。主人公の日本人一家がお隣さん一家との交流を軸に中学生から社会人 までの幅広い年代層がリアルに楽しめるストーリーを展開します。

#### ■始めかた

コンテンツを選び、 訳/決定を押す。

### ■各項目の音声(録音)を再生する(聴く)

1. 最初の画面から再生方法が表示されるまで、選択と決定を繰り返す。

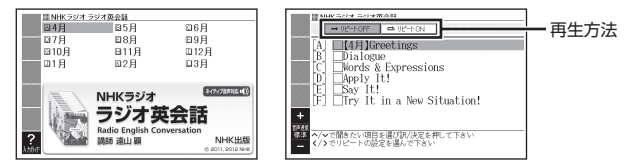

- 2. ◀ ▶ で再生方法を選ぶ。
  - ・リピートOFF(リストにある項目の内容を最後まで再生した後、停止する)
  - ・リピートON(停止させるまでリストにある項目の内容を繰り返し再生する)
- 3. ▲ ▼ で項目を選び、 訳/決定 を押す。
  - ・選んだ項目の内容から表示、再生されます。
  - ・再生中、
     ・ 再生中、
     ・ 再生
     ・ 本押すと
     ・ 本押すと
     ・ 本押すと
     ・ 本押すと
     ・ 本押すと
     ・ 本押すと
     ・ 本押すと
     ・ 本押すと
     ・ 本押すと
     ・ 本押すと
     ・ 本押すと
     ・ 本押すと
     ・ 本押すと
     ・ 本押すと
     ・ 本押すと
     ・ 本押すと
     ・ 本押すと
     ・ 本押すと
     ・ 本押すと
     ・ 本押すと
     ・ 本押すと
     ・ 本押すと
     ・ 本押すと
     ・ 本押すと
     ・ 本押すと
     ・ 本押すと
     ・ 本押すと
     ・ 本押すと
     ・ 本押すと
     ・ 本押すと
     ・ 本押すと
     ・ 本押すと
     ・ 本押すと
     ・ 本押すと
     ・ 本押すと
     ・ 本押すと
     ・ 本押すと
     ・ 本押すと
     ・ 本押すと
     ・ 本押すと
     ・ 本押すと
     ・ 本押すと
     ・ 本押すと
     ・ 本押すと
     ・ 本計する
     ・ 本計する
     ・ 本計する
     ・ 本計する
     ・ 本計する
     ・ 本計する
     ・ 本計する
     ・ 本計する
     ・ 本計する
     ・ 本計する
     ・ 本計する
     ・ 本計する
     ・ 本計する
     ・ 本計する
     ・ 本計する
     ・ 本計する
     ・ 本計する
     ・ 本計する
     ・ 本計する
     ・ 本計する
     ・ 本計する
     ・ 本計する
     ・ 本計する
     ・ 本計する
     ・ 本計する
     ・ 本計する
     ・ 本計する
     ・ 本計する
     ・ 本計する
     ・ 本計する
     ・ 本計する
     ・ 本計する
     ・ 本計する
     ・ 本計する
     ・ 本計する
     ・ 本計する
     ・ 本計する
     ・ 本計する
     ・ 本計する
     ・ 本計する
     ・ 本計する
     ・ 本計する
     ・ 本計する
     ・ 本計する
     ・ 本計する
     ・ 本計する
     ・ 本計する
     ・ 本計する
     ・ 本計する
     ・ 本計する
     ・ 本計する
     ・ 本計する
     ・ 本計する
     ・ 本計する
     ・ 本計する
  - 再生中に 3327 (21-)を押すと、音量が変わります。 (21-)を押し続け ると、音量がゼロになるので、ご注意ください。
  - ・再生中に [戻る/リスト]を押すと、一時停止します。一時停止中に [訳/決定] を押すと再生し、 (戻る/リスト)を押すと再生方法の画面に戻ります。
  - 項目内容に「□」があるとき、解答や関連項目にジャンプすることができます。再生を一時停止した後、「□」横の文字をタッチしてください。

  - 【●》」アイコン横の例文の発音を聞いたり、聞き比べたりすることもできます。一時停止の状態にしてから、操作してください(「音声を聞くときは(音声モードへの入りかた)」→ 135ページ)。
  - ・図として表示されている部分の文字の大きさや表示のしかたの変更、ジャンプや音声を聞くための単語の選択などはできません(『NHKラジオ ラジオ英会話』を除く)。

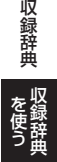

# 英会話・トラベル2 とっておきの英会話表現辞典

本書は、現在使われている生きた英語表現を 各セクションのテーマごとに、「カジュアル 表現」「スタンダード表現」「フォーマル表現」 という3つの場面に分けて収録しました。

### 表現から探す【パターン3】:

見出しを選択・決定する(説明が表示され るまで必要に応じて繰り返す)。

### **例文検索(日本語から探す)【パターン1】**: 例文に含まれる単語の最初の何文字か入力。

## 例文検索(英単語から探す)【パターン2】:

例文に含まれる単語を入力後、訳/決定を押す。

## 英会話・トラベル2 英語発音クリニック

日本語にはない英語の発音、リズム、イント ネーションなどに慣れることで、英語のリス ニング能力、スピーキング能力の向上を目指 します。

#### 【パターン3】:

画面上の項目の中から、見出しを選択・決 定する(説明が表示されるまで必要に応じ て繰り返す)。

## 英会話・トラベル2 英会話ひとこと辞典

#### • 英会話とっさのひとこと辞典

言えそうで言えない実用的な表現ばかりを集めた、便利な英会話集。

日常で使いやすい表現を場面別に、生きた英 語-今のアメリカで通じる明解な会話表現だ けを収録!

### ・英会話海外旅行ひとこと辞典

あらゆる場面に対応できる自然な表現を豊富に収録。旅をスムーズに、もっ と楽しくする旅行会話集の決定版!

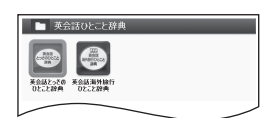

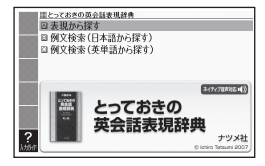

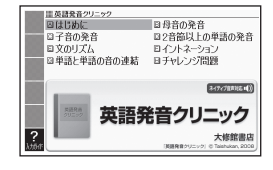

#### ■始めかた

コンテンツを選び、 訳/決定を押す。

## 場面から探す【パターン3】:

見出しを選択・決定する(説明が表示されるまで必要に応じて繰り返す)。

## 例文検索(日本語から探す)【パターン1】:

例文に含まれる単語の最初の何文字か入力。

# 例文検索(英単語から探す)【パターン2】:

例文に含まれる単語を入力後、 訳/決定を押す。

#### <英会話海外旅行ひとこと辞典> 和英/英和辞書【パターン1】:

(日本語検索):単語の最初の何文字かひらがなで入力。 (英語検索):単語の最初の何文字かアルファベットで入力。

## 英会話・トラベル2 ひとり歩きの会話集

 
 ・ 英語・スペイン語・ドイツ語・フランス語・ イタリア語・中国語・韓国語・ロシア語・ ブラジル・ポルトガル語・フィリピン語・ トルコ語・ベトナム語・インドネシア語

日本表現、空港・レストラン・病院など海外旅 行の場面ごとに、フリガナどおりに読めばすぐ に使える例文・単語を収録。各国語の会話を気 軽に学べる上、旅先でも大変役立ちます。

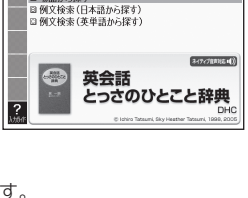

回場面から探す

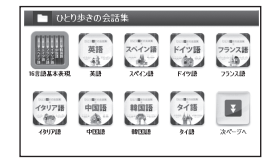

#### タイ語

フリガナどおりに読めば、すぐに使える場面別会話文例集。タイ語会話を気 楽に学べる上、旅行先でも大変役立ちます。

### ・マレーシア語・台湾編

マレーシア語・中国語の苦手な人も言葉の壁に突き当たることなく海外旅行 を楽しめるよう、旅行中に使えるフレーズを集めました。基本的な挨拶や言 い回し、旅行者が頻繁に使う表現、とっさのひとことなどをまとめています。

#### ■始めかた

コンテンツを選び、 訳/決定を押す。

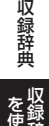

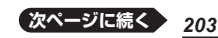

### 16言語基本表現:

地図と会話表現が表示されるまで見出しの 選択、決定を繰り返す。

- •16言語の会話表現を掲載しています。
- 地図上の言語項目をタッチすると、日本語 とタッチした言語の会話表現に切り替わり ます。

### 英語~台湾編:

言語を選択・決定すると、選択した言語の 会話集の最初の画面になります。最初の画 面から次の検索ができます。

## (場面から探す)【パターン3】:

場面に応じた各国語の例文を調べる。見出 しを選択・決定する(説明が表示されるま で必要に応じて繰り返す)。

(例文検索(日本語から探す))【パターン1】: 例文を調べたいことばの最初の何文字か入力。

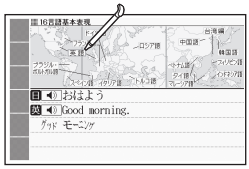

「挨拶」の「おはよう」の画面より

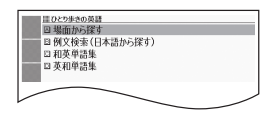

(和英、和西、和独、和仏、和伊、日中、日韓、日タイ、和露、和ポ、日フィ リピン、和土、日越、日インドネシア、日馬、日台単語集)【パターン1】: ことばの最初の何文字かひらがなで入力。

(英和、西和、独和、仏和、伊和、中日、韓日、露和、ポ和、フィリピン日、 土和、越日、インドネシア日、馬日単語集)【パターン1】:

- ことばの最初の何文字か各言語で入力。
- キーボードで文字を入力する → 59ページ
- タッチペンで文字を入力する → 66ページ

### (タイ日、台日単語集)【パターン3】:

見出しを選択・決定する(説明が表示されるまで必要に応じて繰り返す)。

# 英会話・トラベル2 怪我と病気の英語力

ケガや病気の症状を平易な英語で表現するた めの辞典です。体の部位や病名・症状、診療 科目などで分類。日本人が海外で、あるいは 外国人が日本で困ったときすぐに役立つ内容 です。

### 目次から探す【パターン3】:

見出しを選択・決定する(説明が表示されるまで必要に応じて繰り返す)。

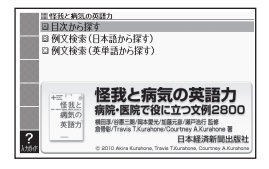

## 例文検索(日本語から探す)【パターン1】:

例文に含まれる単語の最初の何文字か入力。

## 例文検索(英単語から探す)【パターン2】:

例文に含まれる単語を入力後、 訳/決定を押す。

# 英会話・トラベル2 ドクターパスポート

海外で、急に病気やケガになったときに、あ なたの症状や痛みの程度などを現地の方につ たえる会話集です。「ちくちく」「ずきずき」 など、微妙な言い回しも掲載されているので 安心。ご利用ください。

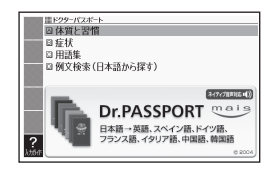

体質と習慣【パターン3】: 症状【パターン3】:

用語集【パターン3】:

見出しを選択・決定する(説明が表示されるまで必要に応じて繰り返す)。

例文検索(日本語から探す)【パターン1】:

例文に含まれるキーワードを何文字か入力。

# 英会話・トラベル2 トラブルパスポート

トラブルパスポートは、海外旅行中などの異 言語環境で、犯罪・事故などのトラブルに巻 き込まれたり、災害に遭ってしまった時の現 地での会話を出来るだけ円滑に行う為の会話 サポートツールです。

コミュニケーションサポートツールです。
 実際のトラブルや被害における責任は負いかねます。利用者は自己の責任においてご使用ください。

トラブル別会話集【パターン3】:

翻訳一覧【パターン3】:

見出しを選択・決定する(説明が表示されるまで必要に応じて繰り返す)。

**例文検索(日本語から探す)【パターン1】**: 例文に含まれるキーワードを何文字か入力。

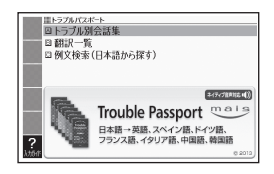

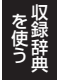

収録辞典

## 学習] 日本史事典

教科書の解説をふまえた内容で、受験から 一般教養まで使える伝統ある日本史事典。

## 学習1 世界史事典

教科書の解説をふまえた内容で、受験から一般教養まで使える伝統ある世界史事典。

## 見出し語検索【パターン1】:

日本史、または世界史に関するキーワードを何文字か入力。

### 図から検索【パターン3】:

大きな図が表示されるまで見出しの選択、決定を繰り返す。

 大きな図が表示されているとき、ソフトアイコン【ウインドウ】をタッチする と解説のウインドウ(→ 49ページ)が表示されます。

## 学習 1 山川 日本史小辞典

定評ある「日本史広辞典」をベースに、厳選さ れた約9,100項目。原始から現代までをカ バーした、小項目立てによる日本史辞典の定 番。簡潔な解説で、日本史学習の必携書。

## 学習 1 山川 世界史小辞典

255名の執筆者が新しい研究成果を取り入 れて執筆。欧米・中国はもとより、南アジア・ 東南アジア・西アジア・アフリカなどの諸地域 も充実。簡潔な解説で、世界史学習の必携書。

#### 見出し語検索【パターン1】:

日本史、または世界史に関することばの最初の何文字か入力。

## 図から検索【パターン3】:

大きな図が表示されるまで見出しの選択、決定を繰り返す。

 ・大きな図が表示されているとき、ソフトアイコン【ウインドウ】をタッチする と解説のウインドウ(→ 49ページ)が表示されます。

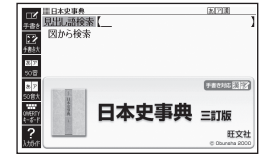

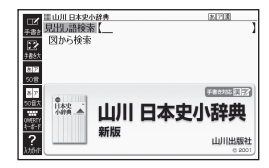

# 学習1 日本史用語集

新課程版日本史A・Bの全教科書に記載され ている歴史用語を収載し、頻度数とわかりや すく丁寧な解説文を付ける。解説文を読むこ とで、日本史の流れを自ずと理解できる。日 本史学習のための小事典としても便利。

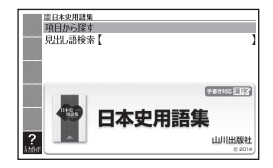

### 学習 1 世界史用語集

新課程版世界史Bの全教科書に記載されている歴史用語を収載し、頻度数と わかりやすく丁寧な解説文を付ける。解説文を読むことで、世界史の流れを 自ずと理解できる。世界史学習のための小事典としても便利。

## 学習 1 現代社会用語集

現代社会の全教科書の中から、現代社会学習に必要な用語を摘出し、それぞ れに頻度数とわかりやすく丁寧な解説文を付ける。現代社会学習のための小 事典としても適している。

### 学 習 1 政治·経済用語集

政治・経済の全教科書の中から、政治・経済学習に必要な用語を摘出し、そ れぞれに頻度数とわかりやすく丁寧な解説文を付ける。政治・経済学習のた めの小事典としても適している。

## 学習 1 地理用語集

地理A・地理Bの全教科書の中から、地理学習に必要な用語を摘出し、それ ぞれに頻度数とわかりやすく丁寧な解説文を付ける。地理学習のための小事 典としても適している。

## 学習 1 倫理用語集

倫理の全教科書の中から、倫理学習に必要な用語を摘出し、それぞれに頻度 数とわかりやすく丁寧な解説文を付ける。倫理学習のための小事典としても 適している。

項目から探す【パターン3】:

見出しを選択・決定する(説明が表示されるまで必要に応じて繰り返す)。

### 見出し語検索【パターン1】:

ことばの最初の何文字か入力。

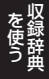

収録辞曲

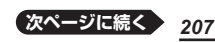

### ■図について <日本史用語集><世界史用 語集>

意味の画面に「図→<u>解</u>園」がある場合は、図 を表示させることができます。また、 「ジャンプ対応」がある場合は、図を表示さ せた後、図中の文字をタッチすると、その 文字の意味のウインドウが表示されます。

- ・図(解説)の画面を見る → 101ページ
- 図中で破線が付いていない文字は、タッチ しても意味は表示されません。
- ウインドウ(子画面)が表示されたとき → 49ページ

# 学習2 よくでる日本史B一問一答

日本史の学習に不可欠な重要用語を収録した、一問一答形式の問題集。歴史の展開や時 代のわく組を考慮して、それぞれの設問につ ながりをもたせるとともに、必要に応じて関 連する解説を加えている。

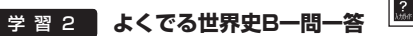

世界史の学習に不可欠な重要用語を収録した、一問一答形式の問題集。歴史 の流れや時代の枠組みを考慮して、それぞれの設問につながりをもたせると ともに、必要に応じて関連する解説を加えている。

答えを隠して問題を見る[パターン3]: 答えを表示して問題を見る[パターン3]:

見出しを選択・決定する(説明が表示されるまで必要に応じて繰り返す)。 •「答えを隠して問題を見る」で検索した説明画面では、問題文のみ表示されま す。問題文の下にある「□→」横の[解答へ]をタッチすると、問題・解答・解 説の画面に切り替わります。

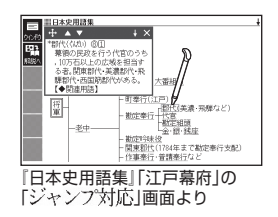

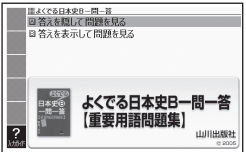

## 学習 2 一問一答 現代社会用語問題集

「現代社会」の各教科書を調査。重要事項を精 選した一問一答式の問題集。授業の予習・復 習、試験準備に有効。

### 学習 2 一問一答 倫理用語問題集

『倫理』の各教科書を調査。頻度の高い用語を 精選した一問一答式の問題集。効率よく学習 できる。センター試験対策としても有効。

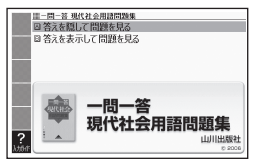

## 学 習 2 一問一答 政治·経済用語問題集

『政治・経済』の各教科書の用語を精選した一問一答形式の問題集。近年の問題も多数収載。センター試験対策用にも有効。

## 学習 2 一問一答 地理用語問題集

『地理A・B』の各教科書を調査。特に重要な用語を収録し、効率の良い学習 を可能にした。図版問題にも対応できるよう、地図で確認する問題もあり。

# 答えを隠して問題を見る【パターン3】:

答えを表示して問題を見る【パターン3】:

見出しを選択・決定する(説明が表示されるまで必要に応じて繰り返す)。

「答えを隠して問題を見る」で検索した説明画面では、問題文のみ表示されます。問題文の下にある「□□>」横の[解答へ]をタッチすると、問題・解答の画面に切り替わります。

## 学習 2 英語名演説・名せりふ集

ケネディ大統領やキング牧師は、実際の演説 の動画(引用部分のみ抜粋)を収録。そのほか の名演説、シェイクスピアの戯曲を始めとす る名せりふを集めた耳で聞く英語名文の 数々。

#### [監修]松村賢一

但し, 米オバマ大統領およびケネディ大統領 の演説は, 監修・訳 桑田健。

# 

## 名せりふ集【パターン3】:

見出しを選択・決定する(説明が表示されるまで必要に応じて繰り返す)。 ・音声を連続して再生します(「ネイティブの発音を聞く」→ 136ページ)。途

中で再生を止めたいときは、 戻る/リスト を押してください。

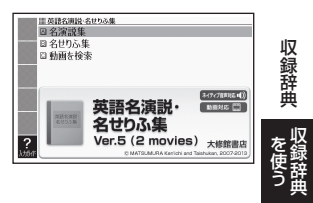

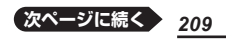

- •「名演説集」で画面上の () をタッチ、またはソフトアイコン (動画)をタッ チして () た反転させ (訳/決定)を押すと、動画の再生が始まります。
- 動画表示中の操作は、『ラジオ体操』と同じです。251ページに記載の機能/ 操作の表をご覧ください。

### 動画を検索:

演説を選び、 訳/決定を押す。

- 動画の再生が始まります。なお、オリジナル映像の状態により、一部の画像・ 音声に乱れや、演説が聞き取りにくい場合がありますので、あらかじめご了 承ください。
- 演説の日本語訳や解説は「名演説集」で確認することができます。

# 学習2 実践ロイヤル英文法

現代の生きた用例文中心のわかりやすい解説 によって、標準英語で表現する力が養える英 文法書です。英作文のために精選された暗記 用例文300は音声も収録。

#### ■始めかた

最初の画面で▲▼◀▶を押して検索方 法を選び、<u>訳/決定</u>を押す。

## 目次から探す【パターン3】:

文法事項から探す【パターン3】:

## 日本語表現から探す【パターン3】:

Helpful Hint一覧【パターン3】:

見出しを選択・決定する(説明が表示されるまで必要に応じて繰り返す)。

### 暗記用例文リスニング:

- ▲ ▼ を押して項目を選ぶ。
- 2. 訳/決定]を押した後、 ◀ ▶ でリスニング方法を選ぶ。
  - ・リピートOFF(最後のトラックまで再生した後、停止する)
  - ・1トラックリピート(停止させるまで選択したトラックを繰り返し再生する)
  - ・全トラックリピート(停止させるまですべてのトラックを繰り返し再生する)
- 3. ▲▼でトラックを選び、 訳/決定を押す。
  - ・再生中に 戻る/リスト を押すと、一時停止させることができます。
  - ・ 再生中に ◀ ▶ を押すと、トラックを切り替えることができます。
  - ・再生中、クイックパレット(ハードアイコン)は働きません(【戻る/リスト】 を除く)。
  - ・一時停止中に 戻る/リスト を押すと、リスト画面に戻ります。

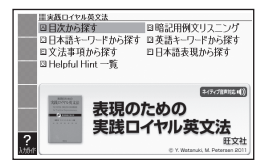

## 日本語キーワードから探す【パターン1】:

説明に含まれるであろうキーワードの最初の何文字か日本語で入力。

英語キーワードから探す【パターン1】: 説明に含まれるであろうキーワードの最初の何文字かアルファベットで入力。

## 学習2 ロイヤル英文法

「専門書のくわしさ」「学習参考書のわかりや すさ」「辞書の引きやすさ」の3要素がマッチ した英文法書の決定版です。

目次から探す[パターン3]: Q&Aから探す[パターン3]: 文法事項から探す[パターン3]: 日本語表現から探す[パターン3]: 会話慣用表現から探す[パターン3]: 参考欄から探す[パターン3]:

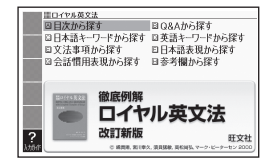

見出しを選択・決定する(説明が表示されるまで必要に応じて繰り返す)。

日本語キーワードから探す【パターン1】: 日本語のキーワードを何文字か入力。

英語キーワードから探す【パターン1】: 英語のキーワードを何文字か入力。

## 学習 2 ゼロから始める英文法

現役の中学生・高校生から大人のやり直し英 文法書として、幅広い層に評判を得ているロ ングセラーの改訂版。平易な文章でわかりや すく解説しています。さらにドリル版で学習 のおさらいができます。

■始めかた

最初の画面で項目を選び、 訳/決定]を押す。

高校レベル【パターン3】:

中学レベル【パターン3】:

見出しを選択・決定する(説明が表示されるまで必要に応じて繰り返す)。

### ドリル500:

項目を選び、 訳/決定 を押す。

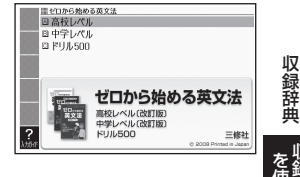

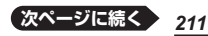

## (テストする):

表示される問題を解き、その解答が正しいか確認しながら進めます。

- 1. 出題方法を選び、 訳/決定 を押す。
- 2. 出題の種類を選び、 [訳/決定]を押す。
- 3. 問題を選び、 訳/決定 を押す。
  - 問題が表示されます。解答を考えてください。
- 4. 訳/決定を押す。
  - ・解答が表示されます。答え合わせしてく ださい。
- 正解なら画面下部の〇、不正解なら×を タッチする。
  - ・ 学習情報(正解・不正解)に登録され、次の問題に進みます。
  - 最後の問題が終わると手順3のリスト画面に戻ります。

## (問題を見る):

- 1. 出題の種類を選び、 訳/決定 を押す。
- 2. 問題を選び、 訳/決定 を押す。
- 3. 問題の番号を選び、 訳/決定を押す。
  - ・ 訳/決定 を押すごとに、正解とポイントの表示・非表示が切り替わります。

(付録):項目を選び、 訳/決定を押す。

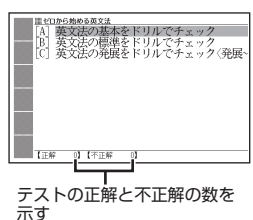

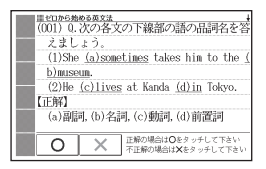

# 学習3 百人一首

「かるた読み上げ」では(社)全日本かるた協会 の協力のもと、芹野惠子 専任読手による読 み上げ機能を搭載。ランダム再生による練習 が可能です。

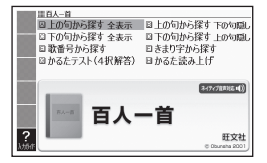

#### 上の句から探す 全表示: 下の句から探す 全表示:

# (見出し語検索)【パターン1】:

上の句(または下の句)の読みの最初の何文字か入力。見出しとして句全体 が表示される。

● 画面の表示のしかたをブックスタイル表示(縦配置)に切り替えることができます。→ 46、47ページ

## 上の句から探す 下の句隠し:

### 下の句から探す 上の句隠し:

### (見出し語検索)【パターン1】:

上の句(または下の句)の読みの最初の何文字か入力。見出しとして上の句 (または下の句)だけが表示される。

• 訳/決定]を押すごとに、隠れている部分の表示・非表示が切り替わります。

### 歌番号から探す【パターン3】:

見出しを選択・決定する(説明が表示されるまで必要に応じて繰り返す)。

### きまり字から探す【パターン3】:

上の句の最初のきまり字から調べる。見出しを選択・決定する(説明が表示されるまで必要に応じて繰り返す)。

### かるたテスト(4択解答):

上の句に続く下の句を選ぶ4択問題。

- 1. 訳/決定を押すと、最初に上の句が表示される。

### 2. 続く下の句の番号のカードをタッチすると、結果が〇×で表示される。

- 3. [訳/決定]を押すと、次の問題に進む。
  - ・
     画面下部に表示される説明に従って操作します。
  - ・10問終わると、結果が表示されます。
  - ・中断したいときは、 戻る/リスト を押します。

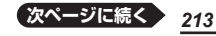

収録辞曲

### かるた読み上げ:

競技かるたのように、下の句に続けて次の上の句を読み上げる。

- 1. 訳/決定を押すと、最初に百人一首以外の歌(序歌)が読み上げられる。
- 2. (訳/決定)を押すと、下の句に続けて次の上の句を読み上げる。
  - ・画面下部に表示される説明に従って操作します。
  - ・100首終わると、終了します。
  - ・中断したいときは、 戻る/リストを押し、「終了する」を選び、 訳/決定)を 押します。

### 学習3 国語名作集(古文·現代文)

古文名作集(ルビあり)

『徒然草』『枕草子』『源氏物語』『奥の細道』など から19編を、中学校・高等学校での学習範 囲をめやすに収録しました。すべての漢字に ルビを振り、読みやすいように配慮しました。 美しい日本語の朗読・暗唱の手本に適してい ます。

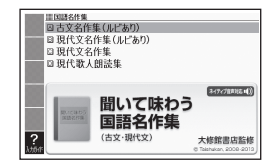

#### ・現代文名作集(ルビあり) 小説

中学校の教科書の定番教材である「少年の日の思い出」『走れメロス』『故郷』の 3作品を全文収録しました。読みにくい漢字にはルビを振りました。音で聴 くことによって、より臨場感にあふれた名作の世界を楽しむことができます。

#### 現代文名作集(ルビあり) 詩

中学校・高等学校の教科書でよく取りあげられる、宮沢賢治・島崎藤村・中原 中也の詩5作品を全文収録しました。読みにくい漢字にはルビを振りました。 美しい詩の響きを楽しんだり、朗読の手本としたりするのに適しています。

#### •現代文名作集 小説

高等学校の教科書の定番教材である『羅生門』『山月記』『舞姫』など、近代文学 6作品を全文収録しました。目で読むのとは違った感覚で名作の響きを楽し むことができます。

#### •現代文名作集 詩

高村光太郎・中原中也などの、人口に膾炙した7作品を全文収録しました。 美しい日本語の響きやリズムを味わうことができます。

#### 現代歌人朗読集

与謝野晶子(13首)・斎藤茂吉(9首)・北原白秋(9首)三人の、本人による 朗読を収録しました。文学史にも名を残す三人の味わいのある朗読で、合計 31首の短歌を楽しむことができます。
【パターン3】:

画面上の項目の中から、見出しを選択・決定する(説明が表示されるまで 必要に応じて繰り返す)。

- ・ 画面の表示のしかたをブックスタイル表示(縦配置)に切り替えることができ
   ます。
   → 46、47ページ
- ・音声を連続して再生します(「ネイティブの発音を聞く」→ 136ページ)。途中で再生を止めたいときは、 戻る/リストを押してください。
- ルビ(振り仮名)の表示・非表示を切り替えることはできません。
- 「現代文名作集」の小説は、複数の項目に分かれています。各項目の内容を読んだら、
   (戻る/リスト)を押して項目表示に戻し、次の項目を選択・決定して次の項目内容を表示させてください。

# 学習3 国語名作集(漢文)

中学校・高等学校の国語教科書でよく取りあ げられる作品のうち故事成語・詩文・思想・ 史話の各分野、計55点を収録。美しい日本 語の朗読でそのリズムを楽しみつつ、現代語 訳・鑑賞(解説)付きで深く作品を味わうこと ができます。

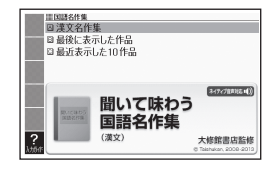

# 漢文名作集【パターン3】: 最後に表示した作品【パターン3】: 最近表示した10作品【パターン3】:

見出しを選択・決定する(説明が表示されるまで必要に応じて繰り返す)。

- ・ 画面の表示のしかたをブックスタイル表示(縦配置)に切り替えることができます。
   → 46、47ページ
   \_\_\_

# ■他の表示に切り替える

内容が表示されているとき、ソフトアイコン【書き下しへ】【本文へ】【白文 へ】をタッチすると、それぞれタッチした内容の画面に切り替わります。

- •「本文」画面では、読み仮名や返り点なども表示されます。
- •「書き下し」画面では、ソフトアイコン【本文/白文へ】が表示されます。タッ チすると、「書き下し」に切り替える前の画面に戻ります。

# ■注釈を見る

「本文」画面で漢字の右上に「(1)」などカッコでくくられた数字が表示されているとき、数字をタッチすると、注釈が表示されます。

# ■現代語訳・鑑賞を見る

「書き下し」画面で最後に「ロン【現代語訳】」や「ロン【鑑賞】」があるとき、「ロン」 が指す文字をタッチすると、タッチした内容が表示されます。

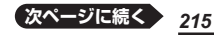

収録辞典

■ご注意

- ・ 音声を連続して再生します(「ネイティブの発音を聞く」→136ページ)。途 中で再生を止めたいときは、 戻る/リストを押してください。
- 「本文」と「白文」画面では、文字の大きさを変えることはできません。なお、 「書き下し」画面では、16・24・48ドットで文字の大きさを変えることが できます(**→ 51**ページ)。
- 「本文」と「白文」画面でジャンプする場合、句読点・返り点を除いた漢字のみ で検索されます(→ 94ページ)。
- ルビ(振り仮名)の表示・非表示を切り替えることはできません。

# 学習 3 通近現代文学/古典文学/名歌名句

### • 近現代文学事典

「森鷗外|「芥川嘗|などの近現代文学の重要な 作品・用語を詳しく解説しています。

## • 古語林 古典文学事典/名歌名句事典

「源氏物語|「小野小町」など古典に現れる作品 名・人名や、文芸用語・文法用語を解説した 事典です。

有名な和歌・歌謡・俳句・川柳・狂歌に訳を ほどこし、解説した事典です。百人一首を全 て収録しています。

### ■始めかた

コンテンツを選び、 訳/決定を押す。

# 見出し語検索【パターン1】:

ことばの最初の何文字か入力。

# 分類から探す【パターン3】:

見出しを選択・決定する(説明が表示され るまで必要に応じて繰り返す)。

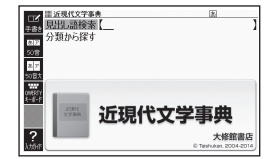

| 1 近期        | 1代文学/古典文学/名歌名句                      |  |
|-------------|-------------------------------------|--|
| 近现代<br>文学事件 | 四周14<br>花典王学年861<br>名意名的 <b>委</b> 員 |  |
| 近现代文学本典     | 534 5827<br>\$8/6825488             |  |
| _           |                                     |  |

# 学習3 旺文社 生物事典

新たに300語以上を加え、全面改訂しました。教科書と入試問題を中心に、日常学習から入試まで約7200項目を精選。高校生から一般社会人まで使えるわかりやすく便利な小事典です。

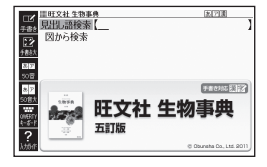

### 学習3 肝文社物理事典

教科書を中心に、日常学習に必要な約5,200項目を収録。難しい語句は避け、 コンパクトに解説しています。物理に関連する、医学、工学、化学、生命科 学、宇宙分野などからも用語を積極的に採用し、物理学者や物理関連の学者・ 研究者もできるだけ多く掲載しています。

# 学習3 旺文社化学事典

教科書や入試問題を精査して、日常学習と受験対策に十分な約7,000項目を 収録。高校化学の疑問点がこの一冊で解決できるように、わかりやすい説明 と正確な表現に心掛けています。用語、物質名の選択にあたっては、入試で 増加傾向にある生命・生活などの周辺分野の対策として、生化学、医学、物 理学、食品学などからも厳選しています。

見出し語検索【パターン1】:

ことばの最初の何文字か入力。

# 図から検索【パターン3】:

大きな図が表示されるまで見出しの選択、決定を繰り返す。

 ・大きな図が表示されているとき、ソフトアイコン【ウインドウ】をタッチする と解説のウインドウ(→ 49ページ)が表示されます。

### 学習3 地学用語集

教科書・過去問を徹底分析し、必出620用語 を収録しました。重要度を三段階で表示して いるので、大事な用語が一目で分かります。 用語に関連したコラムを読めば、知識をさら に拡大できます。

見出し語検索【パターン1】:

ことばの最初の何文字か入力。

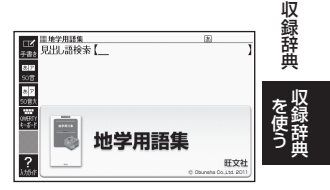

# 学習3 現代社会テーマ集

毎出度の高いテーマを64に絞り、効率よく 学習できる工夫をしました。64のテーマは すべて頻出・重要ですが、さらに旺文社の入 試データに基づいた3段階のグレードをつけ てあります。

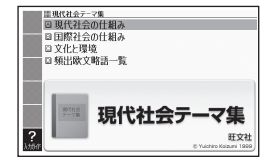

【パターン3】:

画面上の項目の中から、見出しを選択・決 定する (説明が表示されるまで必要に応じ て繰り返す)。

# 学習4 高校数学解法事典

高校数学の全分野から典型的な良問約 3,400問を収録した、解法定石の集大成版 です。

各問題には典型的な解答の他に、随所に別解、 研究、参考、注意をつけており、多角的な幅 広い知識が身につきます。

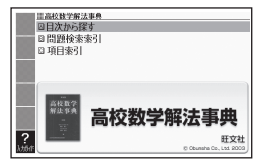

### 【パターン3】:

画面上の項目の中から、見出しを選択・決定する (説明が表示されるまで 必要に応じて繰り返す)。

- ・問題文の下にある「□」〉」横の「解答へ」をタッチすると、問題・解答・解説の画面 に切り替わります。
- 図として表示されている部分の文字の大きさや表示のしかたの変更、ジャンプや音声を聞くための単語の選択などはできません。

# 学習4 数学公式集

数Ⅰ・Α/Ⅱ・Βはセンター試験必出の重要 公式180を、Ⅲ・Cは理系受験用の公式129 を収録。

# 学習4 物理公式集

物理 I Bにおける最も重要な公式72を抽出、 それらを語呂合わせなどでわかりやすく暗記 できるようにまとめた公式集です。実際の入 試で出題される頻度や公式自体の難易度をラ ンク別に分類。関連公式なども広く紹介して います。

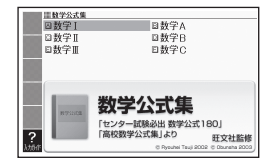

## 【パターン3】:

画面上の項目の中から、見出しを選択・決定する (説明が表示されるまで 必要に応じて繰り返す)。

解説を見たい公式の解説をタッチする。

# 学習4 辞書式配列化学反応式

有機化合物、無機化合物に分けて約260の物 質の化学式を配列し、さらに反応物質ごとに、 関連する約1,170の化学反応式を収録。大 学入試対策に役立つ小事典です。

日本語検索【パターン1】: アルファベット検索【パターン1】: ことばの最初の何文字か入力。

# 官能基で探す【パターン3】:

見出しを選択・決定する(説明が表示されるまで必要に応じて繰り返す)。

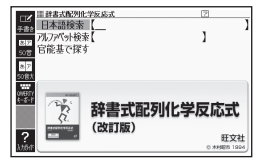

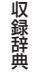

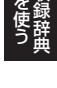

# 学習 4 英単語/英熟語ターゲット

### • 英単語ターゲット1900

入試によく出る英単語を「出る順」に収録した英単語集です。改訂にあたり、 大学入試データベースを再度分析して全面的な見直しを行いました。セン ター試験から国公立2次試験・難関私大レベルをカバーできます。

### 英単語ターゲット1900 5訂版 実戦問題集

『英単語ターゲット1900 [5訂版]』に完全対応した問題集です。単語集収録 の1900語をまんべんなく学習できるよう構成されています。

### • 英熟語ターゲット1000

入試によく出る英熟語を「出る順」に掲載したベストセラー英熟語集。入試問 題データを新たに分析しなおし、「出る順」分析の精度がさらに向上しました。

### ・英熟語ターゲット1000 3訂版 BRUSH-UP TEST

「英熟語ターゲット1000」対応のチェック用問題集です。熟語の定着のため の学習に大変効果的です。

### ■始めかた

最初の画面で▲▼を押して項目を選択し、 訳/決定 を押す。

- で学習するモードを選択する。
- 各モードでの操作について、ガイダンス表示も参照してください。ガイダン スは、ソフトアイコン【入力ガイド】をタッチすると表示されます。

-モード

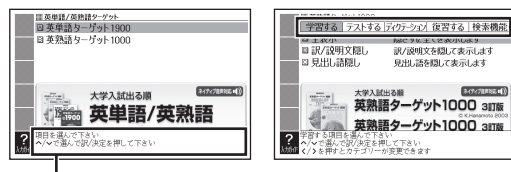

# ガイダンス

「学習する」、「テストする」、「復習する」の操作は、『漢検でる順問題集』と 同じです。 → 224ページ

なお、『漢検でる順問題集』とは以下が異なります。

- ・ 画面に (④))が表示されているときは、トゥルーボイス方式(ネイティブ音声)の発音を聞くことができます。→ 136ページ
- 「配当漢字表」はありません。
- 『英単語ターゲット1900』の「テストする」には、「全ての問題から単元ごと 出題」と「全ての問題から番号ごと出題」はなく、「全ての問題から出題」があ ります。
- 『英単語ターゲット1900』の「テストする」では、手順2の操作をもう一度繰り返して問題を表示させてください。
- リスニング、ディクテーションがあります。リスニング、ディクテーションの操作は次のとおりです。

# リスニング(『英単語ターゲット1900』のみ):

- 1. ▲ ▼ でリスニングの種類を選び、 訳/決定 を押す。
- 2. ▲ ▼ でセクションを選び、 (訳/決定)を押す。
- 3. ◀ ▶ でリスニング方法を選ぶ。
  - ・リピートOFF(リストにある項目の内容を最後まで再生した後、停止する)
  - ・リピートON(停止させるまでリストにある項目の内容を繰り返し再生する)
- 4. ▲ ▼ でトラックを選び、 訳/決定 を押す。
  - 再生中に 戻る/リストを押すと、一時停止させることができます。一時停止中に 戻る/リストを押すと、リスト画面に戻ります。
  - ・ 再生中に ◀ ▶ を押すと、トラックを切り替えることができます。
  - ・再生中、クイックパレット(ハードアイコン)は働きません(【戻る/リスト】 を除く)。

ディクテーション:

ディクテーションは、読み上げられた英語の文章を書き取ることです。

- ▲ ▼ でディクテーション方法を選び、 訳/決定を押す。
- 2. ▲ ▼ で出題方法を選び、 訳/決定 を 押す。
  - 「チェックをつけた語から出題」を選ん で(駅/決定)を押した場合、ディクテー ションが始まります。ガイダンスに従っ てディクテーションしてください。

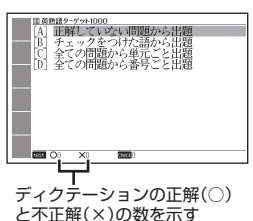

- 3. ▲▼で問題を選び、 訳/決定 を押す。
  - ガイダンスに従ってディクテーションしてください。
    - アルファベットを入力するときは、キーボードで入力後 訳/決定 を押す、またはソフトアイコン【入力】をタッチし画面のマスに手書き入力・
       【認識】をタッチした後 訳/決定)を押します。

### 検索機能:

<英単語ターゲット1900>

(見出し語検索)【パターン1】: 英単語の最初の何文字か入力。 (発音記号とその音の具体例):発音記号を選び、<u>駅/決定</u>を押す。 (コラム):コラムを選び、<u>駅/決定</u>を押す。

# <英熟語ターゲット1000>

(熟語検索)【パターン2】:英単語または熟語を入力後、 訳/決定を押す。

 2つ以上の単語を使って検索する場合は、単語間に「&」を入力してください (スペースは入力できません)。

(会話表現集):会話例を調べたい場面を選び、 訳/決定を押す。

収録辞典

# 学習 4 COCET2600

理工系の学生を対象とした基本語彙集。学生が専攻分野に関する記事や論文 を読み書きする時に必要となる基本的な語彙を集め、学習に有効な順序で並 べてある。専門用語だけでなく、基礎的な語彙も収録している。

### ■始めかた

- ● で学習するモードを選択する。
- 各モードでの操作について、ガイダンス表示も参照してください。ガイダンスは、ソフトアイコン【入力ガイド】をタッチすると表示されます。

「学習する」、「テストする」、「復習する」 の操作は、『漢検でる順問題集』と同じで す。→224ページ

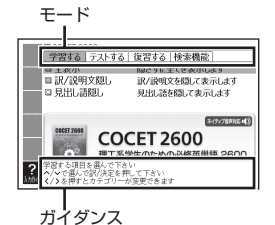

なお、『漢検でる順問題集』とは以下が異な ります。

- •「配当漢字表」はありません。
- テストは複数あります。「テストする」では、最初に▲▼でテストを選んでから「訳/決定」を押してください。

検索機能:

(見出し語検索)【パターン1】:英語の最初の何文字か入力。

# 学習5 日本史/世界史年代暗記ターゲット

部構成。

年代暗記が「語呂合わせ」で効率よく学習できます。

### 学 習 5 古文単語·熟語ターゲット270

短時間に、効率よく覚えることを徹底追究した、センター試験対策の古文単 語·熟語集。

1つの単語には、1つの本質的な意味、入試によくでる意味だけを掲載。(そ のまま覚えた方がよい熟語も多く収録されています。)

# 学習5 漢字ターゲット1700

ていることから、より効率よく学習ができます。漢字を苦手とする高校生、 大学受験生にはピッタリの一冊。

### ■始めかた

<日本史/世界史年代暗記ターゲット> 最初の画面で ▲▼を押して項目を選択 し、 訳/決定を押す。 ■ ● で学習するモードを選択する。

# <古文単語·熟語ターゲット270> <漢字ターゲット1700>

■ ●で学習するモードを選択する。

 各モードでの操作について、ガイダンス表 示も参照してください。ガイダンスは、ソ フトアイコン【入力ガイド】 をタッチすると 表示されます。

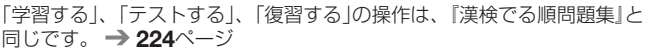

なお、『漢検でる順問題集』とは以下が異なります。

- 『日本史/世界史年代暗記ターゲット』の画面に が表示されていると きは、トゥルーボイス方式(ネイティブ音声)の発音を聞くことができま す。→ 136ページ
- 「配当漢字表」はありません。
- 『古文単語·熟語ターゲット270』・『漢字ターゲット1700』のテストは 複数あります。「テストする」では、最初に ▲ ▼ でテストを選んでから [訳/決定]を押してください。

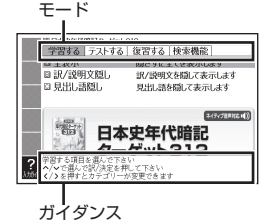

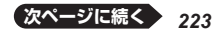

収録辞典

検索機能: <日本史年代暗記ターゲット312> <世界史年代暗記ターゲット315> (年代順に見る):項目を選び、[訳/決定]を押す。

<古文単語·熟語ターゲット270>

(見出し語検索)【パターン1】:古語の最初の何文字か入力。

(難読語句一覧):難読語句が表示されます。

(月の異名一覧):月の異名が表示されます。

<漢字ターゲット1700>

(見出し語検索)【パターン1】:ことばの最初の何文字か入力。

# 学習5 漢検でる順問題集

過去約10年間の漢字検定で出題された漢字を分析して「でる順」で問題を収 録。新傾向問題と本番形式の予想問題3回分も収録されています。「意味」や 「注意」などのワンポイント解説でしっかり理解しましょう!

•「漢検」「漢字検定」は公益財団法人日本漢字能力検定協会の登録商標です。

### ■始めかた

最初の画面で級を選択し、 訳/決定を押す。

▲ ● で学習するモードを選択する。

 各モードでの操作について、ガイダンス表示も参照してください。ガイダン スは、ソフトアイコン【入力ガイド】をタッチすると表示されます。

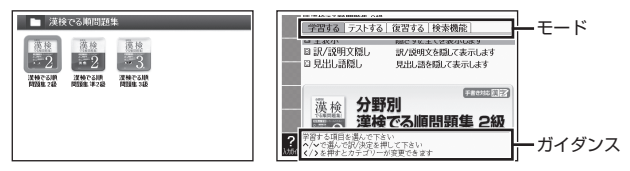

### 学習する:

- 1. ▲ ▼ で学習方法を選び、 [訳/決定]を押す。
- 2. ▲ ▼ で問題の種類を選び、 訳/決定 を押す。
- 3. ▲ ▼ で問題を選び、 訳/決定 を押す。
  - ・ 手順1で「訳/説明文隠し」、「見出し語隠し」を選択した場合、 <u>駅/決定</u>) を押すごとに、隠れている部分の表示・非表示が切り替わります。
  - 「配当漢字表」をタッチすると、「検索機能」にある「配当漢字表」(級ごとに 特に覚えておきたい漢字をまとめた一覧)の説明画面にジャンプします。
     問題の画面に戻るには、(戻る/リスト)を2回押します。
  - ・ 次の項目に進むには ▶ を、前の項目に戻るには ◀ を押します。

- 覚えておきたい項目があるときは、
   シフト)を押してから
   (シフト)を押してから
   (シフト)を押してから
   (シフト)を押してから
   (シフト)を押してから
   (シフト)を押してから
   (シフト)を押してから
   (シフト)を押してから
   (シフト)を押してから
   (シフト)を押してから
   (シフト)を押してから
   (シフト)を押してから
   (シフト)を押してから
   (シフト)を押してから
   (シフト)を押してから
   (シフト)を押してから
   (シフト)を押してから
   (シフト)を押してから
   (シフト)を押してから
   (シフト)を押してから
   (シフト)を押してから
   (シフト)を押してから
   (シフト)を押してから
   (シスト)を押してから
   (シスト)を押してから
   (シスト)を押してから
   (シスト)を押してから
   (シスト)を押してから
   (シスト)を押してから
   (シスト)を押してから
   (シスト)を押してから
   (シスト)を押してから
   (シスト)を押してから
   (シスト)を押してから
   (シスト)を押してから
   (シスト)を押してから
   (シスト)を押してから
   (シスト)を押してから
   (シスト)を押してから
   (シスト)を押してから
   (シスト)を押してから
   (シスト)を押してから
   (シスト)を押してから
   (シスト)を押してから
   (シスト)を押してから
   (シスト)を押してから
   (シスト)を押してから
   (シスト)を押してから
   (シスト)を押してから
   (シスト)を押してから
   (シスト)を押してから
   (シスト)を押してから
   (シスト)を行いてから
   (シスト)を行いてから
   (シスト)を行いてから
   (シスト)を行いてから
   (シスト)を行いてから
   (シスト)を行いてから
   (シスト)を行いてから
   (シスト)を行いてから
   (シスト)を行いてから
   (シスト)を行いてから
   (シスト)を行いてから
   (シスト)を行いてから
   (シスト)を行いてから
   (シスト)を行いてから
   (シスト)を行いてから
   (シスト)を行いてから
   (シスト)を行いてから
   (シスト)を行いてから
   (シスト)を行いてから
   (シスト)を行いてから
   (シスト)を行いてから
   (シスト)を行いてから
   (シスト)を行いてから
   (シスト)を行いてから
   (シスト)を行いてから
   (シスト)を行いてから
   (シスト)を行いてから
   (シスト)を行いてから
   (シ
- ・学習情報を削除することができます。手順3のリスト表示中に 藤)を押し、「学習情報削除」画面で削除したい内容を選択、実行してください。

# テストする:

- 1. 訳/決定)を押す。
- 2. ▲ ▼ で出題方法を選び、 訳/決定 を 押す。
  - 「チェックをつけた語から出題」を選んで (訳/決定)を押した場合、テストが始ま ります。画面下部に表示されるガイダン スに従ってテストしてください。解答の 入力については、手順3の補足説明をご 覧ください。

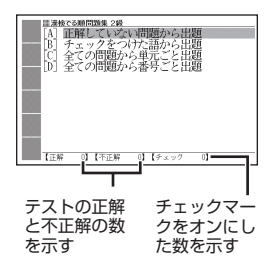

- 3. ▲ ▼ で問題を選び、 訳/決定 を押す。
  - ・
     画面下部に表示されるガイダンスに従ってテストしてください。
  - ・解答は画面下部の選択肢から解答をタッチ、または解答のキーを押して 入力します。
  - ひらがななどを入力するときは、キーボードで入力後(訳/決定)を押す、 またはソフトアイコン【入力】をタッチし画面のマスに手書き入力・【認識】 をタッチした後(訳/決定)を押します。
  - ・手書き入力のマスで問題が隠れて見えない場合は、▲▼で表示内容を 動かすことができます。
  - 複数の解答を入力する問題のときは、解答欄のカーソルを で移動し、それぞれの解答を入力します。どちらかの解答が間違っている、または解答を入力しないで 訳/決定 を押すと、不正解になります。

### 復習する:

- 1. ▲ ▼ で復習方法を選び、 訳/決定 を押す。
- 2. ▲ ▼ で表示方法を選び、 [訳/決定]を押す。
- 3. ▲ ▼ で問題を選び、 訳/決定 を押す。
  - ・復習のしかたは、「学習する」と同じです。

### 検索機能:

# (見出し語検索)【パターン1】:

見出し語の最初の何文字か入力。

# (配当漢字表)【パターン3】:

(付録)【パターン3】:

見出しを選択・決定する(説明が表示されるまで必要に応じて繰り返す)。

収録辞典

# 学習5 英検3級予想問題ドリル

新しい英検に対応した本番形式の問題を1日1セットずつ解くことで、7日間 で合格への実力が完成できるように構成されている。前半は筆記試験のみ、 後半は本番と同じく筆記試験とリスニングテスト。1日ごとに学習テーマに そったまとめのページを掲載。

### ■始めかた

- 1. 最初の画面で▲▼▲▶を押して日 を選び、 訳/決定を押す。
- 2. ▲ ▼ を押して項目を選び、 訳/決定 を押す。

# 今日のポイント【パターン3】:

見出しを選択・決定する(説明が表示される まで必要に応じて繰り返す)。

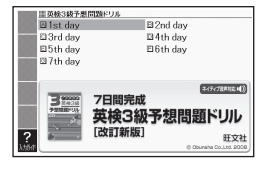

### テストする:

解答方法は、テストにより異なります。次の各テストの説明をご覧ください。 各テストの最後の問題を解いた後は、成績の画面になります。成績の画面 で<sup>2</sup><u>vv</u> を押し、各問の「解説」を選び、 訳/決定 を押すと、問題文の画面 に切り替わります。 ▲ ▶ で「解説」や「英文と訳」を見ることができます。

- 1. ▲ ▼を押して問題を選び、 訳/決定 を押す。
- 2. テストの説明を画面で確認したら、 訳/決定]を押し問題を開始する。

### (筆記試験):

- 1. 問題文を読んだ後、画面下部の選択肢から解答をタッチする。
  - ・〇×が表示され、画面下部に正解が表示されます。

長文問題の場合:

- 問題文を読んだ後、ソフトアイコン【選択肢表示】をタッチし、問題と 選択肢のウインドウを表示します。
  - ・1つの長文に対して、複数の問題があります。
  - ・問題の続きを見るには、画面をタッチしたまま上下になぞります。
  - ・ウインドウ(子画面)が表示されたとき --> 49ページ
- 2. ウインドウの選択肢から解答をタッチ、または解答のキーを押す。
  - ・【次の問題へ】をタッチ、または 訳/決定]を押すと、次の問題に進みます。

(リスニングテスト):

- 2. 画面下部の選択肢から解答をタッチする。
  - ・○×が表示され、画面下部に正解が表示されます。
  - ・ 「訳 / 決定」を押すと、次の問題に進みます。

### 解説を見る:

- 1. ▲▼を押して解説を見たい項目を選び、 訳/決定を押す。
- [問題文 | 解説 | 英文と訳」の画面が表示されるまで、選択と決定を繰り返す。
  - 「問題文 | 解説 | 英文と訳」の画面で、
     を押すと、「解説」や「英文と 訳」の画面に切り替わります。

英検全問題想

关接津2级 天极3级

# 学習 5 🚺 英検全問題集

英検の各級で実際に出題された問題を6回分 収録した過去問題集です。2013年度第1 回・第2回,2012年度第1回・第2回・第3 回,2011年度第3回の問題を掲載していま す。効果的に学習できるよう、解答には問題 文の全訳と詳しい解説が掲載されています。

# ■始めかた

- 1. 最初の画面で級を選び、 訳/決定 を押す。
- ▲▼を押して学習の種類を選び、 (1)
   (2)
   (2)
   (2)
   (2)
   (2)
   (2)
   (2)
   (2)
   (2)
   (2)
   (2)
   (2)
   (2)
   (2)
   (2)
   (2)
   (2)
   (2)
   (2)
   (2)
   (2)
   (2)
   (2)
   (2)
   (2)
   (2)
   (2)
   (2)
   (2)
   (2)
   (2)
   (2)
   (2)
   (2)
   (2)
   (2)
   (2)
   (2)
   (2)
   (2)
   (2)
   (2)
   (2)
   (2)
   (2)
   (2)
   (2)
   (2)
   (2)
   (2)
   (2)
   (2)
   (2)
   (2)
   (2)
   (2)
   (2)
   (2)
   (2)
   (2)
   (2)
   (2)
   (2)
   (2)
   (2)
   (2)
   (2)
   (2)
   (2)
   (2)
   (2)
   (2)
   (2)
   (2)
   (2)
   (2)
   (2)
   (2)
   (2)
   (2)
   (2)
   (2)
   (2)
   (2)
   (2)
   (2)
   (2)
   (2)
   (2)
   (2)
   (2)
   (2)
   (2)
   (2)
   (2)
   (2)
   (2)
   (2)
   (2)
   (2)
   (2)
   (2)
   (2)
   (2)
   (2)

### テストする:

解答方法は、テストにより異なります。次 の各テストの説明をご覧ください。

各テストの最後の問題を解いた後は、成績の画面になります。成績の画面で で で で を押し、各問の「解説」を選び、 (訳/決定)を押すと、「問題文 | 解 説 | 英文と訳」の画面に切り替わります。 ● で「解説」や「英文と訳」を 見ることができます。

- 1. ▲ ▼ で検定を選び、 訳/決定 を押す。
- 2. ▲ ▼ で問題の種類を選び、 訳/決定 を押す。

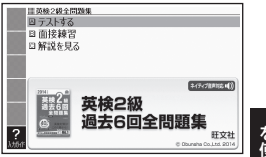

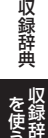

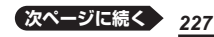

3. テストの説明を画面で確認したら、 訳/決定 を押し問題を開始する。 (筆記試験):

- 1. 問題文を読んだ後、画面下部の選択肢から解答をタッチする。
  - ・○×が表示され、画面下部に正解が表示されます。
  - 訳/決定を押すと、次の問題に進みます。

「長文の内容一致選択問題」「長文の語句空所補充問題」の場合:

- 問題文を読んだ後、ソフトアイコン【選択肢表示】をタッチし、問題と 選択肢のウインドウを表示します。
  - ・1つの長文に対して、複数の問題があります。
  - ・問題の続きを見るには、画面をタッチしたまま上下になぞります。
  - ・ウインドウ(子画面)が表示されたとき --> 49ページ
- 2. ウインドウの選択肢から解答をタッチ、または解答のキーを押す。
  - ・【次の問題へ】をタッチ、または [訳/決定]を押すと、次の問題に進みます。

# (リスニングテスト):

- 2. 画面下部の選択肢から解答をタッチする。
  - ・○×が表示され、画面下部に正解が表示されます。
  - 訳/決定を押すと、次の問題に進みます。

### 面接練習:

- 1. ▲▼で問題を選び、 訳/決定 を押す。
- 2. 面接練習の説明を画面で確認したら、 訳/決定を押し問題を開始する。
  - ・質問が再生されますので、内容を聞いて解答してください。
  - ・ 再生中は 音声 の背景が緑色 (選択状態)になります。白くなってから
     「訳 / 決定」を押すと、次の質問が再生されます。
  - ・最後の質問の後、(訳/決定)を押すと、成績の画面になります。成績の画面の操作は、「テストする」と同じです。→ 227ページ

### 解説を見る:

- 1. ▲ ▼ を押して解説を見たい項目を選び、 訳/決定 を押す。
- 「問題文 | 解説 | 英文と訳」の画面が表示されるまで、選択と決定を繰り返す。
  - 「問題文 | 解説 | 英文と訳」の画面で、
     を押すと、「解説」や「英文と 訳」の画面に切り替わります。

# 学習5 🚵 英検 でる順パス単

最新の英検問題の分析に基づき、よく出題される語を「でる順」に掲載しているので、英検に向けて効率的に単語・熟語を覚えることができます。学習成果を確認できるテストや四 択問題も付いています。

# Ker CARJ(CAP

英検2級

でる順パス単

肝文計

■英株2級でる肺バス単 日単語編 □ 33、読編

 会話表現編
 ジェックテスト

日四択問題

?

### ■始めかた

最初の画面で級を選び、 訳/決定を押す。

# 【パターン3】:

画面上の項目の中から、見出しを選択・決 定する (説明が表示されるまで必要に応じ て繰り返す)。

 テストや問題では、問題文の下にある「二〉」 横の【解答】や【参照】をタッチすると、解答 や説明の画面に切り替わります。

# 学習 5 🛛 🖾 英語リスニング・トレーニング

2006年度から大学入試センター試験で実施 される英語のリスニング・テストのための音 声付きトレーニング問題集。聞き取りのポイ ントと正答へのプロセスを的確に示した解説 により、長文聞き取りを含む多様なタイプの 問題に対応できる実力が身につく。

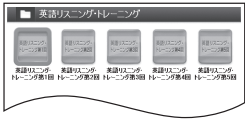

画面の文字や単語をタッチして素早く別の辞典にジャンプして調べる (→ 96ページ) ことはできません。

### ■始めかた

- 1. 最初の画面でテストしたい回を選び、 訳/決定を押す。
- ▲▼を押して目次から問題を選び、 (限/決定)を押す。
- 3. 次へを選び、 訳/決定を押す。
  - ・問題の画面になります。
- 4. 最初の画面(目次画面)に戻るには、 <u>
  戻る</u>や<u>
  目次</u>を選び、<u>
  訳/決定</u>を押す。
  - ・ 模擬試験として進める場合は、音声を2回聞いてから解答し、次の問題を 解いていきます。すべての問題を解くと採点結果の画面が表示されます。
  - リスニングの音声は、トゥルーボイス方式で発音(ネイティブ音声)されます。

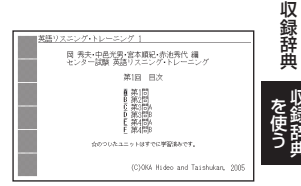

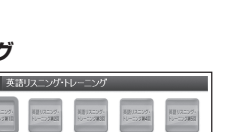

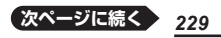

# ■テストする

- 問題の画面で (音声)が選ばれているとき
   (音声)に、(訳/決定)を押すと、問題 が発音される。
- ▲▼を押して答えを選び、 訳/決定 を押す。
- 3. [訳/決定]を押し、解答を表示させる。
- 4. ▼を押し、 ▲ ▶ で次に行う操作を選び、 訳/決定を押す。
  - · 音声
     :問題が発音される。
  - 英文と訳
     :スクリプト(問題の英文)と日本語訳が表示される。
  - 解説: 解説が表示される。
  - ・ 次へ:次の問題にうつる。
  - 「戻る」:前の画面に戻る。

  - 問題を解いている途中で辞典/モードキーを押して他の辞典に切り替えた
     後、同じ回を選んだ場合は、切り替える前の画面になります(しおり情報)。

### ■学習情報(学習済みマーク「☆」)について

各回の問(第1~4問)の最後の問題を解いた後、<u>終了</u>を選び、<u>駅/決定</u> を押すと、目次画面に戻ります。このとき、解いた問題に学習済みマーク 「☆」が付きます。

### ■採点結果の画面を見る

各回(第1~5回)の最後の問題を解いた後、<u>
れた後</u>を選び、<u>
(駅/決定</u>)を押 すと、採点結果が表示されます。採点結果画面で「問」を選び、 (駅/決定) を押すと、解答画面に戻り、英文、訳、解説を見ることができます。

・採点結果画面で▲▼▲ で た) で (1) を選び、 (訳/決定)を押すと、目次 に戻ります。

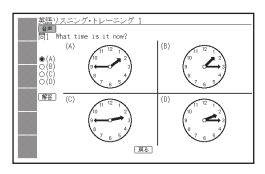

# 学習 6 はじめての新TOEIC<sup>®</sup>テスト

TOEICテストのパートごとに、解答手順を分かりやすく視覚的に示しました。解法を定着させる練習問題も収録しています。はじめて受験する人はもちろん、スコアを上げたい人にも役立つ内容です。

### ■始めかた

最初の画面で▲▼● を押して項目を 選び、 訳/決定を押す。

 図として表示されている部分の文字の大き さや表示のしかたの変更、ジャンプや音声 を聞くための単語の選択などはできません。

Part 1 ~ 7 :

▲ ▼ で項目を選び、 訳/決定 を押す。

<見てみよう>: 訳/決定を押す。

<チャレンジ>:項目を選び、 訳/決定を押す。

### <練習問題>

## (Part 1.2) :

- 1. 「新草町を押し」 ●) を反転させて (訳/決定)を押し、問題文を再生させる。
- 2. 画面下部の選択肢から解答をタッチ、または解答のキーを押す。
  - ・○×が表示され、画面下部に正解が表示されます。
  - 訳/決定を押すと、次の問題に進みます。

# (Part 3·4) :

- 1. (動音)を押し(一)を反転させて(訳/決定)を押し、長文と各問題文を再 生させる。
  - ・1つの長文に対して、複数の問題があります。
- 2. 画面下部の選択肢から解答をタッチ、または解答のキーを押す。
  - 〇×が表示され、画面下部に正解が表示されます。
  - [訳/決定]を押すと、次の問題に進みます。
  - ・すべての問題に解答すると、次の長文に進みます。

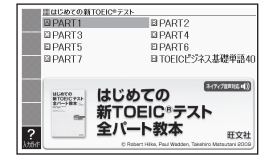

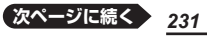

収録辞典

(Part 5) :

- 問題文を読んだ後、画面下部の選択肢から解答をタッチ、または解答 のキーを押す。
  - ・〇×が表示され、画面下部に正解が表示されます。
  - 訳/決定を押すと、次の問題に進みます。

# (Part 6·7) :

- 1. 長文を読む。
  - ・1つの長文に対して、複数の問題があります。
- 2. 画面下部の選択肢から解答をタッチ、または解答のキーを押す。
  - 〇×が表示され、画面下部に正解が表示されます。
  - ・
     「訳/決定」を押すと、次の問題に進みます。
  - ・すべての問題に解答すると、次の長文に進みます。

# <解説を見る>:

- ▲ ▼ を押して解説を見たい項目を選び、 訳/決定 を押す。
- 2.「問題文|解説|英文と訳」の画面が表示されるまで、選択と決定を繰 り返す。
  - ・ ◀ ▶ で「問題文」「解説」「英文と訳」のモードを選ぶことができます。

# TOEICビジネス基礎単語40【パターン3】:

見出しを選択・決定する(説明が表示されるまで必要に応じて繰り返す)。

# 学習6 TOEIC<sup>®</sup>テスト新公式問題集

TOEIC<sup>®</sup>テストの開発機関であるEducational Testing Service (ETS) が 制作した、新TOEICテストに対応した公式問題集シリーズのVol. 1 ~ Vol. 4。 ETS, the ETS logo and TOEIC are registered trademarks of Educational Testing Service, Princeton, New Jersey, USA, used under license.

### ■テストと練習について

「テストする」では、実際にTOEICを受験す るときのように、リスニングとリーディン グの問題(PART 1 ~ 7)を続けてテストす ることができます。「PARTごとに練習す る」では、PARTごとに問題と解答を確認 しながらテスト練習ができます。

解答方法は、PARTにより異なります。次の各PARTの説明をご覧ください。

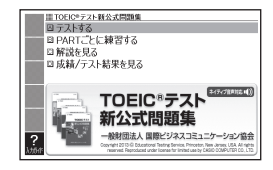

### テストする:

- ▲ ▼を押してTESTを選び、 訳/決定を押す。
   ・リスニングテストの説明画面が表示されます。
- 2. 説明を確認したら、 訳/決定 を押しPART 1の説明画面に切り替える。
- 3. 説明を確認したら、 訳/決定を押し問題を開始する。
  - ・問題に解答すると、次の問題に進みます。
  - テストを中断する場合は、 (長る/リスト)を押し(または【終了】をタッチして)、「保存してテストを終了」を選び、(訳/決定)を押します。テストを 再開する場合は、手順1の「テストを再開する」画面で「続きからテストを 再開する」を選び、(訳/決定)を押します。
  - PART 1~4がリスニングテスト、PART 5~7がリーディングテスト です。
  - PARTが終わると、次のPARTの説明画面が表示されます。説明を確認したら、(訳/決定)を押して次のPARTの問題へ進んでください。
  - PART 7の最後の問題に解答すると、テスト結果の画面が表示されます。
     テスト結果の画面で各問の「解説」をタッチすると、問題文の画面に切り
     替わります。
     ▼ で「解説」や「英文と訳」を見ることができます。

(PART 1.2):

- 1. 「新音声」を押し「●」を反転させて 訳/決定」を押し、問題文を再生させる。
- 2. 画面下部の選択肢から解答をタッチ、または解答のキーを押す。

(PART 3·4) :

- 1. (<u>予</u>ぎ)を押し()を反転させて(訳/決定)を押し、長文と各問題文を再 生させる。
  - ・1つの長文に対して、複数の問題があります。
- 2. 画面下部の選択肢から解答をタッチ、または解答のキーを押す。
  - ・すべての問題に解答すると、次の長文に進みます。

# (PART 5):

1. 問題文を読んだ後、画面下部の選択肢から解答をタッチ、または解答 のキーを押す。

# (PART 6·7):

- 1. 長文を読む。
  - ・1つの長文に対して、複数の問題があります。
- ソフトアイコン【選択肢表示】をタッチし、問題と選択肢のウインドウ を表示します。
  - ・問題の続きを見るには、画面をタッチしたまま上下になぞります。
  - ・ウインドウ(子画面)が表示されたとき -> 49ページ

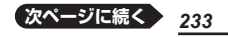

収録辞曲

- 3. ウインドウの選択肢から解答をタッチ、または解答のキーを押す。
  - ・次の問題に進みます。
  - ・すべての問題に解答すると、次の長文に進みます。

### PARTごとに練習する:

- 1. ▲ ▼を押してPARTを選び、 訳/決定 を押す。
  - 説明画面が表示されます。
- 2. 説明を確認したら、 訳/決定を押し問題を開始する。
  - ・問題に解答すると、○×が表示され、画面下部に正解が表示されます。 [訳/決定]を押すと、次の問題に進みます。
  - ・最後の問題を解いた後に (訳/決定)を押すと、成績の画面が表示されます。成績の画面で各問の「解説」をタッチすると、問題文の画面に切り替わります。
     ▲ で「解説」や「英文と訳」を見ることができます。

### 解説を見る:

- ▲ ▼ を押して解説を見たい項目を選び、 訳/決定 を押す。
- 2. ▲▼を押して解説を見たい問題を選び、(駅/決定)を押す。

   ・「●」●で「問題文」「解説」「英文と訳」のモードを選ぶことができます。

### 成績/テスト結果を見る:

- ▲ ▼ を押して項目を選び、 訳/決定 を押す。
- 「成績の推移を見る」を選ぶと、過去15回分の成績がグラフで表示されます。
   ○で「TOTAL」「LISTENING」「READING」のグラフを切り替えられます。
- 「テスト結果」を選ぶと、最新1件のテスト結果が表示されます。各問の「解説」をタッチすると、問題文の画面に切り替わります。
   ▲ で「解説」や「英文と訳」を見ることができます。

# 学習 6 新TOEIC<sup>®</sup>テストスコアアップ

TOEICテスト対策書や英検対策書で定評のある旺文社のe-ラーニング講座 「新TOEIC®テストスコアアップ講座」から、Part1~Part7演習問題を抜粋 しました。効率よく、スコアアップに直結する力を養います。

# ■始めかた

- 1. 最初の画面で▲▼を押してテストの 種類を選び、訳/決定を押す。
- ▲▼を押して週を選び、 訳/決定 を 押す。

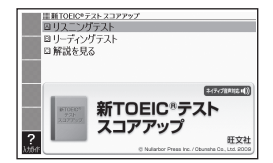

 3. ▲▼を押してPartを選び、 訳/決定 を押す。

4. 使いかたを画面で確認したら、 訳/決定を押し問題を開始する。

# ■テストのしかた

解答方法は、Partにより異なります。次の各Partの説明をご覧ください。 各Partの最後の問題を解いた後は、成績の画面になります。成績の画面で ひます。のし、各問の「解説」を選び、「訳/決定」を押すと、問題文の画面に 切り替わります。 ■ ▶ で「解説」や「英文と訳」を見ることができます。

# (Part 1.2) :

- 1. 「愛愛」を押し「●」を反転させて 訳/決定」を押し、問題文を再生させる。
- 2. 画面下部の選択肢から解答をタッチ、または解答のキーを押す。
  - ・〇×が表示され、画面下部に正解が表示されます。
  - ・ (訳/決定)を押すと、次の問題に進みます。

(Part 3·4) :

- 1. (型音音)を押し(●))を反転させて(訳/決定)を押し、長文と各問題文を再 生させる。
  - ・1つの長文に対して、複数の問題があります。
- 2. 画面下部の選択肢から解答をタッチ、または解答のキーを押す。
  - ○×が表示され、画面下部に正解が表示されます。
  - 訳/決定を押すと、次の問題に進みます。
  - ・すべての問題に解答すると、次の長文に進みます。

(Part 5) :

- 問題文を読んだ後、画面下部の選択肢から解答をタッチ、または解答 のキーを押す。
  - ・〇×が表示され、画面下部に正解が表示されます。
  - 訳/決定を押すと、次の問題に進みます。

# (Part 6.7):

- 1. 長文を読む。
  - ・1つの長文に対して、複数の問題があります。
- ソフトアイコン【選択肢表示】をタッチし、問題と選択肢のウインドウ を表示します。
  - ・問題の続きを見るには、画面をタッチしたまま上下になぞります。
  - ・ウインドウ(子画面)が表示されたとき → 49ページ

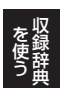

収録辞曲

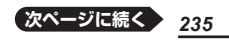

- 3. ウインドウの選択肢から解答をタッチ、または解答のキーを押す。
  - 【▶次の問題へ】をタッチ、または 訳/決定 を押すと、次の問題に進みます。
  - ・すべての問題に解答すると、次の長文に進みます。

### ■解説を見る

- 1. 最初の画面で▲▼を押して「解説を見る」を選び、 訳/決定 を押す。
- 2. ▲▼を押して解説を見たい項目を選び、 訳/決定を押す。
- 3. ▲▼を押して解説を見たい問題を選び、 (駅/決定)を押す。
   ・ ▼ で「問題文」「解説」「英文と訳」のモードを選ぶことができます。

# 学習 6 新TOEIC<sup>®</sup>テストハイパー模試

TOEICテストの出題形式に対応した模擬試験を3セット(計600問)収録。 初めてTOEICテストを受験する方から、さらなるスコアアップを目指す方ま で必携の一冊です。

# ■始めかた

- 1. 最初の画面でテストしたい回を選び、 訳/決定を押す。
- 2. Partを選び、 [訳/決定]を押す。
- 3. 使いかたを画面で確認したら、 <u>訳/決定</u> を押し問題を開始する。

「テストのしかた」、「解説を見る」の操作は、 『新TOEIC<sup>®</sup>テストスコアアップ』と同じで す。→234ページ

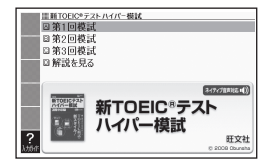

# 学習 6 新TOEIC<sup>®</sup>テスト マスタリー 2000

コンピュータ分析によるTOEICテストに頻出の厳選の2000単熟語とすべて の見出しの例文を収録したベストセラー。新TOEICテストに対応して英米ナ レーターの英語発音で音声収録。

### ■始めかた

- ● で学習するモードを選択する。
- 各モードでの操作について、ガイダンス表示も参照してください。ガイダンスは、ソフトアイコン【入力ガイド】をタッチすると表示されます。

「学習する」、「テストする」、「復習する」 の操作は、『漢検でる順問題集』と同じで す。→ 224ページ

なお、『漢検でる順問題集』とは以下が異な ります。

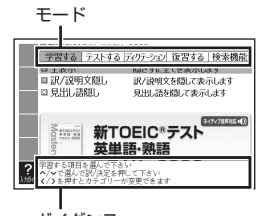

ガイダンス

- ・ 画面に (④))が表示されているときは、トゥルーボイス方式(ネイティブ音声)の発音を聞くことができます。→ 136ページ
- •「配当漢字表」はありません。
- テストは複数あります。「テストする」では、最初に ▲ ▼ でテストを選ん でから (訳/決定)を押してください。
- ディクテーションがあります。ディクテーションの操作は次のとおりです。

### ディクテーション:

ディクテーションは、読み上げられた英語の文章を書き取ることです。

- ▲ ▼ でディクテーション方法を選び、 訳/決定)を押す。
- 2. ▲ ▼ で出題方法を選び、 訳/決定 を 押す。
  - 「チェックをつけた語から出題」を選んで で (訳/決定)を押した場合、ディクテーションが始まります。ガイダンスに従っ てディクテーションしてください。

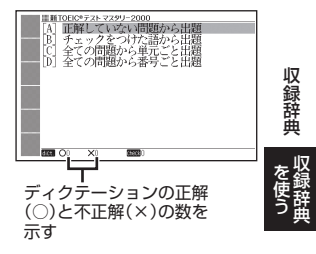

- 3. ▲ ▼ で問題を選び、 訳/決定 を押す。
  - ガイダンスに従ってディクテーションしてください。
  - アルファベットを入力するときは、キーボードで入力後 訳/決定 を押す、またはソフトアイコン【入力】をタッチし画面のマスに手書き入力・
     【認識】をタッチした後 訳/決定 を押します。

### 検索機能:

(見出し語検索)【パターン1】:英語の最初の何文字か入力。

# 学 習 6 📄 TOEIC<sup>®</sup>テスト ボキャブラリー /イディオム

### • TOEIC®テスト ボキャブラリー

目標は730点以上!海外派遣要員として必要なスコアは730点といわれています。この目標に向かって語彙力増強が図れるように、TOEICを徹底分析し、重要必須語を精選してあります。

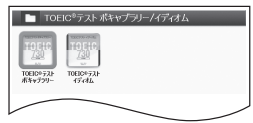

# • TOEIC<sup>®</sup>テスト イディオム

目標は730点突破!海外派遣要員として必要なスコアは730点といわれて います。この目標に向かって語彙力増強が図れるように、TOEICを徹底分析 し、重要必須イディオムを精選してあります。

### ■始めかた

コンテンツを選び、 訳/決定を押す。

# 【パターン3】:

画面上の項目の中から、見出しを選択・決 定する(説明が表示されるまで必要に応じ て繰り返す)。

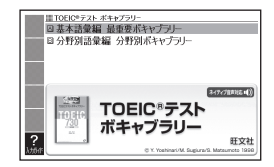

# 学習6 TOEFL<sup>®</sup>TEST はじめての徹底攻略

TOEFL iBTに対応。リーディング・リスニ ング・スピーキング・ライティングそれぞれ の設問パターン分析に基づき、セクションご とに適した攻略法で確実にスコアアップでき ます。

# 【パターン3】:

画面上の項目の中から、見出しを選択・決 定する(説明が表示されるまで必要に応じ て繰り返す)。

- ・図として表示されている部分の文字の大きさや表示のしかたの変更、ジャンプや音声を聞くための単語の選択などはできません。
- 画面に (▲)) が表示されているときは、トゥルーボイス方式(ネイティブ音声)の発音を聞くことができます(→ 136ページ)。
- [Speaking Section]では、音声の録音・再生ができます。詳しくは、次の 説明をご覧ください。

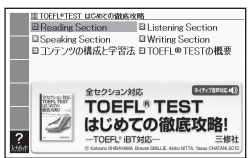

# Speaking Section

実際のスピーキングセクションを模したトレーニングができます。問題を 読んだ後に、解答を考え、制限時間内に解答を録音します。終了後、録音 を再生したり、解答例を確認したりできます。

- 1. 問題の画面を表示させる。
- 2. 問題を読み、 10s をタッチする。
  - 10s の数字は録音時間を表します。
- 3. 解答を考え、 訳/決定 を押す。
  - 準備時間が指定される問題では、準備時間内に解答を考えてから
     (駅/決定)を押します。
- 4. 「録音中」画面が表示されたら、マイクに 向かって話す。
  - 指定の録音時間を経過すると、自動で録 音を終了します。
- 5. 話し終わったら、 訳/決定を押す。
  - ・ 解答例を表示させる場合は、 ▲ ▼ または (素) (<sup>図</sup>) を押して表示内 容を上下に動かします。
  - 録音した音声を再生する場合は、「録音を聞く」をタッチします。
  - ・録音し直す場合は「もう一度録音」をタッチし、手順4からの操作を繰り返します。
- 6. 終了するときは、「終了する」をタッチする。
  - ・終了すると、録音した内容は自動的に消去されます。
  - ・ 戻る/リストを押すと、問題の画面に戻ります。

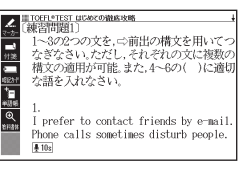

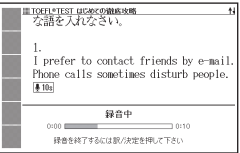

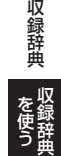

# 学習 6 TOEFL<sup>®</sup>TEST 模試&レクチャー問題300問

TOEFLリスニングを攻略!講義聞き取り「レ クチャー問題」を徹底練習。第1部の模試で 力試し。第2部のレクチャー問題60講義 300問でリスニング力を鍛える。TOEFL対 策に定評のあるイフ外語学院編著。

【パターン3】:

画面上の項目の中から、見出しを選択・決 定する (説明が表示されるまで必要に応じ て繰り返す)。

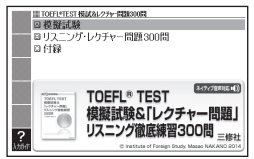

- 図として表示されている部分の文字の大きさや表示のしかたの変更、ジャンプや音声を聞くための単語の選択などはできません。
- 画面に (④))が表示されているときは、トゥルーボイス方式(ネイティブ音声)の発音を聞くことができます(→ 136ページ)。
- 「模擬試験」と「リスニング・レクチャー問題300問」で
   ●を押すと、「解答」などの画面に切り替わります。

# ■「模擬試験」の「Speaking Section」

実際のスピーキングセクションを模したトレーニングができます。問題 を読んだ後、制限時間内に解答を考え・録音します。終了後、録音を再 生することができます。操作は『TOEFL<sup>®</sup>TEST はじめての徹底攻略』の 「Speaking Section」と同じです( **→ 239**ページ)。

• 解答例を見るには、問題終了後に ▶ を押して「解答」画面に切り替えます。

# 学習 6 TOEFL<sup>®</sup> TEST パーフェクトボキャブラリー

TOEFLで過去に出題された単語・イディオム・慣用表現の中から頻度の高い 700語を厳選。また、TOEFLでよく取り扱われる学術分野やトピック7つ に関する知識を語彙とともに身につけることができます。

### ■始めかた

▲ ● で学習するモードを選択する。

各モードでの操作について、ガイダンス表示も参照してください。ガイダンスは、ソフトアイコン【入力ガイド】をタッチすると表示されます。

「学習する」、「テストする」、「復習する」 の操作は、『漢検でる順問題集』と同じで す。→ 224ページ

なお、『漢検でる順問題集』とは以下が異な ります。

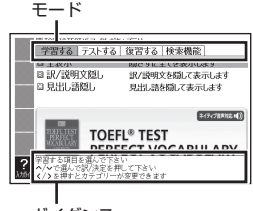

ガイダンス

- 画面に (④))が表示されているときは、トゥルーボイス方式(ネイティブ 音声)の発音を聞くことができます。→ 136ページ
- •「配当漢字表」はありません。
- 手書き入力して解答する問題はありません。

### 検索機能:

(見出し語検索)【パターン1】: 英語の最初の何文字か入力。

# 生活・実用1 ブリタニカ国際大百科事典

ブリタニカが240年あまりにわたって培っ てきた知識と情報を、引きやすさに重点を置 いて編集した『ブリタニカ国際大百科事典 小項目版』の電子辞書版です。専門分野から 身近な話題までを、155,000項目4,000万 字に集約しました。

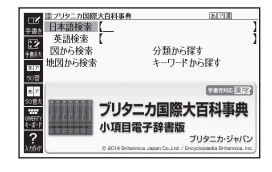

# 日本語検索【パターン1】: 英語検索【パターン1】:

ことばの最初の何文字か入力(英語のアルファベットは最大28文字)。

# 図から検索【パターン3】:

大きな図が表示されるまで見出しの選択、決定を繰り返す。

 大きな図が表示されているとき、ソフトアイコン【ウインドウ】をタッチする と解説のウインドウ(→ 49ページ)が表示されます。

# 分類から探す【パターン3】:

見出しを選択・決定する(説明が表示されるまで必要に応じて繰り返す)。

# 地図から検索【パターン5】:

解説のウインドウが表示されるまで、項目をタッチする。

- 地図上の項目以外は、2回タッチ(選択・決定)します。
- ウインドウ(子画面)が表示されたとき → 49ページ

# キーワードから探す【パターン4】:

次の項目欄にキーワードを入力(複数可)し、「駅/決定)を押す。 (用語1)(用語2):説明に含まれるであろう日本語。 (アルファベット):説明に含まれるであろう一部の英単語または略語。 (数字):説明に含まれるであろう一部の数値。最大5文字。

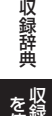

# 生活・実用1 百科事典マイペディア

ビジネス、学習、家庭などの日常の様々な場 面で必要となる一般的な基礎項目を収録した 百科事典です。膨大な情報を判断・理解する ための基礎知識を簡潔・明快に説明。項目に 関連した地図も提供します。

### ・地図から検索

「百科事典マイペディア」に収録している地図 から調べることができます。

### • 分野別小事典

マイペディアに収録された項目を11ジャンルまたは20部門から素早く 検索できます。

• 見出し語は、マイペディアからの抜粋です。

# 見出し語検索【パターン1】:

ことばの最初の何文字か入力。

# キーワード検索【パターン2】:

説明に含まれるであろうキーワードを入力後、 (訳/決定)を押す。

 例)「かみなり」と入力して「うずらい【渦雷】」、「かいらい【界雷】」などの関 連項目を調べることができます。

### 地図から検索【パターン5】:

解説のウインドウが表示されるまで、項目をタッチする。

- ・ 地図上の項目以外は、2回タッチ(選択・決定)します。
- ウインドウ(子画面)が表示されたとき -> 49ページ

# 分野別小事典:

### (11ジャンル別小事典)【パターン1】: (20部門別小事典)【パターン1】:

小事典を選択した後、ことばの最初の何文字か入力。

ことばを入力しなくても50音順表示されるので、選択、決定することもできます。

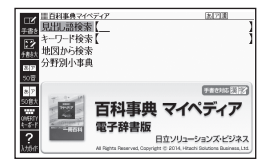

# 生活・実用1 ビジュアル 大世界史

文明のあけぼのから21世紀まで、大河のような世界史の流れを、社会、文化、軍事など 多角的かつ幅広い視野に立って、豊富な写真 や図版と明快な文章でわかりやすく紹介する 歴史書。

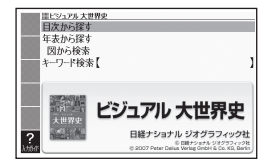

### 生活・実用1 ビジュアル 科学大事典

宇宙、地球、生物、化学、物理、技術、数学など、人類が成し遂げてきた科学の発見と探求の成果を、ビジュアルでわかりやすく解説。科学が生活にどう活かされているのか、本質を楽しく学べる一冊です。

### 目次から探す【パターン3】:

年表から探す【パターン3】(『ビジュアル 大世界史』のみ):

見出しを選択・決定する(説明が表示されるまで必要に応じて繰り返す)。

### 図から検索【パターン3】:

大きな図が表示されるまで見出しの選択、決定を繰り返す。

 大きな図が表示されているとき、ソフトアイコン【ウインドウ】をタッチする と解説のウインドウ(→ 49ページ)が表示されます。

### キーワード検索【パターン1】:

説明に含まれるであろうキーワードの最初の何文字か入力する。

### 生活・実用1 デジタル植物図鑑

身近な野草と高山、海岸などに生育する代表 的な野草、さらに野菜の花や、花壇の花など 約500種の植物を検索可能です。「花の色」 「葉の形」など、やさしい検索指標から調べる ことができます。

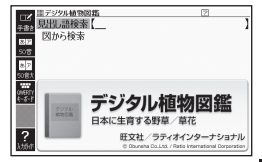

# 生活・実用1 デジタル昆虫図鑑

約180種の昆虫を生息場所や食べ物で検索可能です。自然に生息している状 態の写真のほか、イラストでも表示しています。昆虫がどのような環境で生 きているのか調べることができます。

# を使う し

収録辞典

# 見出し語検索【パターン1】:

植物や昆虫の名前の最初の何文字か入力。

# 図から検索【パターン3】:

大きな図が表示されるまで見出しの選択、決定を繰り返す。

 大きな図が表示されているとき、ソフトアイコン【ウインドウ】をタッチする と解説のウインドウ(→ 49ページ)が表示されます。

# 生活・実用1 エピソードで読む世界の国243

世界243の国と地域の歴史や地図や基本 データに加え、政治・経済から文化、スポー ツまで多岐にわたる雑学エピソードいっぱい の「読むデータブック」です。国旗から選ぶメ ニューもあり、楽しみながら国旗や国名を覚 え、覚えた国への興味が増します。親子でも 楽しめる内容になっています。

### 地域から選ぶ【パターン3】:

見出しを選択・決定する(説明が表示され るまで必要に応じて繰り返す)。

- 説明を補足する図が、文章と並んで表示されることがあります。赤枠に囲まれた図をタッチすると、見やすく拡大表示されます。
- ルビ(振り仮名)の表示・非表示を切り替えることはできません。

# 国旗の特徴から選ぶ【パターン3】: 国名を隠して国旗の難易度から選ぶ【パ ターン3】:

地図が表示されるまで見出しの選択、決定 を繰り返す。

- 「国名を隠して〜」では、国名が「???」と表示されます。クイズ感覚で学んでいくことができます。
- ・地図が表示されているとき、ソフトアイコン【ウインドウ】をタッチすると解説のウインドウ(→ 49ページ)が表示されます。

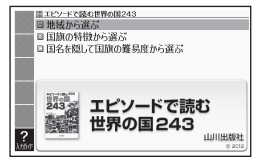

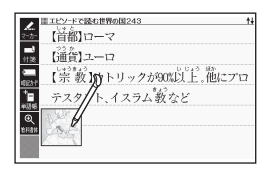

「地域から選ぶ」→「ヨーロッパ」→ 「イタリア共和国」の画面より

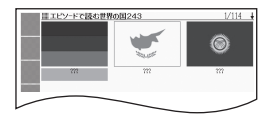

「国名を隠して国旗の難易度から 選ぶ」→「難易度4」の画面より

# 生活・実用1 和英:日本の文化・観光・歴史辞典

日本の文化や歴史、観光名所などを英語で紹 介するための和英辞典。改訂にあたり、神社 や土俵、能舞台、歌舞伎舞台などのイラスト 30点を新規掲載。また、付録の年表や世界 遺産関連を更新しました。

### 

**見出し語検索【パターン1】**: ことばの最初の何文字か入力。

ルビ(振り仮名)の表示・非表示を切り替えることはできません。

# 付録【パターン3】:

見出しを選択・決定する(説明が表示されるまで必要に応じて繰り返す)。

# ■図について

意味の画面に「ジャンプ対応」がある場合は、 図を表示させた後、図中の文字をタッチする と、その文字の意味のウインドウが表示され ます。

- 図(解説)の画面を見る → 101ページ
- 図中で「\*」が付いた文字は、タッチしても意味は表示されません。
- ・ ウインドウ (子画面) が表示されたとき →
   49ページ

# 生活・実用1 日本ーその姿と心ー

外国人との会話で話題に上りやすいテーマや、よく受ける質問をベースに構成された、 全文英語対訳付きの日本紹介本です。累計100万部を超すロングセラーの最新第9版を、電子版で手軽にご利用頂けます。

[パターン3]:

画面上の項目の中から、見出しを選択・決 定する(説明が表示されるまで必要に応じ て繰り返す)。

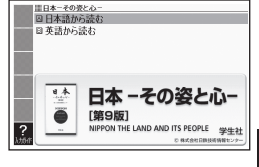

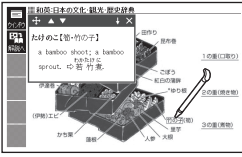

「おせちりょうり【御節料理】」の 「ジャンプ対応」画面より

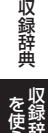

# 生活・実用1 アメリカ留学100の扉

本書はアメリカ留学を控えた方々やアメリカ 留学に発たれた方々の為に100のQ&Aとお 役立ち情報をまとめたものです。

本書の1つ1つの扉が皆様の実り多き留学生活 へとつながってゆくことをお祈りしています。

【パターン3】:

画面上の項目の中から、見出しを選択・決 定する (説明が表示されるまで必要に応じ て繰り返す)。

# 生活・実用2 日本国憲法

憲法条文を収録しただけではなく、入試にお いて、頻出・重要なものが判るように、グレー ドを3段階でつけています。

# 公布文及び前文【パターン3】:

第一章~第十一章【パターン3】:

見出しを選択・決定する(説明が表示され るまで必要に応じて繰り返す)。

# 生活・実用2 みんなで国語辞典!

若者語、学校語、アキバ語…。普通の辞書に は載っていない日本語1300語を収録。日本 語の「現在」がリアルに見えてくる公募型の国 語辞典。

【パターン3】:

画面上の項目の中から、見出しを選択・決 定する (説明が表示されるまで必要に応じ て繰り返す)。

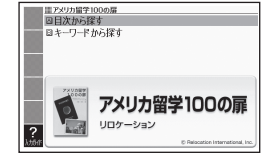

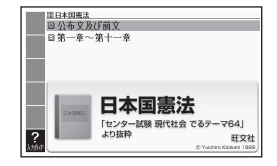

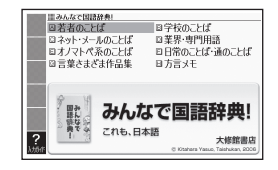

# 生活・実用2 問題な日本語

### 問題な日本語

気になる、知らないうちに使っている"問題 な日本語"を取りあげ、それがどのような理 由で生まれてきたか、どのように使えばよい かを、わかりやすく解説!

### 続弾!問題な日本語

ベストセラー「問題な日本語」の第二弾。「千 円からお預かりします」「~させていただきま す」「微妙」など、今どきの敬語や気になる表 現を取りあげ、そこに込められた意図や適切 な使い方を丁寧に解説!

### ■始めかた

コンテンツを選び、 訳/決定を押す。

## 問題な日本語【パターン3】:

使うのはどっち?【パターン3】:

見出しを選択・決定する(説明が表示されるまで必要に応じて繰り返す)。

### 見出し語の一部から探す【パターン1】:

キーワードを何文字か入力。

• 例) 「のほう」と入力して「コーヒーのほうをお持ちしました」を調べます。

# 生活·実用2 手紙文例集

手紙の例文を目的別に収録。どんな場合に誰 から誰へ送るかを選択して、必要な手紙の例 文を簡単に探せます。

### 【パターン3】:

画面上の項目の中から、見出しを選択・決 定する(説明が表示されるまで必要に応じ て繰り返す)。

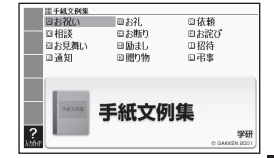

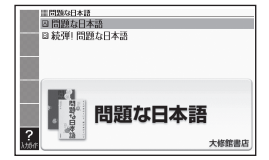

収録辞典

# 生活·実用2 日本文学1000作品

- インターネット無料電子図書館「青空文庫」 (http://www.aozora.gr.jp)よりテキスト 版を収録しております。
- JIS第三水準漢字、JIS第四水準漢字、補助漢字に対応しております。
- 本「日本文学1000作品」には海外の著作物 を邦訳した作品も含まれておりますが、これらは、菊池寛をはじめ、福永渙、楠山正 雄、福沢諭吉、等々、日本の錚々たる文学 者がその日本文学表現力を駆使し翻訳、著 作したものであり、「日本文学」の範囲とし て捉えております。

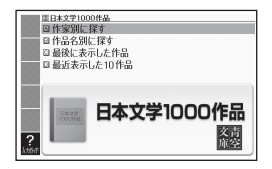

収録作品の著者名(50音順)

芥川龍之介·有島武郎·石川啄木·泉鏡花·伊藤左千夫·尾崎紅葉·梶井基次郎· 鴨長明·菊池寛·紀貫之·楠山正雄·国木田独歩·小泉八雲·小林多喜二· 坂口安吾·島崎藤村·鈴木三重吉·高村光太郎·太宰治·田山花袋·中島敦· 中原中也·夏目漱石·新美南吉·萩原朔太郎·葉山嘉樹·樋口一葉·福沢諭吉· 堀辰雄·宮沢賢治·森鷗外·夢野久作·吉川英治·渡辺温他

# 生活・実用2 世界文学1000作品

世界の古典名文学を英文で収録しております。 シェークスピア、トルストイ、チャールズ・ディケンズ、ジェーン・オースティ ン、ヴィクトル・ユーゴーをはじめとし、マーク・トウェイン、アーサー・コ ナン・ドイル、エドガー・アラン・ポー等々の文学作品、また、アンデルセン 童話やイソップ寓話もカバー。

作家別に探す【パターン3】: 作品名別に探す【パターン3】:

# 最後に表示した作品【パターン3】:

# 最近表示した10作品【パターン3】:

見出しを選択・決定する(説明が表示されるまで必要に応じて繰り返す)。

- ソフトアイコン【レイアウト】をタッチして、画面の表示のしかたをブックス タイル表示(縦配置)に切り替えることができます。→ 46、47ページ

# ■しおり機能

覚えておきたい場所(ページ)に「しおり」を登録すると、後でその場所を簡 単に開くことができます。

テキスト表示中は、ソフトアイコンにしおり (ピンク、黄色、水色、青色)が 表示されます。

# しおりを登録する

覚えておきたい場所 (ページ) が表示されて いるときに、ソフトアイコンの未登録のし おりをタッチする。

- 登録されたページの冒頭(半角文字20文字分)
   には、しおりの色のマーカーが引かれます。

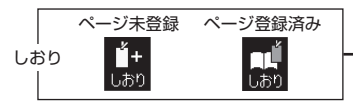

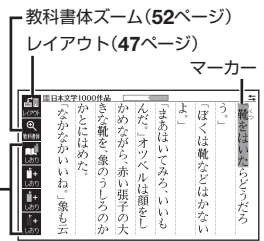

## しおりを登録した場所を開く

しおりを登録した電子の本を表示しているときに、ソフトアイコンの登録 済みのしおりをタッチする。\_\_\_

### しおりを削除する

「表示中のテキストのしおりを削除」を選んで「訳/決定」を押し、「はい」を選んで「訳/決定」を押すと、表示中のテキストのしおりがすべて削除されます。

# ■ページ数表示機能

作品名のリスト画面では、作品のおおよそ のページ数が表示されます。目安としてご 利用ください。

 ・文字の大きさを変更したときは、ページ数 表示も変わります。→ 51ページ

### ■現在位置表示機能

テキスト表示中、現在どの辺りを読んでい るか、画面上部のバーでおおよその位置を 示します。

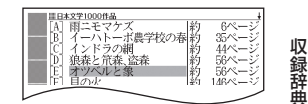

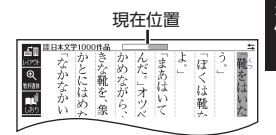

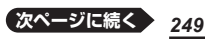

# ■ルビ表示機能(『日本文学1000作品』のみ)

電子の本のルビ(振り仮名)の表示・非表示を切り替えることができます。

- 1. 電子の本を表示しているときに、「シフト」を押し、離してから「龖」を押す。
- 2. 「ルビ表示設定」を選び、 訳/決定)を押す。
- ONJ(ルビ表示)または「OFF」(ルビ非表示)を選び、 (訳/決定)を押す。
   ・お買い上げ時の設定は、「ON」です。
  - ・ON/OFF設定は、すべての電子の本に反映されます。

# 生活・実用2 クラシック名曲1000フレーズ

クラシックの名旋律を1,000フレーズ厳選しました。各30秒間の試聴ができます。聴いてみたかったあの曲や思い出したいメロディが手軽に確認できます。

1. 最初の画面から曲名一覧 (リスト)が表示されるまで、選択と決定を繰り返す。

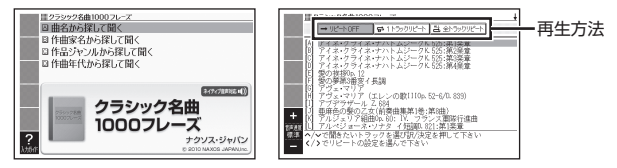

- 2. <br />
  2.
  - ・リピートOFF(一覧にある曲のフレーズを最後まで再生した後、停止する)
  - 1トラックリピート(停止させるまで選択した曲のフレーズを繰り返し再 生する)
  - 全トラックリピート(停止させるまで一覧にある曲のフレーズすべてを繰り返し再生する)
- 3. ▲ ▼ で曲を選び、 訳/決定 を押す。
  - ・選んだ曲のフレーズが再生されます。再生中に
     ・ た押すと、曲を切り替えることができます。
  - ・再生中に(<u>戻る/リスト</u>を押すと、一時停止します。このとき(<u>い)</u>)を押し
     ▲ ▼ で「⊂)」が指す作曲家名を選択した後、(<u>訳/決定</u>)を押すと、『ブリタニカ国際大百科事典」の作曲家説明画面に切り替わります。
  - ・再生中、クイックパレット(ハードアイコン)は働きません(【戻る/リスト】 を除く)。
  - ・一時停止中に 戻る/リストを押すと、リスト画面に戻ります。
### 生活・実用2 ラジオ体操 第1

簡単そうでいて、しっかり行えば、うっすら 汗ばむほどその運動量が豊富な「ラジオ体 操」。この映像では、立って体操するだけで なく、立って体操することが困難な方やご高 齢の方に向け、座ったままでも行える指導も 収録しています。

(体操指導・監修:長野信一 演奏:幅しげみ)

### 動画をみる:

最初の画面で 訳/決定を押す。

・動画の再生が始まります。

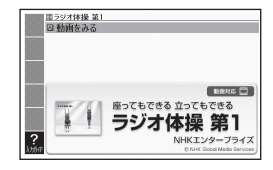

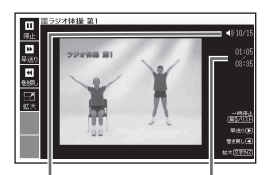

現在の音量

再生経過時間 /再生時間

• 動画表示中は、次の操作ができます。

| 機能       | 操作                                                                                                    |
|----------|----------------------------------------------------------------------------------------------------|
| 音量の調節    | $\begin{bmatrix} y_{v \neq J} \\ \bullet \\ \bullet \end{bmatrix}_{=2,v_{j-1}}^{v_{j-1}}$ を押し続けると、音量がゼロになります。     |
| 早送り・巻き戻し | ▶ (早送り)・ ◀ (巻き戻し)を押し続ける、またはソフ<br>トアイコン【早送り】【巻き戻し】をタッチし続けます。                                                       |
| 一時停止     | <ul> <li>(戻る/リスト)を押す、またはソフトアイコン【停止】をタッチします。</li> <li>・一時停止中に(駅/決定)を押す、またはソフトアイコン<br/>【再生】をタッチすると再生します。</li> </ul> |
| 画面の拡大    | ハードアイコン【文字サイズ】をタッチするごとに拡大・<br>元のサイズに切り替わります。<br>・ソフトアイコン【拡大】、【標準】で変更することもできます。                                    |

•終了するには、一時停止中に戻る/リストを押します。

動画表示中、クイックパレット(ハードアイコン)は働きません(【文字サイズ】・【戻る/リスト】を除く)。

収録辞典

### 生活・実用2 スポーツ用語辞典

スポーツ観戦に必携! 野球やサッカーなど メジャーなスポーツだけではなく、アーチェ リーや合気道、サーフィンまで、あらゆるス ポーツ用語を収録。懇切丁寧な解説約3700 語。相撲の決まり手イラストと英文表記付き。 社団法人日本図書館協会選定図書

### 日本語検索【パターン1】:

英語検索【パターン1】:

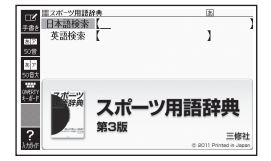

ことばの最初の何文字か入力。

### 便 利 脳鍛アプリ 英単語リスニングクロスワード

英単語の音声を聞いて、そのスペリングを記入する新形式のクロスワードパ ズル。中学上級・高校の重要語を耳で聞いて確実に覚えられる。

操作方法は、「ガイド機能」でも詳しく説明しています。最初の画面で、 シフトを押し、離してから「別音声を押します。

### ■始めかた

- 最初の画面から「問題を始める」を選び、 (訳/決定)を押す。
- 2. 問題 (第1問~第30問) を選び、 訳/決定 を押す。
- 3. 使いかたを画面で確認したら、<br/>
  [訳/決定]<br/>
  を押し問題を開始する。

### ■クロスワードパズルの使いかた

音声を聞きながら問題にあてはまる単語 (カギ)をマスに入力し、すべてのマスを埋 めます。

- マスに▲▼▲ でカーソル(□)を 移動し、ソフトアイコン【ヨコの音声】ま たは【タテの音声】をタッチする。
- 2.1.のマスを起点とする太枠が表示され、 問題が発音されるので、あてはまる単語 をキーボードを使って入力する。

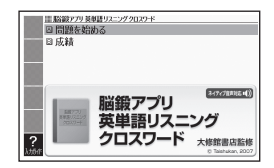

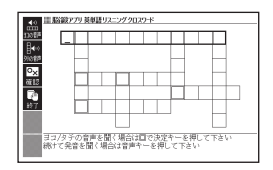

- 3. すべてのマスが埋まったら、 <u>駅/決定</u>を押し、「正解/不正解を確認す る」を選び、 <u>駅/決定</u>を押す。
  - ・結果を保存して終了するときは、「保存して問題を終了(続きから再開できます)」を選び、訳/決定を押します。
  - どこが間違っているか確認するときは、「間違い箇所を表示(成績に登録 されません)」を選び、「訳/決定)を押します。
  - 入力中に終了するときは、 戻る/リストを押し、画面の指示に従って終了します。

### ■今までの成績を見るときは

最初の画面から「成績」を選び、 訳/決定 を押す。

- 成績(正解問題数と達成率)が表示されます。

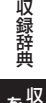

# 困ったときは

## こんなときには

### 調べたいことばが見つからない

見出し語を切り替えても目的のことばが見つからない、または調べたいこ とばを正しく入力したはずなのに見つからない、こんなときは、次のポイ ント(対処方法)を確認してください。

| 問題                                 | ポイント(対処方法)                                                                                                    |
|------------------------------------|----------------------------------------------------------------------------------------------------|
| 長音符(一)を含む力<br>タカナ語の収録順             | 「一」(音引き)を含むカタカナ語は、「一」の読みをかな<br>に直した位置に収録されている辞典があります。<br>→「ナイーブ」は、「ナイイブ」の位置にあります。                                                                                    |
| 「ぢ」「づ」と「じ」「ず」<br>の取り違え             | 辞典によっては、見出しは現代仮名遣いになっています。<br>→「年中」は「ねんぢゅう」ではなく、「ねんじゅう」と入力<br>→「稲妻」は「いなづま」ではなく、「いなずま」と入力                                                                             |
| 「バ行」と「ヴァ行」                         | 辞典によっては、英語その他外来語の「V」の発音は<br>「ヴァ行」ではなく「バ行」の表記になっているものがあ<br>ります。<br>→「violin」の読みは、「ヴァイオリン」ではなく「バイオ<br>リン」と入力。「バ行」を入力して検索しても見出し<br>が見つからない場合は、「ヴァ行」を入力して検索し<br>てみてください。 |
| ハイフン (-) やスペー<br>ス (空白) を含む複合<br>語 | ハイフン(-)やスペース(空白)を省略します。<br>→「heaven-sent」は、「heavensent」と入力<br>→「absolute altitude」は、「absolutealtitude」と入力                                                            |
| 「&」を含む見出し語                         | 「and」と入力します。<br>→「M&A」は、「manda」と入力                                                                                                    |
| 2つ以上の単語を<br>使った成句や例文               | 「成句検索」または「例文検索」で -& を押して単語間<br>に[&]を入力します。<br>→「get」と[to]を使った検索は、「get&to」と入力                                                                                         |

### つづりがあいまいなことばを調べたい

「見出し語検索」や「スペルチェック」などのとき、英単語のスペルや日本語のつづりがあいまいな部分は「?」(ワイルドカード)や「〜」(ブランクワード)で代用して検索できます。

- →「subordinate」の下線のスペルがあいまいなときは、「sub?rdi??te」 と入力し、 (訳/決定) を押す
- →「な<u>なかま</u>ど」の下線のつづりがあいまいなときは、「な〜ど」と入力し、 [訳/決定]を押す
  - ●「?」は1つで1文字の代用です。「?」を入力するには、
     シフトを押し、 指を離してから
     Kを押します。
  - 「~」は1つで連続する数文字の代用です。「~」を入力するには、
     シフト
     を押し、指を離してから□を押します。
  - •「~」は1箇所だけに入力できます。
  - •「?」と「~」を同時に使うことはできません。
  - この検索ができる辞典などは、ガイド機能で見ることができます(「成句 検索」など、この検索ができないものもあります)。→ 168ページ

### 記号選択画面を使って「?」や「~」などの記号を入力したい

英語系・外国語系辞典で、文字を入力して見出し語を検索するとき、 [記号]を押すと記号選択画面が表示されます。入力したい記号を選び、 [訳/決定]を押してください。

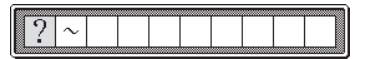

お使いの辞典や検索方法によって、選択できる記号が変わったり、表示されないことがあります。

困ったときは「情報を見て」

### 希望の種類の文字が入力できない

キーボードを使った文字入力では、複数の文字種(ひらがなとアルファ ベットなど)の入力はできません。なお、手書き入力では、画面に表示さ れているマークの文字種を入力できます。

 数字を含む見出し語をキーボード入力で検索する場合は、数字の読みを入 力してください。

例)「一期一会」→「いちごいちえ」

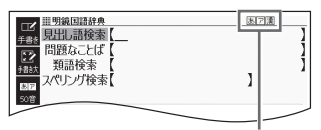

マークと入力できる文字の種類

2

| マーク | 入力できる文字 | マーク | 入力できる文字                 |
|-----|---------|-----|-------------------------|
| あ   | ひらがな    | á   | アクセント符号付きを含むアルファ<br>ベット |
| ア   | カタカナ    | 汉   | 中国語簡体字                  |
| 漢   | 漢字      | 가   | ハングル                    |
| а   | アルファベット | Я   | ロシア文字                   |

### 手書き入力のポイント

手書き文字の認識率を上げるためのポイントを紹介します。

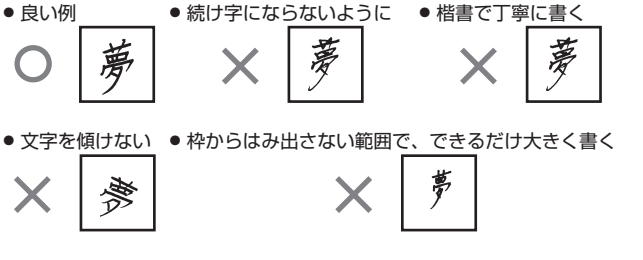

 点を打つときは、少し長め(2 ドット分以上)に書く(1ドット 分では認識されません)

- 正しい書き順で書く
- 漢字は漢字で書く(かな漢字変換機能はありません)
- ひらがなやカタカナを書くときは、次のことに注意してください。

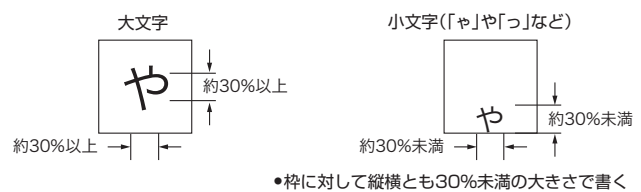

枠の下側に書く

• アルファベットを書くときは、次のことに注意してください。

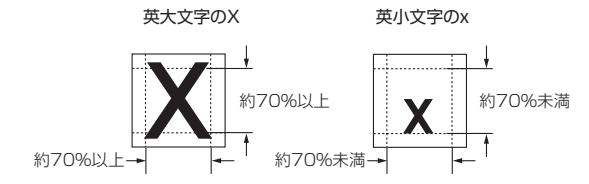

### よく似た文字の認識のされかた

- 夕(ゆう)=タ・エ(こう)=エ・カ(ちから)=カ・ロ(くち)=ロなど、よく似た漢字とカタカナは、漢字の表示が優先されます。ただし、検索語入力欄上の1つ前の文字がカタカナのときは、カタカナの表示が優先されます。
- ヘ=ヘ・り=リなど、よく似たひらがなとカタカナは、ひらがなの表示 が優先されます。ただし、検索語入力欄上の1つ前の文字がカタカナの ときは、カタカナの表示が優先されます。

困ったときは 情報を見る

### アルファベットの書きかた

| A   | В     | С  | D     | E     | F           | G   | Н           |            |
|-----|-------|----|-------|-------|-------------|-----|-------------|------------|
| AA  | B     | С  | a     | EÆ    | <i></i>     | G G | <b>1</b> -1 | • <u> </u> |
| J   | К     | L  | М     | Ν     | 0           | Р   | Q           | R          |
| 5   | КK    | Ľ  | MIM   | TN TT | U           | p   | ٩           | RR         |
| S   | Т     | U  | V     | W     | Х           | Y   | Z           |            |
| S   | •     | U  | V     | W     | X           | Y   | ZZ          |            |
|     |       |    |       |       |             |     |             |            |
| а   | b     | С  | d     | е     | f           | g   | h           | i          |
| aa  | ЪĿС   | C  | તે ગે | e     | f F         | 93  | ħĥħ         | 12         |
| j   | k     |    | m     | n     | 0           | р   | q           | r          |
| j 8 | * K K | li | mm    | nn    | 0           | þ þ | 89          | ٢л         |
| S   | t     | u  | V     | W     | Х           | У   | Z           |            |
| DS  | tτ    | u  | V     | W     | $\times \%$ | УУ  | ZZ3         |            |

## こんな症状が起こったら

本機の動きがおかしいときは、まず、アルカリ乾電池、eneloop(エネルー プ)または充電式EVOLTA(エボルタ)を使用しているか、ご確認のうえ、 次の表を参考に対処してください。

### ■電源

| 状態        | 原因と対処方法                                                                                         |
|-----------|-------------------------------------------------------------------------------------------------|
| 電源が入らない   | 電池が消耗しています。<br>新しい電池に交換してください。 → <b>267</b> ページ                                                 |
| USB給電できない | 接続しているパソコンがオフ、スタンバイ、または<br>スリープの状態になっています。<br>パソコンをオンにしてください。                                   |
|           | パソコン側の理由(設定でUSBが無効になっている、<br>電力供給能力など)によりUSB給電できない可能性<br>があります。<br>電池を使用してください。→ <b>267</b> ページ |

### ■動作

| 状態                            | 原因と対処方法                                                                                                  |       |
|-------------------------------|----------------------------------------------------------------------------------------------------|-------|
| 何も操作していないの<br>に電源が切れてしまう      | オートパワーオフ機能により電源が切れました。<br>電源を入れてください。 → 23ページ                                                            |       |
|                               | 電池が消耗しています。<br>新しい電池に交換してください。 → 267ページ                                                                  |       |
| オートパワーオフ機能<br>が働かない           | オートパワーオフの設定を確認してください。<br>→ 271ページ<br>プロジェクターと通信中は、オートパワーオフ機能<br>は働きません。→ 164ページ                          | 困     |
| 充電池の電池寿命が<br>記載されているよりも<br>短い | 電池の設定が、「アルカリ電池」になっています。<br>「充電池」に変更してください。 → 272ページ                                                      | ったときは |
| 急に表示が消えてし<br>まったり、「電池設定」      | 電池が消耗しています。<br>新しい電池に交換してください。 → 267ページ                                                                  | 情お役   |
| 画面になってしまう<br>                 | 音声の再生・録音中や動画再生中、使用状況(電池消<br>耗状態、室温など)によっては、電源が一度切れた後<br>に「電池設定」画面となることがあります。早めに電<br>池を交換してください。 → 267ページ | で立ちる  |

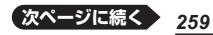

| 状態                                    | 原因と対処方法                                                                                                 |
|---------------------------------------|----------------------------------------------------------------------------------------------------|
| キー入力音設定を<br>「ON」にしているのに、<br>キー入力音が出ない | 音声出力切替スイッチが「PHONES」側になってい<br>ます。<br>「SPEAKER」側にするか、ヘッドホンをご使用くだ<br>さい。 → 133ページ                          |
| キーボードを使った入<br>力ができない                  | 保護フィルム (別売) が正しく貼り付けられてない可<br>能性があります。<br>「■液晶パネル」の「タッチした文字やアイコンが正し<br>く認識されない」をご覧ください。→ <b>262</b> ページ |

### ■ライブラリー機能

| 状態                                            | 原因と対処方法                                                                                                |
|-----------------------------------------------|----------------------------------------------------------------------------------------------------|
| 通信できない                                        | 正しく接続されていません。<br>本機とパソコンがUSBケーブルで正しく接続されて<br>いるか確認してください。<br>→ 専用ソフトの取扱説明書                             |
| microSD メ モ リ ー<br>カードにアクセスでき<br>ない           | microSDメモリーカードが正しくセットされていま<br>せん。<br>microSDメモリーカードを正しくセットしてくださ<br>い。→ 160ページ                          |
| テキストファイルを<br>「EX-wordテキスト<br>ローダー」で転送でき<br>ない | テキストファイルが圧縮されています。<br>圧縮ファイルを解凍して、再度転送してください。<br>→ EX-wordテキストローダーの取扱説明書                               |
| 写真データが表示され<br>ない                              | データサイズが大きすぎる、またはデータ形式が対応していません。<br>写真データを確認してください。→161ページ                                              |
| デジタル単語帳と接続<br>できない                            | 本機とデジタル単語帳がUSBケーブルで正しく接続<br>されていません。<br>正しく接続されているか確認してください。<br>→ 165ページ                               |
|                                               | デジタル単語帳側の操作が完了していません(デジタ<br>ル単語帳の画面が「EX-wordのライブラリー…」に<br>なっていません)。<br>接続操作をやり直してください。→ <b>165</b> ページ |
|                                               | 本機がお使いのデジタル単語帳に対応しているか確認してください。→ 165ページ                                                                |

### ■音声機能・動画を含むコンテンツ

| 状態                                                  | 原因と対処方法                                                                                                    |
|-----------------------------------------------------|----------------------------------------------------------------------------------------------------|
| スピーカーから発音が<br>聞こえない                                 | 音量が適切ではありません。<br>音量を調節してください。 → 134ページ                                                                                                    |
|                                                     | 音声出力切替スイッチが「PHONES」側になっています。<br>「SPEAKER」側にしてください。 → 133ページ                                                                                                    |
| ヘッドホンから発音が<br>聞こえない                                 | 音量が適切ではありません。<br>音量を調節してください。 → 134ページ                                                                                                    |
|                                                     | 音声出力切替スイッチが「SPEAKER」側になってい<br>ます。<br>「PHONES」側にしてください。 <b>→ 133</b> ページ                                                                                                    |
|                                                     | ヘッドホンが正しく接続されていません。<br>ヘッドホンのプラグが正しく奥まで差し込まれてい<br>るか確認してください。 → <b>133</b> ページ                                                                                                    |
|                                                     | 付属品以外のヘッドホンを使用しています。<br>付属の専用ヘッドホンを使用してください。<br>→ 133ページ                                                                                                    |
| 音がひずんだり、画面<br>表示がちらつく                               | 音量が大きすぎます。<br>音量を調節してください。 → 134ページ                                                                                                    |
|                                                     | 電池が消耗しています。<br>新しい電池に交換してください。 → 267ページ                                                                                                    |
| 音声の再生・録音中や<br>動画再生中に表示画面<br>が消えてしまう                 | 電池寿命に近い状態で、再生時間が長い音声または<br>動画を再生したり、音声を録音しました。<br>新しい電池に交換してください。→ 267ページ                                                                                                    |
| 録音した自分の声が再<br>生するとひずんでしま<br>う。または、音が小さ<br>すぎて聞き取れない | 声が大きすぎたり録音マイクに近すぎたりすると、<br>録音した声がひずんでしまうことがあります。また、<br>声が小さすぎたりマイクから遠すぎたりすると、再<br>生したとき音量が小さすぎて聞き取れないことがあ<br>ります。<br>自分の声を録音するときは、録音マイクから20~<br>30cm程度離れて、会話する程度の音量で発音して<br>ください。→ 139ページ |

困ったときは

情説

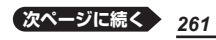

### ■液晶パネル

| 状態                                                                                     | 原因と対処方法                                                                |
|----------------------------------------------------------------------------------------|------------------------------------------------------------------------|
| パネルが点灯しない、<br>または点滅する                                                                  | 電池が消耗しています。<br>新しい電池に交換してください。 → <b>267</b> ページ                        |
| タッチする位置と表示<br>される文字の位置がず<br>れている                                                       | タッチする位置と認識される位置がずれています。<br>パネルを調整してください。→ <b>275</b> ページ               |
| タッチしても認識され<br>ない                                                                       | タッチする位置と認識される位置がずれています。<br>パネルを調整してください。 → <b>275</b> ページ              |
|                                                                                        | 手書きで文字を入力しているときにキーボードの<br>キーが押されました。<br>手書き入力中はキーボードのキーを押さないでくだ<br>さい。 |
|                                                                                        | 手書きで入力した文字が、使う辞典に対応していません。<br>手書き入力できる文字の種類を確認してください。<br>→ 66ページ       |
| タッチした文字やアイ<br>コンが正しく認識され<br>ない、または、手書き<br>入力の症状が改善され<br>ない<br>または、キーボードを<br>使った入力ができない | 保護フィルム(別売)を使っている場合、貼り付け状<br>態を確認してください。→ 28ページ、保護フィル<br>ムに付属の取扱説明書     |

 電子辞書の最新のサポート情報は、次のホームページをご覧ください。 http://casio.jp/support/exword/

## こんなメッセージが出たら

本機を使用中にメッセージが表示されたときの対処方法について説明します。

表示された後、元の画面に戻るメッセージもあります。それらのメッセージは、記載していません。

| メッセージ                                                                                              | 原因と対処方法                                                                                                    |
|----------------------------------------------------------------------------------------------------|----------------------------------------------------------------------------------------------------|
| 「EX-wordソフト」を<br>切断して下さい                                                                           | 通信中に本機の操作で、通信状態を解除しました。<br>パソコンを操作し、「EX-wordソフト」を終了してく<br>ださい。                                                                                                    |
| 以下の状態のメモリー<br>カードがスロット1に<br>挿入されている為、通<br>信は行えません<br>●パートナー関係でな<br>い<br>●壊れたメモリーカー<br>ド<br>●データカード | 【パートナー関係でない】<br>接続中の電子辞書以外の製品で使用したmicroSDメ<br>モリーカードが挿入されています。<br>使用できるmicroSDメモリーカードは電子辞書本体<br>とパートナー関係にあるものです(転送した電子辞書<br>本体でのみ使用できます)。<br>新しいカードを使用してください。<br>microSDメモリーカードに転送後、パソコンを変更し<br>たり、EX-WordライブラリーやEX-Word音声CDロー<br>ダーのユーザー名を変更またはユーザー情報のリセッ<br>トをして再認証しました(再認証した場合は以前に転送<br>したコンテンツや音声データは消去されます)。<br>認証済みのカードを使用してください。→ 専用ソ<br>フトの取扱説明書 |
|                                                                                                    | 【壊れたメモリーカード】<br>他のカードをお試しください。                                                                                                    |
|                                                                                                    | 【データカード】<br>別売のデータカード(microSD版)を差したまま通信<br>しています。<br>データカードを取り出して通信してください。                                                                                                    |
| カードがありません                                                                                          | microSDメモリーカードがない、または正しくセッ<br>トされていません。<br>正しくセットしてください。 → 160ページ                                                                                                    |
| このカードは利用でき<br>ません                                                                                  | 不正にコピーされたmicroSDメモリーカードが挿入<br>されています。<br>正しいmicroSDメモリーカードを挿入してください。                                                                                                    |

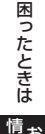

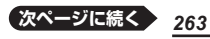

| メッセージ                                                                                                    | 原因と対処方法                                                                                                    |
|----------------------------------------------------------------------------------------------------|----------------------------------------------------------------------------------------------------|
| 通信エラーが発生しま<br>した                                                                                                    | 通信中にUSBケーブルがはずれました。<br>USBケーブルを正しく接続し、通信操作をやり直し<br>てください。 → 専用ソフトの取扱説明書                                                                             |
|                                                                                                    | 通信中に異常が発生しました。<br>正しく接続されているか確認し、通信操作をやり直<br>してください。<br>再度、同じメッセージが表示される場合は、お買い<br>上げの販売店または取扱説明書などに記載の「修理に<br>関するお問い合わせ窓口」にお問い合わせください。<br>→ 295ページ |
| 別の電子辞書とパート<br>ナー関係にあるメモ<br>リーカードが挿入され<br>ています<br>利用できるようにする<br>場合はこのメモリー<br>カードをスロット1に<br>挿入した状態で「EX-<br>wordソフト」と接続し<br>て通信して下さい | すでに他の電子辞書で使用しているmicroSDメモ<br>リーカードが挿入されています。<br>「EX-wordライブラリー」または「EX-word音声CD<br>ローダー」でフォーマットして使用してください。<br>→ 専用ソフトの取扱説明書                          |
| メモリーカードの読み<br>込みに失敗しました<br>電源をOFFにしてメ<br>モリーカードを挿し直<br>して下さい                                                                      | <ul> <li>次の操作をしてください。</li> <li>⑦ 医 (マリスト)を押してライブラリーの画面に戻した後、 (型)の (型)の(で)の(2)(2)(2)(2)(2)(2)(2)(2)(2)(2)(2)(2)(2)(</li></ul>                        |

| メッセージ                                                                   | 原因と対処方法                                                                                                    |
|-------------------------------------------------------------------------|----------------------------------------------------------------------------------------------------|
| メモリーデバイスに不<br>具合が発生しました<br>取扱説明書をご確認の上<br>修理サービス窓口へ<br>お問い合わせください       | 静電気の影響や強い衝撃などが加わりました。<br>「修理に関するお問い合わせ窓口」にお問い合わせく<br>ださい。 → 295ページ                                              |
| メモリーのシステム領域<br>に不具合が発生しました<br>取扱説明書をご確認の上<br>修理サービス窓口へ<br>お問い合わせください    |                                                                                                    |
| 液晶保護フィルムが正<br>しく貼られていない<br>可能性がありますので<br>フィルムを取り除いて                     | 別売のパネル保護フィルムを本機にお使いの場合、<br>正しく貼られていない可能性があります。フィルム<br>を一度はがして確認してください。<br>→ 28ページ                               |
| 確認してトさい<br>フィルムが貼られてい<br>ない場合は<br>取扱説明書をご確認の上<br>修理サービス窓口へお<br>問い合わせ下さい | パネル保護フィルムをお使いでない場合、本機をリ<br>セットしてみてください。→ 266ページ<br>同じメッセージが表示される場合は「修理に関するお<br>問い合わせ窓口」にお問い合わせください。<br>→ 295ページ |

## 本機をリセットする

静電気の影響などにより、動きがおかしくなったり操作を受け付けなく なったりすることがあります。このようなときは本機をリセットしてくだ さい。

- 必ず、電源を切ってからリセットしてください。電源を切らずにリセット すると、ヒストリーや設定などの情報が消える場合があります。
- 1 本機を閉じる
- 2 本体裏面にあるリセットボタンを付属のタッチペンで押す

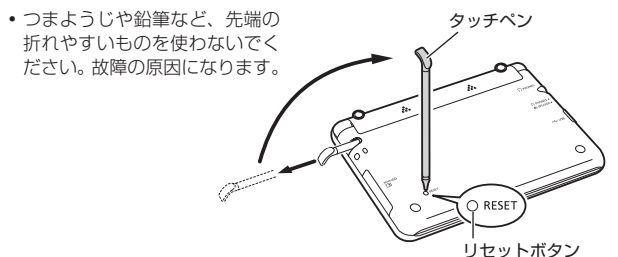

- 3 中央部分に指をかけて本機を 開け、画面に従って各調整を する
  - 詳しくは、「初めてお使いになるときは」の手順5からの操作
     21ページ)を参照してください。
  - 画面(液晶パネル)の明るさは、
     「3」に戻ります。必要に応じて
     設定し直してください(→ 273
     ページ)。

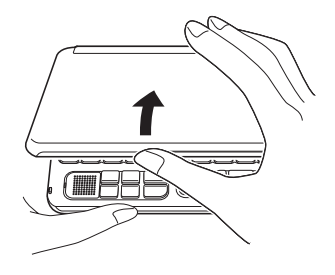

# 本機の電池を交換する

画面に「電池が消耗しています」と表示されたときは、早めに電池を交換して ください。表示されなくても、1年に一度は必ず電池交換をしてください。 特に消耗した充電池(eneloopおよび充電式EVOLTA)を本機に入れたままに すると、充電池を劣化させる恐れがあるので、すぐに取り出してください。

- 必ず、電源を切ってから電池を交換してください。電源を切らずに電池を 交換すると、ヒストリーや設定などの情報が消える場合があります。
- 交換の際は、必ず2本とも新品のアルカリ単3形乾電池、または満充電にした 単3形充電池(eneloopまたは充電式EVOLTA)に交換してください。指定以外の電池を使用したり、新しい電池と古い電池を混ぜて使用すると、電池寿命 が著しく短くなったり、誤動作を起こすことがあります。
- eneloopに交換したときは、電池設定を「充電池 [単3 eneloop]」に設定してください。
- 充電式EVOLTAに交換したときは、電池設定を「充電池[単3 充電式 EVOLTA]」に設定してください。
- 1 アルカリ単3形乾電池2本または単3形充電池 (eneloopまたは充 電式EVOLTA) 2本を用意する
- 2 本機を閉じる
- 3 電池ブタを取り外す
  - 2箇所の き 部分を押しながら矢
     印の方向へスライドさせます。
- 4 古い電池を取り出し、新しい 電池をセットして、電池ブタ を取り付ける
  - 取り出し用リボンを引き上げ て、電池を取り出します。
  - 取り出し用リボンの上に、電池 を載せます。

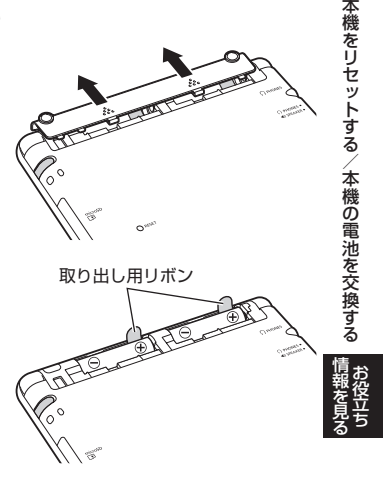

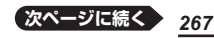

### 5 本体裏面にあるリセットボタンを付属のタッチペンで押す

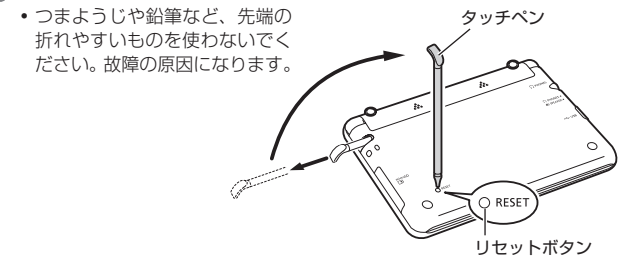

### 6 本機を開け、画面に従って各調整をする

- ・詳しくは、「初めてお使いになるときは」の手順 5 からの操作(→ 21 ページ)を参照してください。
- 画面(液晶パネル)の明るさは、「3」に戻ります。必要に応じて設定し直してください(→ 273ページ)。

# 外部から電源を取る(USB給電)

付属のUSBケーブルで本機とパソコンを接続し、パソコンから電源を取 ることができます。また、別売のUSB-ACアダプター(AD-XAO1)を使 うと、コンセントから電源を取ることもできます。

### USB給電に関するご注意

- 必ず本機に付属のUSBケーブルをお使いください。
- 充電池を充電する機能ではありません。
- 消耗していない電池を本機にセットしておいてください。電池がセットされていないと、USBケーブルが抜けたり、パソコンの電源が切れた場合に、本機がリセットされヒストリーや設定などの情報が消えてしまうことがあります。また、電池残量アイコンが正しく表示されないことがあります。
- 本機とパソコンを接続するときは、必ず本機の電源を切った状態でUSB ケーブルを接続してください。
- 本機に乾電池または充電池がセットされた状態でパソコンとUSB接続すると、USB給電が優先され自動でパソコンから電源を取ります。
- USB給電中は、 イーアイコンが表示されます。
- •本機を使用しないときは、USBケーブルを抜いてください。
- 別売のUSB-ACアダプターをご使用になるときは、USB-ACアダプターに 付属の取扱説明書をよくお読みの上、正しくお使いください。

本機にセットした充電池 (eneloopまたは充電式EVOLTA) を充電す ることはできません。 外部から電源を取る(USB給電)

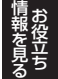

パソコンから電源を取る(パソコンの電源がオンの間のみ有効です)

1 本機の電源を切り、付属のUSBケーブルで、図のように本機のUSB ケーブル接続コネクターとパソコン"本体"のUSBポートを接続する

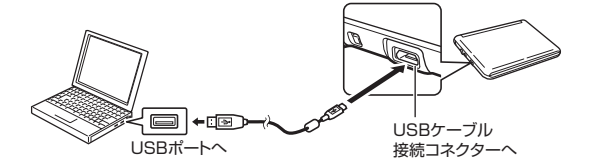

#### 本機の電源を入れる 2

- パソコンから本機へ給電が始ま ります。
- 本機に電池がセットされていな。 い、または、セットされている 電池の残量がない状態で電源を 入れると、本機がリヤットされ [電池設定|画面が表示されるこ とがあります。この場合、本機 の電源を切り、USBケーブル を抜いてから、電池を交換(ま たはセット)してください。

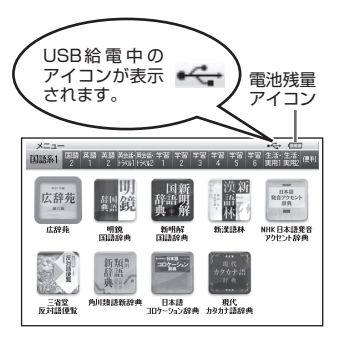

## 設定を変更する

本機のいろいろな設定を、使いやすいように変更することができます。 設定できる項目と内容は次のとおりです。

● お買い上げ時の設定は**下線付きの太字**で書かれています。

### ■環境設定

| 項目            | 内容                                                                 | 説明                                                                                                    |
|---------------|--------------------------------------------------------------------|----------------------------------------------------------------------------------------------------|
| キー入力音設定       | ON                                                                 | キーを押すとヘッドホンまたは、ス<br>ピーカーからピッと音が出る                                                                          |
|               | <u>OFF</u>                                                         | 音は出ない                                                                                                    |
| オートパワーオフ      | 3分 · <u><b>6分</b></u> ·<br>10分 · 15分 ·<br>30分 · 45分 ·<br>60分 · 90分 | 自動電源オフまでの時間を設定する                                                                                           |
| 手書き認識設定       | <u>手動</u>                                                          | 画面に文字を書いた後、【認識】を<br>タッチすると認識される                                                                            |
|               | 自動                                                                 | <ul> <li>画面に文字を書いた後、自動的に約</li> <li>1秒後に認識される</li> <li>「大きなマスに文字を手書き入力する」(→ 71ページ)では、「自動」は働きません。</li> </ul> |
| すぐ出るサーチ設<br>定 | <u>ON</u>                                                          | すぐ出るサーチ( <b>→ 39</b> ページ)を<br>使って検索する                                                                      |
|               | OFF                                                                | 読みやスペルを入力しても候補一覧<br>の画面にはならない。候補一覧を表<br>示させるには[訳/決定]を押す                                                    |
| プレビュー設定       | 下に表示                                                               | リスト画面のプレビューの表示位置                                                                                           |
|               | 横に表示                                                               | を設定する <b>→ 47</b> ページ                                                                                      |
| レイアウト設定       | 詳細表示・標準表示・<br><u> 罫線表示</u> ・縦表示・<br>ブックスタイル<br>縦表示・ブック<br>スタイル横表示  | 詳細画面 (意味や解説の画面) の表示<br>のしかた(レイアウト)を設定する<br>→ 47ページ                                                         |

設定を変更する

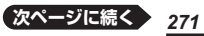

| 項目      | 内容                               | 説明                           |
|---------|----------------------------------|------------------------------|
| 電池設定    | <u>アルカリ電池</u><br><u>[単3 LR6]</u> | アルカリ単3形乾電池2本を使用する            |
|         | 充電池<br>[単3 eneloop]              | 充電池 (eneloop) 単3形2本を使用<br>する |
|         | 充電池<br>[単3 充電式<br>EVOLTA]        | 充電池(充電式EVOLTA)単3形2本<br>を使用する |
| ユーザー名設定 | 登録/変更                            | ユーザー名機能について                  |
|         | 削除                               | <b>→ 276</b> ページ             |

### ■液晶パネル設定

| 項目          | 説明                                                                                                    |
|-------------|----------------------------------------------------------------------------------------------------|
| 明るさ設定       | 画面の明るさを設定する → 273ページ                                                                                           |
| 点灯時間設定      | 画面の点灯時間を3段階(30秒・1分・3分)で設定する<br>・ 最後に操作してから画面が暗くなるまでの時間設定です。                                                    |
| 液晶パネル<br>調整 | タッチペンを見る視線と画面を見る視線が一致するように調整する<br>画面上で、タッチペンでタッチする位置と表示される手書き<br>文字がずれているなど、調整が必要な場合に「液晶パネル調<br>整」を行う → 275ページ |

「音声設定」(→ 143ページ)、「優先設定」(→ 82ページ)

カレンダー /時計の設定 → 147ページ

## 設定の変更のしかた

設定を変更するときは、いずれかの辞典の最初の画面から操作を始めてく ださい。それ以外の画面からでも操作できますが、設定できる内容が制限 されることがあります。

### 例 画面の明るさを設定する

### 1 いずれかの辞典の最初の画面を表示させる

- - 「設定項目」画面が表示されます。
- ●音声設定 ○環境設定 ○液晶パネル設定 ○優先設定

選んで決定キーを押して下さい

選んで決定キーを押して下さい

3 「液晶パネル設定」を選び、 家/決定 を押す

| 液晶パネル設定                        |
|--------------------------------|
| ●明るさ設定<br>○点灯時間設定<br>○液晶パネル[網整 |

- 4 「明るさ設定」を選び、 訳/決定 を押す
- 5 ▲▼ で明るさを調整し、 訳/決定を押す

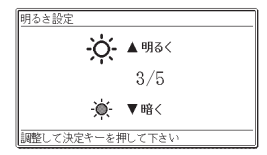

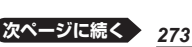

### 例 オートパワーオフ機能の設定を「15分」に変更する

- 複数の候補があるその他の設定項目も、同様の手順で設定します。

|   | <ul> <li></li></ul>                | <ul> <li>●音声設定</li> <li>○環境設定</li> <li>○液晶バネル設定</li> <li>○優先設定</li> <li>選んで決定キーを押して</li> </ul> | て下さい                                        |
|---|------------------------------------|------------------------------------------------------------------------------------------------|---------------------------------------------|
| 2 | 設定項日(ここでは「理倍設                      | 1994年1月1日                                                                                      |                                             |
|   | 定1)を選び、訳/決定]を押す                    | のキー入力音設定                                                                                       | 0プレビュー設定                                    |
|   |                                    | ●オートパワーオフ<br>○エートパワーオフ                                                                         | <ul> <li>Oレイアウト設定</li> <li>O電池設定</li> </ul> |
|   | 項日(ここでは「オートパワーオ                    | 4                                                                                              |                                             |
| 4 | 項目(こここは)オードハノーオ<br>フリを選び、「訳/決定」を押す | a ートハリーオ J設定<br>03分                                                                            | 030分                                        |
|   | <ul> <li>設定画面が表示されます。</li> </ul>   | ●6分<br>○10分                                                                                    | 045分<br>060分                                |
|   |                                    | 015分                                                                                           | 090分                                        |
|   |                                    | 選んで決定キーを押して                                                                                    | (下さい                                        |

### 5 設定したい内容(ここでは「15分」)を選び、 訳/決定 を押す

- ●『日本文学1000作品』(→ 248ページ)や本機に転送した日本語のテキストは、ルビ(振り仮名)の表示「ON」・非表示「OFF」を切り替えることもできます。
  - 1. テキスト内容の画面を表示させる

  - 3. 「ルビ表示設定」を選び、 訳/決定」を押す
  - 4. 希望する項目を選び、 訳/決定 を押す
    - ・《 》の中の文字がルビとなり、ルビの付く文字列の始まりは | で 特定されます。
       かたぎ 例)昔 | 気質《かたぎ》→昔気質

### 例 画面を調整する

### 1 いずれかの辞典の最初の画面を表示させる

• 「設定項目」画面が表示されます。

## 「液晶パネル設定」を選び、 (訳/決定)を押す

# 「液晶パネル調整」を選び、 (訳/決定)を押す

設定項目 ・音声設定 の環境設定 の液晶パネル設定 の液晶パネル設定

選んで決定キーを押して下さい

液晶パネル設定 ●明るさ設定 ○点灯時間設定 ○液晶パネル調整

液晶パネル調整

選んで決定キーを押して下さい

液晶パネルに表示されている4つの 十字の中心を付属のタッチペンで 正確に全てタッチして下さい

中止する場合は戻るキーを押して下さい

5 画面に表示される4つの十字 マークの中心を1つ1つタッ チペンですべてタッチする

> +字マークをタッチすると色が 薄くなり、4つすべてタッチす ると辞典の最初の画面に戻り ます。

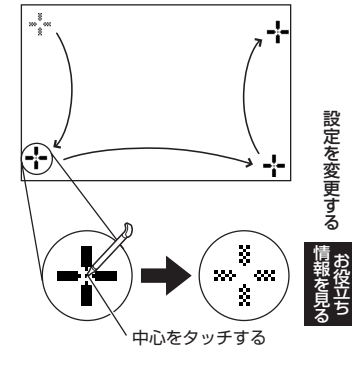

## ユーザー名機能について

本機はメニュー画面と電源を切った ときの画面(OFF画面)に任意の名前 (ユーザー名)を表示する機能を持っ ており、電子辞書の所有者を特定す ることができます。

なお、この機能を使うには、ユー ザー名を所有者以外の第三者に変更 されないように、パスワードの設定 も必要になります。

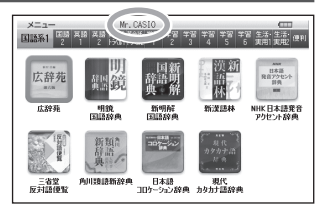

- 本機の所有者を明確にするためにも、ユーザー名を設定することをお勧めします。
- 一度設定されたユーザー名は、一緒に設定したパスワードがわからなければ、変更や削除はできません。また、パスワードだけを変更することはできません。パスワードを変更したい場合は、ユーザー名を変更してください。
- ・写真データを電源オフ時の画面に登録した場合(→ 163ページ)、電源を切ったときの画面にユーザー名は表示されません。

### パスワードを忘れてしまった場合...

万一、設定したパスワードを忘れてしまいユーザー名の変更・ユーザー名 の削除ができなくなった場合は、次の2点を最寄りの「送付修理サービス受 付窓口」にお送りいただくか、「持込修理サービス受付窓口」までご持参く ださい。解除手数料をお支払いの上パスワードを解除することができます。

1)保証書

2)電子辞書本体

なお、保証書・電子辞書本体の2点がそろっていない場合は、パスワード の解除をすることができませんので、あらかじめご承知ください。 保証書はなくさないように、必ず保管しておいてください。

### ★お願い

設定したパスワードを忘れてしまうと、ユーザー名の変更・削除ができな くなってしまいます。設定したパスワードを忘れてしまった場合に備え て、下記の記入欄やメモなどに設定したパスワードを控え、大切に保管し てください。

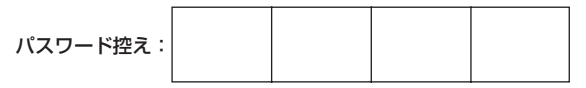

### ユーザー名の登録・変更・削除

本機にユーザー名が登録されていないときはユーザー名の登録を、登録されているときはユーザー名の変更や削除をすることができます。

### ユーザー名の登録・変更

- 1 シフトを押し、離してから 🎆を押す
  - 「設定項目」画面が表示されます。
- 2 「環境設定」を選び、 訳/決定」を押す
- ユーザー名設定」を選び、
   (訳/決定)を押す
- 4 「登録/変更」を選び、 訳/決定 を押す

 ユーザー名を変更する場合は、登録 済みのパスワードを入力し、
 訳/決定を押します。

| スーザー名設定<br>●登録/変更<br>○前4#        |   |               |
|----------------------------------|---|---------------|
| 選んで決定キーを押して下さい<br>ユーザー名の登録<br>【_ | 1 | 設定を変更         |
| 人力して決定キーを押して下さい                  |   | する<br>情報<br>を |

### 5 キーボードの文字キーを使って、ユーザー名を入力する

 アルファベット大文字を26文字まで入力できます。
 でスペースを 入力することもできます。

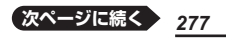

6 訳/決定 を**押す** 

- 敬称の登録画面が表示されます。敬称の登録内容を選び、[訳/決定]を 押します。
- 7 画面の数字キーをタッチして、 パスワード(4桁の数字)を入力 し、訳/決定を押す、または【決 定】をタッチする

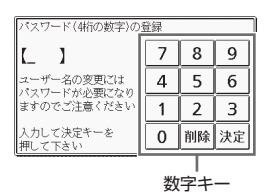

- パスワードは忘れないように、ご注意ください。
- 8 登録内容を確認する
  - 入力した内容を登録しない場合には「いいえ」を選び、(訳/決定)を押します。入力された内容は消去され、5の画面に戻ります。ユーザー名の設定をやり直す場合は、再び5から操作してください。ユーザー名の設定をやめる場合は、(戻る/リスト)を数回押して設定を変更する前の画面に戻してください。
- 9 「はい」が選ばれていることを確認し、 訳/決定)を押す
  - 入力した内容が登録され、設定を変更する前の画面に戻ります。

### ユーザー名の削除

- 1 「ユーザー名設定」画面を表示させる
- 2 「削除」を選び、訳/決定 を押す
- 3 登録済みのパスワードを入力し、訳/決定を押す、または【決定】 をタッチする
- 4 [はい]を選び、 訳 / 決定]を押す
  - ユーザー名が削除され、設定を変更する前の画面に戻ります。
  - ユーザー名を削除しない場合は、「いいえ」を選び、(訳/決定)を押した
     後、(戻る/リスト)を数回押して設定を変更する前の画面に戻してください。

# キー・アイコンの名前と働き

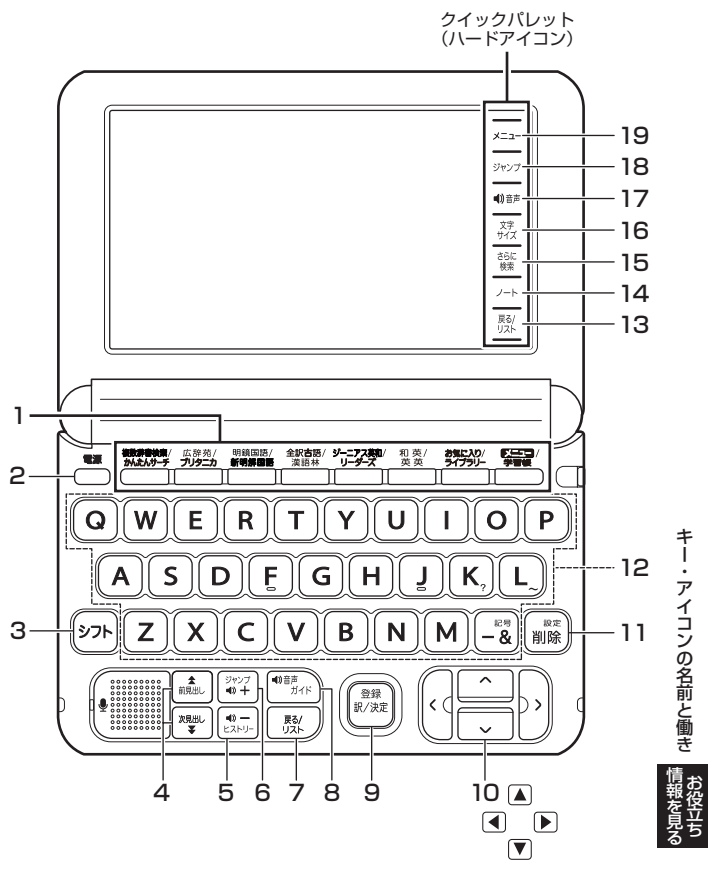

本書のキー(およびアイコン)は簡略化して記載しています。

|   | キー・アイコン                             | 説明                                                                                                    |
|---|-------------------------------------|----------------------------------------------------------------------------------------------------|
| 1 | 辞典/モードキー                            | <ul> <li>それぞれのキーに登録されている辞典の最初の画面を表示します。</li> <li>1つのキーに2つの辞典が登録されている場合、キーを押すごとに、上の行の辞典と下の行の辞典が切り替わります。</li> </ul>                                                 |
| 2 | 電源<br>こころ、スイッチ                      | <ul> <li>・電源を入れたり切ったりするときに使います。</li> <li>→ 23ページ</li> </ul>                                                                                                    |
| 3 | ୬ <b>7</b> ト <b>≠</b> −             | <ul> <li>「?」や「~」を入力するときに使います。</li> <li>→ 255ページ</li> <li>辞典/モードキーの下の行の辞典やモードを使うときに、このキーを押してから辞典/モードキーを押す、という使いかたもできます。→ 37ページ</li> </ul>                          |
| 4 | ▲<br>前見出し、<br>(ページ送り)キー             | <ul> <li>・ 画面の表示に続きがあるときに押すと、いま見えていない部分が表示されます。→ 49ページ</li> <li>・ いま調べていることばの1つ前または1つ後のことばの意味を見たいときは、「シフト」を押し、離してからこのキーを押します。→ 52ページ</li> </ul>                   |
| 5 | <u> </u>                            | <ul> <li>・少し前に調べたことばを再度調べるときに押します。→ 86ページ</li> <li>・発音の音量(小)を調節するときに押します。</li> <li>→ 134ページ</li> </ul>                                                            |
| 6 | <sup>∑</sup><br>• <u></u> )+<br>•)+ | <ul> <li>・ 意味や解説の画面から同じ辞典の関連項目にジャンプしたり、画面で使われていることばを別の辞典で調べるときに押します。→ 93、94、97ページ</li> <li>・ 発音の音量(大)を調節するときに押します。</li> <li>→ 134ページ</li> </ul>                   |
| 7 | 戻る/リスト] <b>キー</b>                   | <ul> <li>1つ前の画面に戻るときに押します。</li> <li>各辞典/モードの最初の画面で押すと、メニュー画面になります。</li> </ul>                                                                                     |
| 8 | <b>1</b> 9音声<br>ガイド<br>オー           | <ul> <li>         ・音声モードに切り替えたり、音声を聞くときに押します。         → 135ページ     </li> <li>         ・ガイドを見るときは、         シフトを押し、離してからこのキーを押します。         → 168ページ     </li> </ul> |

|    | キー・アイコン                     | 説明                                                                                                    |
|----|-----------------------------|----------------------------------------------------------------------------------------------------|
| 9  | 訳/決定] <b>キー</b>             | <ul> <li>・ことばを入力した後や、選択した項目を決定するときなどに押します。→ 35、40ページなど</li> <li>・辞典をお気に入りに登録するときは、シフトを押し、離してからこのキーを押します。→ 152ページ</li> </ul>                    |
| 10 |                             | <ul> <li>       ・辞典や項目などの選択箇所や反転表示を動かすとき       や、カーソルを移動するときに押します。       → 35ページ     </li> </ul>                                               |
| 11 |                             | <ul> <li>・間違って入力した文字を訂正するときに使います。</li> <li>→ 60ページ</li> <li>・本機のいろいろな設定を変更したいときは、</li> <li>シフトを押し、離してからこのキーを押します。</li> <li>→ 273ページ</li> </ul> |
| 12 | 文字キー                        | <ul> <li>・ 文字や数字を入力するときに使います。</li> <li>→ 59、65ページ</li> </ul>                                                                                   |
| 13 | 【戻る/リスト】<br>アイコン            | • <b>7</b> の (戻る/リスト) キーと同じ働きをします。                                                                                                    |
| 14 | 【ノート】<br>アイコン               | <ul> <li>ノートに手書きのメモや書き込みした辞典の画面を</li> <li>登録するときにタッチします。→ 111ページ</li> </ul>                                                                    |
| 15 | 【さらに検索】<br>アイコン             | <ul> <li>         ・ 画面分割検索や絞り込み/語順指定検索、スペル/<br/>原形候補検索をするときにタッチします。→ 88、<br/>91、99ページ     </li> </ul>                                          |
| 16 | 【文字サイズ】<br>アイコン             | <ul> <li>● 画面に表示する文字の大きさを変更したいときに<br/>タッチします。 → 51ページ</li> </ul>                                                                               |
| 17 | 【 <del>4</del> 》音声】<br>アイコン | <ul> <li>● 8の ● 37 × 5 × 5 × 5 × 5 × 5 × 5 × 5 × 5 × 5 ×</li></ul>                                                                             |
| 18 | 【ジャンプ】<br>アイコン              | • 6の <sup>[シャンフ</sup> キーと同じ働きをします。                                                                                                    |
| 19 | [メニュー]<br>アイコン              | <ul> <li>アイコンをタッチするごとに、メニュー画面と「学習<br/>帳」画面が切り替わります。</li> <li>「学習帳」画面を直接表示させるときは、 シフト を<br/>押し、離してからこのアイコンをタッチします。</li> </ul>                   |

キー・アイコンの名前と働き
情報を見る
お役立ち

281

ローマ字・かな対応表

ローマ字かな入力で入力するときの、つづりかたの一覧です。

| あ行                               | あ                                                       | い                                                                                                    | 5                                                                    | え                                                                  | お                                                                  |     | ら行                       | 5                                                                     | b                                                       | る                                                                                                    | れ                                                                                                    | ろ                                                                      |
|----------------------------------|---------------------------------------------------------|----------------------------------------------------------------------------------------------------|----------------------------------------------------------------------|--------------------------------------------------------------------|--------------------------------------------------------------------|-----|--------------------------|-----------------------------------------------------------------------|---------------------------------------------------------|----------------------------------------------------------------------------------------------------|----------------------------------------------------------------------------------------------------|------------------------------------------------------------------------|
|                                  | A                                                       | 1                                                                                                    | U                                                                    | Е                                                                  | 0                                                                  |     |                          | RA                                                                    | RI                                                      | RU                                                                                                    | RE                                                                                                    | RO                                                                     |
| か行                               | か                                                       | き                                                                                                    | <                                                                    | け                                                                  | Z                                                                  |     |                          | LA                                                                    | LI                                                      | LU                                                                                                    | LE                                                                                                    | LO                                                                     |
|                                  | KA                                                      | KI                                                                                                    | KU                                                                   | KE                                                                 | KO                                                                 |     | わ行                       | わ                                                                     | ゐ                                                       | う                                                                                                    | ゑ                                                                                                    | を                                                                      |
|                                  | CA                                                      |                                                                                                    | CU                                                                   |                                                                    | CO                                                                 |     |                          | WA                                                                    | WI                                                      | WU                                                                                                    | WE                                                                                                    | WO                                                                     |
|                                  |                                                         |                                                                                                    | QU                                                                   |                                                                    |                                                                    |     | ん行                       | h                                                                     |                                                         |                                                                                                    |                                                                                                    |                                                                        |
| が行                               | が                                                       | ぎ                                                                                                    | ぐ                                                                    | げ                                                                  | Ĩ                                                                  |     |                          | NN                                                                    |                                                         |                                                                                                    |                                                                                                    |                                                                        |
|                                  | GA                                                      | GI                                                                                                    | GU                                                                   | GE                                                                 | GO                                                                 |     |                          |                                                                       |                                                         |                                                                                                    |                                                                                                    |                                                                        |
| さ行                               | さ                                                       | し                                                                                                    | す                                                                    | せ                                                                  | そ                                                                  |     | きゃ行                      | きゃ                                                                    | きい                                                      | きゅ                                                                                                    | きぇ                                                                                                    | きょ                                                                     |
|                                  | SA                                                      | SI                                                                                                    | SU                                                                   | SE                                                                 | SO                                                                 |     |                          | KYA                                                                   | ΚYΙ                                                     | KYU                                                                                                    | KYE                                                                                                    | KYO                                                                    |
|                                  |                                                         | SHI                                                                                                    |                                                                      |                                                                    |                                                                    |     | ぎゃ行                      | ぎゃ                                                                    | ぎい                                                      | ぎゅ                                                                                                    | ぎぇ                                                                                                    | ぎょ                                                                     |
| ざ行                               | ざ                                                       | じ                                                                                                    | ず                                                                    | ぜ                                                                  | ぞ                                                                  |     |                          | GYA                                                                   | GYI                                                     | GYU                                                                                                    | GYE                                                                                                    | GYO                                                                    |
|                                  | ZA                                                      | ZI                                                                                                    | ZU                                                                   | ZE                                                                 | ZO                                                                 |     | くぁ行                      | くぁ                                                                    | くい                                                      |                                                                                                    | くえ                                                                                                    | くお                                                                     |
|                                  |                                                         | JI                                                                                                    |                                                                      |                                                                    |                                                                    |     |                          | QA                                                                    | QI                                                      |                                                                                                    | QE                                                                                                    | QO                                                                     |
| た行                               | た                                                       | ち                                                                                                    | 0                                                                    | τ                                                                  | ٢                                                                  |     | くゎ行                      | くわ                                                                    | くい                                                      | くぅ                                                                                                    | くえ                                                                                                    | くぉ                                                                     |
|                                  | TA                                                      | ΤI                                                                                                    | ΤU                                                                   | ΤE                                                                 | TO                                                                 |     |                          | KWA                                                                   | KWI                                                     | KWU                                                                                                    | KWE                                                                                                    | KWO                                                                    |
|                                  |                                                         |                                                                                                    | TOUL                                                                 |                                                                    |                                                                    | I 1 |                          |                                                                       |                                                         |                                                                                                    |                                                                                                    |                                                                        |
|                                  |                                                         | СПІ                                                                                                    | 150                                                                  |                                                                    |                                                                    |     |                          | GVVA                                                                  |                                                         |                                                                                                    |                                                                                                    |                                                                        |
| だ行                               | だ                                                       | じ<br>ゴ                                                                                                    | <u>150</u><br>ブ                                                      | で                                                                  | بح                                                                 |     | ぐゎ行                      | くわ<br>くわ                                                              | ぐい                                                      | ぐぅ                                                                                                    | ぐぇ                                                                                                    | ぐぉ                                                                     |
| だ行                               | だ<br>DA                                                 | じ<br>ゴ<br>DI                                                                                               | 150<br>ブ<br>DU                                                       | で<br>DE                                                            | ے<br>D0                                                            |     | ぐゎ行                      | QWA<br>ぐゎ<br>GWA                                                      | ぐい<br>GWI                                               | ぐぅ<br>GWU                                                                                                    | ぐぇ<br>GWE                                                                                                    | ぐぉ<br>GWO                                                              |
| だ行<br>な行                         | だ<br>DA<br>な                                            | び<br>ゴ<br>ロ<br>に                                                                                           | 150<br>ブ<br>DU<br>ぬ                                                  | で<br>DE<br>ね                                                       | ど<br>D0<br>の                                                       |     | ぐゎ行<br>しゃ行               | GWA<br>ぐゎ<br>GWA<br>しゃ                                                | ぐい<br>GWI                                               | ぐぅ<br>GWU<br>しゅ                                                                                                    | ぐぇ<br>GWE<br>しぇ                                                                                                    | ぐぉ<br>GWO<br>しょ                                                        |
| だ行<br>な行                         | だ<br>DA<br>な<br>NA                                      | び<br>し<br>N                                                                                                | ブ<br>DU<br>ぬ<br>NU                                                   | で<br>DE<br>ね<br>NE                                                 | ど<br>DO<br>の<br>NO                                                 |     | ぐゎ行<br>しゃ行               | くわ<br>GWA<br>しゃ<br>SYA                                                | ぐい<br>GWI                                               | ぐう<br>GWU<br>しゅ<br>SYU                                                                                                 | ぐえ<br>GWE<br>しぇ<br>SYE                                                                                                    | ぐぉ<br>GWO<br>しょ<br>SYO                                                 |
| だ行<br>な行<br>は行                   | だ<br>DA<br>な<br>NA<br>は                                 | び<br>ゴ<br>に<br>NI<br>ひ                                                                                     | ゴ<br>ブ<br>DU<br>ぬ<br>NU<br>ふ                                         | で<br>DE<br>ね<br>NE<br>へ                                            | ど<br>D0<br>の<br>N0<br>ほ                                            |     | ぐゎ行<br>しゃ行               | くわ<br>GWA<br>しゃ<br>SYA<br>SHA                                         | ぐい<br>GWI                                               | ぐう<br>GWU<br>しゅ<br>SYU<br>SHU                                                                                          | ぐぇ<br>GWE<br>しぇ<br>SYE<br>SHE                                                                                                    | ぐぉ<br>GWO<br>しょ<br>SYO<br>SHO                                          |
| だ行<br>な行<br>は行                   | だ<br>DA<br>な<br>NA<br>は<br>HA                           | び<br>D<br>に<br>N<br>T<br>H                                                                                 | ブ<br>DU<br>ぬ<br>NU<br>ふ<br>HU                                        | で<br>DE<br>ね<br>NE<br>へ<br>HE                                      | ど<br>DO<br>の<br>NO<br>ほ<br>HO                                      |     | ぐゎ行<br>しゃ行<br>じゃ行        | ぐわ<br>GWA<br>しゃ<br>SYA<br>SHA<br>じゃ                                   | ぐい<br>GWI<br>じい                                         | ぐう<br>GWU<br>しゅ<br>SYU<br>SHU<br>じゅ                                                                                    | ぐぇ<br>GWE<br>しぇ<br>SYE<br>SHE<br>じぇ                                                                                                    | ぐぉ<br>GWO<br>しょ<br>SYO<br>SHO<br>じょ                                    |
| だ行<br>な行<br>は行                   | だ<br>DA<br>な<br>NA<br>は<br>HA                           | び<br>DI<br>に<br>NI<br>ひ<br>HI                                                                              | ゴ<br>DU<br>ぬ<br>NU<br>ふ<br>HU<br>FU                                  | で<br>DE<br>ね<br>NE<br>へ<br>HE                                      | ど<br>DO<br>の<br>NO<br>ほ<br>HO                                      |     | ぐゎ行<br>しゃ行<br>じゃ行        | ぐわ<br>GWA<br>しゃ<br>SYA<br>SHA<br>じゃ<br>ZYA                            | ぐい<br>GWI<br>じい<br>ZYI                                  | ぐう<br>GWU<br>しゅ<br>SYU<br>SHU<br>じゅ<br>ZYU                                                                             | ぐえ<br>GWE<br>しえ<br>SYE<br>SHE<br>じえ<br>ZYE                                                                                                    | ぐぉ<br>GWO<br>しょ<br>SYO<br>SHO<br>じょ<br>ZYO                             |
| だ行<br>な行<br>は行<br>ば行             | だ<br>DA<br>な<br>NA<br>は<br>HA<br>ば                      | び<br>じ<br>び<br>じ<br>じ<br>じ<br>じ<br>し<br>じ<br>し<br>し<br>し<br>し<br>し<br>し<br>し<br>し<br>し<br>し<br>し<br>し<br>し | ゴ<br>DU<br>ぬ<br>NU<br>ふ<br>HU<br>FU<br>ぶ                             | で<br>DE<br>ね<br>NE<br>へ<br>HE<br>べ                                 | ど<br>DO<br>の<br>NO<br>ほ<br>HO<br>ぼ                                 |     | ぐゎ行<br>しゃ行<br>じゃ行        | CWA<br>CD<br>GWA<br>Uや<br>SYA<br>SHA<br>Uや<br>ZYA<br>JA               | ぐい<br>GWI<br>じい<br>ZYI                                  | ぐう<br>GWU<br>SYU<br>SHU<br>Uゆ<br>ZYU<br>JU                                                                             | ぐえ<br>GWE<br>しえ<br>SYE<br>SHE<br>じえ<br>ZYE<br>JE                                                                                                    | ぐぉ<br>GWO<br>しょ<br>SYO<br>SHO<br>じょ<br>ZYO<br>JO                       |
| だ行<br>な行<br>は行<br>ば行             | だ<br>DA<br>な<br>NA<br>は<br>HA<br>ば<br>BA                | び<br>BI                                                                                                    | ゴ<br>DU<br>ぬ<br>NU<br>ふ<br>HU<br>FU<br>ぶ<br>BU                       | で<br>DE<br>ね<br>NE<br>イ<br>HE<br>K                                 | ど<br>DO<br>の<br>NO<br>ほ<br>HO<br>ぼ<br>BO                           |     | ぐゎ行<br>しゃ行<br>じゃ行        | GWA<br>GWA<br>Uゃ<br>SYA<br>SHA<br>Uゃ<br>ZYA<br>JA<br>JYA              | ぐい<br>GWI<br>じい<br>ZYI<br>JYI                           | ぐう<br>GWU<br>SYU<br>SHU<br>じゅ<br>ZYU<br>JU<br>JYU                                                                      | ぐえ<br>GWE<br>しえ<br>SYE<br>SHE<br>じえ<br>ZYE<br>JE<br>JYE                                                                                                    | ぐぉ<br>GWO<br>しょ<br>SYO<br>SHO<br>じょ<br>ZYO<br>JO<br>JYO                |
| だ行<br>な行<br>は行<br>ば行             | だ<br>DA<br>な<br>NA<br>は<br>HA<br>ば<br>BA<br>ぱ           | び<br>BI<br>び<br>び                                                                                          | ブ<br>DU<br>ぬ<br>NU<br>ぶ<br>HU<br>FU<br>ぶ<br>BU                       | で<br>DE<br>ね<br>NE<br>イ<br>HE<br>ズ<br>BE<br>ペ                      | ど<br>DO<br>の<br>NO<br>ほ<br>HO<br>ぼ<br>の<br>ぽ                       |     | ぐわ行<br>しゃ行<br>じゃ行        | マカ<br>GWA<br>しゃ<br>SYA<br>SHA<br>じゃ<br>ZYA<br>JYA<br>すゃ               | ぐい<br>GWI<br>じい<br>ZYI<br>JYI<br>ちい                     | ぐう<br>GWU<br>SYU<br>SHU<br>Uゆ<br>ZYU<br>JU<br>JYU<br>ちゅ                                                                | ぐえ<br>GWE<br>しえ<br>SYE<br>SHE<br>じえ<br>ZYE<br>JE<br>JYE<br>ちぇ                                                                                                    | ぐぉ<br>GWO<br>SYO<br>SHO<br>じょ<br>ZYO<br>JYO<br>ちょ                      |
| だ行<br>な行<br>は行<br>ば行             | だ<br>DA<br>な<br>A<br>は<br>HA<br>ば<br>BA<br>ピ<br>PA      | ボ<br>DI<br>に<br>NI<br>ひ<br>HI<br>び<br>BI<br>ぴ<br>PI                                                        | ブ<br>DU<br>ぬ<br>NU<br>ふ<br>HU<br>FU<br>ぶ<br>BU<br>アU                 | で<br>E<br>ね<br>E<br>へ<br>HE<br>べ<br>E<br>ペ<br>PE                   | ど<br>DO<br>の<br>NO<br>ほ<br>HO<br>ぼ<br>BO<br>ぽ<br>PO                |     | ぐわ行<br>しゃ行<br>じゃ行<br>ちゃ行 | マカ<br>GWA<br>しゃ<br>SYA<br>SHA<br>じゃ<br>ZYA<br>JYA<br>ちゃ<br>TYA        | ぐい<br>GWI<br>じい<br>ZYI<br>JYI<br>ちい<br>TYI              | ぐう<br>GWU<br>SYU<br>SHU<br>じゅ<br>ZYU<br>JU<br>JYU<br>ちゅ<br>TYU                                                         | ぐえ<br>GWE<br>しえ<br>SYE<br>SHE<br>じえ<br>ZYE<br>JE<br>JYE<br>ちえ<br>TYE                                                                                                    | ぐぉ<br>GWO<br>しょ<br>SYO<br>SHO<br>じょ<br>ZYO<br>JYO<br>ちょ<br>TYO         |
| だ行<br>な行<br>は行<br>ば行<br>よ行       | だDA<br>なAはHA<br>ばBAぱAま                                  | ボロI<br>にNI<br>びBI<br>びPI<br>み                                                                              | ブロU<br>ぬNU<br>ふHU<br>FU<br>ぶBU<br>む                                  | で<br>E<br>ね<br>E<br>へ<br>H<br>べ<br>E<br>ペ<br>E<br>め                | ど<br>DO<br>の<br>NO<br>ほ<br>HO<br>ぼ<br>BO<br>ぽ<br>PO<br>も           |     | ぐわ行<br>しゃ行<br>じゃ行        | CVA<br>CVA<br>CVA<br>CVA<br>CVA<br>CVA                                | ぐい<br>GWI<br>じい<br>ZYI<br>JYI<br>ちい<br>TYI<br>CYI       | ぐう<br>GWU<br>SYU<br>SHU<br>じゅ<br>ZYU<br>JU<br>JYU<br>ちゅ<br>TYU<br>CYU                                                  | ぐえ<br>GWE<br>しえ<br>SYE<br>SHE<br>じえ<br>ZYE<br>JYE<br>TYE<br>CYE                                                                                                    | ぐぉ<br>GWO<br>しょ<br>SYO<br>SHO<br>じょ<br>ZYO<br>JYO<br>ちょ<br>TYO<br>CYO  |
| だ行<br>な行<br>は行<br>ば行<br>ま行       | だ<br>DA<br>な<br>NA<br>は<br>HA<br>ば<br>BA<br>よ<br>A<br>A | ボロにNI<br>ひHI<br>びBI<br>びPI<br>みMI                                                                          | ブ<br>DU<br>ぬ<br>NU<br>ふ<br>HU<br>FU<br>ぶ<br>BU<br>ぶ<br>PU<br>む<br>MU | で<br>E<br>ね<br>E<br>へ<br>H<br>ど<br>B<br>ペ<br>P<br>B<br>め<br>M<br>E | ど<br>DO<br>の<br>NO<br>ほ<br>HO<br>ぼ<br>BO<br>ぽ<br>PO<br>も<br>MO     |     | ぐわ行<br>しゃ行<br>じゃ行        | ぐわ<br>GWA<br>しゃ<br>SYA<br>SYA<br>Uゃ<br>ZYA<br>JYA<br>すや<br>TYA<br>CYA | ぐい<br>GWI<br>ZYI<br>JYI<br>ちい<br>TYI<br>CYI             | ぐう<br>GWU<br>SYU<br>SHU<br>じゅ<br>ZYU<br>JU<br>JYU<br>5ゅ<br>TYU<br>CYU<br>CHU                                           | ぐえ<br>GWE<br>Uえ<br>SYE<br>SHE<br>Uえ<br>ZYE<br>JE<br>JYE<br>CYE<br>CHE                                                                                                    | ぐぉ<br>GWO<br>SYO<br>SHO<br>じょ<br>ZYO<br>JYO<br>ちょ<br>TYO<br>CYO<br>CHO |
| だ行<br>な行<br>は行<br>ば行<br>ま行<br>や行 | だDA<br>なNはA<br>ばBA<br>はA<br>や                           | ボ<br>DI<br>に<br>NI<br>び<br>BI<br>び<br>PI<br>み<br>MI                                                        | ブロU<br>ぬNU<br>がHU<br>FU<br>ぶBU<br>がD<br>む<br>MU<br>ゆ                 | で<br>E<br>ね<br>E<br>へ<br>H<br>べ<br>E<br>ペ<br>E<br>め<br>E<br>い<br>え | ど<br>DO<br>の<br>N<br>ほ<br>HO<br>ぼ<br>BO<br>ぽ<br>PO<br>も<br>MO<br>よ |     | ぐわ行<br>しゃ行<br>じゃ行<br>ぢゃ行 | CWA<br>CMA<br>CMA<br>CMA<br>CMA<br>CMA<br>CMA<br>CMA<br>CM            | ぐい<br>GWI<br>じい<br>ZYI<br>JYI<br>ちい<br>TYI<br>CYI<br>ぢぃ | ぐう<br>GWU<br>SYU<br>SYU<br>U<br>&<br>U<br>&<br>U<br>U<br>U<br>U<br>U<br>U<br>U<br>U<br>U<br>U<br>U<br>U<br>U<br>U<br>U | ぐえ<br>GWE<br>SYE<br>ジス<br>ビえ<br>ジ<br>ビ<br>ス<br>ビ<br>ス<br>ビ<br>ス<br>ビ<br>ス<br>ビ<br>モ<br>マ<br>ビ<br>ス<br>ビ<br>モ<br>こ<br>マ<br>ビ<br>こ<br>ス<br>ビ<br>こ<br>ス<br>ビ<br>こ<br>ス<br>ビ<br>こ<br>ス<br>ビ<br>こ<br>ス<br>ビ<br>こ<br>ス<br>ビ<br>こ<br>ス<br>ビ<br>こ<br>ス<br>ビ<br>こ<br>ス<br>ビ<br>こ<br>ス<br>ビ<br>こ<br>ス<br>ビ<br>こ<br>ス<br>ビ<br>こ<br>ス<br>ビ<br>こ<br>ろ<br>て<br>と<br>ろ<br>、<br>ろ<br>て<br>ろ<br>ろ<br>ろ<br>ろ<br>ろ<br>ろ<br>ろ<br>ろ<br>ろ<br>ろ<br>ろ<br>ろ<br>ろ<br>ろ<br>ろ<br>ろ | ぐぉ<br>GWO<br>SYO<br>SYO<br>JYO<br>JYO<br>ちょ<br>CYO<br>CHO<br>ちょ        |

| つぁ行 | つぁ  | つい  |     | つえ  | つお  | ぴゃ行 | ぴゃ  | ぴい  | ぴゅ  | ぴぇ  | ぴょ  |
|-----|-----|-----|-----|-----|-----|-----|-----|-----|-----|-----|-----|
|     | TSA | TSI |     | TSE | TSO |     | PYA | PYI | PYU | PYE | PY0 |
| てゃ行 | てゃ  | てい  | てゆ  | てぇ  | てょ  | ふぁ行 | ふぁ  | ふい  |     | ふえ  | ふぉ  |
|     | THA | THI | THU | THE | THO |     | FA  | FI  |     | FE  | FO  |
| でゃ行 | でゃ  | でい  | でゅ  | でぇ  | でょ  | ふゃ行 | ふや  | ふい  | ßφ  | ふえ  | ふょ  |
|     | DHA | DHI | DHU | DHE | DHO |     | FYA | FYI | FYU | FYE | FYO |
| とう  |     |     | とう  |     |     | ぶゃ行 | ιĨΗ | ぶい  | ЛĬФ | ぶぇ  | ぶょ  |
|     |     |     | TWU |     |     |     | VYA | VYI | VYU | VYE | VYO |
| どう  |     |     | どう  |     |     | みゃ行 | みゃ  | みい  | みゆ  | みえ  | みょ  |
|     |     |     | DWU |     |     |     | MYA | MYI | MYU | MYE | MYO |
| にゃ行 | にゃ  | にい  | にゆ  | にえ  | にょ  | りゃ行 | りゃ  | りい  | りゆ  | りえ  | りょ  |
|     | NYA | NYI | NYU | NYE | NYO |     | RYA | RYI | RYU | RYE | RYO |
| ひゃ行 | ひゃ  | ひい  | ひゅ  | ひぇ  | ひょ  |     | LYA | LYI | LYU | LYE | LYO |
|     | HYA | ΗYI | HYU | HYE | HYO | ゔぁ行 | ゔぁ  | ゔぃ  | ゔ   | ゔぇ  | ゔぉ  |
| びゃ行 | びゃ  | びい  | びゅ  | びぇ  | びょ  | ヴァ行 | ヴァ  | ヴィ  | ヴ   | ヴェ  | ヴォ  |
|     | BYA | BYI | BYU | BYE | BYO |     | VA  | VI  | VU  | VE  | VO  |

小文字(拗音・促音)

| あ     | い     | Ð       | え     | お     |
|-------|-------|---------|-------|-------|
| XA    | XI    | XU      | XE    | XO    |
| シフト+A | シフト+  | シフト + U | シフト+E | シフト+0 |
| や     | Ø     | ۲       | わ     |       |
| XYA   | XYU   | XYO     | XWA   |       |
| YシフトA | YシフトU | YシフトO   | WシフトA |       |

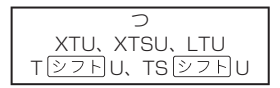

ローマ字・かな対応表

情報を見る

# 仕様

- 表示:528×320ドットTFTカラー液晶表示
- 記憶容量(ライブラリー機能用の本体ユーザーエリア):約100MB
   表記容量は、1KB=1024バイト、1MB=1024<sup>2</sup>バイト、
  - 1GB=1024<sup>3</sup>バイト換算値です。
- 消費電力: 1.0W
- 使用可能電池:アルカリ単3形乾電池、充電池は単3形eneloopお よび単3形充電式EVOLTA 2本
- ●電源および電池寿命(新品のアルカリ乾電池または満充電にした新品の充電池(eneloopまたは充電式EVOLTA)で、使用温度25℃の場合):

| 電池                      | 使用条件                                                        | 電池寿命※2   |
|-------------------------|-------------------------------------------------------------|----------|
| アルカリ単<br>3形乾電池<br>(LR6) | 英和辞典の訳画面で連続表示時※1                                            | 約180時間   |
|                         | 1時間中 入力・検索4分間/スピーカー<br>で1分音声出力/英和辞典の訳画面55分<br>間表示を繰り返したとき※1 | 約80時間    |
|                         | スピーカーまたはヘッドホンで音声出力を<br>繰り返したとき 画面の明るさ3の場合                   | 約15時間    |
| 単3形<br>eneloop          | 英和辞典の訳画面で連続表示時※1                                            | 約130時間※3 |
|                         | 1時間中 入力・検索4分間/スピーカー<br>で1分音声出力/英和辞典の訳画面55分<br>間表示を繰り返したとき※1 | 約70時間※3  |
|                         | スピーカーまたはヘッドホンで音声出力を<br>繰り返したとき 画面の明るさ3の場合                   | 約13時間※3  |
| 単3形充電<br>式EVOLTA        | 英和辞典の訳画面で連続表示時※1                                            | 約130時間※3 |
|                         | 1時間中 入力・検索4分間/スピーカー<br>で1分音声出力/英和辞典の訳画面55分<br>間表示を繰り返したとき※1 | 約70時間※3  |
|                         | スピーカーまたはヘッドホンで音声出力を<br>繰り返したとき 画面の明るさ3の場合                   | 約13時間※3  |

※1 画面の明るさ3で、表示状態になった30秒後に暗くなる場合。

※2 電池寿命は、おおよその目安です。また、microSDメモリーカードの 種類や使用状況、電池の種類、使用コンテンツ、使用環境、使用方法(画 面の明るさ設定、点灯時間設定、音量や音声出入力の使用回数)により 変動します。

※3 時間は参考値です。

- USB給電機能:パソコンからUSB経由で電源を取ることができます。
- 電卓機能:12桁・四則演算・四則定数計算・独立メモリー計算・ 混合計算
  - 小数点は、上位桁優先のフローティング(浮動)方式
  - メモリー内容は、常時表示
- カレンダー /時計機能:カレンダー表示範囲(2001年~2099年)、
   時計精度(日差±約3秒)
- オートパワーオフ機能:約3分・6分・10分・15分・30分・45分・
   60分・90分の8種類から設定可能
- レジューム機能:電源OFFした時点までの画面やデータを保持
- 使用温度範囲:0℃~40℃
- 大きさ:幅148.0×奥行105.5×高さ15.7mm(閉時、最薄部)、 高さ18.5mm(閉時、最厚部)
- ・質量:約265g(電池込み)

### 別売品

- エクスワード純正ケース
- タッチペン(XD-PF11)
- 保護フィルム(XD-PF21)
- USB-ACアダプター(AD-XA01)
- 追加コンテンツ(各種専門分野・生活・実用・外国語など)
   CD-ROM版:エクスワードデータプラス、および、エクスワードデータプ ラス2~9対応のものをご使用いただけます。
  - データカード版:エクスワードデータプラス4~9対応のものをご使用い ただけます。

### 詳しくは、電子辞書エクスワードホームページをご覧ください。 http://casio.jp/exword/

OpenVG 1.1 and EGL 1.4 Reference Implementation

Copyright (c) 2007-2013 The Khronos Group Inc.

Permission is hereby granted, free of charge, to any person obtaining a copy of this software and/or associated documentation files (the "Materials"), to deal in the Materials without restriction, including without limitation the rights to use, copy, modify, merge, publish,

distribute, sublicense, and/or sell copies of the Materials, and to permit persons to whom the Materials are furnished to do so, subject to the following conditions:

The above copyright notice and this permission notice shall be included in all copies or substantial portions of the Materials.

THE MATERIALS ARE PROVIDED "AS IS", WITHOUT WARRANTY OF ANY KIND, EXPRESS OR IMPLIED, INCLUDING BUT NOT LIMITED TO THE WARRANTIES OF MERCHANTABILITY, FITNESS FOR A PARTICULAR PUPPOSE AND NONINFRINGEMENT. IN NO EVENT SHALL THE AUTHORS OR COPYRIGHT HOLDERS BE LIABLE FOR ANY CLAIM, DAMAGES OR OTHER LIABILITY, WHETHER IN AN ACTION OF CONTRACT, TORT OR OTHERWISE, ARISING FROM, OUT OF OR IN CONNECTION WITH THE MATERIALS OR THE USE OR OTHER DEALINGS IN THE MATERIALS. 仕様

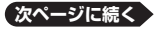

本機は FineArt 社の手書き認識機能を搭載しています。 FineArt Copyright Handwriting Recognition Engine V2.4

- 本機の英語・フランス語・ドイツ語・イタリア語・スペイン語・韓国語の音声読み上げ機能は韓国DIOTEK社のPowerTTSを使用しています。
- ・本機の中国語音声読み上げ機能は中国SinoVoice社のjTTSを使用しています。

音声読み上げ機能は一切の誤りなく文章を読み上げることを保証するもの ではありません。音声読み上げ機能の使用により発生した損害、逸失利益、 または第三者からのいかなる請求につきましても、弊社および使用許諾権 者では一切その責任を負えませんので、あらかじめご了承ください。

- 本製品には株式会社イワタのフォント「イワタ教科書体」を採用しております。「イワタ教科書体」は、株式会社イワタの登録商標です。
- 「教科書体」は文部科学省学習指導要領の付録「学年別漢字配当表」に示された小学校6年間に習う漢字に準拠しています。
- 「教科書体」の拡張漢字については「常用漢字」の字形を基本にしてイワタ 独自のデザインで作成しています。
- ・「常用漢字」は、文部科学省文化審議会国語分科会の告示に基づき、2010 年改訂後の「常用漢字表」に準拠しています。
- DTP業界など、印刷組み版システムに対応した文字セット(JIS規格、 Adobe Japanなど)のルールに合わせて使いやすくし、文字種を拡張しています。

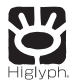

# **HI CORPORATION**

この装置は、クラスB情報技術装置です。この装置は、家庭環境で使用する ことを目的としていますが、この装置がラジオやテレビジョン受信機に近 接して使用されると、受信障害を引き起こすことがあります。 取扱説明書に従って正しい取り扱いをしてください。

VCCI-B

### JIS C 61000-3-2適合品

本装置は、高調波電流規格「JIS C 61000-3-2」に適合しています。
# さくいん

| 記号・数字・アルファベッ                                 | •     |
|----------------------------------------------|-------|
| ◀》 ······ 48,                                | 136   |
|                                              | 102   |
|                                              | 3, 92 |
| [&]                                          | 254   |
| [?]                                          | 255   |
| [∼]                                          | 255   |
| (-)                                          | 254   |
| 「ぢ」「づ」と「じ」「ず」・・・・・・・・・                       | 254   |
| 「バ行」と「ヴァ行」                                   | 254   |
| 50音キーボード 73                                  | 3, 76 |
| and·····                                     | 254   |
| COCET2600                                    | 222   |
| eneloop                                      | 2, 21 |
| EVOLTA                                       | 2, 21 |
| EX-word音声CDローダー                              | 153   |
| EX-wordテキストローダー …                            | 153   |
| EX-wordライブラリー                                | 153   |
| JPEG ·····                                   | 161   |
| microSDHCメモリーカード…                            | 158   |
| microSDメモリーカード                               | 158   |
| NHK 日本語発音アクセント辞典                             | į     |
|                                              | 177   |
| NHKラジオ                                       | 200   |
| TOEFL <sup>®</sup> TEST パーフェクトホ              | ギャ    |
| ブラリー・・・・・・・・・・・・・・・・・・・・・・・・・・・・・・・・・・・・     | 240   |
| TOEFL <sup>®</sup> TEST はじめての徹底 <sup>」</sup> | 攻略    |
|                                              | 238   |
| TOEFL <sup>®</sup> TEST 模試&レクチャ              | 一問    |
| 題300問                                        | 240   |
| TOEIC <sup>®</sup> テスト新公式問題集 …               | 232   |
| TOEIC <sup>®</sup> テスト ボキャブラリ-               | - /イ  |
| ディオム                                         | 238   |

| USB給電 | ••••• | 269 |
|-------|-------|-----|
|-------|-------|-----|

#### あ

| 明るさ設定           | 272   |
|-----------------|-------|
| アフターサービス窓口      | 295   |
| アメリカ留学100の扉     | 246   |
| アルファベットの入力      | 60    |
| 暗記カード・・・・・      | 120   |
| 一問一答 現代社会用語問題集  | 209   |
| 一問一答 政治·経済用語問題集 | 209   |
| 一問一答 地理用語問題集    | 209   |
| 一問一答 倫理用語問題集    | 209   |
| ウィズダム英和辞典       | 183   |
| ウィズダム和英辞典       | 186   |
| ウインドウ(子画面)      | 49    |
| 英会話スキット・トレーニング  | 187   |
| 英会話ひとこと辞典       | 202   |
| 英検3級予想問題ドリル     | 226   |
| 英検全問題集          | 227   |
| 英検 でる順パス単       | 229   |
| 英語の発音がよくなる本     | 192   |
| 「英語の耳」になる!      | 194   |
| 英語発音クリニック       | 202   |
| 英語名演説・名せりふ集     | 209   |
| 英語リスニング・トレーニング  | 229   |
| 英語類語辞典          | 187   |
| 英単語/英熟語ターゲット    | 220   |
| 液晶パネル設定         | 272   |
| 液晶パネル調整         | 272   |
| エネループ           | 2, 21 |
| エピソードで読む世界の国243 | 244   |
| エボルタ 12         | 2, 21 |
| 旺文社 化学事典        | 217   |
| 旺文社古語辞典         | 179   |

287

<u>次ペー</u>ジに続く

用語から探す(さくいん)

| 旺文社 生物事典                                    | 217 |
|---------------------------------------------|-----|
| 旺文社全訳古語辞典                                   | 179 |
| 旺文社 物理事典                                    | 217 |
| オートパワーオフ 23,                                | 271 |
| オーレックス英和辞典                                  | 183 |
| オーレックス和英辞典                                  | 186 |
| お買い上げ時の設定                                   | 271 |
| お気に入り・・・・・                                  | 152 |
| オックスフォード現代英英辞典                              | 184 |
| 音訓読み・・・・・・・・・・・・・・・・・・・・・・・・・・・・・・・・・・・・    | 176 |
| 音声機能                                        | 132 |
| 音声言語設定                                      | 143 |
| 音声出力切替スイッチ 26,                              | 133 |
| 音声設定                                        | 143 |
| 音声速度設定                                      | 143 |
| 音声速度の調節・・・・・・・・・・・・・・・・・・・・・・・・・・・・・・・・・・・・ | 135 |
| 音声データプレーヤー                                  | 153 |
| 音声モード・・・・・                                  | 135 |
| 音量設定                                        | 143 |
| 音量の調節                                       | 134 |
|                                             | _   |
| ימ                                          |     |

| カードスロット 26,    | 160   |
|----------------|-------|
| 楷行草 筆順字典       | 180   |
| 解説             | 101   |
| ガイダンス・・・・・     | 45    |
| ガイド機能          | 168   |
| 書き直し 68        | 3, 71 |
| 学習帳⋯⋯⋯⋯        | 103   |
| 学習用コンテンツ・・・・・  | 169   |
| 拡大表示           | 52    |
| カタカナで引くスペリング辞典 | 187   |
| カテゴリー・・・・      | 34    |
| 角川類語新辞典        | 178   |
| かなの入力・・・・・     | 59    |
| 画面に表示される記号     | 48    |
| 画面分割検索         | 99    |

| カラダで伝わる英会話                                                                        | 193                                                                                                  |
|-----------------------------------------------------------------------------------|----------------------------------------------------------------------------------------------------|
| カレンダー /時計                                                                         | 146                                                                                                  |
| 環境設定                                                                              | 271                                                                                                  |
| 漢検でる順問題集・・・・・                                                                     | 224                                                                                                  |
| 漢字ターゲット1700                                                                       | 223                                                                                                  |
| かんたんサーチ・・・・                                                                       | ·· 77                                                                                                |
| 漢和辞典                                                                              | 175                                                                                                  |
| キー・アイコンの名前と働き…                                                                    | 279                                                                                                  |
| キー入力音設定・・・・・                                                                      | 271                                                                                                  |
| 聞き比べ・・・・・                                                                         | 139                                                                                                  |
| キクタン/キクジュク                                                                        | 196                                                                                                  |
| 記号選択画面                                                                            | 255                                                                                                  |
| 教科書体ズーム                                                                           | ·· 52                                                                                                |
| 近現代文学/古典文学/名歌名句                                                                   | 216                                                                                                  |
| クイックパレット(ソフトアイコ                                                                   | ン)                                                                                                   |
|                                                                                   | 53                                                                                                   |
| クイックパレット(ハードアイコ                                                                   | ~                                                                                                    |
|                                                                                   | )                                                                                                    |
| 26, 54,                                                                           | <b>)</b><br>279                                                                                      |
| 26, 54,<br>空白·····                                                                | 279<br>254                                                                                           |
| 26, 54,<br>空白・・・・・・・・・・・・・・・・・・・・・・・・・・・・・・・・・・・・                                 | 279<br>254<br>250                                                                                    |
| 26, 54,<br>空白・・・・・・・・・・・・・・・・・・・・・・・・・・・・・・・・・・・・                                 | 279<br>254<br>250<br>204                                                                             |
| 26, 54,<br>空白・・・・・・・・・・・・・・・・・・・・・・・・・・・・・・・・・・・・                                 | 279<br>254<br>250<br>204<br>249                                                                      |
| 26, 54,<br>空白・・・・・・・・・・・・・・・・・・・・・・・・・・・・・・・・・・・・                                 | 279<br>254<br>250<br>204<br>249<br>178                                                               |
| 26, 54,<br>空白・・・・・・・・・・・・・・・・・・・・・・・・・・・・・・・・・・・・                                 | 279<br>254<br>250<br>204<br>249<br>178<br>218                                                        |
| 26, 54,<br>空白・・・・・・・・・・・・・・・・・・・・・・・・・・・・・・・・・・・・                                 | 279<br>254<br>250<br>204<br>249<br>178<br>218<br>207                                                 |
| 26, 54,<br>空白・・・・・・・・・・・・・・・・・・・・・・・・・・・・・・・・・・・・                                 | 279<br>254<br>250<br>204<br>249<br>178<br>218<br>207<br>218                                          |
| 26, 54,<br>空白・・・・・・・・・・・・・・・・・・・・・・・・・・・・・・・・・・・・                                 | 279<br>254<br>250<br>204<br>249<br>178<br>218<br>207<br>218<br>173                                   |
| 26, 54,<br>空白・・・・・・・・・・・・・・・・・・・・・・・・・・・・・・・・・・・・                                 | 279<br>254<br>250<br>204<br>249<br>178<br>218<br>207<br>218<br>173<br>141                            |
| 26,54,<br>空白・・・・・・・・・・・・・・・・・・・・・・・・・・・・・・・・・・・・                                  | 279<br>254<br>250<br>204<br>249<br>178<br>218<br>207<br>218<br>173<br>141<br>49                      |
| 26,54,<br>空白・・・・・・・・・・・・・・・・・・・・・・・・・・・・・・・・・・・・                                  | 279<br>254<br>250<br>204<br>249<br>178<br>218<br>207<br>218<br>173<br>141<br>49<br>215               |
| 26,54,<br>空白・・・・・・・・・・・・・・・・・・・・・・・・・・・・・・・・・・・・                                  | 279<br>254<br>250<br>204<br>249<br>178<br>218<br>207<br>218<br>173<br>141<br>49<br>215<br>214        |
| 26,54,   26,54,   クラシック名曲1000フレーズ   怪我と病気の英語力・・・・・・・・・・・・・・・・・・・・・・・・・・・・・・・・・・・・ | 279<br>254<br>250<br>204<br>249<br>178<br>218<br>207<br>218<br>173<br>141<br>49<br>215<br>214<br>223 |

### さ

| さらに検索 88,91 | 1,99 |
|-------------|------|
| 三省堂 反対語便覧   | 177  |
| ジーニアス英和辞典   | 182  |

| ジーニアス和英辞典                                    | 185   |
|----------------------------------------------|-------|
| しおり機能                                        | 248   |
| 時間割表                                         | 150   |
| 時刻合わせ                                        | 147   |
| 辞書式配列化学反応式                                   | 219   |
| 実践ロイヤル英文法                                    | 210   |
| 絞り込み/語順指定検索                                  |       |
| ジャンプ                                         | 4. 97 |
| 充電式EVOLTA                                    | 2.21  |
| 充電池                                          | 2.21  |
| 修理サービスメニュー・・・・・・                             | 296   |
| 熟語                                           | 101   |
| <br>仕様                                       | 284   |
| シリアルナンバー・・・・・・・・・・・・・・・・・・・・・・・・・・・・・・・・・・・・ | 18    |
| 新TOEIC <sup>®</sup> テストスコアアップ                | 234   |
| 新TOEIC <sup>®</sup> テストハイパー模試                | 236   |
| 新TOEIC <sup>®</sup> テスト マスタリー 20             | 000   |
|                                              | 237   |
| 新漢語林                                         | 175   |
| 新明解国語辞典                                      | 175   |
| 数学公式集                                        | 219   |
| 数字の入力                                        | 65    |
| すぐ出るサーチ 39                                   | 9, 45 |
| すぐ出るサーチ設定                                    | 271   |
| スピーカー····· 26,                               | 133   |
| スペース・・・・・                                    | 254   |
| スペル/原形候補検索                                   | 88    |
| スペルチェック                                      | 87    |
| スポーツ用語辞典                                     | 252   |
| 成句                                           | 101   |
| 成句検索                                         | 89    |
| 政治·経済用語集                                     | 207   |
| 世界史事典                                        | 206   |
| 世界史用語集                                       | 207   |
| 世界文学1000作品                                   | 248   |
| 設定                                           | 271   |
| ゼロから始める英文法                                   | 211   |

| センタリング・・・・・         | 90 |
|---------------------|----|
| 総画数 42,1            | 76 |
| 操作の補助説明・・・・・・・・・・・・ | 45 |
| ソフトアイコン・・・・・・・・・・   | 53 |
| ソフトキーボード・・・・・       | 73 |

# た

| <b>七</b> 你 你 你 你 你 我 我 我 我 我 我 我 我 我 我 我 我 我 我 |
|------------------------------------------------|
|                                                |
| タッティン····································      |
| 縦表示                                            |
| ダブルカードスロット 160                                 |
| 地学用語集                                          |
| 地図から検索 44,79                                   |
| 中国語の入力 62                                      |
| 地理用語集                                          |
| 追加コンテンツ······ 157                              |
| つづり字記号が付く文字を含む言語                               |
| の入力                                            |
| 訂正                                             |
| 手書き大                                           |
| 手書き認識設定 271                                    |
| 手紙文例集                                          |
| テキストビューワー 153                                  |
| デジタル昆虫図鑑 243                                   |
| デジタル植物図鑑 243                                   |
| デジタル単語帳 106, 165                               |
| 電源を入れる・切る                                      |
| 電子図鑑 図から検索 78                                  |
| 電卓を使う                                          |
| 電池交換                                           |
| 電池残量                                           |
| 雷池設定                                           |
| 占灯時間設定                                         |
| 動画を含むコンテンツ 169                                 |
| トゥルーボイス                                        |
| $k^{-} \sqrt{2} \sqrt{2} \sqrt{2} \sqrt{2}$    |
| とっておきの苗会託美祖辞曲 200                              |
| こうてのさの天云泊衣坑中央… 202                             |

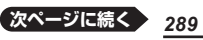

用語から探す(さくいん)

| トラブルパスポート | 205 |
|-----------|-----|
| 鳥の鳴き声173, | 174 |

# な

|                 | ~     |
|-----------------|-------|
| 日本国憲法           | 246   |
| 日本語コロケーション辞典    | 178   |
| 日本語ソフトキーボード     | 73    |
| 日本史事典           | 206   |
| 日本史/世界史年代暗記ターゲッ | ト     |
|                 | 223   |
| 日本史用語集          | 207   |
| 日本-その姿と心-       | 245   |
| 日本文学1000作品      | 248   |
| 認識69            | 9, 71 |
| 脳鍛アプリ 英単語リスニングク | ロス    |
| ワード・・・・・        | 252   |
| ノート・・・・・        | 111   |
|                 |       |

### は

| ハードアイコン 26,54,                            | 279  |
|-------------------------------------------|------|
| はじめての新TOEIC <sup>®</sup> テスト…             | 231  |
| パスワード・・・・・                                | 276  |
| パターン1                                     | · 39 |
| パターン2                                     | · 40 |
| パターン3                                     | • 41 |
| パターン4                                     | · 42 |
| パターン5                                     | • 44 |
| ハングルの入力                                   | · 63 |
| ビジュアル 科学大事典                               | 243  |
| ビジュアル 大世界史                                | 243  |
| ヒストリー・・・・・・・・・・・・・・・・・・・・・・・・・・・・・・・・・・・・ | · 86 |
| 筆順                                        | 180  |
| ひとり歩きの会話集                                 | 203  |
| 百人一首                                      | 213  |
| 百科事典マイペディア                                | 242  |
| ひらがなの入力                                   | · 59 |
| ピンイン入力                                    | · 62 |

| フォトビューワー・・・・・・・・・・ | 161 |
|--------------------|-----|
| 複合語                | 101 |
| 複数辞書検索             | 80  |
| 部首画数               | 176 |
| 部首内画数              | 176 |
| 部首読み 42,           | 176 |
| 付箋                 | 116 |
| 付属品                | 17  |
| ブックスタイル表示          | 46  |
| 物理公式集·····         | 219 |
| ブランクワード            | 255 |
| ブリタニカ国際大百科事典       | 241 |
| プレビュー・・・・          | 45  |
| プレビュー設定 47,        | 271 |
| プロジェクター・・・・・       | 164 |
| ページ送り              | 49  |
| ページ数表示機能           | 249 |
| ヘッドホン・・・・・         | 133 |
| 別売のコンテンツを使う        | 157 |
| 保証・アフターサービス        | 294 |
|                    |     |

#### ま

| マーカー単語帳        | 106   |
|----------------|-------|
| 見出し語検索 39      | ), 88 |
| ミニ辞書・・・・・      | · 97  |
| みんなで国語辞典!      | 246   |
| 明鏡国語辞典         | 174   |
| 明鏡 ことわざ成句使い方辞典 | 180   |
| メッセージ・・・・      | 263   |
| メニュー画面・・・・・    | · 34  |
| メモリーカード        | 158   |
| 文字サイズ          | s, 51 |
| 文字を消す60        | ), 69 |
| 文字を直す60        | ), 69 |
| 戻る             | 280   |
| 問題な日本語・・・・・    | 247   |

#### や

| 山川 世界史小辞典    | 206 |
|--------------|-----|
| 山川 日本史小辞典    | 206 |
| ユーザー名機能      | 276 |
| ユーザー名設定272,  | 276 |
| 優先設定         | 82  |
| ユメタン/ユメジュク   | 197 |
| ユメブン・・・・     | 199 |
| 用例           | 101 |
| よくでる世界史B一問一答 | 208 |
| よくでる日本史B一問一答 | 208 |
| 読み上げ・・・・・    | 141 |

### 5

| ライブラリー・・・・・・・・・・・・・・・・・・・・・・・・・・・・・・・・・・・・ | 153  |
|--------------------------------------------|------|
| ラジオ体操 第1                                   | 251  |
| リーダーズ英和辞典/リーダーン                            | ズ・プ  |
| ラス                                         | 181  |
| リスト(一覧)・・・・・                               | 45   |
| リスト件数                                      | 46   |
| リセット・・・・・                                  | 266  |
| リトル・チャロ2                                   | 190  |
| リトル・チャロ NY編                                | 190  |
| 倫理用語集                                      | 207  |
| ルビ表示機能                                     | 250  |
| ルビ(振り仮名)の表示                                | 274  |
| レイアウト設定                                    | 271  |
| 例文検索                                       | 89   |
| ロイヤル英文法                                    | 211  |
| ローマ字かな入力                                   | 59   |
| 品 マイク                                      | 1.39 |
| □シア文字の入力                                   | 65   |
| ロングマン理代苗苗辞曲                                | 185  |
|                                            | 100  |

# わ

| ワイルドカー | <u>۲</u> | 255 |
|--------|----------|-----|
| ~      |          | -00 |

和英:日本の文化・観光・歴史辞典 245

用語から探す(さくいん)